Έκδοση 1.1 Δεκέμβριος 2013

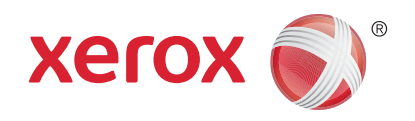

# **Xerox<sup>®</sup> Phaser 3320DN/3320DNI** Οδηγός χρήσης

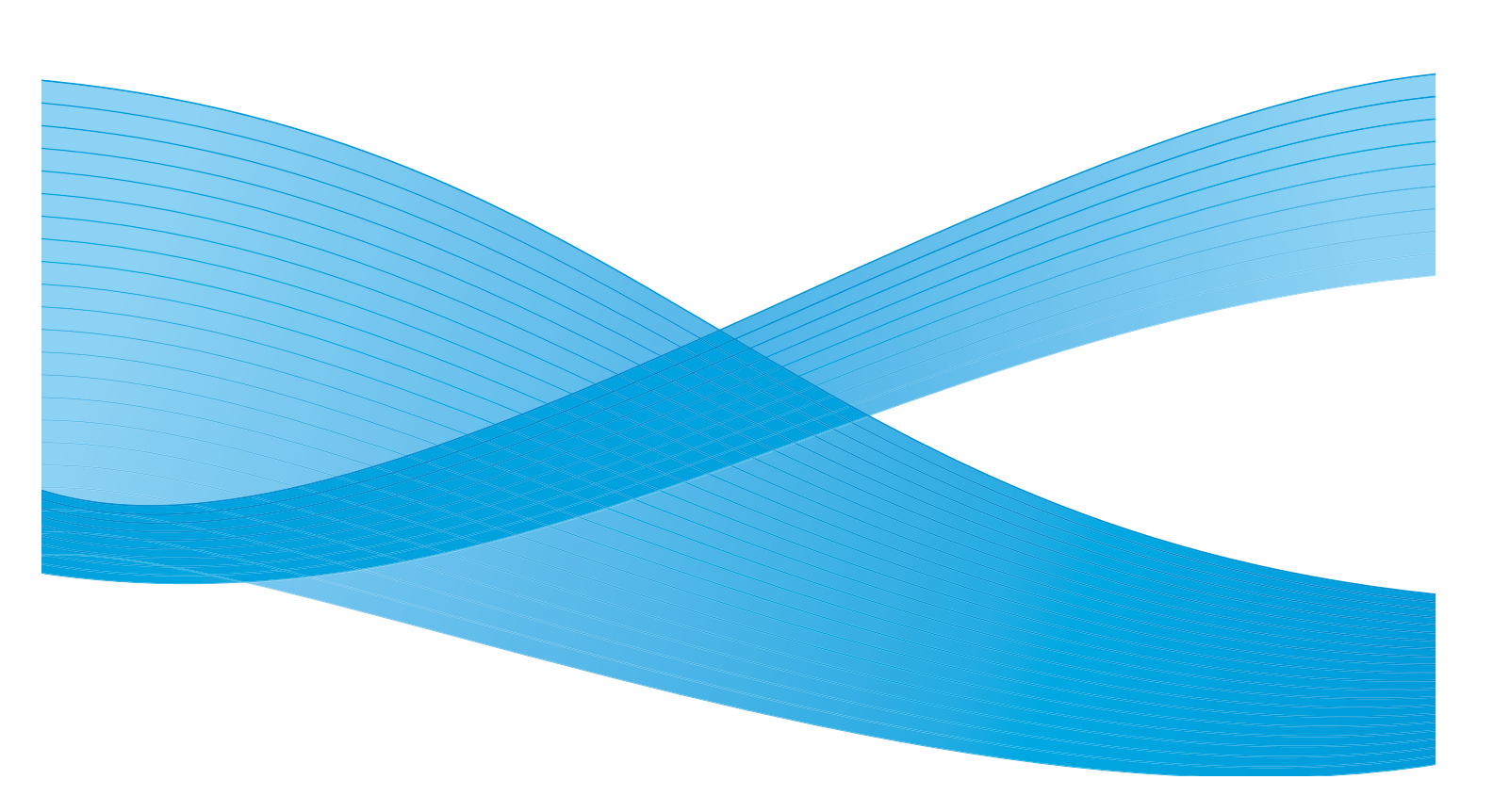

©2012 Xerox Corporation. Με την επιφύλαξη παντός δικαιώματος. Το XEROX<sup>®</sup> και το XEROX με το εικονιστικό σήμα<sup>®</sup> αποτελούν εμπορικά σήματα της Xerox Corporation στις Ηνωμένες Πολιτείες ή/και σε άλλες χώρες. Έκδοση εγγράφου 1.1: Δεκέμβριος 2013

Μετάφραση από:

Xerox Ltd CDLS Europe & Asia GDO Global Shared Services Bessemer Road, Welwyn Garden City Hertfordshire, AL7 1BU United Kingdom

# Πίνακας περιεχομένων

### 1 Γνωριμία με το μηχάνημα

| Επισκόπηση μηχανήματος                   | 6  |
|------------------------------------------|----|
| Ενεργοποίηση του μηχανήματος             | 8  |
| Επισκόπηση του Πίνακα ελέγχου            | 9  |
| Επισκόπηση μενού                         | 10 |
| Αναφορές                                 | 13 |
| λογισμικό                                | 14 |
| Τοποθέτηση χαρτιού                       | 15 |
| θέσεις εξόδου μέσων εκτύπωσης            | 19 |
| Γενικές εργασίες φροντίδας και Αναλώσιμα | 21 |
| Περαιτέρω βοήθεια                        | 22 |

#### 2 Εκτύπωση

| Εκτύπωση με χρήση Windows                     | . 24 |
|-----------------------------------------------|------|
| Xerox Easy Printer Manager (EPM)              | . 46 |
| Πρόγραμμα ρύθμισης ασύρματου (Phaser 3320DNI) | . 47 |
| SetIP                                         | . 49 |
| Εκτύπωση με χρήση Macintosh                   | . 50 |
| Εκτύπωση με χρήση Linux                       | . 54 |
| Εκτύπωση με χρήση Unix                        | . 56 |

#### 3 CentreWare Internet Services

| Χρήση των υπηρεσιών CentreWare Internet Services | . 60 |
|--------------------------------------------------|------|
| Κατάσταση                                        | . 62 |
| Εργασίες                                         | . 63 |
| Εκτύπωση                                         | . 65 |
| Ιδιότητες                                        | . 66 |
| Υποστήριξη                                       | . 67 |

#### 4 Χαρτί και Μέσα εκτύπωσης

| Τοποθέτηση χαρτιού                       | 70 |
|------------------------------------------|----|
| Ρύθμιση είδους και μεγέθους χαρτιού      | 74 |
| Οδηγίες και προδιαγραφές μέσων εκτύπωσης | 75 |

#### 5 Ρυθμίσεις και Λειτουργίες μηχανήματος

| Πρόσβαση στις Επιλογές ρύθμισης και Λειτουργιών | 80 |
|-------------------------------------------------|----|
| Επιλογές λειτουργιών                            | 81 |
| Επιλογές ρύθμισης                               | 88 |

### 6 Γενικές εργασίες φροντίδας και Αντιμετώπιση προβλημάτων

| Γενικές εργασίες φροντίδας |  |
|----------------------------|--|
| Αντιμετώπιση προβλημάτων   |  |
| Περαιτέρω βοήθεια          |  |

### 7 Προδιαγραφές

| Προδιαγραφές μηχανήματος |  |
|--------------------------|--|
| Ηλεκτρικές προδιαγραφές  |  |
| Προδιαγραφές εκτύπωσης   |  |
| Απαιτήσεις συστήματος    |  |
| Περιβάλλον δικτύου       |  |

### 8 Ασφάλεια

| Ειδοποιήσεις και ασφάλεια                                                 | 142 |
|---------------------------------------------------------------------------|-----|
| Ετικέτες ασφαλείας και σύμβολα                                            | 143 |
| Πληροφορίες σχετικά με την ασφάλεια λειτουργίας                           |     |
| Βασικοί κανονισμοί                                                        |     |
| Φύλλα δεδομένων ασφάλειας υλικού                                          |     |
| Ανακύκλωση και απόρριψη προϊόντος                                         |     |
| Συμμόρφωση με το πρόγραμμα εξοικονόμησης ενέργειας                        |     |
| Πληροφορίες επικοινωνίας για θέματα περιβάλλοντος, υγείας και ασφαλείας . |     |
|                                                                           |     |

### Ευρετήριο

# Γνωριμία με το μηχάνημα

#### Αυτό το κεφάλαιο περιλαμβάνει:

- Επισκόπηση μηχανήματος στη σελίδα 6
- Ενεργοποίηση του μηχανήματος στη σελίδα 8
- Επισκόπηση του Πίνακα ελέγχου στη σελίδα 9
- Επισκόπηση μενού στη σελίδα 10
- Αναφορές στη σελίδα 13
- λογισμικό στη σελίδα 14
- Τοποθέτηση χαρτιού στη σελίδα 15
- θέσεις εξόδου μέσων εκτύπωσης στη σελίδα 19
- Γενικές εργασίες φροντίδας και Αναλώσιμα στη σελίδα 21
- Περαιτέρω βοήθεια στη σελίδα 22

# Επισκόπηση μηχανήματος

Πριν χρησιμοποιήσετε το μηχάνημα, αφιερώστε λίγο χρόνο για να εξοικειωθείτε με τις διάφορες λειτουργίες και τις επιλογές.

## Προβολή μπροστινής πλευράς

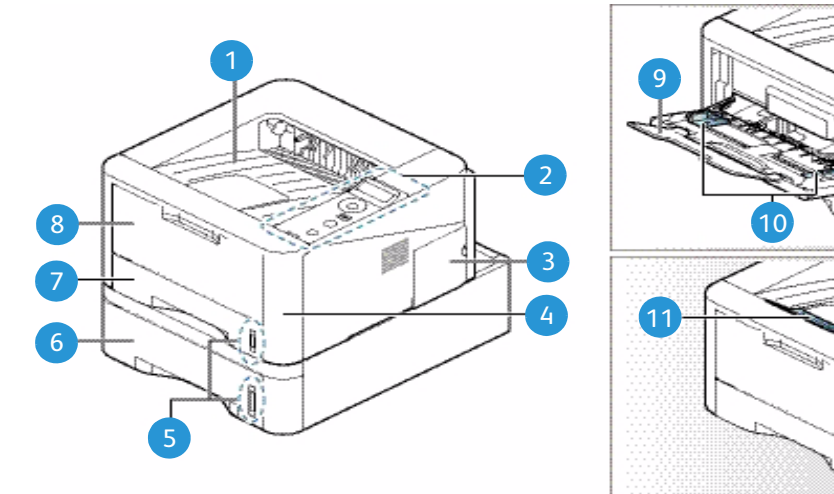

| 1 | Δίσκος εξόδου                   | 7  | Δίσκος χαρτιού 1             |
|---|---------------------------------|----|------------------------------|
| 2 | Πίνακας ελέγχου                 | 8  | Δίσκος Bypass                |
| 3 | Κάλυμμα πίνακα ελέγχου          | 9  | Επέκταση δίσκου Bypass       |
| 4 | Μπροστινό κάλυμμα               | 10 | Οδηγοί πλάτους δίσκου Bypass |
| 5 | Ένδειξη στάθμης χαρτιού         | 11 | Υποστήριξη δίσκου εξόδου     |
| 6 | Δίσκος χαρτιού 2 (Προαιρετικός) |    |                              |

## Προβολή πίσω πλευράς

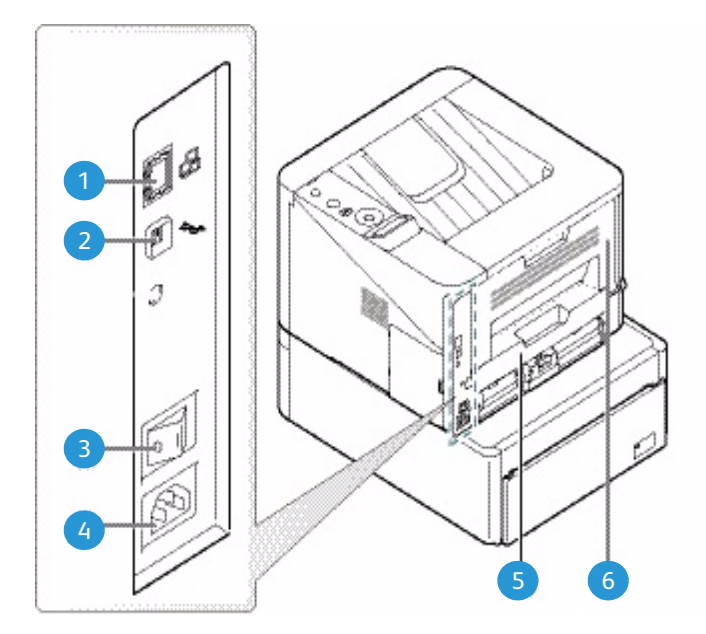

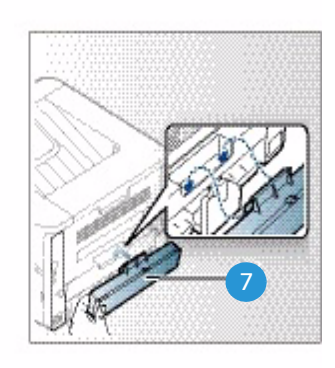

| 1 | Θύρα δικτύου                     | 5 | Μονάδα Duplex (εκτύπωσης διπλής όψης) |
|---|----------------------------------|---|---------------------------------------|
| 2 | Θύρα USB                         | 6 | Πίσω θύρα                             |
| 3 | Διακόπτης λειτουργίας            | 7 | Πίσω κάλυμμα δίσκου χαρτιού           |
| 4 | υποδοχή τροφοδοσίας ηλ. ρεύματος |   |                                       |

## Μοντέλα προϊόντος

| Εξοπλισμός                     | Phaser 3320DNI | Phaser 3320DN  |
|--------------------------------|----------------|----------------|
| Δίσκος χαρτιού 1 (250 φύλλων)  | Βασικός        | Βασικός        |
| Δίσκος Bypass (50 φύλλων)      | Βασικός        | Βασικός        |
| Δίσκος χαρτιού 2 (520 φύλλων)  | Προαιρετικός   | Προαιρετικός   |
| Εκτύπωση δικτύου               | Βασική         | Βασική         |
| Θύρα USB                       | Βασική         | Βασική         |
| Μνήμη 128ΜΒ                    | Βασική         | Βασική         |
| Πρόσθετη επέκταση μνήμης 256ΜΒ | Προαιρετικός   | Προαιρετικός   |
| Δυνατότητα ασύρματου           | Βασική         | Δεν διατίθεται |

# Ενεργοποίηση του μηχανήματος

Ο διακόπτης ενεργοποίησης/απενεργοποίησης και η υποδοχή του καλωδίου τροφοδοσίας βρίσκονται στο πίσω τμήμα του μηχανήματος.

- Σύνδεση του Καλωδίου τροφοδοσίας ηλ. ρεύματος
   στο μηχάνημα και σε μια πρίζα. Το καλώδιο τροφοδοσίας πρέπει να έχει συνδεθεί σε μια γειωμένη πρίζα.
- Πατήστε το διακόπτη ενεργοποίησης/απενεργοποίησης 2 στη θέση ενεργοποίησης (Ι).

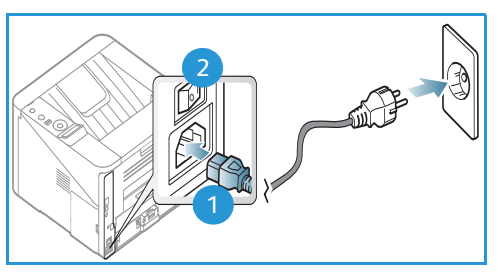

### Εξοικονόμηση ενέργειας

Αυτό το μηχάνημα διαθέτει προηγμένη τεχνολογία εξοικονόμησης ενέργειας που μειώνει την κατανάλωση ενέργειας όταν δεν είναι ενεργό.

- Όταν ο εκτυπωτής δεν λαμβάνει δεδομένα για ένα παρατεταμένο χρονικό διάστημα, ενεργοποιείται η λειτουργία Εξοικονόμηση ενέργειας και η κατανάλωση ενέργειας αυτόματα μειώνεται.
- Πατήστε το κουμπί Εξοικονόμηση ενέργειας > για να επιλέξετε άμεσα τη λειτουργία Εξοικονόμηση ενέργειας.

Για να επαναφέρετε το μηχάνημα σε κανονική κατάσταση, πατήστε το κουμπί **Εξοικονόμηση** ενέργειας.

#### Απενεργοποίηση του μηχανήματος

Υπάρχουν δύο τρόποι για να απενεργοποιήσετε το μηχάνημα:

- Πατήστε το διακόπτη **ενεργοποίησης/απενεργοποίησης** στη θέση απενεργοποίησης (**O**).
- Πατήστε το κουμπί Εξοικονόμηση ενέργειας και χρησιμοποιήστε τα πλήκτρα με τα βέλη στον πίνακα ελέγχου για να επιλέξετε Power Down (Απενεργοποίηση) και μετά πατήστε OK.

# Επισκόπηση του Πίνακα ελέγχου

| 1 |            | <b>Οθόνη ενδείξεων</b> : Εμφανίζει την τρέχουσα<br>κατάσταση του μηχανήματος και μηνύματα προς το<br>χρήστη στη διάρκεια μιας λειτουργίας.                                                                                                    |
|---|------------|----------------------------------------------------------------------------------------------------|
| 2 |            | <b>Βέλη</b> : Τα βέλη επάνω/κάτω και αριστερά/δεξιά<br>χρησιμοποιούνται για την κύλιση ανάμεσα στις<br>διαθέσιμες επιλογές στο επιλεγμένο μενού, και για<br>την αύξηση ή τη μείωση τιμών.                                                                                                    |
| 3 |            | <b>ΟΚ</b> : Επιβεβαιώνει την επιλογή στην οθόνη.                                                                                                    |
| 4 | :==        | <b>Μενού</b> : Εισέρχεται στη <i>Λειτουργία μενο</i> ύ και<br>επιτρέπει την πρόσβαση σε επιλογές και ρυθμίσεις.                                                                                                    |
| 5 | $\leq$     | <b>Πίσω</b> : Επαναφορά στο προηγούμενο επίπεδο μενού.                                                                                                    |
| 6 |            | <b>Εξοικονόμηση ενέργειας</b> : Ενεργοποιεί την<br>λειτουργία <i>Εξοικονόμηση ενέργεια</i> ς ή<br><i>Απενεργοποίηση</i> στο μηχάνημα. Πατήστε πάλι το<br>πλήκτρο για να γίνει επανεκκίνηση του μηχανήματος.                                                                                                    |
| 7 | $\bigcirc$ | <b>Τερματισμός</b> : Πατώντας το πλήκτρο <b>Τερματισμός</b><br>διακόπτεται μια λειτουργία οποιαδήποτε στιγμή.                                                                                                    |
| 8 | ! ((•))    | Ενδεικτική λυχνία Κατάσταση / Ασύρματο: Το<br>χρώμα των λυχνιών δηλώνει την τρέχουσα<br>κατάσταση του μηχανήματος. Για περισσότερες<br>πληροφορίες, ανατρέξτε στην ενότητα Ενδεικτική<br>λυχνία Κατάσταση / Ασύρματο στη σελίδα 102.<br>Σημείωση: Η ενδεικτική λυχνία Ασύρματο υπάρχει<br>μόνο στο μοντέλο Phaser 3320DNI. |

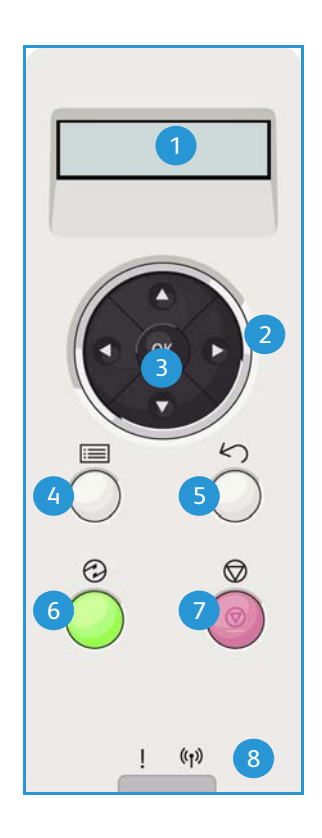

# Επισκόπηση μενού

Ο *Πίνακας ελέγχου* παρέχει πρόσβαση σε διάφορα μενού. Η πρόσβαση σε αυτά τα μενού γίνεται πατώντας το πλήκτρο **Μενού** και χρησιμοποιώντας τα πλήκτρα με τα βέλη για να μεταβείτε στο στοιχείο μενού που θέλετε και πατώντας **OK**.

#### Επιλογή στοιχείων μενού

- Πατήστε το κουμπί **Μενού** στον πίνακα ελέγχου.
- Πατήστε τα πλήκτρα με τα βέλη Πάνω/Κάτω για να μετακινηθείτε ανάμεσα στα στοιχεία μενού.
   Πατήστε OK για να επιλέξετε το στοιχείο μενού.
- Πατήστε τα πλήκτρα με τα βέλη Δεξιά/Αριστερά για να μετακινηθείτε σε μια επιλογή μενού στο επιλεγμένο στοιχείο μενού. Πατήστε ΟΚ για να επιλέξετε την επιλογή μενού.

#### Εισαγωγή αλφαριθμητικών χαρακτήρων

Καθώς εκτελείτε διάφορες εργασίες, μπορεί να χρειάζεται να εισαγάγετε αλφαριθμητικούς χαρακτήρες. Για παράδειγμα, κατά την καταχώριση μιας μέτρησης περιθωρίου. Όταν πρέπει να γίνει αυτό, τα πλήκτρα με τα βέλη χρησιμοποιούνται ως εξής:

- Πλήκτρο Επάνω: Αυξάνει τον κωδικό χαρακτήρα (A -> B -> C ...)
- Πλήκτρο Κάτω: Μειώνει τον κωδικό χαρακτήρα (C -> B -> A...)
- Πλήκτρο Δεξιά: Μετακινείται στο επόμενο πεδίο εισαγωγής
- Πλήκτρο Αριστερά: Διαγράφει τον τελευταίο χαρακτήρα
- Πλήκτρο OK: Καταχωρεί την τρέχουσα τιμή εισαγωγής

#### Μενού λειτουργιών

Μπορείτε να αλλάξετε τις ρυθμίσεις για διάφορες επιλογές λειτουργιών στο περιβάλλον εκτύπωσης ώστε να ικανοποιούν τις προτιμήσεις και τις ανάγκες σας. Μπορεί να απαιτείται ένας κωδικός πρόσβασης για την πρόσβαση σε και την αλλαγή αυτών των ρυθμίσεων.

Ο ακόλουθος πίνακας εμφανίζει τις διαθέσιμες επιλογές για κάθε στοιχείο μενού. Για περισσότερες πληροφορίες, ανατρέξτε στην ενότητα Ρυθμίσεις και Λειτουργίες μηχανήματος στη σελίδα 79.

| Information<br>(πληροφορίες)                                                                                                    | Layout (Διάταξη)                                                                                                    | Paper (Χαρτί)                                                                                                    | Graphic<br>(Γραφικά)                                                                       | Job Manage<br>(Διαχείριση<br>εργασιών)                                                                                                    |
|----------------------------------------------------------------------------------------------------|----------------------------------------------------------------------------------------------------|----------------------------------------------------------------------------------------------------|--------------------------------------------------------------------------------------------|----------------------------------------------------------------------------------------------------|
| <ul> <li>Μεηυ Μαρ (Χάρτης μενού)</li> <li>Configuration (Ρύθμιση παραμέτρων)</li> <li>Supplies Info (Πληροφορίες αναλωσίμων)</li> <li>Demo Page (Δοκιμαστική σελίδα)</li> <li>PCL Font (Γραμματοσειρά PCL)</li> <li>PS Font (Γραμματοσειρά PS)</li> <li>EPSON Font (Γραμματοσειρά EPSON)</li> <li>Stored Job (Αποθηκευμένες εργασίες)</li> <li>Usage Counters (Μετρητές χρήσης)</li> </ul> | <ul> <li>Orientation<br/>(Προσανατολισμός)</li> <li>Common Margin:<br/>(Κοινό περιθώριο)         <ul> <li>Simplex Margin<br/>(Περιθώριο μονής<br/>όψης)</li> <li>Duplex Margin<br/>(Περιθώριο διπλής<br/>όψης)</li> <li>Binding Margin<br/>(Περιθώριο<br/>βιβλιοδεσίας)</li> <li>Bypass Tray<br/>(Δίσκος Bypass)</li> <li>Tray X (Δίσκος X)</li> <li>Emulation Margin<br/>(Περιθώριο<br/>εξομοίωσης)</li> <li>Duplex (Διπλής<br/>όψης)</li> </ul> </li> </ul> | <ul> <li>Quantity<br/>(Ποσότητα)</li> <li>Bypass Tray/Tray 1<br/>&amp; 2: Paper Size and<br/>Type (Δίσκος<br/>Bypass/Δίσκος 1 &amp;<br/>2: Μέγεθος και<br/>Είδος χαρτιού)</li> <li>Paper Source<br/>(Προέλευση<br/>χαρτιού)</li> <li>Bypass Mode<br/>(Λειτουργία<br/>Bypass)</li> </ul> | <ul> <li>Resolution<br/>(Ανάλυση)</li> <li>Darken Text<br/>(Σκούρο<br/>κείμενο)</li> </ul> | <ul> <li>Active Job<br/>(Ενεργή<br/>εργασία)</li> <li>Stored Job<br/>(Αποθηκευμένη<br/>εργασία)</li> <li>File Policy<br/>(Πολιτική<br/>αρχειοθέτησης)</li> </ul> |

Σημείωση: Ορισμένες επιλογές μενού μπορεί να μην είναι διαθέσιμες ανάλογα με το μοντέλο του μηχανήματός σας και αν το μηχάνημα βρίσκεται σε κατάσταση Έτοιμο.

#### Μενού Setup (Ρύθμιση)

Το μενού Setup (Ρύθμιση) σας επιτρέπει να προσαρμόσετε επιλογές που είναι συγκεκριμένες για το μηχάνημα, όπως οι ρυθμίσεις Language (Γλώσσα), Power Save (Εξοικονόμηση ενέργειας) και Emulation (Εξομοίωση). Μπορεί να απαιτείται ένας κωδικός πρόσβασης για την πρόσβαση σε και την αλλαγή των ρυθμίσεων Setup (Ρύθμιση).

Μπορείτε επίσης να ρυθμίσετε το δίκτυο χρησιμοποιώντας την οθόνη του μηχανήματος. Πριν από αυτό, θα πρέπει να διαθέτετε τις σχετικές πληροφορίες που αφορούν στο είδος των πρωτοκόλλων δικτύου και του συστήματος υπολογιστή που χρησιμοποιείτε. Εάν δεν είστε βέβαιοι για το ποια ρύθμιση να χρησιμοποιήσετε, επικοινωνήστε με τον Διαχειριστή συστήματος για να διαμορφώσετε αυτό το μηχάνημα στο δίκτυο. Μπορεί να απαιτείται ένας κωδικός πρόσβασης για την πρόσβαση σε και την αλλαγή των ρυθμίσεων Network Setups (Ρυθμίσεις δικτύου).

Ο ακόλουθος πίνακας εμφανίζει τις διαθέσιμες επιλογές για κάθε στοιχείο μενού. Για περισσότερες πληροφορίες, ανατρέξτε στην ενότητα Ρυθμίσεις και Λειτουργίες μηχανήματος στη σελίδα 79.

| System Setup<br>(Ρύθμιση συστήματος)                                                                                                    | Emulation (Εξομοίωση)                                                                                                    | Network Setup (Ρύθμιση δικτύου)                                                                                                    |
|----------------------------------------------------------------------------------------------------|----------------------------------------------------------------------------------------------------|----------------------------------------------------------------------------------------------------|
| <ul> <li>Language (Γλώσσα)</li> <li>Εξοικονόμηση ενέργειας</li> <li>Wakeup Event (Συμβάν<br/>αφύπνισης)</li> <li>Auto Continue (Αυτόματη<br/>συνέχιση)</li> <li>Paper Subst.<br/>(Υποκατάστατο χαρτιού)</li> <li>Paper Mismatch<br/>(Ασυμφωνία χαρτιού)</li> <li>Tray Chaining (Αλυσιδωτοί<br/>δίσκοι)</li> <li>Default Paper<br/>(Προεπιλεγμένο χαρτί)</li> <li>Metric Default<br/>(Προεπιλεγμένο μετρικό<br/>σύστημα)</li> <li>Altitude Adj.<br/>(Προσαρμογή υψόμετρου)</li> <li>Line Term.<br/>(Τερματισμός γραμμής)</li> <li>Job Timeout (Χρονικό<br/>περιθώριο εργασίας)</li> <li>Config. Page (Σελίδα<br/>διαμόρφωσης)</li> <li>Maintenance (Συντήρηση)</li> <li>Supplies Info<br/>(Πληροφορίες<br/>αναλωσίμων)</li> <li>Toner Low Alert<br/>(Προειδοποίηση χαμηλής<br/>στάθμης γραφίτη)</li> <li>Earth Smart (Οικολογικές<br/>ρυθμίσεις)</li> <li>Clear Setting (Εκκαθάριση<br/>ρυθμίσεων)</li> </ul> | <ul> <li>Emulation Type<br/>(Είδος εξομοίωσης)</li> <li>Setup: (Ρύθμιση)</li> <li>Setup-PCL (Ρύθμιση-PCL) <ul> <li>Typeface (Οικογένεια<br/>γραμμ/σειράς)</li> <li>Symbol (Σύμβολο)</li> <li>Courier</li> <li>Pitch</li> <li>Lines (Γραμμές)</li> <li>Wide A4 (Ευρύ A4)</li> </ul> </li> <li>Setup-Postscript<br/>(Ρύθμιση-Postscript)</li> <li>Setup-EPSON/IBM<br/>(Ρύθμιση EPSON/IBM)</li> <li>Font (Γραμματοσειρά)</li> <li>Character Set (Σύνολο<br/>χαρακτήρων)</li> <li>Character Tab<br/>(Διαχωριστικό<br/>χαρακτήρων)</li> <li>Pitch</li> <li>LPI</li> <li>Autowrap<br/>(Αυτόματη αναδίπλωση)</li> </ul> | <ul> <li>TCP/IP(IPv4)</li> <li>TCP/IP(IPv6)</li> <li>Ethernet Speed<br/>(Ταχύτητα Ethernet)</li> <li>802.1x <ul> <li>Off (Όχι)</li> <li>On (Ναι)</li> </ul> </li> <li>Wireless (Ασύρματο)<br/>(Μόνο στο Phaser 3320DNI)</li> <li>Clear Setting<br/>(Εκκαθάριση ρυθμίσεων)</li> <li>Network Conf. (Ρυθμίσεις δικτύου)</li> <li>Net. Activate<br/>(Ενεργοποίηση δικτύου)</li> <li>HTTP Activate<br/>(Ενεργοποίηση ΗΤΤΡ)</li> </ul> |

Σημείωση: Μερικές επιλογές μενού μπορεί να μην είναι διαθέσιμες ανάλογα με το μοντέλο του μηχανήματός σας. Μπορεί να απαιτείται ένας κωδικός πρόσβασης προκειμένου να κάνετε αλλαγές στις ρυθμίσεις.

# Αναφορές

Μπορείτε να εκτυπώσετε διάφορες αναφορές που παρέχουν πληροφορίες σχετικά με το μηχάνημά σας.

- 1. Πατήστε το κουμπί **Μενού** στον *πίνακα ελέγχου*.
- 2. Χρησιμοποιήστε τα βέλη επάνω/κάτω για να μεταβείτε στο μενού **Information** (Πληροφορίες) και επιλέξτε **OK**.
- Χρησιμοποιήστε τα επάνω/κάτω βέλη μέχρι να εμφανιστεί η αναφορά που θέλετε και επιλέξτε OK.
- 4. Πατήστε **ΟΚ** για την εκτύπωση της αναφοράς.

Μπορείτε να εκτυπώσετε τις ακόλουθες αναφορές:

| Αναφορά                                   | Περιγραφή                                                                                                    |
|-------------------------------------------|----------------------------------------------------------------------------------------------------|
| Menu Map (Χάρτης μενού)                   | Εκτυπώνει το χάρτη μενού που δείχνει τη διάταξη και τις τρέχουσες ρυθμίσεις<br>αυτού του μηχανήματος.                                                                                                    |
| Configuration (Διαμόρφωση)                | Αυτή η αναφορά παρέχει πληροφορίες για τη διαμόρφωση του μηχανήματος,<br>όπως σειριακό αριθμό, διεύθυνση IP, εγκατεστημένες επιλογές και την έκδοση<br>λογισμικού.                                                                                                    |
| Supplies Info (Πληροφορίες<br>αναλωσίμων) | Εκτυπώνει τη σελίδα με τις πληροφορίες αναλωσίμων.                                                                                                    |
| Demo Page (Δοκιμαστική σελίδα)            | Η δοκιμαστική σελίδα εκτυπώνεται για να ελέγξετε την ποιότητα της<br>εκτύπωσης.                                                                                                    |
| PCL Font (Γραμματοσειρά PCL)              | Εκτυπώνει τη λίστα γραμματοσειρών PCL.                                                                                                    |
| PS Font (Γραμματοσειρά PS)                | Εκτυπώνει τη λίστα γραμματοσειρών PS.                                                                                                    |
| EPSON Font (Γραμματοσειρά EPSON)          | Εκτυπώνει τη λίστα γραμματοσειρών EPSON.                                                                                                    |
| Stored Job (Αποθηκευμένη εργασία)         | Εκτυπώνει τη λίστα με τις αποθηκευμένες εργασίες.                                                                                                    |
| Usage Counters (Μετρητές χρήσης)          | <ul> <li>Αυτή η λίστα εμφανίζει τον αριθμό των αποτυπώσεων που έγιναν στο<br/>μηχάνημα. Η λίστα περιλαμβάνει:</li> <li>Total Impressions (Σύνολο αποτυπώσεων)</li> <li>Black Impressions (Ασπρόμαυρες αποτυπώσεις)</li> <li>Black Printed Impressions (Ασπρόμαυρες εκτυπωμένες αποτυπώσεις)</li> <li>Sheets (Φύλλα)</li> <li>2 Sided Sheets (Φύλλα διπλής όψης)</li> <li>Printed Sheets (Εκτυπωμένα φύλλα)</li> <li>Printed Sheets (Εκτυπωμένα φύλλα διπλής όψης)</li> <li>Black Printed Sheets (Ασπρόμαυρα εκτυπωμένα φύλλα)</li> <li>Black Printed Sheets (Ασπρόμαυρα εκτυπωμένα φύλλα)</li> <li>Black Printed Sheets (Ασπρόμαυρα εκτυπωμένα φύλλα)</li> <li>Black Printed Impressions (Ασπρόμαυρα εκτυπωμένα φύλλα διπλής όψης)</li> <li>Black Printed Sheets (Ασπρόμαυρα εκτυπωμένα φύλλα διπλής όψης)</li> </ul> |

Σημείωση: Μερικές επιλογές μπορεί να μην είναι διαθέσιμες ανάλογα με το μοντέλο του μηχανήματός σας.

# λογισμικό

Αφού ρυθμίσετε το μηχάνημα και το συνδέσετε με τον υπολογιστή σας, πρέπει να εγκαταστήσετε το λογισμικό του εκτυπωτή. Αυτό το λογισμικό παρέχεται με το CD που συνοδεύει το μηχάνημά σας, ή μπορείτε να το λάβετε από τη διεύθυνση www.xerox.com. Διατίθεται το ακόλουθο λογισμικό:

| CD                          | Λειτουργικό<br>σύστημα | Περιεχόμενα                                                                                                    |
|-----------------------------|------------------------|----------------------------------------------------------------------------------------------------|
| Λογισμικό<br>εκτυπωτή<br>CD | Windows                | <ul> <li>Οδηγός εκτυπωτή: Χρησιμοποιήστε τον οδηγό εκτυπωτή για να εκμεταλλευθείτε στο έπακρο τις λειτουργίες του εκτυπωτή σας. Παρέχονται οδηγοί PCL6, Postscript και XPS.</li> <li>Xerox Easy Printer Manager (EPM): Παρέχει εύκολη πρόσβαση σε ρυθμίσεις συσκευών, περιβάλλοντα εκτύπωσης καθώς και εύκολη έναρξη εφαρμογών όπως οι υπηρεσίες Xerox CentreWare Internet Services σε μία θέση.</li> <li>Σημείωση: Απαιτείται σύνδεση για να αλλάξετε τις Ρυθμίσεις εκτυπωτή.</li> <li>Πρόγραμμα ρύθμισης ασύρματου: Όταν εγκαθιστάτε το Phaser 3320DNI μπορείτε να χρησιμοποιήσετε το πρόγραμμα Ρύθμιση ασύρματου που εγκαταστάθηκε αυτόματα με τον οδηγό εκτυπωτή για να επιλέξετε ένα περιβάλλον δικτύου και να ρυθμίσετε μη αυτόματα τις διευθύνσεις για χρήση με το πρωτόκολλο TCP/IP.</li> </ul> |
| Λογισμικό<br>εκτυπωτή       | Linux                  | <ul> <li>Οδηγός εκτυπωτή: Χρησιμοποιήστε τον οδηγό εκτυπωτή για να<br/>εκμεταλλευθείτε στο έπακρο τις λειτουργίες του εκτυπωτή σας.</li> <li>Σημείωση: Το λογισμικό Linux είναι διαθέσιμο μόνο στη διεύθυνση<br/>xerox.com.</li> </ul>                                                                                                    |
| Λογισμικό<br>εκτυπωτή       | Unix                   | <ul> <li>Οδηγός εκτυπωτή: Χρησιμοποιήστε τον οδηγό εκτυπωτή για να εκμεταλλευθείτε στο έπακρο τις λειτουργίες του εκτυπωτή σας.</li> <li>Σημείωση: Το λογισμικό Unix είναι διαθέσιμο μόνο στη διεύθυνση xerox.com.</li> </ul>                                                                                                    |
| Λογισμικό<br>εκτυπωτή<br>CD | Macintosh              | <ul> <li>Οδηγός εκτυπωτή: Χρησιμοποιήστε τον οδηγό εκτυπωτή για να εκμεταλλευθείτε στο έπακρο τις λειτουργίες του εκτυπωτή σας.</li> <li>Πρόγραμμα SetIP: Ένα βοηθητικό πρόγραμμα που σας επιτρέπει να επιλέξετε ένα περιβάλλον δικτύου και να ρυθμίσετε μη αυτόματα τις διευθύνσεις για χρήση με το πρωτόκολλο TCP/IP.</li> <li>Smart Panel: Αυτό το βοηθητικό πρόγραμμα επιτρέπει την απομακρυσμένη διαχείριση, την εμφάνιση της στάθμης γραφίτη, της κατάστασης του εκτυπωτή καθώς και ειδοποιήσεων για προβλήματα.</li> </ul>                                                                                                    |

# Τοποθέτηση χαρτιού

### Δίσκος χαρτιού 1 και Δίσκος χαρτιού 2 (προαιρετικός)

Η ένδειξη στάθμης χαρτιού στο μπροστινό μέρος του δίσκου 1 και του δίσκου 2 δείχνει την ποσότητα χαρτιού που απομένει στο δίσκο. Όταν ο δίσκος είναι άδειος, η ένδειξη είναι εντελώς χαμηλή όπως φαίνεται στην εικόνα: 1 εμφανίζεται πλήρης, 2 εμφανίζεται άδειος. Ο δίσκος χαρτιού 1 μπορεί να χωρέσει έως και 250 φύλλα και ο δίσκος χαρτιού 2 (προαιρετικός) μπορεί να χωρέσει έως και 520 φύλλα χαρτιού 80 g/m<sup>2</sup>. Για περισσότερα χαρακτηριστικά μέσων, ανατρέξτε στην ενότητα Προδιαγραφές μέσων εκτύπωσης στη σελίδα 133.

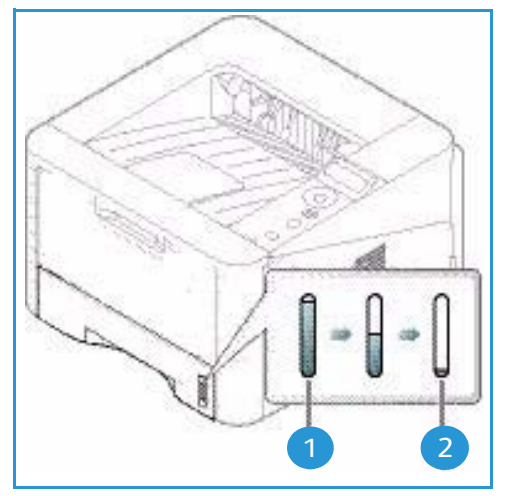

Για να τοποθετήσετε το χαρτί:

 Τραβήξτε προς τα έξω το δίσκο χαρτιού και τοποθετήστε χαρτί στο δίσκο, με την όψη εκτύπωσης προς τα κάτω. Μην γεμίσετε με χαρτί πάνω από τη γραμμή Μέγιστη πλήρωση που επισημαίνεται με το σύμβολο VVV.

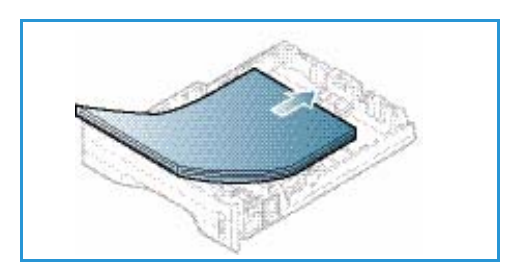

 Σύρετε τον οδηγό μήκους χαρτιού μέχρι να αγγίξει ελαφρά το τέλος της στοίβας χαρτιού.

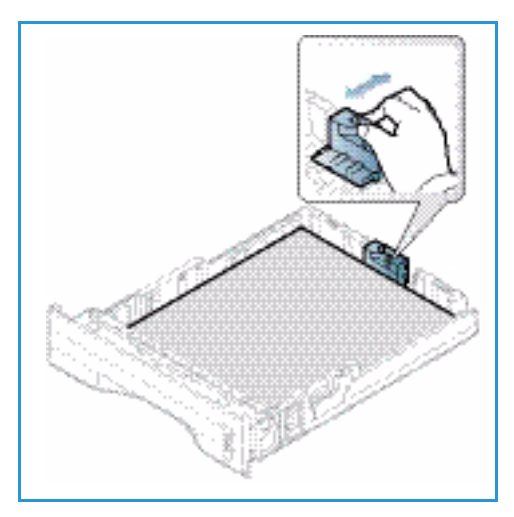

- Τοποθετήστε τον πλευρικό οδηγό πιέζοντας το μοχλό και σύροντάς τον προς τη δέσμη του χαρτιού, μέχρι να έρθει σε επαφή με τη δέσμη.
- 4. Εισαγάγετε και πάλι το δίσκο χαρτιού στο μηχάνημα.
- 5. Μετά την τοποθέτηση χαρτιού στο δίσκο χαρτιού, ρυθμίστε το μέγεθος και το είδος χαρτιού χρησιμοποιώντας τον πίνακα ελέγχου. Για πληροφορίες σχετικά με τη ρύθμιση του είδους και του μεγέθους χαρτιού στον πίνακα ελέγχου, ανατρέξτε στην ενότητα Ρύθμιση είδους και μεγέθους χαρτιού στη σελίδα 74.

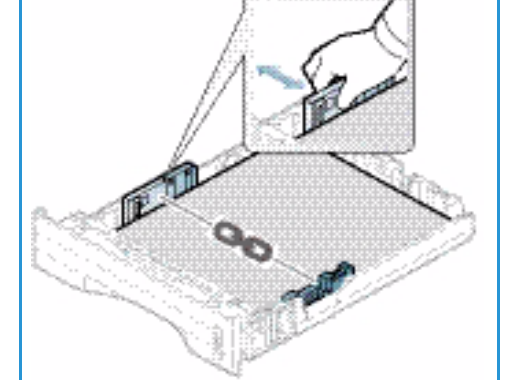

6. Κατά την εκτύπωση από τον υπολογιστή σας, βεβαιωθείτε ότι επιλέξατε Size (Μέγεθος) στην καρτέλα του οδηγού Paper (Χαρτί) για να καθορίσετε το σωστό μέγεθος και είδος χαρτιού. Εάν δεν επιβεβαιώσετε τις λεπτομέρειες του χαρτιού μπορεί να έχετε καθυστερήσεις στην εκτύπω

του οδηγου **Paper** (Χαρτί) για να καθορισετε το σωστο μεγεθος και ειδος χαρτίου. Εαν δεν επιβεβαιώσετε τις λεπτομέρειες του χαρτιού μπορεί να έχετε καθυστερήσεις στην εκτύπωση. Για πληροφορίες σχετικά με τη ρύθμιση του είδους και του μεγέθους χαρτιού στον *οδηγό εκτυπωτή*, ανατρέξτε στην ενότητα Καρτέλα Paper (Χαρτί) στη σελίδα 38.

Σημείωση: Οι ρυθμίσεις που πραγματοποιήθηκαν στον οδηγό εκτυπωτή αντικαθιστούν τις ρυθμίσεις που πραγματοποιήθηκαν στον *πίνακα ελέγχου*.

Για περισσότερες πληροφορίες σχετικά με την τοποθέτηση χαρτιού, ανατρέξτε στην ενότητα Χαρτί και Μέσα εκτύπωσης στη σελίδα 69.

#### Δίσκος Bypass

Ο δίσκος bypass βρίσκεται στο μπροστινό μέρος του μηχανήματος. Μπορείτε να τον κλείσετε όταν δεν χρησιμοποιείτε, κάνοντας έτσι το μηχάνημα πιο μικρών διαστάσεων. Χρησιμοποιήστε το δίσκο bypass για να εκτυπώσετε διαφάνειες, ετικέτες, φακέλους ή κάρτες και επιπλέον για μικρά τιράζ από είδη ή μεγέθη χαρτιού που δεν έχει τοποθετηθεί στον κύριο δίσκο χαρτιού.

Ο δίσκος bypass μπορεί να χωρέσει έως και 50 φύλλα το μέγιστο από χαρτί 80 g/m² bond, 5 φύλλα διαφανειών ή 5 φακέλους.

- Χαμηλώστε το δίσκο bypass 1 και ανοίξτε την επέκταση υποστήριξης χαρτιού 2.
- Προετοιμάστε μια δέσμη χαρτιού για τοποθέτηση, αερίζοντάς την μπροστά και πίσω. Ισιώστε τις άκρες πάνω σε μια επίπεδη επιφάνεια. Ισιώστε τυχόν καμπυλώσεις σε κάρτες, φακέλους και ετικέτες πριν τα τοποθετήσετε στο δίσκο bypass.

Όταν χρησιμοποιείτε το *δίσκο bypass* για ειδικά μέσα ίσως είναι απαραίτητο να χρησιμοποιήσετε την *πίσω* 

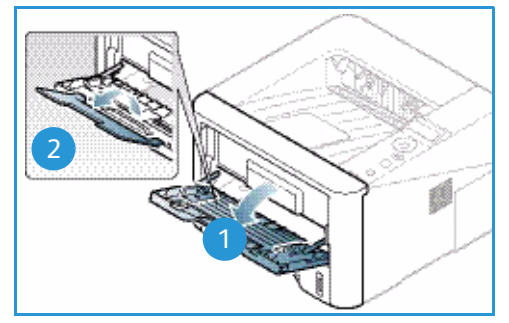

θύρα για την έξοδο. Για περαιτέρω πληροφορίες, ανατρέξτε στην ενότητα θέσεις εξόδου μέσων εκτύπωσης στη σελίδα 19.

Σημείωση: Η *πίσω θύρα* μπορεί να χρησιμοποιηθεί μόνο για εργασίες εκτύπωσης μίας όψης. Η εκτύπωση διπλής όψης με ανοιχτή την πίσω θύρα θα προκαλέσει εμπλοκές χαρτιού.  Τοποθετήστε το υλικό εκτύπωσης ανάμεσα στους οδηγούς πλάτους με την όψη εκτύπωσης προς τα πάνω.

Σημείωση: Κρατάτε τις διαφάνειες από τις άκρες και αποφύγετε να αγγίξετε την όψη εκτύπωσης.

- Προσαρμόστε τον οδηγό χαρτιού στο πλάτος της δέσμης του υλικού εκτύπωσης. Βεβαιωθείτε ότι δεν έχετε τοποθετήσει πάρα πολλά μέσα εκτύπωσης. Η δέσμη πρέπει να φτάνει μέχρι κάτω από τη γραμμή Μέγιστη πλήρωση που επισημαίνεται με το σύμβολο VVV.
- Κατά την εκτύπωση από τον υπολογιστή σας, βεβαιωθείτε ότι επιλέξατε Size (Μέγεθος) στην καρτέλα του οδηγού Paper (Χαρτί) για να καθορίσετε το σωστό μέγεθος και είδος χαρτιού. Εάν δεν επιβεβαιώσετε τις

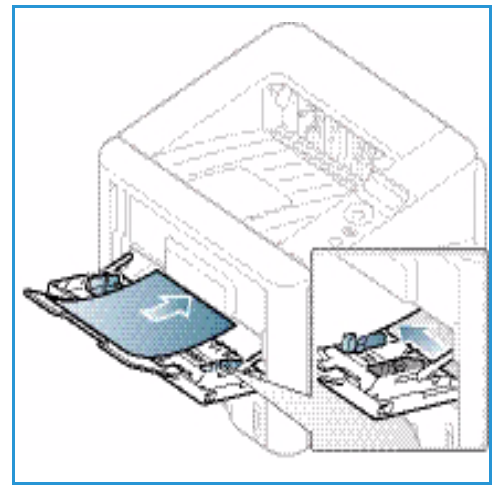

λεπτομέρειες του χαρτιού μπορεί να έχετε καθυστερήσεις στην εκτύπωση. Για πληροφορίες σχετικά με τη ρύθμιση του είδους και του μεγέθους χαρτιού στον *οδηγό εκτυπωτή*, ανατρέξτε στην ενότητα Καρτέλα Paper (Χαρτί) στη σελίδα 38.

Σημείωση: Οι ρυθμίσεις που πραγματοποιήθηκαν στον οδηγό εκτυπωτή αντικαθιστούν τις ρυθμίσεις που πραγματοποιήθηκαν στον *πίνακα ελέγχου*.

6. Μετά την εκτύπωση, αφαιρέστε το χαρτί που περίσσεψε και κλείστε το δίσκο bypass.

### Μονάδα Duplex (εκτύπωσης διπλής όψης)

Η *μονάδα duplex* έχει ρυθμιστεί από πριν είτε σε μέγεθος Letter είτε σε Α4 ανάλογα με τη χώρα σας. Για να αλλάξετε το μέγεθος της *μονάδας duplex*, ακολουθήστε τις παρακάτω οδηγίες.

1. Τραβήξτε τη μονάδα duplex έξω από το μηχάνημα.

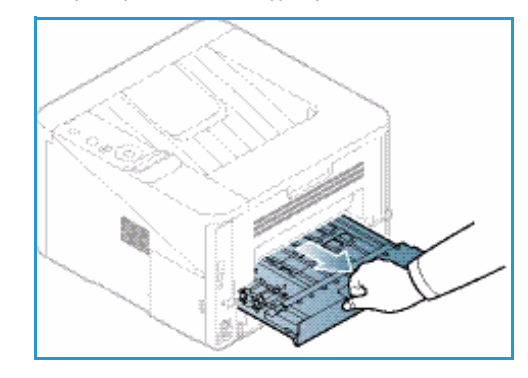

 Προσαρμόστε τους οδηγούς ώστε να ταιριάζουν στο μέγεθος χαρτιού που θα χρησιμοποιήσετε.

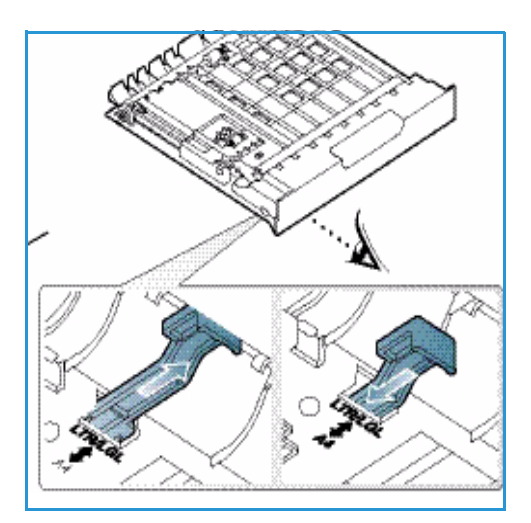

 Τοποθετήστε τη μονάδα duplex πίσω στο μηχάνημα, ευθυγραμμίζοντας τις άκρες της μονάδας με τα αυλάκια τροφοδοσίας στο εσωτερικό του μηχανήματος. Βεβαιωθείτε ότι η μονάδα duplex έχει φθάσει μέχρι το τέρμα.

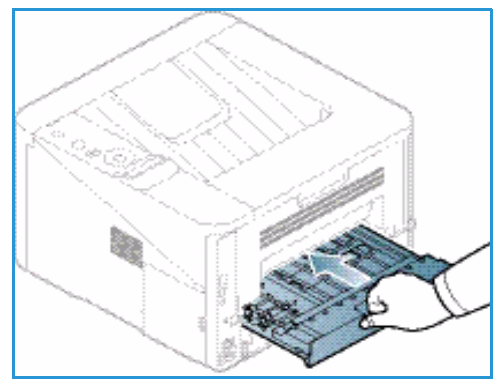

Xerox Phaser 3320DN/3320DNI
 Οδηγός χρήσης

# θέσεις εξόδου μέσων εκτύπωσης

Το μηχάνημα έχει δύο θέσεις εξόδου:

Δίσκος εξόδου (με την μπροστινή όψη προς τα κάτω)
 έως και το πολύ 150 φύλλα χαρτιού 80 g/m<sup>2</sup>.

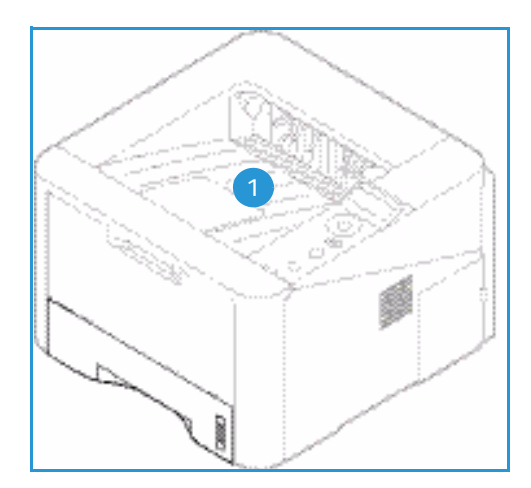

 Πίσω θύρα (μπροστινή όψη προς τα πάνω) 2 ένα φύλλο κάθε φορά για έξοδο μίας όψης μόνο.

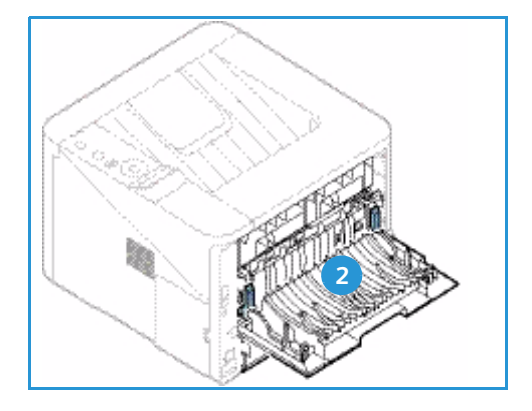

Το μηχάνημα στέλνει τα έγγραφα εξόδου στο δίσκο εξόδου ως προεπιλογή. Εάν ειδικά μέσα, όπως φάκελοι, εκτυπωθούν με ζάρες, τσακίσεις, καμπυλώσεις ή μαύρες έντονες γραμμές, πρέπει να χρησιμοποιηθεί η *πίσω θύρα* για την έξοδο. Ανοίξτε την *πίσω θύρα* και κρατήστε την ανοιχτή κατά την εκτύπωση ενός φύλλου κάθε φορά.

Σημείωση: Η *πίσω θύρα* μπορεί να χρησιμοποιηθεί μόνο για εργασίες εκτύπωσης μίας όψης. Η εκτύπωση διπλής όψης με ανοιχτή την πίσω θύρα θα προκαλέσει εμπλοκές χαρτιού.

### Χρήση του Δίσκου εξόδου

Ο δίσκος εξόδου συλλέγει το εκτυπωμένο χαρτί με την όψη προς τα κάτω, με τη σειρά που εκτυπώνονται τα φύλλα χαρτιού. Ο δίσκος εξόδου πρέπει να χρησιμοποιείται για τις περισσότερες εργασίες. Όταν ο δίσκος εξόδου είναι γεμάτος, εμφανίζεται ένα μήνυμα στον πίνακα ελέγχου.

Για να χρησιμοποιήσετε το δίσκο εξόδου, βεβαιωθείτε ότι η πίσω θύρα είναι κλειστή.

Σημειώσεις:

- Για να μειωθούν οι εμπλοκές χαρτιού, μην ανοίγετε ή κλείνετε την πίσω θύρα ενώ ο εκτυπωτής εκτυπώνει.
- Εάν το χαρτί που εξέρχεται από το δίσκο εξόδου έχει προβλήματα, όπως υπερβολικές
   ζάρες, δοκιμάστε να εκτυπώσετε στην πίσω θύρα.
- Η πίσω θύρα μπορεί να χρησιμοποιηθεί μόνο για εργασίες εκτύπωσης μίας όψης. Η εκτύπωση διπλής όψης με ανοιχτή την πίσω θύρα θα προκαλέσει εμπλοκές χαρτιού.

### Χρήση της Πίσω θύρας

Όταν χρησιμοποιείτε την *πίσω θύρα*, το χαρτί εξέρχεται από το μηχάνημα με την μπροστινή όψη προς τα πάνω. Η εκτύπωση από το *δίσκο bypass* στην *πίσω θύρα* παρέχει μια ευθεία διαδρομή χαρτιού και μπορεί να βελτιώσει την ποιότητα εξόδου όταν εκτυπώνετε σε ειδικά μέσα. Όταν η *πίσω θύρα* είναι ανοιχτή, τα έγγραφα εξόδου παραδίδονται εκεί.

Σημείωση: Η πίσω θύρα μπορεί να χρησιμοποιηθεί μόνο για εργασίες εκτύπωσης μίας όψης. Η εκτύπωση διπλής όψης με ανοιχτή την πίσω θύρα θα προκαλέσει εμπλοκές χαρτιού.

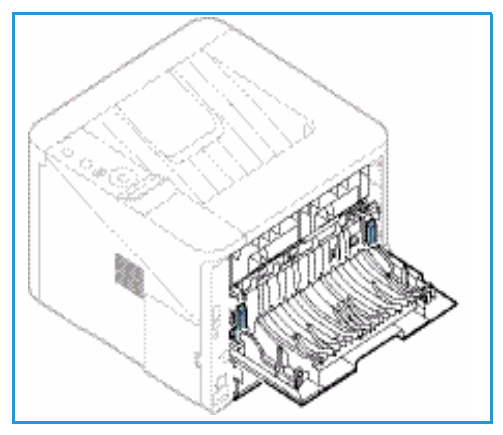

ΠΡΟΣΟΧΗ: Η περιοχή του φούρνου στο εσωτερικό της πίσω θύρας του μηχανήματος έχει πολύ υψηλή θερμοκρασία όταν χρησιμοποιείται. Πρέπει να προσέχετε όταν χρησιμοποιείτε αυτή την περιοχή.

# Γενικές εργασίες φροντίδας και Αναλώσιμα

Στο μηχάνημα υπάρχει μία Μονάδα αντικαθιστώμενη από τον πελάτη, η *κασέτα εκτύπωσης*. Για να παραγγείλετε αναλώσιμα Xerox, επικοινωνήστε με τον Αντιπρόσωπο της Xerox και δώστε του το όνομα της εταιρείας σας, τον αριθμό του προϊόντος και το σειριακό αριθμό του μηχανήματος. Μπορείτε επίσης να παραγγείλετε αναλώσιμα από τη διεύθυνση www.xerox.com, ανατρέξτε στην ενότητα Υποστήριξη στη σελίδα 67 για περαιτέρω πληροφορίες.

Ο σειριακός αριθμός του μηχανήματος βρίσκεται στο εσωτερικό της μπροστινής θύρας του μηχανήματος και εκτυπώνεται στην αναφορά διαμόρφωσης. Για περισσότερες πληροφορίες σχετικά με τον εντοπισμό του σειριακού αριθμού, ανατρέξτε στην ενότητα Εντοπισμός του σειριακού αριθμού στη σελίδα 129.

#### κασέτα εκτύπωσης

Για να αποφύγετε προβλήματα στην ποιότητα εκτύπωσης που οφείλονται σε φθαρμένα εξαρτήματα και για να διατηρήσετε το μηχάνημα σε άριστη κατάσταση λειτουργίας, η *κασέτα εκτύπωσης* θα πρέπει να αντικατασταθεί μετά την εκτύπωση του καθορισμένου αριθμού σελίδων ή όταν λήξει η διάρκεια ζωής της κασέτας.

Όταν πρέπει να αντικατασταθεί η κασέτα εκτύπωσης, θα εμφανιστεί ένα σχετικό μήνυμα στο μηχάνημα. Να αντικαθιστάτε την κασέτα μόνο όταν σας προτρέπει σχετικά ένα μήνυμα, ή όταν σας δοθεί σχετική οδηγία από κάποιον αντιπρόσωπο της Xerox. Για να αντικαταστήσετε την κασέτα εκτύπωσης, ακολουθήστε τις οδηγίες που παρέχονται στον παρόντα οδηγό ή με το αναλώσιμο.

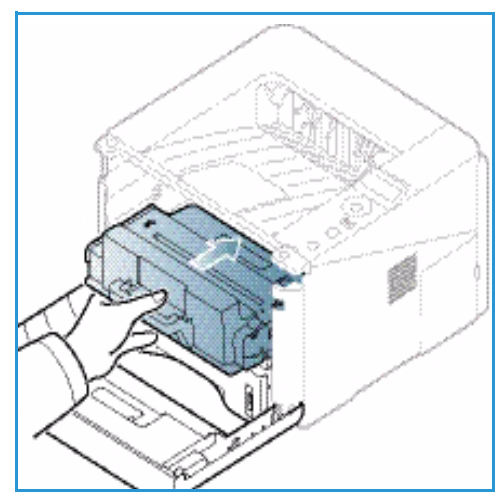

Για να αντικαταστήσετε την *κασέτα εκτύπωσης*, ανατρέξτε στην ενότητα Γενικές εργασίες φροντίδας και Αντιμετώπιση προβλημάτων στη σελίδα 95. Για να αγοράσετε μια νέα *κασέτα εκτύπωσης*, επικοινωνήστε με τον τοπικό Αντιπρόσωπο της Xerox ή τον εξουσιοδοτημένο αντιπρόσωπο. Μπορείτε επίσης να παραγγείλετε αναλώσιμα από τη διεύθυνση www.xerox.com, ανατρέξτε στην ενότητα Υποστήριξη στη σελίδα 67 για περαιτέρω πληροφορίες.

### Εργασίες καθαρισμού

Εκτελώντας τακτικά τις εργασίες καθαρισμού εξασφαλίζετε ότι το μηχάνημά σας παραμένει καθαρό από σκόνη και ακαθαρσίες. Τα καλύμματα του μηχανήματος και ο *πίνακας ελέγχου* πρέπει να καθαρίζονται με ένα μαλακό πανί που δεν αφήνει χνούδι, ελαφρά νοτισμένο με νερό. Απομακρύνετε τυχόν κατάλοιπα με ένα καθαρό πανί ή χάρτινη πετσέτα.

Για περισσότερες πληροφορίες σχετικά με τις εργασίες συντήρησης, ανατρέξτε στην ενότητα Γενικές εργασίες φροντίδας και Αντιμετώπιση προβλημάτων στη σελίδα 95.

# Περαιτέρω βοήθεια

Για πρόσθετη βοήθεια, επισκεφτείτε τον ιστότοπο εξυπηρέτησης πελατών στη διεύθυνση www.xerox.com, ή επικοινωνήστε με το *Κέντρο Υποστήριξης Πελατών της Xerox*, αναφέροντας το σειριακό αριθμό του μηχανήματος.

Ο σειριακός αριθμός του μηχανήματος βρίσκεται στο εσωτερικό της μπροστινής θύρας του μηχανήματος και εκτυπώνεται στην αναφορά διαμόρφωσης. Για περισσότερες πληροφορίες σχετικά με τον εντοπισμό του σειριακού αριθμού, ανατρέξτε στην ενότητα Εντοπισμός του σειριακού αριθμού στη σελίδα 129.

### Κέντρο Υποστήριξης Πελατών της Xerox

Εάν ένα σφάλμα δεν μπορεί να διορθωθεί ακολουθώντας τις οδηγίες επί της οθόνης, ελέγξτε το Μηνύματα σφάλματος στη σελίδα 111. Εάν το πρόβλημα παραμένει, επικοινωνήστε με το Κέντρο Υποστήριξης Πελατών της Xerox. Το Κέντρο Υποστήριξης Πελατών της Xerox θα θελήσει να ενημερωθεί για τη φύση του προβλήματος, το σειριακό αριθμό του μηχανήματος, τον κωδικό σφάλματος (αν υπάρχει), καθώς και το όνομα και την τοποθεσία της εταιρείας σας.

#### Συνοδευτικά έντυπα

Τις περισσότερες απαντήσεις στις ερωτήσεις σας θα τις βρείτε στα εγχειρίδια και τα έγγραφα πελάτη που παρέχονται μαζί με το μηχάνημά σας ή στο Software and Documentation CD (CD λογισμικού και συνοδευτικών εγγράφων) που παρέχεται με το μηχάνημά σας. Εναλλακτικά, μπορείτε να αποκτήσετε πρόσβαση σε αυτά τα έντυπα από τη διεύθυνση www.xerox.com/support.

- **Οδηγός εγκατάστασης** περιέχει πληροφορίες σχετικά με την εγκατάσταση του μηχανήματος.
- Οδηγός χρήσης (το παρόν έγγραφο) περιέχει οδηγίες και πληροφορίες για όλες τις λειτουργίες του μηχανήματος.
- System Administration Guide (Οδηγός διαχείρισης συστήματος) περιέχει λεπτομερείς οδηγίες και πληροφορίες για τη σύνδεση του μηχανήματος στο δίκτυο και για την εγκατάσταση των προαιρετικών λειτουργιών.

# Εκτύπωση

Το μηχάνημα Xerox Phaser 3320DN/DNI παράγει υψηλής ποιότητας εκτυπώσεις από ηλεκτρονικά έγγραφα. Μπορείτε να χρησιμοποιήσετε τον εκτυπωτή από τον υπολογιστή σας, εγκαθιστώντας τον κατάλληλο οδηγό εκτυπωτή. Για πρόσβαση τους πολλούς οδηγούς εκτυπωτή που μπορούν να χρησιμοποιηθούν με το μηχάνημά σας, ανατρέξτε στο *CD Οδηγών* ή λάβετε τις πιο πρόσφατες εκδόσεις από τον ιστότοπο της Xerox στη διεύθυνση *www.xerox.com*.

Αυτό το κεφάλαιο περιλαμβάνει:

- Εκτύπωση με χρήση Windows στη σελίδα 24
- Xerox Easy Printer Manager (EPM) στη σελίδα 46
- Πρόγραμμα ρύθμισης ασύρματου (Phaser 3320DNI) στη σελίδα 47
- <u>SetIP</u> στη σελίδα 49
- Εκτύπωση με χρήση Macintosh στη σελίδα 50
- Εκτύπωση με χρήση Linux στη σελίδα 54
- Εκτύπωση με χρήση Unix στη σελίδα 56

# Εκτύπωση με χρήση Windows

Ακολουθεί μια επισκόπηση της διαδικασίας εκτύπωσης και των διαθέσιμων λειτουργιών κατά την εκτύπωση με χρήση των Windows.

### Εγκατάσταση λογισμικού εκτυπωτή

Μπορείτε να εγκαταστήσετε το λογισμικό του εκτυπωτή για τοπικές εκτυπώσεις και εκτυπώσεις δικτύου. Για να εγκαταστήσετε το λογισμικό εκτυπωτή στον υπολογιστή, εκτελέστε την κατάλληλη διαδικασία εγκατάστασης, ανάλογα με τον εκτυπωτή που χρησιμοποιείται.

Ο οδηγός εκτυπωτή είναι λογισμικό που επιτρέπει στον υπολογιστή σας να επικοινωνεί με τον εκτυπωτή σας. Η διαδικασία για την εγκατάσταση οδηγών ενδέχεται να διαφέρει, ανάλογα με το λειτουργικό σύστημα που χρησιμοποιείτε. Όλες οι εφαρμογές πρέπει να είναι κλειστές στον υπολογιστή σας πριν από την έναρξη της εγκατάστασης.

Μπορείτε να εγκαταστήσετε το λογισμικό εκτυπωτή για έναν τοπικό, δικτυακό ή ασύρματο εκτυπωτή χρησιμοποιώντας την συνήθη ή μια ειδική μέθοδο. Για περισσότερες πληροφορίες, ανατρέξτε στο System Administrator Guide (Οδηγός διαχειριστή συστήματος).

#### Τοπικός εκτυπωτής

Ένας τοπικός εκτυπωτής συνδέεται απευθείας στον υπολογιστή σας με τη χρήση καλωδίου εκτυπωτή, όπως το καλώδιο USB. Εάν ο εκτυπωτής σας είναι συνδεδεμένος σε δίκτυο, ανατρέξτε στην ενότητα Δικτυακός εκτυπωτής στη σελίδα 26.

Σημείωση: Εάν εμφανιστεί το παράθυρο «New Hardware Wizard» (Οδηγός νέου υλικού) κατά τη διαδικασία της εγκατάστασης, πατήστε τα κουμπιά **Close** (Κλείσιμο) ή **Cancel** (Άκυρο).

- 1. Βεβαιωθείτε ότι ο εκτυπωτής είναι συνδεδεμένος με τον υπολογιστή και ενεργοποιημένος.
- Τοποθετήστε το παρεχόμενο CD-ROM στη μονάδα δίσκου CD-ROM. Θα πραγματοποιηθεί αυτόματη εκτέλεση του CD και θα εμφανιστεί ένα παράθυρο εγκατάστασης.
  - Αν δεν εμφανιστεί το παράθυρο εγκατάστασης, επιλέξτε Start (Έναρξη) και μετά Run (Εκτέλεση).
     Πληκτρολογήστε
     Χ:\Setup.exe, αντικαθιστώντας το «Χ» με το αντίστοιχο γράμμα για τη μονάδα δίσκου και πατήστε OK.

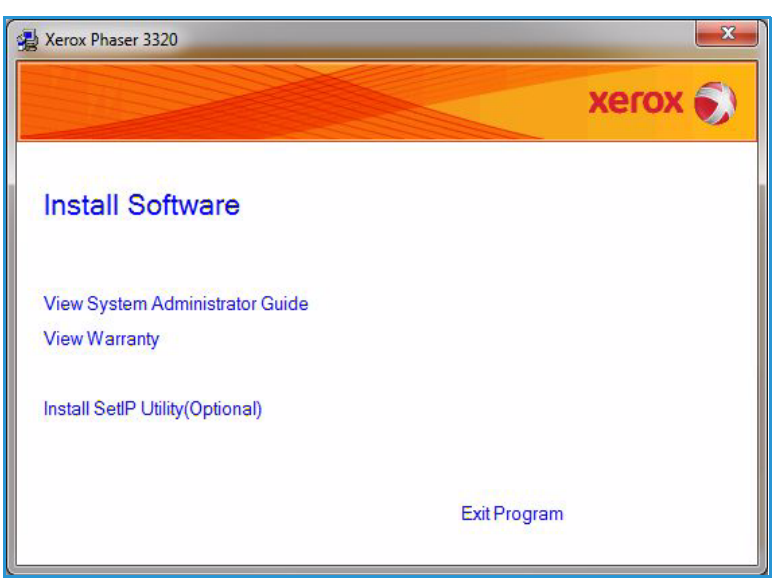

- Εάν χρησιμοποιείτε Windows Vista, κάντε κλικ στα Start (Έναρξη) > All programs (Όλα τα προγράμματα) > Accessories (Βοηθήματα) > Run (Εκτέλεση) και πληκτρολογήστε
   X:\Setup.exe. Εάν εμφανιστεί το παράθυρο AutoPlay (Αυτόματη Εκτέλεση) στα Windows Vista, κάντε κλικ στο Run Setup.exe στο πεδίο Install or run program (Εγκατάσταση ή εκτέλεση του προγράμματος) και κάντε κλικ στο Continue (Συνέχεια) στο παράθυρο User Account Control (Έλεγχος λογαριασμού χρήστη).
- 3. Επιλέξτε Install Software (Εγκατάσταση λογισμικού).
- Κάντε κλικ στην Typical installation for a local printer (Τυπική εγκατάσταση για τοπικό εκτυπωτή) και ακολουθήστε τις οδηγίες του οδηγού για την εγκατάσταση του τοπικού εκτυπωτή.

| elect Installation Type                                          | xerox 🌍                                                                                    |
|------------------------------------------------------------------|--------------------------------------------------------------------------------------------|
| elect type that you want and clic                                | k [Next] button.                                                                           |
| <ul> <li>Typical installation for<br/>a local printer</li> </ul> | Install default components for a device that is directly connected to user's<br>computer   |
| C Typical installation for<br>a network printer                  | Install software for a device that is on network                                           |
| C Custom installation                                            | You can select installation options. This option is recommended for<br>professional users. |
| C Wireless setup                                                 | Configure wireless setting using USB cable                                                 |
| C winnerss setup                                                 | <back next=""> Cance</back>                                                                |

Εάν ο εκτυπωτής σας δεν έχει ήδη συνδεθεί στον υπολογιστή, θα εμφανιστεί η οθόνη *Connect Device* (Σύνδεση συσκευής). Μετά τη σύνδεση του εκτυπωτή, κάντε κλικ στο **Next** (Επόμενο).

Σημείωση: Αν δεν θέλετε να συνδέσετε τον εκτυπωτή ακόμη, κάντε κλικ στο **Next** (Επόμενο) και επιλέξτε **No** (Όχι) στην επόμενη οθόνη. Με αυτόν τον τρόπο θα ξεκινήσει η εγκατάσταση χωρίς να εκτυπωθεί δοκιμαστική σελίδα στο τέλος της εγκατάστασης.

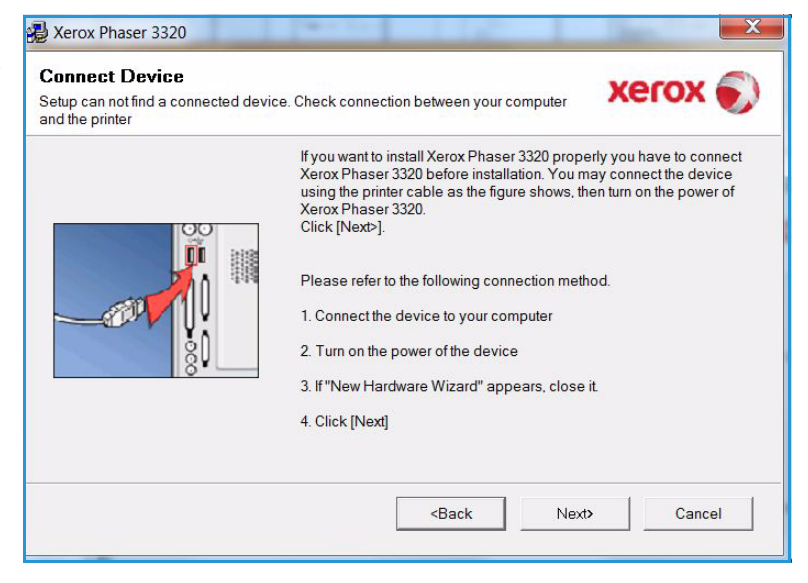

 Αφού ολοκληρωθεί η εγκατάσταση, κάντε κλικ στο Finish (Τέλος).

Εάν ο εκτυπωτής σας είναι συνδεδεμένος με τον υπολογιστή, θα εκτυπωθεί μια Δοκιμαστική εκτύπωση. Αν η λειτουργία Δοκιμαστική εκτύπωση ολοκληρωθεί με επιτυχία, συνεχίστε με την ενότητα Διαδικασία εκτύπωσης στη σελίδα 34 στο παρόν έγγραφο. Αν η λειτουργία εκτύπωσης δεν είναι επιτυχής, ανατρέξτε στην ενότητα Αντιμετώπιση προβλημάτων στη σελίδα 102.

| Setup has finished installing Xerox Phaser 3320 on your computer. | xerox 🔊 | Setup Completed                                                   |
|-------------------------------------------------------------------|---------|-------------------------------------------------------------------|
| Setup has finished installing Xerox Phaser 3320 on your computer. |         |                                                                   |
|                                                                   |         | Setup has finished installing Xerox Phaser 3320 on your computer. |

#### Δικτυακός εκτυπωτής

Όταν συνδέετε τον εκτυπωτή σας σε δίκτυο, πρέπει πρώτα να διαμορφώσετε τις ρυθμίσεις TCP/IP για τον εκτυπωτή. Αφού εκχωρήσετε και επιβεβαιώσετε τις ρυθμίσεις TCP/IP, είστε έτοιμοι να εγκαταστήσετε το λογισμικό σε κάθε υπολογιστή του δικτύου.

- Βεβαιωθείτε ότι ο εκτυπωτής έχει συνδεθεί στο δίκτυό σας και έχει ενεργοποιηθεί. Για λεπτομέρειες σχετικά με τη σύνδεση στο δίκτυο, ανατρέξτε στο System Administrator Guide (Οδηγός Διαχειριστή συστήματος).
- Τοποθετήστε το παρεχόμενο CD-ROM στη μονάδα δίσκου CD-ROM.

Θα πραγματοποιηθεί αυτόματη εκτέλεση του CD και θα εμφανιστεί ένα παράθυρο εγκατάστασης.

 Αν δεν εμφανιστεί το παράθυρο εγκατάστασης, επιλέξτε Start (Έναρξη) και μετά Run (Εκτέλεση).
 Πληκτρολογήστε X:\Setup.exe, αντικαθιστώντας το «Χ» με το αντίστοιχο γράμμα για τη μονάδα δίσκου και πατήστε OK.

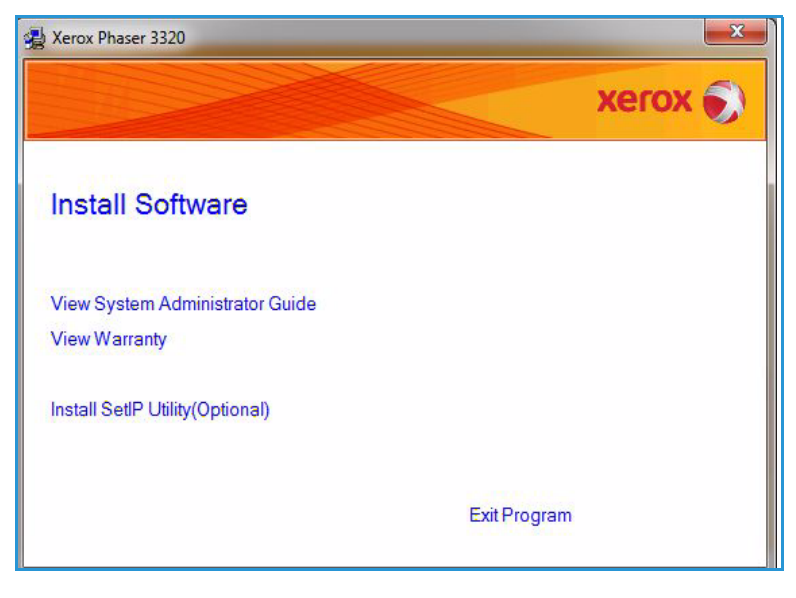

- Εάν χρησιμοποιείτε Windows Vista, κάντε κλικ στα Start (Έναρξη) > All programs (Όλα τα προγράμματα) > Accessories (Βοηθήματα) > Run (Εκτέλεση) και πληκτρολογήστε
   X:\Setup.exe. Εάν εμφανιστεί το παράθυρο AutoPlay (Αυτόματη Εκτέλεση) στα Windows Vista, κάντε κλικ στο Run Setup.exe στο πεδίο Install or run program (Εγκατάσταση ή εκτέλεση του προγράμματος) και κάντε κλικ στο Continue (Συνέχεια) στο παράθυρο User Account Control (Έλεγχος λογαριασμού χρήστη).
- 3. Επιλέξτε Install Software (Εγκατάσταση λογισμικού).
- Επιλέξτε Typical installation for a network printer (Συνήθης εγκατάσταση για έναν εκτυπωτή δικτύου) και πατήστε Next (Επόμενο).

Σημείωση: Για οδηγίες σχετικά με την προσαρμοσμένη εγκατάσταση, ανατρέξτε στην ενότητα Προσαρμοσμένη εγκατάσταση στη σελίδα 29.

5. Επιλέξτε την απαιτούμενη Printer Port (Θύρα εκτυπωτή). Εάν έχει επιλεγεί TCP/IP Port (Θύρα TCP/IP), επιλέξτε τον εκτυπωτή σας από τη λίστα και πατήστε Next (Επόμενο). Πατήστε Update (Ανανέωση) για να ανανεώσετε τη λίστα. Για να επιλέξετε μια διαφορετική θύρα μεταβείτε στο επόμενο βήμα, διαφορετικά ακολουθήστε τις οδηγίες στον οδηγό εγκατάστασης για να εγκαταστήσετε τον εκτυπωτή.

| elect Installation Type                                            | xerox 🌒                                                                                    |
|--------------------------------------------------------------------|--------------------------------------------------------------------------------------------|
| elect type that you want and clic                                  | sk [Next] button.                                                                          |
| C Typical installation for a local printer                         | Install default components for a device that is directly connected to user's<br>computer   |
| <ul> <li>Typical installation for<br/>a network printer</li> </ul> | Install software for a device that is on network                                           |
| C Custom installation                                              | You can select installation options. This option is recommended for<br>professional users. |
| C Wireless setup                                                   | Configure wireless setting using USB cable                                                 |
|                                                                    | <back next=""> Cancel</back>                                                               |

| elect Printer Port                                                                                              | xerox                                                                                                    |
|----------------------------------------------------------------------------------------------------|----------------------------------------------------------------------------------------------------|
|                                                                                                    | ninga                                                                                                    |
| TCP/IP Port                                                                                                    |                                                                                                    |
| Shared Printer (UNC)                                                                                            | Aduma                                                                                                    |
| Add TCP/IP Port                                                                                                 |                                                                                                    |
| Printer Name                                                                                                    | IP/Port Name                                                                                                    |
| Printer Name<br>NOTE: If a firewall has been enabled                                                            | IP/Port Name                                                                                                    |
| Printer Name<br>NOTE: If a firewall has been enabled<br>detecting the printer. Temporarily disa<br>nstallation. | IP/Port Name<br>on this PC, this may be preventing the installer from<br>ble the firewall on this PC before continuing with the |

- 6. Επιλέξτε την απαιτούμενη Printer Port (Θύρα εκτυπωτή). Εάν έχει επιλεγεί Shared Printer (UNC) (Κοινόχρηστος εκτυπωτής), πληκτρολογήστε το όνομα του κοινόχρηστου εκτυπωτή δικτύου και επιλέξτε Next (Επόμενο). Για να επιλέξετε μια διαφορετική θύρα μεταβείτε στο επόμενο βήμα, διαφορετικά ακολουθήστε τις οδηγίες του οδηγού εγκατάστασης για να εγκαταστήσετε τον εκτυπωτή.
- 7. Εάν έχει επιλεγεί Add TCP/IP Port (Προσθήκη θύρας TCP/IP), εισάγετε το Printer Name (Όνομα εκτυπωτή) ή την εκχωρημένη IP address (Διεύθυνση IP) και ένα όνομα θύρας για την ζητούμενη συσκευή. Πατήστε Next (Επόμενο) και ακολουθήστε τις οδηγίες του οδηγού εγκατάστασης για να εγκαταστήσετε τον εκτυπωτή.

| Select Printer Port<br>Select a port that will be used for your printer | xerox 🍯  |
|-------------------------------------------------------------------------|----------|
| C TCP/IP Port                                                           |          |
| Shared Printer (UNC)                                                    |          |
| C Add TCP/IP Port                                                       | Advanced |
| (ex. \\comparentane\SharedFinterName)                                   |          |
|                                                                         | Browse   |

| Select Printer Port                                                                                | xerox               |
|----------------------------------------------------------------------------------------------------|---------------------|
| Select a port that will be used for your printer                                                   |                     |
| C TCP/IP Port                                                                                      |                     |
| O Shared Printer (UNC)                                                                             |                     |
| Add TCP/IP Port                                                                                    | Advanced            |
| Printer Name or IP Address                                                                         | are desired device. |
| Printer Name or IP Address                                                                         |                     |
| Printer Name or IP Address<br>Port Name<br>To add TCP/IP port, an IP address should be assigned to | the printer.        |
| Printer Name or IP Address Port Name To add TCP/IP port, an IP address should be assigned to       | the printer.        |

 Αφού ολοκληρωθεί η εγκατάσταση, κάντε κλικ στο Finish (Τέλος).

Εάν ο εκτυπωτής σας είναι συνδεδεμένος στο δίκτυο, θα εκτυπωθεί μια Δοκιμαστική εκτύπωση. Αν η λειτουργία Δοκιμαστική εκτύπωση ολοκληρωθεί με επιτυχία, συνεχίστε με την ενότητα Διαδικασία εκτύπωσης στη σελίδα 34 στο παρόν έγγραφο. Αν η λειτουργία εκτύπωσης δεν είναι επιτυχής, ανατρέξτε στην ενότητα Αντιμετώπιση προβλημάτων στη σελίδα 102.

| Xerox Phaser 3320 | g Windows                                                         |
|-------------------|-------------------------------------------------------------------|
| xerox 🕤           | Setup Completed                                                   |
|                   |                                                                   |
|                   |                                                                   |
|                   |                                                                   |
|                   |                                                                   |
|                   |                                                                   |
|                   | Setup has finished installing Xerox Phaser 3320 on your computer. |
|                   |                                                                   |
|                   | Finish                                                            |
|                   |                                                                   |

#### Προσαρμοσμένη εγκατάσταση

Με την προσαρμοσμένη εγκατάσταση, μπορείτε να επιλέξετε μεμονωμένα λειτουργικά τμήματα για εγκατάσταση.

- Βεβαιωθείτε ότι ο εκτυπωτής είναι συνδεδεμένος με τον υπολογιστή και ενεργοποιημένος.
- Τοποθετήστε το παρεχόμενο CD-ROM στη μονάδα CD-ROM. Το CD-ROM θα πρέπει να εκτελεστεί αυτόματα, και θα εμφανιστεί ένα παράθυρο εγκατάστασης.
  - Αν δεν εμφανιστεί το παράθυρο εγκατάστασης, επιλέξτε Start (Έναρξη) και μετά Run (Εκτέλεση).
     Πληκτρολογήστε X:\Setup.exe,

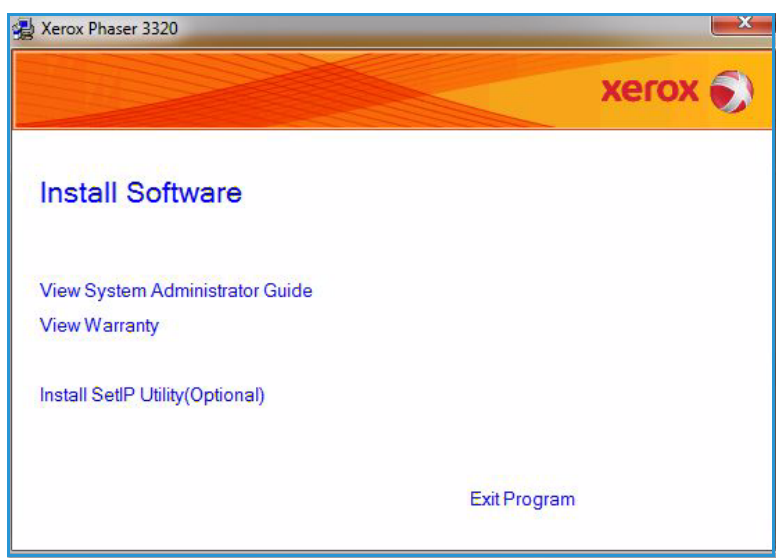

αντικαθιστώντας το «Χ» με το αντίστοιχο γράμμα για τη μονάδα δίσκου και πατήστε ΟΚ.

- Εάν χρησιμοποιείτε Windows Vista, κάντε κλικ στα Start (Έναρξη) > All programs (Όλα τα προγράμματα) > Accessories (Βοηθήματα) > Run (Εκτέλεση) και πληκτρολογήστε
   X:\Setup.exe. Εάν εμφανιστεί το παράθυρο AutoPlay (Αυτόματη Εκτέλεση) στα Windows Vista, κάντε κλικ στο Run Setup.exe στο πεδίο Install or run program (Εγκατάσταση ή εκτέλεση του προγράμματος) και κάντε κλικ στο Continue (Συνέχεια) στο παράθυρο User Account Control (Έλεγχος λογαριασμού χρήστη).
- 3. Επιλέξτε Install Software (Εγκατάσταση λογισμικού).

- 4. Επιλέξτε **Custom installation** (Προσαρμοσμένη εγκατάσταση).
- 5. Επιλέξτε **Next** (Επόμενο).

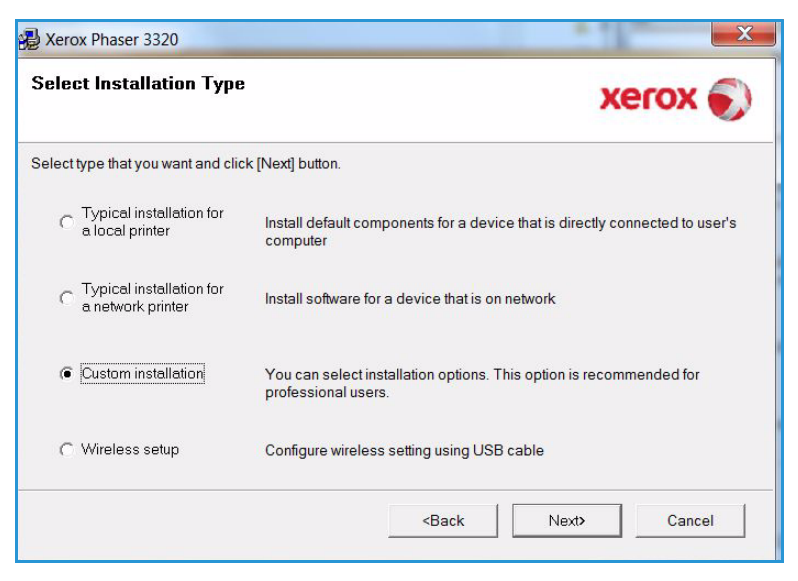

 Επιλέξτε την επιθυμητή θύρα εκτυπωτή και ακολουθήστε τις οδηγίες για να επιλέξετε τον εκτυπωτή σας ή εισάγετε τις λεπτομέρειες του εκτυπωτή. Επιλέξτε Next (Επόμενο).

> Σημείωση: Εάν ο εκτυπωτής σας δεν είναι ήδη συνδεδεμένος στον υπολογιστή σας, θα εμφανιστεί το παράθυρο Connect Device (Σύνδεση συσκευής), ανατρέξτε στο επόμενο βήμα.

| Verox Phaser 3320                                                                                                    | ×                                                     |
|----------------------------------------------------------------------------------------------------|-------------------------------------------------------|
| Select Printer Port<br>Select a port that will be used for your printer                                                               | xerox 🌍                                               |
| <ul> <li>Local or TCP/IP Port</li> <li>Shared Printer (UNC)</li> </ul>                                                                |                                                       |
| C Add TCP/IP Port                                                                                                    | Advanced                                              |
| Select a printer from the list below. If you don't see you                                                                            | ur printer below, click [Update] to refresh the list. |
| Printer Name                                                                                                    | IP/Port Name                                          |
| NOTE: If a firewall has been enabled on this PC, this r<br>detecting the printer. Temporarily disable the firewall o<br>installation. | may be preventing the installer from Update           |
| Set IP Address                                                                                                    | <back next=""> Cancel</back>                          |

 Συνδέστε τον εκτυπωτή σας και επιλέξτε Next (Επόμενο).

> Αν δεν θέλετε να συνδέσετε τον εκτυπωτή ακόμη, κάντε κλικ στο **Next** (Επόμενο) και επιλέξτε **No** (Όχι) στην επόμενη οθόνη. Με αυτόν τον τρόπο θα ξεκινήσει η εγκατάσταση χωρίς να εκτυπωθεί δοκιμαστική σελίδα στο τέλος της εγκατάστασης.

> Σημείωση: Το παράθυρο εγκατάστασης που εμφανίζεται σε αυτό τον Οδηγό χρήσης μπορεί να διαφέρει ανάλογα με τον εκτυπωτή και το περιβάλλον χρήσης που χρησιμοποιείται.

- Επιλέξτε τα λειτουργικά τμήματα που θα εγκατασταθούν και πατήστε Next (Επόμενο). Μπορείτε να αλλάξετε τον επιθυμητό φάκελο εγκατάστασης επιλέγοντας Browse (Αναζήτηση).
- 9. Όταν η εγκατάσταση ολοκληρωθεί, εμφανίζεται ένα παράθυρο που σας ρωτά εάν θέλετε να εκτυπώσετε μια δοκιμαστική σελίδα. Εάν επιλέξετε να εκτυπώσετε μια δοκιμαστική σελίδα, επιλέξτε το πλαίσιο ελέγχου και πατήστε Next (Επόμενο). Διαφορετικά, επιλέξτε απλά Next (Επόμενο).

| Setup can not find a connected devi<br>and the printer | ce. Check connection between your computer                                                                                                    |
|--------------------------------------------------------|----------------------------------------------------------------------------------------------------|
|                                                        | If you want to install Xerox Phaser 3320 properly you have to connect<br>Xerox Phaser 3320 before installation. You may connect the device<br>using the printer cable as the figure shows, then turn on the power of<br>Xerox Phaser 3320.<br>Click [Next>].<br>Please refer to the following connection method.<br>1. Connect the device to your computer<br>2. Turn on the power of the device<br>3. If "New Hardware Wizard" appears, close it<br>4. Click [Next] |
|                                                        |                                                                                                    |

| Select components                                                                                      | Select components that you would like to install |
|----------------------------------------------------------------------------------------------------|--------------------------------------------------|
| Change Destination Folder<br>Install Xerox Phaser 3320 to:<br>C:\Program Files\Xerox\Xerox Phaser 3320 | Browse                                           |

10. Εάν η δοκιμαστική σελίδα εκτυπωθεί σωστά, επιλέξτε **Yes** (Ναι). Εάν όχι, επιλέξτε **No** (Όχι) για να την επανεκτυπώσετε.

#### 11. Επιλέξτε **Finish** (Τέλος).

| Xerox Phaser 3320 | g Windows                                                         |
|-------------------|-------------------------------------------------------------------|
| xerox 🔊           | Setup Completed                                                   |
|                   |                                                                   |
|                   | Setup has finished installing Xerox Phaser 3320 on your computer. |
|                   | Finish                                                            |

#### Ασύρματος εκτυπωτής (Phaser 3320DNI)

Όταν συνδέετε τον εκτυπωτή σας σε δίκτυο, πρέπει πρώτα να διαμορφώσετε τις ρυθμίσεις TCP/IP για τον εκτυπωτή. Αφού εκχωρήσετε και επιβεβαιώσετε τις ρυθμίσεις TCP/IP, είστε έτοιμοι να εγκαταστήσετε το λογισμικό σε κάθε υπολογιστή του δικτύου.

Σημείωση: Εάν επιλέξετε μια ασύρματη σύνδεση για τον εκτυπωτή σας, δεν μπορείτε να χρησιμοποιήσετε μια ενσύρματη σύνδεση ταυτόχρονα.

- Βεβαιωθείτε ότι ο εκτυπωτής είναι συνδεδεμένος με τον υπολογιστή σας μέσω του καλωδίου USB και είναι ενεργοποιημένος. Για λεπτομέρειες σχετικά με τη σύνδεση στο δίκτυο, ανατρέξτε στο System Administrator Guide (Οδηγός Διαχειριστή συστήματος).
- Τοποθετήστε το παρεχόμενο 2. Arox Phaser 3320 CD-ROM στη μονάδα δίσκου CD-ROM. xerox Θα πραγματοποιηθεί αυτόματη εκτέλεση του CD και θα Install Software εμφανιστεί ένα παράθυρο εγκατάστασης. Αν δεν εμφανιστεί το View System Administrator Guide παράθυρο εγκατάστασης, View Warranty επιλέξτε **Start** (Έναρξη) και μετά **Run** (Εκτέλεση). Install SetIP Utility(Optional) Πληκτρολογήστε X:\Setup.exe, αντικαθιστώντας το «Χ» με Exit Program το αντίστοιχο γράμμα για τη μονάδα δίσκου και πατήστε ΟΚ.
- 32 Xerox Phaser 3320DN/DNI Οδηγός χρήσης

- Εάν χρησιμοποιείτε Windows Vista, κάντε κλικ στα Start (Έναρξη) > All programs (Όλα τα προγράμματα) > Accessories (Βοηθήματα) > Run (Εκτέλεση) και πληκτρολογήστε
   X:\Setup.exe. Εάν εμφανιστεί το παράθυρο AutoPlay (Αυτόματη Εκτέλεση) στα Windows Vista, κάντε κλικ στο Run Setup.exe στο πεδίο Install or run program (Εγκατάσταση ή εκτέλεση του προγράμματος) και κάντε κλικ στο Continue (Συνέχεια) στο παράθυρο User Account Control (Έλεγχος λογαριασμού χρήστη).
- 3. Επιλέξτε Install Software (Εγκατάσταση λογισμικού).

#### 4. Επιλέξτε Wireless Setup

(Εγκατάσταση ασύρματου) και ακολουθήστε τις οδηγίες για να επιλέξετε και να εγκαταστήσετε τον εκτυπωτή.

| 🛃 Xerox Phaser 3320                             | X                                                                                          |
|-------------------------------------------------|--------------------------------------------------------------------------------------------|
| Select Installation Type                        | xerox 🌒                                                                                    |
| Select type that you want and clic              | k [Next] button.                                                                           |
| C Typical installation for<br>a local printer   | Install default components for a device that is directly connected to user's<br>computer   |
| C Typical installation for<br>a network printer | Install software for a device that is on network                                           |
| C Custom installation                           | You can select installation options. This option is recommended for<br>professional users. |
| Wireless setup                                  | Configure wireless setting using USB cable                                                 |
|                                                 | <back next=""> Cancel</back>                                                               |

Εάν ο εκτυπωτής σας δεν έχει ήδη συνδεθεί στον υπολογιστή, θα εμφανιστεί η οθόνη Connect Device (Σύνδεση συσκευής). Αφού συνδέσετε τον εκτυπωτή, επιλέξτε **Next** (Επόμενο) και ακολουθήστε τις οδηγίες για να εγκαταστήσετε τον εκτυπωτή.

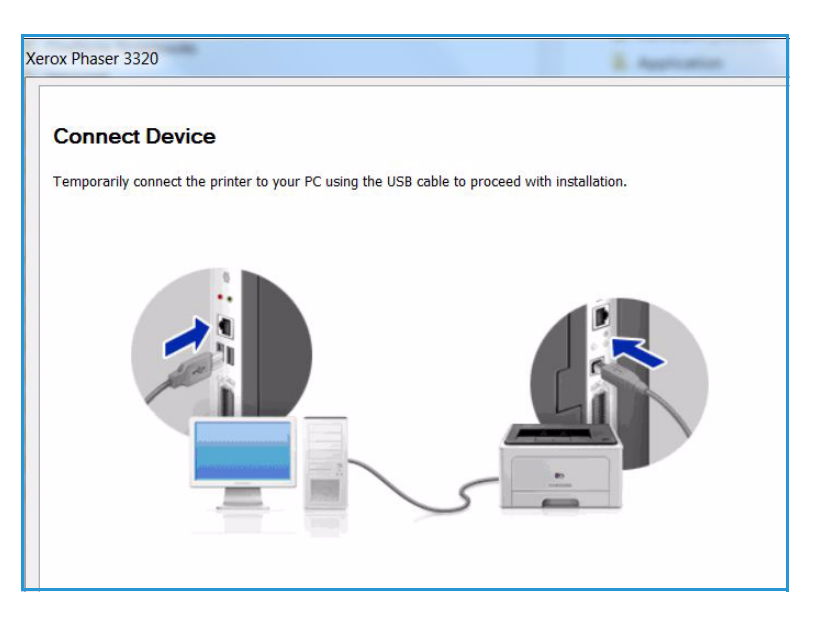

 Αφού ολοκληρωθεί η εγκατάσταση, κάντε κλικ στο Finish (Τέλος).

Εάν ο εκτυπωτής σας είναι συνδεδεμένος στο δίκτυο, θα εκτυπωθεί μια Δοκιμαστική εκτύπωση. Αν η λειτουργία Δοκιμαστική εκτύπωση ολοκληρωθεί με επιτυχία, συνεχίστε με την ενότητα Διαδικασία εκτύπωσης στη σελίδα 34 στο παρόν έγγραφο. Αν η λειτουργία εκτύπωσης δεν είναι επιτυχής, ανατρέξτε στην ενότητα Αντιμετώπιση προβλημάτων στη σελίδα 102.

| xerox 🏹 | Setup Completed                                                   |
|---------|-------------------------------------------------------------------|
|         |                                                                   |
|         | Setup has finished installing Xerox Phaser 3320 on your computer. |

Για περισσότερες πληροφορίες, ανατρέξτε στο System Administrator Guide (Οδηγός Διαχειριστή συστήματος).

#### Διαδικασία εκτύπωσης

Μπορείτε να εκτυπώσετε έγγραφα από τον υπολογιστή σας χρησιμοποιώντας τους παρεχόμενους οδηγούς εκτυπωτή. Ο οδηγός εκτυπωτή πρέπει να έχει εγκατασταθεί σε κάθε υπολογιστή που χρησιμοποιεί το μηχάνημα για εκτύπωση.

Σημείωση: Μερικές επιλογές μπορεί να μην είναι διαθέσιμες ανάλογα με το μοντέλο του μηχανήματός σας.

- Επιλέξτε Print (Εκτύπωση) στην εφαρμογή σας.
- Από το αναπτυσσόμενο μενού Printer: Name (Εκτυπωτής: Όνομα), επιλέξτε το μηχάνημά σας.
- Επιλέξτε Properties (Ιδιότητες) ή Preferences (Προτιμήσεις) για να κάνετε τις επιλογές εκτύπωσης σε κάθε καρτέλα. Για περισσότερες πληροφορίες, ανατρέξτε στις ακόλουθες ενότητες:
  - Καρτέλα Basic (Βασικές ρυθμίσεις) στη σελίδα 35
  - Καρτέλα Paper (Χαρτί) στη σελίδα 38
- 2 Print Printer Name: -Xerox Phaser 3320 • Properties Status: Idle Find Printer... Xerox Phaser 3320 Type: Print to file Where: FILE: Manual duplex Comment: Page range Copies <u>A</u>II -Number of copies: Current page Selection Pages: ✓ Collate Type page numbers and/or page ranges separated by commas counting from the start of the document or the section. For example, type 1, 3, 5-12 or p1s1, p1s2, p1s3-p8s3 Zoom • Print what: Document 1 page • Pages per sheet: Print: All pages in range • • Scale to paper size: No Scaling

Cancel

OK

- Καρτέλα Graphics (Γραφικά) στη σελίδα 39
- Καρτέλα Advanced (Προηγμένες ρυθμίσεις) στη σελίδα 40

Options...

 34
 Xerox Phaser 3320DN/DNI

 Οδηγός χρήσης

- Καρτέλα Earth Smart στη σελίδα 44
- Καρτέλα Xerox στη σελίδα 45
- 4. Επιλέξτε ΟΚ για επιβεβαίωση των επιλογών σας.
- 5. Επιλέξτε ΟΚ για να εκτυπώσετε το έγγραφό σας.

#### Καρτέλα Basic (Βασικές ρυθμίσεις)

Η καρτέλα **Basic** (Βασικές ρυθμίσεις) παρέχει επιλογές για την λειτουργία εκτύπωσης για να τις χρησιμοποιήσετε και άλλες για να προσαρμόσετε πώς θα εμφανίζεται το έγγραφο στην εκτυπωμένη σελίδα. Αυτές οι επιλογές περιλαμβάνουν ρυθμίσεις προσανατολισμού, ρυθμίσεις ποιότητας, επιλογές διάταξης και ρυθμίσεις για την εκτύπωση διπλής όψης.

> Σημείωση: Μερικές επιλογές μπορεί να μην είναι διαθέσιμες ανάλογα με το μοντέλο του μηχανήματός σας.

#### Τρόπος λειτουργίας εκτύπωσης

Το αναπτυσσόμενο μενού **Print Mode** (Λειτουργία εκτύπωσης) επιτρέπει την επιλογή διαφόρων ειδών εργασίας.

|       | Paper      | Graphics | Advanced Earth Smart Xerox                                                                        |                                                                                                    |
|-------|------------|----------|---------------------------------------------------------------------------------------------------|----------------------------------------------------------------------------------------------------|
| Print | Mode       |          | Normal                                                                                            | ▼ Paper                                                                                                    |
| Ori   | entation   |          |                                                                                                   | A4 🔍 mm                                                                                                    |
| - Chi | cincucion  |          | Portrait                                                                                          | 210 x 297 mm Oinch                                                                                                    |
|       | -          |          | - Landerane                                                                                       |                                                                                                    |
|       |            |          | Candscape                                                                                         | An entropy of the state of the state of t                   |
|       |            |          | Rotate 180 Degrees                                                                                |                                                                                                    |
| Lay   | out Optio  | ns       |                                                                                                   | print and the second second se                |
| т     | VDA        |          | Single Page Per Side                                                                              | Section 2 Statistics 2 Statistics 2 Statistics and a section failure<br>interface of the section 2 Statistics and a section 2 Statistics 2 Statistics<br>and a section 2 Statistics 2 Statistics 2 Statistics 2 Statistics<br>provide in section 2 Statistics 2 Statistics 2 Statistics<br>provide in section 2 Statistics 2 Statistics 2 Statistics 2 Statistics<br>provide in section 2 Statistics 2 Statistics 2 Statistics 2 Statistics 2 Statistics<br>2 Statistics 2 Statistics 2 Sta |
|       | 1pc        |          |                                                                                                   | The second second secon                |
|       | Page B     | order    | None                                                                                              |                                                                                                    |
|       |            |          |                                                                                                   |                                                                                                    |
|       |            |          |                                                                                                   |                                                                                                    |
|       |            |          |                                                                                                   |                                                                                                    |
| 2-9   | ided Print | ting     |                                                                                                   | Presets                                                                                                    |
|       | aca min    | - TD     | Printer Default                                                                                   | Default Preset                                                                                                    |
|       |            |          |                                                                                                   |                                                                                                    |
|       |            |          | None                                                                                              | -                                                                                                    |
|       |            |          | None                                                                                              |                                                                                                    |
|       |            |          | None Long Edge Short Edge                                                                         |                                                                                                    |
|       |            |          | None Long Edge                                                                                    |                                                                                                    |
|       |            |          | <ul> <li>None</li> <li>Long Edge</li> <li>Short Edge</li> <li>Reverse 2-Sided Printing</li> </ul> |                                                                                                    |
|       |            |          | <ul> <li>None</li> <li>Long Edge</li> <li>Short Edge</li> <li>Reverse 2-Sided Printing</li> </ul> |                                                                                                    |
|       |            | _        | <ul> <li>None</li> <li>Long Edge</li> <li>Short Edge</li> <li>Reverse 2-Sided Printing</li> </ul> |                                                                                                    |
|       |            |          | <ul> <li>None</li> <li>Long Edge</li> <li>Short Edge</li> <li>Reverse 2-Sided Printing</li> </ul> |                                                                                                    |
|       |            |          | <ul> <li>None</li> <li>Long Edge</li> <li>Short Edge</li> <li>Reverse 2-Sided Printing</li> </ul> |                                                                                                    |
|       |            |          | <ul> <li>None</li> <li>Long Edge</li> <li>Short Edge</li> <li>Reverse 2-Sided Printing</li> </ul> |                                                                                                    |
|       |            |          | <ul> <li>None</li> <li>Long Edge</li> <li>Short Edge</li> <li>Reverse 2-Sided Printing</li> </ul> |                                                                                                    |

Σημείωση: Δεν είναι όλα τα είδη εργασιών διαθέσιμα, ανάλογα με το μοντέλο και τις ρυθμίσεις του μηχανήματος.

- **Normal** (Κανονική): Αυτή είναι η προεπιλεγμένη λειτουργία εκτύπωσης και χρησιμοποιείται για εκτύπωση χωρίς αποθήκευση του αρχείου εκτύπωσης στη μνήμη.
- Sample (Δείγμα): Χρήσιμη επιλογή όταν εκτυπώνετε περισσότερα από ένα αντίγραφα. Σας επιτρέπει να εκτυπώσετε ένα αντίγραφο πρώτα, και τα υπόλοιπα αντίγραφα αργότερα όταν έχουν ελεγχθεί.
- Secure (Ασφαλής): Αυτή η λειτουργία χρησιμοποιείται για την εκτύπωση εμπιστευτικών εγγράφων. Μια αναδυόμενη οθόνη σας επιτρέπει να εισάγετε ένα όνομα εργασίας, τον κωδικό χρήστη και έναν 4-ψήφιο κωδικό πρόσβασης. Στο μηχάνημα, εισάγετε πάλι τον κωδικό πρόσβασης για να αποδεσμευτεί η εργασία για εκτύπωση.

#### Εκτύπωση μιας ασφαλούς εργασίας

Στο μηχάνημα:

1. Πατήστε το κουμπί **Μενού** στον *πίνακα ελέγχου*.

- 2. Πατήστε το πλήκτρο με το **κάτω βέλος** για να μεταβείτε στην επιλογή **Job Manage** (Διαχείριση εργασιών) και πατήστε **OK**.
- 3. Πατήστε το πλήκτρο με το **κάτω βέλος** για να μεταβείτε στην επιλογή **Stored Job** (Αποθηκευμένη εργασία) και πατήστε **ΟΚ**.
- 4. Πατήστε το πλήκτρο με το **κάτω βέλος** για να μεταβείτε στην εργασία σας και πατήστε **ΟΚ** για να την επιλέξετε.
- 5. Εισάγετε τον 4-ψήφιο κωδικό πατώντας το πλήκτρο με το πάνω βέλος για να επιλέξετε τον απαιτούμενο αριθμό, και μετά επιλέξτε το πλήκτρο με το δεξί βέλος για να πάτε στον δεύτερο αριθμό στον κωδικό σας.
- 6. Συνεχίστε να πατάτε το **επάνω βέλος** για να επιλέξετε τον αριθμό και το **δεξί βέλος** για να μετακινηθείτε στον κωδικό σας μέχρι να εισάγετε και τους 4 αριθμούς.
- 7. Επιλέξτε **ΟΚ**.
- 8. Εμφανίζεται η επιλογή **Print** (Εκτύπωση). Εάν επιλέξετε το κάτω βέλος μπορείτε να κάνετε **Διαγραφή** της εργασίας, εάν το επιθυμείτε.
- 9. Για να εκτυπώσετε την εργασία, επιλέξτε **Print** (Εκτύπωση) και πατήστε **ΟΚ**.
- Εμφανίζεται το μενού Copies (Αντίγραφα). Πατήστε το επάνω βέλος για να εισάγετε τον απαιτούμενο αριθμό αντιγράφων και πατήστε OK.
- 11. Εμφανίζεται το μενού **Print** (Εκτύπωση) με την επιλογή **No** (Όχι) πατήστε το **κάτω βέλος** για να επιλέξετε **Yes** (Nαι).
- 12. Πατήστε ΟΚ. Το έγγραφό σας εκτυπώνεται.

#### Προσανατολισμός

Η ρύθμιση **Orientation** (Προσανατολισμός) σας επιτρέπει να επιλέξετε την κατεύθυνση με την οποία εκτυπώνονται οι πληροφορίες σε μια σελίδα.

- Portrait (Κατακόρυφος): Γίνεται εκτύπωση κατά πλάτος της σελίδας, σαν επιστολή.
- Landscape (Οριζόντιος): Γίνεται εκτύπωση κατά μήκος της σελίδας, σαν φύλλο εργασίας.

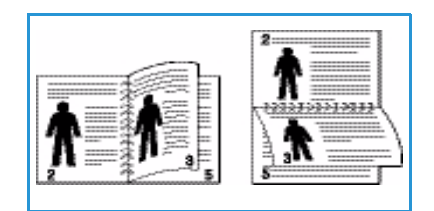

 Rotate 180 Degrees (Περιστροφή 180 μοίρες): Σας επιτρέπει να περιστρέψετε τη σελίδα κατά 180 μοίρες.

#### Επιλογές διάταξης

Οι επιλογές **Layout** (Διάταξη) σας επιτρέπουν να επιλέξετε μια διαφορετική διάταξη για το αποτέλεσμα της εκτύπωσης και ένα περίγραμμα σελίδας.

#### Είδος:

Μπορείτε να επιλέξετε τον αριθμό σελίδων που θα εκτυπωθούν σε ένα μοναδικό φύλλο χαρτιού. Για να εκτυπώσετε περισσότερες από μία σελίδες ανά φύλλο, οι σελίδες θα μειωθούν σε μέγεθος και θα διευθετηθούν με τη σειρά που ορίζετε.

 Single Page Per Side (Μία σελίδα ανά όψη): Χρησιμοποιήστε αυτή την επιλογή εάν η διάταξη δεν απαιτεί αλλαγές.
- Multiple Pages Per Side (Πολλές σελίδες ανά όψη): Χρησιμοποιήστε αυτή την επιλογή για να εκτυπώσετε πολλές σελίδες σε κάθε όψη του χαρτιού. Μπορείτε να εκτυπώσετε έως και 16 σελίδες σε ένα φύλλο. Επιλέξτε τον αριθμό των ειδώλων που απαιτούνται σε κάθε όψη, τη σειρά των σελίδων και εάν απαιτούνται περιγράμματα.
- Poster Printing (Εκτύπωση αφίσας): Χρησιμοποιήστε αυτή την επιλογή για να διαιρέσετε ένα μονοσέλιδο έγγραφο σε 4, 9 ή 16 τμήματα. Κάθε τμήμα θα εκτυπωθεί σε ένα μοναδικό φύλλο χαρτιού με σκοπό να επικολλήσετε τα φύλλα μεταξύ τους για να δημιουργήσετε ένα έγγραφο μεγέθους αφίσας. Επιλέξτε Poster 2x2 (Αφίσα 2x2) για 4 σελίδες, Poster 3x3 (Αφίσα 3x3) για 9 σελίδες ή Poster 4x4 (Αφίσα 4x4) για 16 σελίδες. Μετά επιλέξτε το ποσό επικάλυψης σε χιλιοστά ή ίντσες.
- Booklet Printing (Εκτύπωση φυλλαδίου): Σας επιτρέπει να εκτυπώσετε το έγγραφό σας και στις δύο όψεις του χαρτιού και διευθετεί τις σελίδες ώστε το χαρτί να μπορεί να διπλωθεί στη μέση μετά την εκτύπωση για τη δημιουργία φυλλαδίου.

#### Περίγραμμα σελίδας

Μπορείτε να επιλέξετε να εκτυπωθεί ένα περίγραμμα γύρω από κάθε σελίδα. Διατίθενται διάφορα στυλ γραμμής από το αναπτυσσόμενο μενού, μαζί με σημάδια γωνίας ή σημάδια περικοπής.

## Εκτύπωση διπλής όψης

Μπορείτε να κάνετε εκτύπωση και των δύο όψεων ενός φύλλου χαρτιού. Πριν την εκτύπωση, αποφασίστε για τον προσανατολισμό του εγγράφου.

- Printer Default (Προεπιλογή εκτυπωτή): Εάν επιλέξετε αυτή τη ρύθμιση, αυτή η λειτουργία καθορίζεται από τις ρυθμίσεις που έχουν γίνει στον πίνακα ελέγχου του εκτυπωτή.
- None (Καμία): Το έγγραφο εκτυπώνεται μίας όψης.

Μεγάλη πλευρά): Πρόκειται για την παραδοσιακή διάταξη που

χρησιμοποιείται στη βιβλιοδεσία.

Short Edge

ημερολόγια.

Long Edge

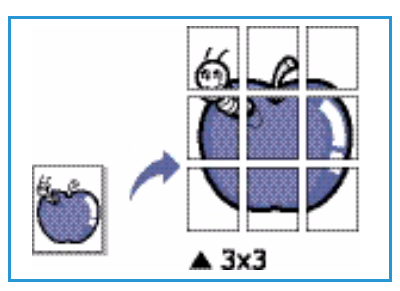

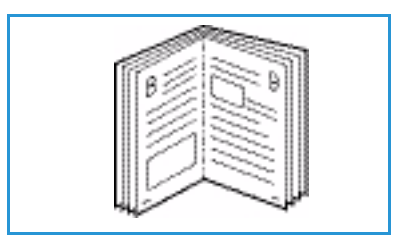

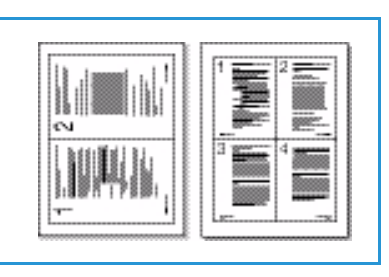

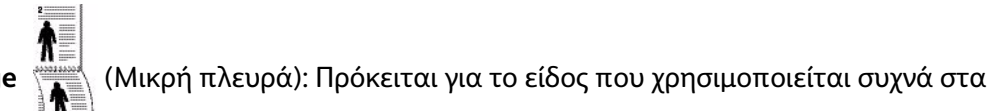

• **Reverse Double-Sided Printing** (Αντίστροφη εκτύπωση διπλής όψης): Το έγγραφο εκτυπώνεται διπλής όψης και τα είδωλα της δεύτερης όψης περιστρέφονται κατά 180 μοίρες.

## Καρτέλα Paper (Χαρτί)

Χρησιμοποιήστε τις επιλογές της καρτέλας **Paper** (Χαρτί) για να ρυθμίσετε τις βασικές προδιαγραφές χειρισμού χαρτιού κατά την πρόσβαση στις ιδιότητες του εκτυπωτή.

## Copies (Αντίγραφα)

Σας επιτρέπει να επιλέξετε τον αριθμό των αντιγράφων που θα εκτυπωθούν. Μπορείτε να επιλέξετε 1 έως 999 αντίγραφα.

## Επιλογές χαρτιού

 Size (Μέγεθος): Σας επιτρέπει να ρυθμίσετε το μέγεθος χαρτιού που απαιτείται για εκτύπωση. Εάν το απαιτούμενο μέγεθος δεν υπάρχει στη λίστα του πλαισίου Size (Μέγεθος), επιλέξτε Edit (Επεξεργασία). Όταν εμφανιστεί

| 🙀 Xerox Phaser 3320 Prop   | erties                    | X                                                                                                    |
|----------------------------|---------------------------|----------------------------------------------------------------------------------------------------|
| Basic Paper Graphics A     | dvanced Earth Smart Xerox |                                                                                                    |
| Print Mode                 | Normal                    | Paper                                                                                                    |
| Copies<br>Number of Copies | 1 🚖                       | A4                                                                                                    |
| - Paper Options            | Paper Envelope            | And the second second s |
| Size                       | A4   Auto Select          | An and the second second                                                                                                    |
| Туре                       | Printer Default           |                                                                                                    |
|                            | Reset Advanced            | Presets                                                                                                    |
| Scaling Options            |                           | Default Preset 🔻                                                                                                    |
| Fit to Page                | None                      |                                                                                                    |
| Percentage                 | 100 (25-400%)             |                                                                                                    |
|                            |                           |                                                                                                    |
| Printer Status             |                           | OK Cancel                                                                                                    |

το παράθυρο Custom Paper Setting (Ειδική ρύθμιση χαρτιού), ρυθμίστε το μέγεθος χαρτιού και επιλέξτε **ΟΚ**. Η ρύθμιση εμφανίζεται στη λίστα ώστε να μπορείτε να την επιλέξετε.

- Source (Προέλευση): Χρησιμοποιήστε αυτή την επιλογή για να επιλέξετε τον απαιτούμενο δίσκο χαρτιού. Χρησιμοποιήστε το δίσκο bypass κατά την εκτύπωση σε ειδικά υλικά, όπως οι φάκελοι και οι διαφάνειες. Εάν η προέλευση χαρτιού έχει ρυθμιστεί σε Auto Select (Αυτόματη επιλογή), ο εκτυπωτής επιλέγει αυτόματα την προέλευση χαρτιού με βάση το απαιτούμενο μέγεθος.
- Τype (Είδος): Ρυθμίστε το Είδος ώστε να αντιστοιχεί στο χαρτί που έχει τοποθετηθεί στον επιλεγμένο δίσκο. Έτσι θα έχετε την καλύτερη ποιότητα εκτύπωσης. Εάν εκτυπώνετε φακέλους, βεβαιωθείτε ότι έχει επιλεγεί η καρτέλα Envelope (Φάκελος) και οι φάκελοι έχουν τοποθετηθεί στο δίσκο bypass.
- Advanced (Προηγμένες ρυθμίσεις): Σας επιτρέπουν να επιλέξετε μια διαφορετική προέλευση χαρτιού για την πρώτη σελίδα του εγγράφου σας. Από το αναπτυσσόμενο μενού, επιλέξτε το δίσκο χαρτιού που περιέχει το απαιτούμενο χαρτί.

## Επιλογές κλίμακας

Σας επιτρέπουν να προσαρμόσετε αυτόματα ή μη αυτόματα την εργασία εκτύπωσης σε μια σελίδα.

- Fit to Page (Προσαρμογή στη σελίδα): Σας επιτρέπει να προσαρμόσετε την εργασία εκτύπωσης σε οποιοδήποτε επιλεγμένο μέγεθος χαρτιού, ανεξάρτητα από το μέγεθος του ψηφιακού εγγράφου.
- 38 Xerox Phaser 3320DN/DNI Οδηγός χρήσης

Percentage (Ποσοστό): Χρησιμοποιήστε αυτή την επιλογή για να αλλάξετε τα περιεχόμενα μιας σελίδας ώστε να εμφανίζεται μεγαλύτερη ή μικρότερη στην εκτυπωμένη σελίδα. Εισάγετε το ποσοστό προσαρμογής στο πλαίσιο εισόδου Percentage (Ποσοστό).

## Καρτέλα Graphics (Γραφικά)

Χρησιμοποιήστε τις ακόλουθες επιλογές για να προσαρμόσετε την ποιότητα εκτύπωσης στις συγκεκριμένες ανάγκες εκτύπωσης.

### Ποιότητα

Χρησιμοποιήστε αυτή την επιλογή για να επιλέξετε τη ρύθμιση ποιότητας ειδώλου που απαιτείται.

- Best (Άριστη): Χρησιμοποιήστε αυτή την επιλογή εάν εκτυπώνετε γραφικά ή φωτογραφίες.
- Normal (Κανονική): Χρησιμοποιήστε αυτή την επιλογή για κείμενο ή γραμμικά σχέδια.

## Font/Text

#### (Γραμματοσειρά/Κείμενο)

- Darken Text (Σκούρο κείμενο):
   Χρησιμοποιήστε αυτή την επιλογή για να επιλέξετε το βαθμό σκουρότητας που θα εφαρμοστεί στο κείμενο του εγγράφου σας.
- All Text Black (Όλο το κείμενο μαύρο): Επιλέξτε αυτό το πλαίσιο ελέγχου για να εκτυπωθεί όλο το κείμενο στο έγγραφο σε σκέτο μαύρο, ανεξάρτητα από το χρώμα που εμφανίζεται στην οθόνη.
- Advanced (Προηγμένες ρυθμίσεις): Χρησιμοποιήστε αυτή την επιλογή για να ρυθμίσετε επιλογές γραμματοσειρών. Οι γραμματοσειρές True Type μπορούν να ληφθούν ως Outline ή Bitmap Images (Εικόνες με περίγραμμα ή Bitmap) ή να εκτυπωθούν ως Graphics (Γραφικά). Επιλέξτε τη ρύθμιση Use Printer Fonts (Χρήση των γραμματοσειρών του εκτυπωτή) εάν δεν απαιτείται λήψη των γραμματοσειρών και πρέπει να χρησιμοποιηθούν οι γραμματοσειρές του εκτυπωτή.

### Toner Save (Εξοικονόμηση γραφίτη)

Επιλέγοντας αυτή τη ρύθμιση επεκτείνεται η διάρκεια ζωής της *κασέτας εκτύπωσης* και μειώνεται το κόστος ανά σελίδα χωρίς σημαντική μείωση της ποιότητας εκτύπωσης.

| Basic | Paper Grap                                 | ics Advanced Earth Smart Xerox |                                                                                                    |
|-------|--------------------------------------------|--------------------------------|----------------------------------------------------------------------------------------------------|
| Print | Mode                                       | Normal                         | Paper                                                                                                    |
| Qua   | ality                                      | Best  Normal                   | A4 mm<br>210 x 297 mm inch                                                                                                    |
| - Fon | t / Text<br>arken Text<br>] All Text Black | Minimum Reset Advanced         | A second second se |
| Tor   | er Save                                    | © On<br>● Off                  | Presets                                                                                                    |
|       |                                            |                                |                                                                                                    |
|       |                                            |                                |                                                                                                    |

## Καρτέλα Advanced (Προηγμένες ρυθμίσεις)

Μπορείτε να επιλέξετε **Advanced** (Προηγμένες ρυθμίσεις) για τις επιλογές εξόδου του εγγράφου σας, όπως *Watermarks* (Υδατογραφήματα) ή *Overlay Text* (Κείμενο επικάλυψης).

| asic Paper Graph | ics Advanced Ear | th Smart Xer | ох      |         |                                                                                                    |                                                                                                    |
|------------------|------------------|--------------|---------|---------|----------------------------------------------------------------------------------------------------|----------------------------------------------------------------------------------------------------|
| Print Mode       | Norm             | al           |         | Paper   |                                                                                                    |                                                                                                    |
| Watormark        |                  |              |         |         | A4                                                                                                    | ) mm                                                                                                    |
| watermark        | News             |              |         | 210 x   | 297 mm                                                                                                    | inch                                                                                                    |
| Watermark        | None             |              |         | •       | · intervention                                                                                                    |                                                                                                    |
| Overlay          |                  |              |         | _       |                                                                                                    |                                                                                                    |
| Text             | None             |              |         | -       | providence and a second to<br>experience of the second second |                                                                                                    |
|                  |                  |              |         |         | and the first sectors, the sectors of the sectors of the sectors o    | ena<br>nel contrato<br>D'ADDan                                                                                                    |
| Output Options   |                  |              |         |         |                                                                                                    | no contractor da contractor<br>del factores<br>especiales entres<br>especiales entres<br>especiales entres<br>especiales entres<br>esta entres entres<br>esta entres entres |
| Print Order      | Norm             | al           |         | •       |                                                                                                    | ribold d'hantuire                                                                                                    |
| Skip Blank Pag   | jes              |              |         |         |                                                                                                    |                                                                                                    |
| Manual Margir    | 1                |              | Details |         |                                                                                                    |                                                                                                    |
| Security         |                  |              |         | Presets | ;                                                                                                    |                                                                                                    |
| Job Encryption   | C.               |              |         | Def     | ault Preset                                                                                                    | •                                                                                                    |
|                  |                  |              |         |         |                                                                                                    |                                                                                                    |
|                  |                  |              |         |         |                                                                                                    |                                                                                                    |
|                  |                  |              |         |         |                                                                                                    |                                                                                                    |
|                  |                  |              |         |         |                                                                                                    |                                                                                                    |
|                  |                  |              |         |         |                                                                                                    |                                                                                                    |
|                  |                  |              |         |         |                                                                                                    |                                                                                                    |
|                  |                  |              |         |         |                                                                                                    |                                                                                                    |
|                  |                  |              |         |         |                                                                                                    |                                                                                                    |
|                  |                  |              |         |         |                                                                                                    |                                                                                                    |

## Watermark (Υδατογράφημα)

Αυτή η επιλογή σας επιτρέπει να εκτυπώσετε κείμενο πάνω σε ένα υπάρχον έγγραφο. Υπάρχουν διάφορα προκαθορισμένα υδατογραφήματα που παρέχονται με τον εκτυπωτή και μπορούν να τροποποιηθούν, ή μπορείτε να προσθέσετε νέα στη λίστα.

#### Χρήση υπάρχοντος υδατογραφήματος

Επιλέξτε το απαιτούμενο υδατογράφημα από την αναπτυσσόμενη λίστα **Watermark** (Υδατογράφημα). Θα δείτε το επιλεγμένο υδατογράφημα στην προεπισκόπηση ειδώλου.

|       | Paper      | Graphics  | Advanced | Earth Smart | Xerox  |   |          | 8                                                                                                    |                                               |
|-------|------------|-----------|----------|-------------|--------|---|----------|----------------------------------------------------------------------------------------------------|-----------------------------------------------|
| Print | Mode       |           | N        | Iormal      |        | • | Paper    |                                                                                                    |                                               |
| Wat   | ermark     |           |          |             |        |   | 210 x 2  | 4 (<br>97 mm (                                                                                                    | mm<br>inch                                    |
| W     | /atermark  | ¢         | N        | lone        |        | • |          |                                                                                                    |                                               |
| Ove   | rlay       |           |          |             |        |   |          |                                                                                                    | la mala<br>Mala<br>La Antonio<br>Mala<br>Mala |
| Т     | ext        |           | N        | lone        |        | - | tito the | And a second second sec |                                               |
| Out   | put Optio  | ns        |          |             |        |   | 1000     |                                                                                                    |                                               |
| Pr    | rint Order | r         | N        | lormal      |        | • |          |                                                                                                    | tern<br>Ramon<br>Andre Bran<br>Nan Canto      |
|       | Skip Bla   | ank Pages |          |             |        |   |          |                                                                                                    | - 10                                          |
|       | Manual     | Margin    |          |             | Detail | s |          |                                                                                                    |                                               |
|       |            |           |          |             |        |   | Dressta  |                                                                                                    |                                               |
|       |            |           |          |             |        |   | Defa     | ult Preset                                                                                                    |                                               |
|       |            |           |          |             |        |   |          |                                                                                                    |                                               |
|       |            |           |          |             |        |   |          |                                                                                                    |                                               |
|       |            |           |          |             |        |   |          |                                                                                                    |                                               |
|       |            |           |          |             |        |   |          |                                                                                                    |                                               |
|       |            |           |          |             |        |   |          |                                                                                                    |                                               |
|       |            |           |          |             |        |   |          |                                                                                                    |                                               |
|       |            |           |          |             |        |   |          |                                                                                                    |                                               |

#### Δημιουργία υδατογραφήματος

 Επιλέξτε Edit (Επεξεργασία) από την αναπτυσσόμενη λίστα Watermark (Υδατογράφημα). Εμφανίζι

Watermark (Υδατογράφημα). Εμφανίζεται το παράθυρο **Edit Watermark** (Επεξεργασία υδατογραφήματος).

- 2. Εισάγετε ένα μήνυμα κειμένου στο πλαίσιο Watermark Message (Μήνυμα υδατογραφήματος). Μπορείτε να καταχωρίσετε έως και 40 χαρακτήρες. Το μήνυμα εμφανίζεται στο παράθυρο προεπισκόπησης. Όταν επιλεγεί το πλαίσιο First Page Only (Μόνο στην πρώτη σελίδα), το υδατογράφημα εκτυπώνεται μόνο στην πρώτη σελίδα.
- 3. Προβείτε στις επιλογές υδατογραφήματος. Μπορείτε να επιλέξετε το όνομα, στυλ και μέγεθος γραμματοσειράς ή σκίαση από την ενότητα Font Attributes (Ιδιότητες γραμματοσειράς) και να ορίσετε την γωνία του υδατογραφήματος από την ενότητα Message Angle (Γωνία μηνύματος).
- 4. Επιλέξτε Add (Προσθήκη) για να προσθέσετε το νέο υδατογράφημα στη λίστα.
- 5. Όταν ολοκληρώσετε την επεξεργασία, επιλέξτε ΟΚ.

#### Επεξεργασία υδατογραφήματος

- 1. Επιλέξτε Edit (Επεξεργασία) από την αναπτυσσόμενη λίστα Watermark (Υδατογράφημα). Εμφανίζεται το παράθυρο Edit Watermark (Επεξεργασία υδατογραφήματος).
- 2. Επιλέξτε το υδατογράφημα που θέλετε να επεξεργαστείτε από τη λίστα **Current Watermarks** (Τρέχοντα υδατογραφήματα) και αλλάξτε τις επιλογές μηνύματος υδατογραφήματος.
- 3. Επιλέξτε **Update** (Ενημέρωση) για να αποθηκεύσετε τις αλλαγές.
- 4. Όταν ολοκληρώσετε την επεξεργασία, επιλέξτε **ΟΚ**.

#### Διαγραφή υδατογραφήματος

- Επιλέξτε Edit (Επεξεργασία) από την αναπτυσσόμενη λίστα Watermark (Υδατογράφημα).
   Εμφανίζεται το παράθυρο Edit Watermark (Επεξεργασία υδατογραφήματος).
- 2. Επιλέξτε το υδατογράφημα που θέλετε να διαγράψετε από τη λίστα **Current Watermarks** (Τρέχοντα υδατογραφήματα) και επιλέξτε **Delete** (Διαγραφή).
- 3. Επιλέξτε **ΟΚ**.

## Overlay (Επικάλυψη)

Η *Επικάλυψη* είναι κείμενο ή/και εικόνες αποθηκευμένα στη μονάδα σκληρού δίσκου του υπολογιστή σε μια ειδική μορφή αρχείου που μπορούν να εκτυπωθούν πάνω σε οποιοδήποτε έγγραφο. Οι επικαλύψεις χρησιμοποιούνται συχνά στη θέση προεκτυπωμένων φορμών και επιστολόχαρτου.

Σημείωση: Αυτή η επιλογή είναι διαθέσιμη μόνο όταν χρησιμοποιείτε τον οδηγό εκτυπωτή PCL6.

#### Δημιουργία μιας νέας επικάλυψης σελίδας

Για να χρησιμοποιήσετε μια επικάλυψη σελίδας, πρέπει πρώτα να δημιουργήσετε μία που να περιέχει το λογότυπό σας ή μια άλλη εικόνα.

- Δημιουργήστε ή ανοίξτε ένα έγγραφο που περιέχει κείμενο ή μια εικόνα για χρήση σε μια νέα επικάλυψη σελίδας. Τοποθετήστε τα στοιχεία ακριβώς όπως θέλετε να εμφανίζονται όταν εκτυπωθούν ως επικάλυψη.
- Επιλέξτε Edit (Επεξεργασία) από την αναπτυσσόμενη λίστα Overlay (Επικάλυψη). Εμφανίζεται το παράθυρο Edit Overlay (Επεξεργασία επικάλυψης).
- 3. Επιλέξτε **Create** (Δημιουργία) και πληκτρολογήστε ένα όνομα στο πλαίσιο *File name* (Όνομα αρχείου). Επιλέξτε τη διαδρομή προορισμού, αν χρειάζεται.
- 4. Επιλέξτε **Save** (Αποθήκευση). Το όνομα εμφανίζεται στο πλαίσιο **Overlay List** (Λίστα επικαλύψεων).
- 5. Επιλέξτε **ΟΚ**.

Σημείωση: Το μέγεθος του εγγράφου επικάλυψης πρέπει να είναι ίδιο με των εγγράφων που εκτυπώνετε την επικάλυψη. Μην δημιουργείτε επικάλυψη με υδατογράφημα.

- 6. Επιλέξτε **ΟΚ** στη σελίδα της καρτέλα **Advanced** (Προηγμένες ρυθμίσεις).
- 7. Επιλέξτε **ΟΚ** στο κύριο παράθυρο **Print** (Εκτύπωση).
- 8. Εμφανίζεται ένα μήνυμα Are you Sure? (Είστε βέβαιοι;). Επιλέξτε Yes (Ναι) για επιβεβαίωση.

#### Χρήση μιας επικάλυψης σελίδας

Επιλέξτε την απαιτούμενη επικάλυψη από την αναπτυσσόμενη λίστα Overlay (Επικάλυψη).
 Εάν το αρχείο επικάλυψης που θέλετε δεν εμφανίζεται στην λίστα επικαλύψεων, επιλέξτε το κουμπί Edit (Επεξεργασία) και Load Overlay (Φόρτωση επικάλυψης), και επιλέξτε το αρχείο επικάλυψης.

Εάν έχετε αποθηκεύσει το αρχείο επικάλυψης που θέλετε σε μια εξωτερική πηγή, μπορείτε να φορτώσετε επίσης το αρχείο όταν χρησιμοποιείτε το παράθυρο *Load Overlay* (Φόρτωση επικάλυψης).

Αφού επιλέξετε το αρχείο, επιλέξτε **Open** (Άνοιγμα). Το αρχείο εμφανίζεται στο πλαίσιο Overlay List (Λίστα επικαλύψεων) και είναι διαθέσιμο για εκτύπωση. Επιλέξτε την επικάλυψη από το πλαίσιο Overlay List (Λίστα επικαλύψεων).

2. Εάν είναι απαραίτητο, επιλέξτε Confirm Page Overlay When Printing (Επιβεβαίωση επικάλυψης σελίδας κατά την εκτύπωση). Εάν είναι επιλεγμένο αυτό το πλαίσιο ελέγχου, εμφανίζεται ένα μήνυμα κάθε φορά που υποβάλετε ένα έγγραφο για εκτύπωση, που σας ζητά να επιβεβαιώσετε ότι θέλετε να εκτυπώσετε μια επικάλυψη στο έγγραφό σας.

Εάν δεν είναι επιλεγμένο αυτό το πλαίσιο ελέγχου και έχει επιλεγεί μια επικάλυψη, τότε αυτή εκτυπώνεται αυτόματα με το έγγραφό σας.

3. Επιλέξτε **ΟΚ**.

#### Διαγραφή μιας επικάλυψης σελίδας

- 1. Επιλέξτε **Edit** (Επεξεργασία) από την αναπτυσσόμενη λίστα *Overlay* (Επικάλυψη). Εμφανίζεται το παράθυρο **Edit Overlay** (Επεξεργασία επικάλυψης).
- 2. Επιλέξτε την επικάλυψη που θέλετε να διαγράψετε από το πλαίσιο **Overlay List** (Λίστα επικαλύψεων).
- 3. Επιλέξτε **Delete Overlay** (Διαγραφή επικάλυψης). Όταν εμφανιστεί ένα παράθυρο με ένα μήνυμα επιβεβαίωσης, επιλέξτε **Yes** (Ναι).
- 4. Επιλέξτε **ΟΚ**.

### Επιλογές εξόδου

Επιλέξτε την απαιτούμενη σειρά εκτύπωσης από το πλαίσιο αναπτυσσόμενης λίστας:

- Normal (Κανονική): Όλες οι σελίδες εκτυπώνονται.
- **Reverse All Pages** (Αντιστροφή όλων των σελίδων): Ο εκτυπωτής σας εκτυπώνει όλες τις σελίδες από την τελευταία σελίδα προς την πρώτη σελίδα.
- Print Odd Pages (Εκτύπωση των μονών σελίδων): Ο εκτυπωτής εκτυπώνει μόνο τις σελίδες με μονή αρίθμηση.
- Print Even Pages (Εκτύπωση των ζυγών σελίδων): Ο εκτυπωτής εκτυπώνει μόνο τις σελίδες με ζυγή αρίθμηση.

Επιλέξτε το πλαίσιο ελέγχου **Skip Blank Pages** (Παράκαμψη των κενών σελίδων) εάν δεν θέλετε να εκτυπωθούν οι κενές σελίδες.

Για να προσθέσετε ένα περιθώριο βιβλιοδεσίας, επιλέξτε το πλαίσιο ελέγχου **Manual Margin** (Μη αυτόματο περιθώριο) και επιλέξτε **Details** (Λεπτομέρειες) για να επιλέξετε τη θέση και το πλάτος περιθωρίου.

## Καρτέλα Earth Smart

Η καρτέλα **Earth Smart** παρέχει επιλογές για τη μείωση της ποσότητας ενέργειας και χαρτιού που χρησιμοποιούνται στη διαδικασία εκτύπωσης και εμφανίζει μια οπτική αναπαράσταση της εξοικονόμησης που γίνεται.

## Τγρе (Είδος)

Η αναπτυσσόμενη λίστα **Type** (Είδος) χρησιμοποιείται για να επιλέξετε την κύρια επιλογή **Earth Smart** για τον εκτυπωτή.

- None (Καμία): Δεν επιλέγεται αυτόματα καμία επιλογή εξοικονόμησης ενέργειας ή χαρτιού.
- Earth Smart Printing

   (Εκτύπωση Earth Smart): Όταν
   κάνετε αυτή την επιλογή,

🙀 Xerox Phaser 3320 Properties Basic Paper Graphics Advanced Earth Smart Xerox Paper Print Mode Normal ) mm **A4** Earth Smart Options 210 x 297 mm () inch Printer Default Туре 2-Sided Printing None \* None Ŧ Layout Details w Turned Off Skip Blank Pages Turned Off w Toner Save Password Notify me when Earth Smart mode is on for selected printer Presets Result Simulator Default Preset CO2 0 % up to 0 % Energy up to 10 Pape up to 0 % \*This simulator only provides estimates. Printer Status ОК Cancel

μπορείτε να προσαρμόσετε τις επιλογές **2 Sided Printing** (Εκτύπωση διπλής όψης), **Layout** (Διάταξη), **Skip Blank Pages** (Παράκαμψη κενών σελίδων) και **Toner Save** (Εξοικονόμηση γραφίτη) σύμφωνα με τις απαιτήσεις σας.

**Printer Default** (Προεπιλογή εκτυπωτή). Αυτή η ρύθμιση επιλέγει αυτόματα τις προεπιλεγμένες ρυθμίσεις του εκτυπωτή.

### Result Simulator (Προσομοίωση αποτελεσμάτων)

Αυτή η περιοχή της καρτέλας **Earth Smart** εμφανίζει μια οπτική αναπαράσταση της εκτιμώμενης εξοικονόμησης ενέργειας και χαρτιού με βάση τις επιλογές που έγιναν.

## Καρτέλα Xerox

Αυτή η καρτέλα παρέχει πληροφορίες πνευματικών δικαιωμάτων και έκδοσης καθώς και συνδέσμους σε οδηγούς και λήψεις, παραγγελία αναλωσίμων και τον ιστότοπο της Xerox.

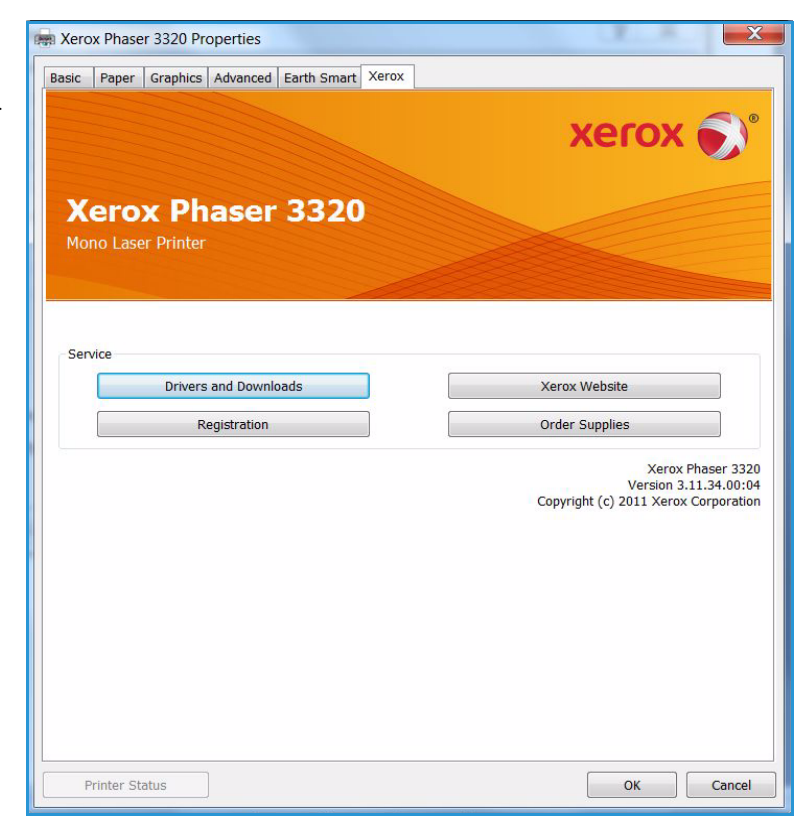

## Xerox Easy Printer Manager (EPM)

To Xerox Easy Printer Manager είναι μια εφαρμογή με βάση τα Windows που συνδυάζει ρυθμίσεις μηχανημάτων Xerox σε μία τοποθεσία. Το Xerox Easy Printer Manager (EPM) παρέχει εύκολη πρόσβαση σε ρυθμίσεις συσκευών, περιβάλλοντα εκτύπωσης καθώς και εύκολη έναρξη εφαρμογών, όπως οι υπηρεσίες Xerox CentreWare Internet Services σε μία θέση. Όλες αυτές οι λειτουργίες παρέχουν μια πύλη για την εύκολη χρήση των συσκευών Xerox.

Για πληροφορίες σχετικά με τη χρήση του Easy Printer Manager, ανατρέξτε στον οδηγό Xerox Phaser 3320DN/DNI Utilities Guide που είναι διαθέσιμος στη διεύθυνση Xerox.com.

## Πρόγραμμα ρύθμισης ασύρματου (Phaser 3320DNI)

Όταν εγκαθιστάτε το Phaser 3320DNI μπορείτε να χρησιμοποιήσετε το πρόγραμμα **Ρύθμιση** ασύρματου που εγκαταστάθηκε αυτόματα με τον οδηγό εκτυπωτή για να ρυθμίσετε τις ασύρματες επιλογές.

Σημείωση: Εάν επιλέξετε μια ασύρματη σύνδεση για τον εκτυπωτή σας, δεν μπορείτε να χρησιμοποιήσετε μια ενσύρματη σύνδεση ταυτόχρονα.

#### Για να ανοίξετε το πρόγραμμα:

- Επιλέξτε Start (Έναρξη) > Programs (Προγράμματα) ή All Programs (Όλα τα προγράμματα) > Xerox Printers (Εκτυπωτές Xerox) > Xerox Phaser 3320DNI > Wireless Setting Program (Πρόγραμμα ρύθμισης ασύρματου).
- Συνδέστε το μηχάνημα με τον υπολογιστή σας χρησιμοποιώντας το καλώδιο USB.

Σημείωση: Κατά την εγκατάσταση, ο εκτυπωτής πρέπει να είναι προσωρινά συνδεδεμένος με το καλώδιο USB.

2. Επιλέξτε **Next** (Επόμενο).

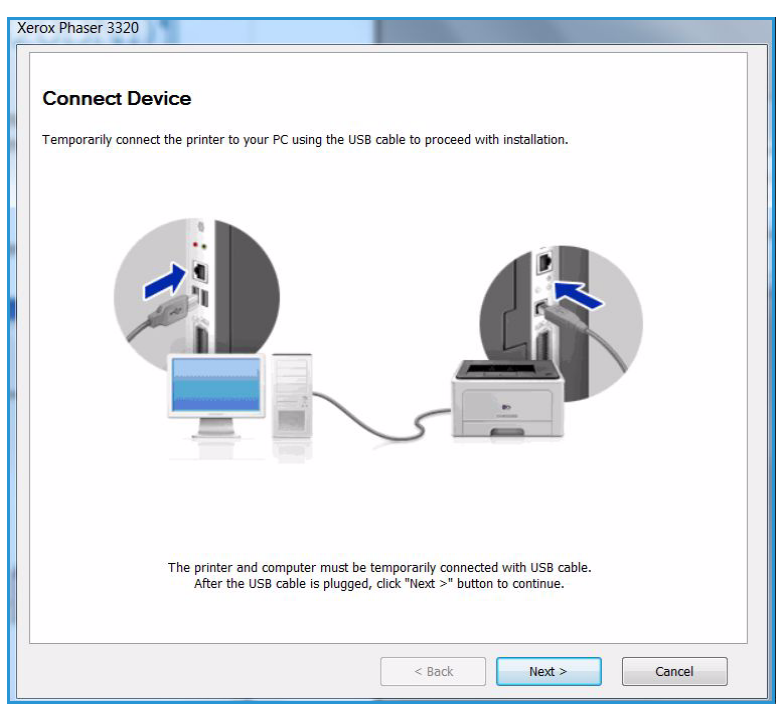

 Όταν το μηχάνημα είναι συνδεδεμένο στον υπολογιστή με το καλώδιο USB, το πρόγραμμα αναζητά δεδομένα WLAN.

> Σημείωση: Ίσως χρειαστεί να επιλέξετε πάλι το πρόγραμμα πριν εμφανιστεί αυτή η οθόνη.

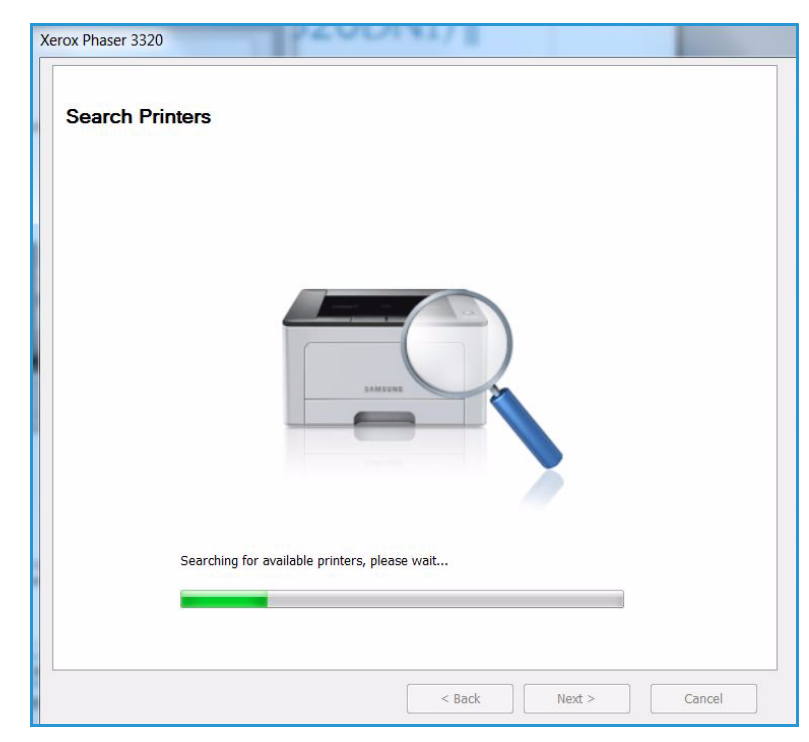

- Όταν η αναζήτηση ολοκληρωθεί, εμφανίζονται οι ασύρματες Network Setting Information (Πληροφορίες ρύθμισης δικτύου).
- Εάν θέλετε να ρυθμίσετε τις επιλογές, επιλέξτε Next (Επόμενο).

#### Xerox Phaser 3320 Wireless Network Setting Information Setup has found the connected printer's setting information. If you want to configure below settings, click "Next >". Settings Description Wireless Settings Link Status Connected Network Name(SSID) portthru Operation Mode Ad-Hoc Link Quality Very Good Current Channel 10 TCP/IP Settings XRX0015998C9633 Host Name IP Address 13.200.31.87 Subnet Mask 255.255.255.0 13.200.31.1 Gateway < Back Next > Cancel

## SetIP

Το πρόγραμμα SetIP είναι ένα βοηθητικό πρόγραμμα που σας επιτρέπει να επιλέξετε ένα περιβάλλον δικτύου και να ρυθμίσετε μη αυτόματα τις διευθύνσεις για χρήση με το πρωτόκολλο TCP/IP. Αυτό το πρόγραμμα βρίσκεται στο CD με το λογισμικό που συνοδεύει τον εκτυπωτή σας.

Για πληροφορίες σχετικά με τη χρήση του προγράμματος SetIP, ανατρέξτε στον οδηγό Xerox Phaser 3320DN/DNI Utilities Guide που είναι διαθέσιμος στη διεύθυνση Xerox.com.

## Εκτύπωση με χρήση Macintosh

Αυτή η ενότητα εξηγεί πώς να εκτυπώσετε χρησιμοποιώντας Macintosh. Θα πρέπει να ρυθμίσετε το περιβάλλον εκτύπωσης πριν την εκτύπωση. Ανατρέξτε στο System Administrator Guide (Οδηγός Διαχειριστή συστήματος).

To Smart Panel είναι ένα πρόγραμμα που παρακολουθεί και σας ενημερώνει για την κατάσταση του μηχανήματος, και σας επιτρέπει να προσαρμόσετε τις ρυθμίσεις του μηχανήματος. Το Smart Panel εγκαθίσταται αυτόματα κατά την εγκατάσταση του λογισμικού του μηχανήματος.

## Εκτύπωση εγγράφου

Όταν εκτυπώνετε με Macintosh, πρέπει να ελέγχετε τις ρυθμίσεις του οδηγού εκτυπωτή σε κάθε εφαρμογή που χρησιμοποιείτε. Ακολουθήστε τα παρακάτω βήματα για να εκτυπώσετε από ένα Macintosh.

- 1. Ανοίξτε το έγγραφο που θέλετε να εκτυπώσετε.
- 2. Ανοίξτε το μενού **File** (Αρχείο) και επιλέξτε **Page Setup** (Ρύθμιση σελίδας) (**Document Setup** (Ρύθμιση εγγράφου) σε μερικές εφαρμογές).
- Επιλέξτε μέγεθος, προσανατολισμό και κλίμακα χαρτιού καθώς και τις άλλες επιλογές. Βεβαιωθείτε ότι το μηχάνημα είναι επιλεγμένο και πατήστε OK.
- 4. Ανοίξτε το μενού File (Αρχείο) και επιλέξτε Print (Εκτύπωση).
- 5. Επιλέξτε τον αριθμό των αντιγράφων που θέλετε και επισημάνετε ποιες σελίδες θέλετε να εκτυπωθούν.
- 6. Επιλέξτε **Print** (Εκτύπωση).

## Αλλαγή των ρυθμίσεων εκτυπωτή

Μπορείτε να χρησιμοποιήσετε τις προηγμένες λειτουργίες εκτύπωσης που παρέχονται από το μηχάνημά σας.

Ανοίξτε μια εφαρμογή και επιλέξτε **Print** (Εκτύπωση) από το μενού **File** (Αρχείο). Το όνομα μηχανήματος, που εμφανίζεται στο παράθυρο ιδιοτήτων εκτυπωτή μπορεί να διαφέρει ανάλογα με το μηχάνημα που χρησιμοποιείται. Εκτός από το όνομα, η σύνθεση του παραθύρου ιδιοτήτων εκτυπωτή είναι παρόμοια με την παρακάτω.

Σημείωση: Οι επιλογές ρυθμίσεων μπορεί να διαφέρουν ανάλογα με τον εκτυπωτή και την έκδοση του λειτουργικού συστήματος Macintosh.

## Layout (Διάταξη)

Η καρτέλα **Layout** (Διάταξη) παρέχει επιλογές για να προσαρμόσετε πώς θα εμφανίζεται το έγγραφο στην εκτυπωμένη σελίδα. Μπορείτε να εκτυπώσετε πολλαπλές σελίδες σε ένα φύλλο χαρτιού.

### Graphics (Γραφικά)

Η καρτέλα **Graphics** (Γραφικά) παρέχει επιλογές για να επιλέξετε **Resolution** (Ανάλυση). Επιλέξτε **Graphics** (Γραφικά) από την αναπτυσσόμενη λίστα κάτω από το **Orientation** (Προσανατολισμός) για πρόσβαση στις λειτουργίες γραφικών.

### Resolution (Ανάλυση)

Αυτή η επιλογή σας επιτρέπει να επιλέξετε την ανάλυση εκτύπωσης. Όσο πιο υψηλή η ρύθμιση, τόσο μεγαλύτερη ευκρίνεια θα έχουν οι εκτυπωμένοι χαρακτήρες και τα γραφικά. Όσο πιο υψηλή η ρύθμιση επίσης, τόσο μπορεί να αυξηθεί ο χρόνος εκτύπωσης ενός εγγράφου.

#### Paper (Χαρτί)

Ρυθμίστε το **Paper Type** (Είδος χαρτιού) για να αντιστοιχεί στο χαρτί που έχει τοποθετηθεί στο δίσκο από τον οποίο θέλετε να εκτυπώσετε. Έτσι θα έχετε την καλύτερη ποιότητα εκτύπωσης. Εάν τοποθετήσετε ένα διαφορετικό είδος υλικού εκτύπωσης, επιλέξτε το αντίστοιχο είδος χαρτιού.

#### Printer Features (Λειτουργίες εκτυπωτή)

Η καρτέλα **Printer Features** (Λειτουργίες εκτυπωτή) παρέχει **Reverse Duplex Printing** (Αντίστροφη εκτύπωση διπλής όψης). Επιλέξτε **Printer Features** (Λειτουργίες εκτυπωτή) από την αναπτυσσόμενη λίστα κάτω από το **Orientation** (Προσανατολισμός) για πρόσβαση στις ακόλουθες λειτουργίες.

 Reverse Duplex Printing (Αντίστροφη εκτύπωση διπλής όψης): Το έγγραφο εκτυπώνεται διπλής όψης και τα είδωλα της δεύτερης όψης περιστρέφονται κατά 180 μοίρες.

### Λειτουργία Toner Save (Εξοικονόμηση γραφίτη)

Επιλέγοντας αυτή τη ρύθμιση επεκτείνεται η διάρκεια ζωής της *κασέτας εκτύπωσης* και μειώνεται το κόστος ανά σελίδα χωρίς σημαντική μείωση της ποιότητας εκτύπωσης.

- On (Ναι): Επιλέξτε αυτή τη ρύθμιση για να χρησιμοποιεί ο εκτυπωτής λιγότερο γραφίτη σε κάθε σελίδα.
- Off (Όχι): Εάν δεν χρειάζεται να εξοικονομείτε γραφίτη κατά την εκτύπωση ενός εγγράφου, επιλέξτε αυτή τη ρύθμιση.

### Εκτύπωση πολλαπλών σελίδων σε ένα φύλλο

Μπορείτε να εκτυπώνετε περισσότερες από μία σελίδες σε ένα μοναδικό φύλλο χαρτιού. Αυτή η λειτουργία παρέχει έναν οικονομικό τρόπο για να εκτυπώνετε πρόχειρες σελίδες.

- 1. Ανοίξτε μια εφαρμογή και επιλέξτε **Print** (Εκτύπωση) από το μενού **File** (Αρχείο).
- Επιλέξτε Layout (Διάταξη) από την αναπτυσσόμενη λίστα Orientation (Προσανατολισμός). Στην αναπτυσσόμενη λίστα Pages per Sheet (Σελίδες ανά φύλλο), επιλέξτε τον αριθμό των σελίδων που θέλετε να εκτυπώσετε σε ένα φύλλο χαρτιού.
- 3. Κάντε τις άλλες επιλογές που θέλετε.
- Επιλέξτε Print (Εκτύπωση). Το μηχάνημα εκτυπώνει τον επιλεγμένο αριθμό σελίδων που θέλετε να εκτυπώσετε σε ένα φύλλο χαρτιού.

## Εκτύπωση διπλής όψης

Μπορείτε να κάνετε εκτύπωση και στις δύο όψεις ενός φύλλου χαρτιού. Πριν εκτυπώσετε σε λειτουργία διπλής όψης, αποφασίστε σε ποια πλευρά θα δέσετε το τελικό σας έγγραφο.

- 1. Από την εφαρμογή Macintosh, επιλέξτε **Print** (Εκτύπωση) από το μενού **File** (Αρχείο).
- 2. Επιλέξτε Layout (Διάταξη) από την αναπτυσσόμενη λίστα Orientation (Προσανατολισμός).
- Επιλέξτε έναν προσανατολισμό δεσίματος από την επιλογή Two Sided Printing (Εκτύπωση διπλής όψης):
  - Long Edge Binding (Δέσιμο μεγάλης πλευράς): Πρόκειται για την παραδοσιακή διάταξη που χρησιμοποιείται στη βιβλιοδεσία.
  - Short Edge Binding (Δέσιμο μικρής πλευράς): Πρόκειται για το είδος που χρησιμοποιείται συχνά με τα ημερολόγια.
- 4. Κάντε τις άλλες επιλογές που θέλετε και επιλέξτε **Print** (Εκτύπωση).

## Χρήση του Smart Panel

Εάν εμφανιστεί κάποιο σφάλμα κατά τη λειτουργία, μπορείτε να ελέγξετε το σφάλμα από το Smart Panel. Μπορείτε να κάνετε έναρξη του Smart Panel μη αυτόματα:

- Για Mac OS 10.5: Επιλέξτε Print & Fax (Εκτύπωση & Φαξ) από το System (Σύστημα) Preferences (Προτιμήσεις) > Open Printer Queue... (Άνοιγμα μιας σειράς προτεραιότητας εκτυπωτή) > Utility (Βοήθημα) εκτυπωτή.
- Για Mac OS 10.6: Επιλέξτε Print & Fax (Εκτύπωση & Φαξ) από System Preferences (Προτιμήσεις συστήματος) > Open Printer Queue... (Άνοιγμα μιας σειράς προτεραιότητας εκτυπωτή) > Printer Setup (Ρύθμιση εκτυπωτή) > Utility (Βοήθημα) > Open Printer Utility (Άνοιγμα βοηθήματος εκτυπωτή).

## Εκτύπωση με χρήση Linux

## Εκτύπωση από Εφαρμογές

Υπάρχουν πολλές εφαρμογές Linux που σας επιτρέπουν να εκτυπώσετε το Common UNIX Printing System (CUPS). Μπορείτε να εκτυπώσετε στο μηχάνημά σας από οποιαδήποτε τέτοια εφαρμογή.

- 1. Ανοίξτε μια εφαρμογή και επιλέξτε **Print** (Εκτύπωση) από το μενού **File** (Αρχείο).
- 2. Επιλέξτε Print (Εκτύπωση) απευθείας χρησιμοποιώντας το lpr.
- 3. Στο παράθυρο του περιβάλλοντος χρήσης LPR, επιλέξτε το μηχάνημα από τη λίστα εκτυπωτών και επιλέξτε **Properties** (Ιδιότητες).
- 4. Αλλάξτε τις ιδιότητες της εργασίας εκτύπωσης χρησιμοποιώντας τις ακόλουθες τέσσερις καρτέλες που εμφανίζονται στο επάνω τμήμα του παραθύρου.
  - General (Γενικά): Αυτές οι επιλογές σας επιτρέπουν να αλλάξετε το μέγεθος χαρτιού, το είδος χαρτιού και τον προσανατολισμό των εγγράφων. Ενεργοποιεί τη λειτουργία διπλής όψης, προσθέτει διαχωριστικές σελίδες στην αρχή και στο τέλος του εγγράφου και αλλάζει τον αριθμό των σελίδων ανά φύλλο χαρτιού.
  - **Text** (Κείμενο): Σας επιτρέπει να ορίσετε τα περιθώρια της σελίδας και να ρυθμίσετε τις επιλογές κειμένου, όπως διάστιχο ή στήλες.
  - Graphics (Γραφικά): Σας επιτρέπει να ορίσετε επιλογές εικόνων που χρησιμοποιούνται κατά την εκτύπωση αρχείων εικόνων, όπως επιλογές χρώματος, μέγεθος εικόνας, ή θέση εικόνας.
  - Advanced (Προηγμένες ρυθμίσεις): Σας επιτρέπει να ρυθμίσετε την ανάλυση εκτύπωσης, την προέλευση χαρτιού και τον προορισμό.
- 5. Επιλέξτε **Apply** (Εφαρμογή) για να εφαρμοστούν οι αλλαγές και κλείστε το παράθυρο **Properties** (Ιδιότητες).
- Επιλέξτε OK στο παράθυρο LPR για να αρχίσει η εκτύπωση.
   Εμφανίζεται το παράθυρο εκτύπωσης, που σας επιτρέπει να παρακολουθείτε την κατάσταση της εργασίας εκτύπωσης.

## Εκτύπωση αρχείων

Μπορείτε να εκτυπώσετε πολλά διαφορετικά είδη αρχείων στο μηχάνημά σας χρησιμοποιώντας το βασικό βοηθητικό πρόγραμμα CUPS, απευθείας από το περιβάλλον της γραμμής εντολών. Ωστόσο, το πακέτο των οδηγών αντικαθιστά το βασικό εργαλείο lpr με ένα πιο φιλικό περιβάλλον χρήσης LPR.

Για να εκτυπώσετε ένα οποιοδήποτε αρχείο εγγράφου:

- 1. Πληκτρολογήστε lpr <όνομα\_αρχείου> από τη γραμμή εντολών του κελύφους Linux και πατήστε Enter. Εμφανίζεται το παράθυρο LPR GUI.
- 2. Όταν πληκτρολογήσετε only lpr και πατήσετε Enter, εμφανίζεται πρώτα το παράθυρο Select file(s) to print (Επιλέξτε αρχεία για εκτύπωση). Επιλέξτε απλά τα αρχεία που θέλετε να εκτυπώσετε και επιλέξτε Open (Άνοιγμα).
- 3. Στο παράθυρο LPR GUI, επιλέξτε το μηχάνημά σας από τη λίστα, και αλλάξτε τις ιδιότητες της εργασίας εκτύπωσης.
- 4. Επιλέξτε **ΟΚ** για να αρχίσει η εκτύπωση.

## Ρύθμιση ιδιοτήτων εκτυπωτή

Χρησιμοποιώντας το παράθυρο **Printer Properties** (Ιδιότητες εκτυπωτή) που παρέχεται από το **Printers configuration** (Ρύθμιση εκτυπωτών), μπορείτε να αλλάξετε τις διάφορες ιδιότητες του μηχανήματός σας σαν εκτυπωτή.

- Ανοίξτε το Unified Driver Configurator (Πρόγραμμα ρύθμισης ενιαίου οδηγού). Εάν είναι απαραίτητο, μεταβείτε στη ρύθμιση εκτυπωτών.
- 2. Επιλέξτε το μηχάνημά σας από τη λίστα των διαθέσιμων εκτυπωτών και επιλέξτε **Properties** (Ιδιότητες).
- 3. Ανοίγει το παράθυρο Printer Properties (Ιδιότητες εκτυπωτή).

Οι ακόλουθες πέντε καρτέλες εμφανίζονται στο πάνω τμήμα του παραθύρου:

- General (Γενικά): Αυτές οι επιλογές σας επιτρέπουν να αλλάξετε τη θέση και το όνομα εκτυπωτή. Το όνομα που εισάγετε σε αυτή την καρτέλα εμφανίζεται στη λίστα εκτυπωτών στο Printers configuration (Ρύθμιση εκτυπωτών).
- Connection (Σύνδεση): Αυτή η επιλογή σας επιτρέπει να δείτε ή να επιλέξετε μια άλλη θύρα.
   Εάν αλλάξετε τη θύρα του μηχανήματος από USB σε παράλληλη ή αντίστροφα ενώ χρησιμοποιείται, πρέπει να ρυθμίσετε πάλι τη θύρα του μηχανήματος σε αυτή την καρτέλα.
- Driver (Οδηγός): Αυτή η επιλογή σας επιτρέπει να δείτε ή να επιλέξετε έναν άλλο οδηγό για το μηχάνημα. Επιλέγοντας Options (Επιλογές), μπορείτε να ρυθμίσετε τις προεπιλογές της συσκευής.
- Jobs (Εργασίες): Αυτή η επιλογή εμφανίζει τη λίστα με τις εργασίες Εκτύπωσης. Επιλέξτε Cancel job (Ακύρωση εργασίας) για να ακυρώσετε την επιλεγμένη εργασία και επιλέξτε το πλαίσιο ελέγχου Show completed jobs (Εμφάνιση ολοκληρωμένων εργασιών) για να δείτε τις προηγούμενες εργασίες στη λίστα εργασιών.
- Classes (Κλάσεις): Αυτή η επιλογή εμφανίζει την κλάση που ανήκει το μηχάνημά σας. Επιλέξτε Add to Class (Προσθήκη σε κλάση) για να προσθέσετε το μηχάνημα σε μια συγκεκριμένη κλάση ή επιλέξτε Remove from Class (Αφαίρεση από κλάση) για να αφαιρέσετε το μηχάνημα από την επιλεγμένη κλάση.
- 4. Επιλέξτε **ΟΚ** για να εφαρμοστούν οι αλλαγές και κλείστε το παράθυρο **Printer Properties** (Ιδιότητες εκτυπωτή).

## Εκτύπωση με χρήση Unix

## Εκτύπωση αρχείων

Αφού εγκαταστήσετε τον εκτυπωτή, επιλέξτε οποιαδήποτε εικόνα, κείμενο, PS για εκτύπωση.

- Εκτελέστε την εντολή «printui <όνομα\_αρχείου\_για\_εκτύπωση>». Για παράδειγμα, εάν εκτυπώνετε το «document1» χρησιμοποιήστε την εντολή printui document1.
   Αυτή η εντολή θα ανοίξει το UNIX Printer Driver Print Job Manager (Διαχείριση εργασιών εκτύπωσης) όπου ο χρήστης μπορεί να επιλέξει διάφορες επιλογές εκτύπωσης.
- 2. Επιλέξτε έναν εκτυπωτή που έχει ήδη προστεθεί.
- 3. Επιλέξτε τις ρυθμίσεις εκτύπωσης από το παράθυρο, όπως Page Selection (Επιλογή σελίδας).
- 4. Επιλέξτε πόσα αντίγραφα χρειάζονται στο Number of Copies (Αριθμός αντιγράφων).
- 5. Πατήστε ΟΚ για να αρχίσει η εκτύπωση της εργασίας.

## Ρύθμιση ιδιοτήτων εκτυπωτή

To UNIX printer driver *Print Job Manager* (Διαχείριση εργασιών εκτύπωσης) σας επιτρέπει να ρυθμίσετε διάφορες επιλογές εκτύπωσης χρησιμοποιώντας την επιλογή **Properties** (Ιδιότητες) του εκτυπωτή. Μπορείτε επίσης να χρησιμοποιήσετε τα ακόλουθα πλήκτρα συντόμευσης: **H** για το Help (Βοήθεια), **O** για το OK, **A** για το Apply (Εφαρμογή) και **C** για το Cancel (Ακύρωση).

### Καρτέλα General (Γενικά)

- Paper Size (Μέγεθος χαρτιού): Ρυθμίστε το μέγεθος χαρτιού ως A4, Letter, ή άλλα μεγέθη χαρτιού, σύμφωνα με τις απαιτήσεις σας.
- Paper Type (Είδος χαρτιού): Επιλέξτε το είδος του χαρτιού. Οι διαθέσιμες επιλογές στο πλαίσιο λίστας είναι Printer Default (Προεπιλογή εκτυπωτή), Plain (Κοινό) και Thick (Παχύ).
- Paper Source (Προέλευση χαρτιού): Επιλέξτε από ποιο δίσκο χρησιμοποιείται χαρτί. Η προεπιλογή είναι Auto Selection (Αυτόματη επιλογή).
- Orientation (Προσανατολισμός): Σας επιτρέπει να επιλέξετε την κατεύθυνση με την οποία εκτυπώνονται οι πληροφορίες σε μια σελίδα.
- Duplex (Διπλής όψης): Εκτυπώστε και στις δύο όψεις του χαρτιού για να εξοικονομήσετε χαρτί.
- Multiple pages (Πολλαπλές σελίδες): Εκτυπώστε αρκετές σελίδες στη μία όψη του χαρτιού.
- Page Border (Περίγραμμα σελίδας): Επιλέξτε οποιοδήποτε στυλ περιγράμματος (π.χ., απλό περίγραμμα, διπλό περίγραμμα).

## Καρτέλα Image (Εικόνα)

Σε αυτή την καρτέλα, μπορείτε να αλλάξετε τη φωτεινότητα, την ανάλυση ή τη θέση της εικόνας στο έγγραφό σας.

## Καρτέλα Text (Κείμενο)

Χρησιμοποιήστε αυτή την καρτέλα για να ρυθμίσετε το περιθώριο χαρακτήρων, το διάστιχο, ή τις στήλες της πραγματικής εκτύπωσης.

### Καρτέλα Margins (Περιθώρια)

- Use Margins (Χρήση περιθωρίων): Ρυθμίστε τα περιθώρια του εγγράφου. Ως προεπιλογή, τα περιθώρια δεν είναι ενεργοποιημένα. Ο χρήστης μπορεί να αλλάξει τις ρυθμίσεις περιθωρίων, αλλάζοντας τις τιμές στα αντίστοιχα πεδία. Ως προεπιλογή, αυτές οι τιμές εξαρτώνται από το επιλεγμένο μέγεθος σελίδας.
- Unit (Μονάδα): Αλλάξτε τις μονάδες σε στιγμές, ίντσες ή εκατοστά.

## Καρτέλα Printer-Specific Settings (Ρυθμίσεις που εξαρτώνται από τον εκτυπωτή)

Επιλέξτε διάφορες ρυθμίσεις στα πλαίσια JCL και General (Γενικά) για να τις προσαρμόσετε. Αυτές οι επιλογές είναι συγκεκριμένες για τον εκτυπωτή και εξαρτώνται από το αρχείο PPD.

Εκτύπωση με χρήση Unix

# CentreWare Internet Services

Οι υπηρεσίες CentreWare Internet Services χρησιμοποιούν τον ενσωματωμένο διακομιστή ΗΤΤΡ στο μηχάνημα. Αυτό σας επιτρέπει να επικοινωνείτε με το μηχάνημά σας μέσω ενός προγράμματος περιήγησης στο web. Εάν εισαγάγετε τη διεύθυνση IP του μηχανήματος ως τη διεύθυνση URL (Universal Resource Locator) στο πρόγραμμα περιήγησης, αποκτάτε απευθείας πρόσβαση στο μηχάνημα μέσω του διαδικτύου ή του εσωτερικού δικτύου. Για περισσότερες πληροφορίες σχετικά με τη ρύθμιση, ανατρέξτε στο System Administrator Guide (Οδηγός Διαχειριστή συστήματος).

Αυτό το κεφάλαιο περιλαμβάνει:

- Χρήση των υπηρεσιών CentreWare Internet Services στη σελίδα 60
- Κατάσταση στη σελίδα 62
- Εργασίες στη σελίδα 63
- Εκτύπωση στη σελίδα 65
- Ιδιότητες στη σελίδα 66
- Υποστήριξη στη σελίδα 67

## Χρήση των υπηρεσιών CentreWare Internet Services

Πριν συνδεθείτε με τις υπηρεσίες CentreWare Internet Services το μηχάνημα πρέπει να είναι συνδεδεμένο στο δίκτυο είτε φυσικά (όλα τα μοντέλα) είτε ασύρματα (μόνο το Phaser 3320DNI) και να έχουν ενεργοποιηθεί τα TCP/IP και HTTP. Επίσης, απαιτείται ένας λειτουργικός σταθμός εργασίας με πρόσβαση σε Διαδίκτυο ή Εσωτερικό δίκτυο με TCP/IP.

Σημείωση: Μερικές επιλογές μπορεί να μην είναι διαθέσιμες ανάλογα με το μοντέλο του μηχανήματός σας.

#### Για πρόσβαση στις υπηρεσίες CentreWare Internet Services:

- 1. Ανοίξτε το πρόγραμμα περιήγησης web από το σταθμό εργασίας σας.
- Στο πεδίο της διεύθυνσης URL, εισαγάγετε http:// και τη διεύθυνση IP του μηχανήματος. Για παράδειγμα: Εάν η διεύθυνση IP είναι 192.168.100.100, εισαγάγετε τα παρακάτω στο πεδίο της διεύθυνσης URL: http://192.168.100.100
- Πατήστε το πλήκτρο Enter για να προβληθεί η Αρχική σελίδα.

Εμφανίζονται οι επιλογές των υπηρεσιών CentreWare Internet Services για το μηχάνημά σας.

Σημείωση: Για να βρείτε τη διεύθυνση IP του μηχανήματός σας, εκτυπώστε μια αναφορά διαμόρφωσης. Για οδηγίες, ανατρέξτε στην ενότητα Information (Πληροφορίες) στη σελίδα 81.

## Αρχική σελίδα

Η Αρχική σελίδα των υπηρεσιών Internet Διαδικτύου παρέχει πληροφορίες σχετικά με το μηχάνημά σας και πρόσβαση στις επιλογές CentreWare Internet Services.

Η Αρχική σελίδα παρέχει πληροφορίες σχετικά με το όνομα μηχανήματος και τις λεπτομέρειες διεύθυνσης. Χρησιμοποιήστε το κουμπί **Refresh Status** (Ανανέωση κατάστασης) για την ενημέρωση των πληροφοριών κατάστασης του μηχανήματος.

|               | Status: Warning<br>Alert: 1.Avertist Occurred                                                                                                    | ▲ Status    |  |
|---------------|----------------------------------------------------------------------------------------------------|-------------|--|
|               | Printing                                                                                                    | Jobs        |  |
|               |                                                                                                    | Print Print |  |
|               |                                                                                                    | Properties  |  |
| Model Name    | Xeros Phener 2320                                                                                                    |             |  |
| Nost Name     |                                                                                                    | Support     |  |
| Serial Number | 25428426000027#                                                                                                    |             |  |
| - Address     | NUMBER OF THE STATE OF THE ADDRESS OF THE ADDRESS O |             |  |
| MAC Address   | 00 16 99 8C 96 13                                                                                                    |             |  |
|               | Not Carifipared                                                                                                    |             |  |
| Location      |                                                                                                    |             |  |
| Administrator | Itame Not Can figured                                                                                                    |             |  |

Η επιλογή **Earth Smart** που είναι διαθέσιμη στο επάνω τμήμα της οθόνης επιτρέπει την ενεργοποίηση και απενεργοποίηση αυτής της λειτουργίας.

Σημείωση: Πρέπει να είστε συνδεδεμένος ως Διαχειριστής για να ενεργοποιήσετε αυτή τη λειτουργία.

Εάν απαιτείται μια διαφορετική γλώσσα, επιλέξτε το αναπτυσσόμενο μενού γλώσσας και επιλέξτε την απαιτούμενη γλώσσα.

Χρησιμοποιήστε την επιλογή Index (Ευρετήριο) για την πλοήγησή σας σε συγκεκριμένα θέματα.

Σημείωση: Μερικές επιλογές μπορεί να μην είναι διαθέσιμες ανάλογα με το μοντέλο του μηχανήματός σας.

## Κατάσταση

Χρησιμοποιήστε αυτή την επιλογή για να εξετάσετε πληροφορίες κατάστασης σχετικά με το μηχάνημά σας.

Η **σελίδα Status** (Κατάσταση) σας επιτρέπει να εξετάσετε τυχόν ενεργές ειδοποιήσεις που εμφανίζονται από το μηχάνημα, και να δείτε την κατάσταση της κασέτας εκτύπωσης.

Η σελίδα **Usage Counters** (Μετρητές χρήσης) σας επιτρέπει να εξετάσετε τον αριθμό αποτυπώσεων που έγιναν από το μηχάνημα. Αυτή η

| Xerox Phaser 3320                    |                                        | A COMPANY                                                                                           |              |                                                                                                    |             |
|--------------------------------------|----------------------------------------|----------------------------------------------------------------------------------------------------|--------------|----------------------------------------------------------------------------------------------------|-------------|
| Northe                               | Status                                 | Jobs Print                                                                                          | r Properties | Support                                                                                              |             |
| tates (0)                            |                                        | Active Alerts                                                                                       |              |                                                                                                    |             |
| * Status<br>Active                   | Alerts                                 | Total 2 Alert(s) Occu                                                                               | rred         |                                                                                                    | Y Expand A8 |
| Supplie                              | 18                                     | Severity                                                                                            | Status Code  | Description                                                                                          | Skill Leve  |
| Usage Counters<br>* Current Settings |                                        | atings 07.500 07.500 Bypass Tray is empty. User intervention is required to add paper to Bypass Tra |              | 07-500 Bypass Tray is empty. User intervention is required to add paper to Bypass Tray. Printing     | Untrained   |
| ► Ma<br>Ne                           | chine Information<br>beark Information |                                                                                                    | 00-000       | The machine is currently in Prover Sever Node. No user intervention is required. Printing will start | Not Defined |
|                                      |                                        |                                                                                                    |              |                                                                                                    |             |
|                                      |                                        |                                                                                                    |              |                                                                                                    |             |

σελίδα εμφανίζει επίσης το σειριακό αριθμό του μηχανήματος και στο μενού **Current Settings** (Τρέχουσες ρυθμίσεις), μπορείτε να εξετάσετε πληροφορίες σχετικά με τη ρύθμιση του μηχανήματος και τις πληροφορίες δικτύου.

Η σελίδα **Print Information** (Πληροφορίες εκτύπωσης) σας επιτρέπει να εκτυπώσετε την αναφορά διαμόρφωσης και άλλα έγγραφα σχετικά με το μηχάνημα.

## Εργασίες

Η σελίδα Job Management (Διαχείριση εργασιών) παρέχει πληροφορίες σχετικά με τις ενεργές, τις αποθηκευμένες και τις ασφαλείς εργασίες.

Πατήστε στους συνδέσμους στο μενού αριστερά για να δείτε τις εργασίες σας. Οι επιλογές είναι οι εξής:

| nternet Services<br>Kerox Phaser 3320 |         | i e          | arth Smart Off   1 | edex   Logout 🕑 Er | iglish 💌 |                |  |
|---------------------------------------|---------|--------------|--------------------|--------------------|----------|----------------|--|
| Nome 1                                | Stature | adol         | Prant              | Properties         | Support  |                |  |
| lob Management                        |         | Job Manager  | neet               |                    | <u> </u> | 2              |  |
| Job Manager                           | ment    | Total: 3     |                    |                    |          |                |  |
| C Adive Jo                            | 66      | 100000       |                    |                    |          |                |  |
| (2) Stored P                          | int     |              |                    |                    |          |                |  |
| Secure F                              | hint    |              |                    |                    |          | Job Management |  |
|                                       |         | Active Jobs  |                    |                    |          |                |  |
|                                       |         | Stored Print |                    |                    |          |                |  |
|                                       |         | Secure Print |                    |                    |          |                |  |
|                                       |         |              |                    |                    |          |                |  |

- Active Jobs (Ενεργές εργασίες)
- Stored Print (Αποθηκευμένες εκτυπώσεις)
- Secure Job (Ασφαλείς εργασίες)

Οι επιλογή **Stored Print** (Αποθηκευμένες εργασίες) σας επιτρέπει να αποθηκεύσετε την εργασία σας στη συσκευή για να την εκτυπώσετε αργότερα.

#### Για να χρησιμοποιήσετε την λειτουργία Stored Print:

- 1. Επιλέξτε ένα έγγραφο για αποθήκευση και μετά επιλέξτε file (αρχείο) > print (εκτύπωση).
- 2. Επιλέξτε τον εκτυπωτή 3320 και κάντε κλικ στις Properties (Ιδιότητες).
- 3. Επιλέξτε **Sample** (Δείγμα) από το μενού **Print Mode** (Λειτουργία εκτύπωσης).

#### Εκτυπώστε το έγγραφό σας:

- 1. Στην οθόνη Internet Services Jobs (Εργασίες υπηρεσιών Διαδικτύου) επιλέξτε **Stored Print** (Αποθηκευμένες εκτυπώσεις).
- Επιλέξτε την εργασία. Για να εκτυπώσετε το έγγραφο επιλέξτε Print (Εκτύπωση). Το έγγραφό σας θα εκτυπωθεί στη συσκευή. Για να διαγράψετε το έγγραφο επιλέξτε Delete (Διαγραφή).

#### Μπορείτε επίσης να εκτυπώσετε το έγγραφο στο μηχάνημα:

- 1. Πατήστε το κουμπί **Μενού** στον *πίνακα ελέγχου*.
- 2. Πατήστε το πλήκτρο με το κάτω βέλος για να μεταβείτε στην επιλογή **Διαχείριση εργασιών** και πατήστε **ΟΚ**.
- 3. Πατήστε το πλήκτρο με το κάτω βέλος για να μεταβείτε στην επιλογή **Αποθηκευμένες εργασίες** και πατήστε **OK**.
- 4. Επιλέξτε το έγγραφό σας και πατήστε **ΟΚ** για να το εκτυπώσετε.

#### Για να χρησιμοποιήσετε την λειτουργία Secure Print (Ασφαλής εκτύπωση):

- 1. Ανοίξτε ένα έγγραφο για εκτύπωση και μετά επιλέξτε file (αρχείο) > print (εκτύπωση).
- 2. Επιλέξτε τον εκτυπωτή 3320 και κάντε κλικ στις **Properties** (Ιδιότητες).
- Επιλέξτε Secure (Ασφαλής) από το μενού Print Mode (Λειτουργία εκτύπωσης) και εισάγετε ένα 4-ψήφιο κωδικό για την εργασία σας. Επιλέξτε OK.

- 4. Στη σελίδα Internet Services Jobs (Εργασίες υπηρεσιών Διαδικτύου), επιλέξτε Secure Print (Ασφαλής εκτύπωση).
- 5. Επιλέξτε την εργασία σας από τη λίστα και πατήστε Print (Εκτύπωση).
- 6. Εισάγετε τον 4-ψήφιο κωδικό σας στα πλαίσια **Password** (Κωδικός πρόσβασης) και **Confirm Password** (Επιβεβαίωση κωδικού πρόσβασης) για να αποδεσμεύσετε την εργασία σας.

#### Μπορείτε επίσης να εκτυπώσετε το ασφαλές έγγραφο στο μηχάνημα:

- 1. Πατήστε το κουμπί **Μενού** στον *πίνακα ελέγχου*.
- 2. Πατήστε το πλήκτρο με το κάτω βέλος για να μεταβείτε στην επιλογή **Διαχείριση εργασιών** και πατήστε **ΟΚ**.
- 3. Πατήστε το πλήκτρο με το κάτω βέλος για να μεταβείτε στην επιλογή **Αποθηκευμένες εργασίες** και πατήστε **OK**.
- 4. Επιλέξτε το έγγραφο και πατήστε **ΟΚ**.
- 5. Εισαγάγετε τον τετραψήφιο κωδικό πρόσβασης και πατήστε **ΟΚ**.
- 6. Επιλέξτε Print (Εκτύπωση) και πατήστε OK για να εκτυπώσετε το έγγραφό σας.

## Εκτύπωση

Η επιλογή Print (Εκτύπωση) σας επιτρέπει να στείλετε μια εργασία έτοιμη για εκτύπωση στον εκτυπωτή μέσω του Διαδικτύου. Μπορείτε να στείλετε την εργασία από την επιφάνεια εργασίας σας ή από μια απομακρυσμένη θέση.

## Λήψη αρχείου

Τα έγγραφα που είναι έτοιμα για εκτύπωση μπορούν να υποβληθούν γρήγορα και εύκολα για εκτύπωση χρησιμοποιώντας τη σελίδα File

| There and a sector a           | July Print                                               | Properties Support                          |               |  |
|--------------------------------|----------------------------------------------------------|---------------------------------------------|---------------|--|
| File Download<br>File Download |                                                          |                                             |               |  |
|                                | Print Options                                            |                                             |               |  |
|                                | Quantity:                                                | 1                                           | 1             |  |
|                                | Orientation:                                             | Auto                                        | +             |  |
|                                | 2-Sided                                                  | Auto                                        | ·             |  |
|                                | out to state of the                                      |                                             |               |  |
|                                |                                                          |                                             |               |  |
|                                | Print Ready File                                         |                                             |               |  |
|                                | Print Ready File File File Select a file Select a file   | Leade Belline example 1 os 1 oci 1 oc       | Browse        |  |
|                                | Print Ready File File File Select a print Select a print | tready file(For example, * ps, * pd, * pm,  | (bf)          |  |
|                                | Print Ready File<br>File Select a file<br>Select a prin  | iceady file(For example, * ps. * pcl. * pm. | Drowse<br>bf) |  |

Download (Λήψη αρχείου). Ένα έγγραφο έτοιμο για εκτύπωση είναι ένα αρχείο που έχει μορφοποιηθεί και αποθηκευτεί από την εφαρμογή που το δημιούργησε, ή έχει επιλεγεί το πλαίσιο ελέγχου *Εκτύπωση σε αρχείο* στην οθόνη του οδηγού εκτυπωτή.

Τα ακόλουθα είδη αρχείων μπορούν να εκτυπωθούν από τη σελίδα Job Submission (Υποβολή εργασίας):

- PCL
- PostScript®
- Απλό κείμενο
- Αρχεία PRN
- Στο σταθμό εργασίας σας, ανοίξτε το πρόγραμμα περιήγησης web και εισαγάγετε τη διεύθυνση IP του μηχανήματος στη γραμμή διευθύνσεων.
- 2. Πατήστε Enter.
- 3. Επιλέξτε το εικονίδιο **Print** (Εκτύπωση). Εμφανίζεται η σελίδα **Print Options** (Επιλογές εκτύπωσης).
- 4. Επιλέξτε τον αριθμό αντιγράφων που απαιτούνται στο μενού **Quantity** (Ποσότητα).
- 5. Επιλέξτε τον απαιτούμενο προσανατολισμό της εκτύπωσής σας από το μενού **Orientation** (Προσανατολισμός).
- 6. Ορίστε μια επιλογή για την **2-Sided** (Εκτύπωση διπλής όψης).
- Στην περιοχή Print-Ready File (Αρχείο έτοιμο για εκτύπωση), επιλέξτε το κουμπί Browse (Αναζήτηση). Εμφανίζεται η σελίδα File Download (Λήψη αρχείου).
- 8. Επιλέξτε το έγγραφο έτοιμο για εκτύπωση και επιλέξτε **ΟΚ**.
- 9. Επιλέξτε **Apply** (Εφαρμογή) για να εκτυπώσετε το έγγραφο.

## Ιδιότητες

Η επιλογή **Properties** (Ιδιότητες) περιέχει όλες τις ρυθμίσεις και τις προεπιλεγμένες τιμές για την εγκατάσταση και ρύθμιση του μηχανήματος. Αυτές προστατεύονται συνήθως με ένα όνομα χρήστη και κωδικό πρόσβασης και πρέπει να τροποποιούνται μόνο από το Διαχειριστή συστήματος.

Για πληροφορίες σχετικά με όλες τις επιλογές **Properties** (Ιδιότητες), ανατρέξτε στο System Administrator

| A Constant of the                     | Properties                                                                                                    | A CONTRACTOR OF A CONTRACTOR OF A CONTRACTOR OF A CONTRACTOR OF A CONTRACTOR OF A CONTRACTOR OF A CONTRACTOR OF |  |  |
|---------------------------------------|----------------------------------------------------------------------------------------------------|----------------------------------------------------------------------------------------------------|--|--|
| (perform)                             | Farmwate Upgrade                                                                                                    |                                                                                                    |  |  |
| Properties                            | Managiner Barbaren atting                                                                                                    |                                                                                                    |  |  |
| Companya                              | Searce and an and a search of the search of the search of |                                                                                                    |  |  |
| + Bestern                             | Firmware                                                                                                    | Variation                                                                                                    |  |  |
| <ul> <li>Printer</li> </ul>           | Status                                                                                                    | Descention with set of any why is been                                                                          |  |  |
| E-mail Notification                   | New Contractor Division in the                                                                                                    |                                                                                                    |  |  |
| <ul> <li>Fietwork Settings</li> </ul> | Main Controller Board (HCB)                                                                                                    | 92.36.96.87.809-14-2011                                                                                         |  |  |
| General                               | Nervon                                                                                                    | V4.02.58                                                                                                    |  |  |
| TOPIPy4                               | P Cere                                                                                                    | 412                                                                                                    |  |  |
| TOPIPVE                               | mage Culput Terminal                                                                                                    | V1.88.24                                                                                                    |  |  |
| Raw TCPIP, CPIC, PP                   | HOLES                                                                                                    | PCL5e 6 50 52 11-89-2011                                                                                        |  |  |
| WRD .                                 | POLN.                                                                                                    | PCL6.6.23 11-11-2010                                                                                            |  |  |
| 54.P                                  | 12                                                                                                    | 2 83 86 88 88 18 19 13 2018                                                                                     |  |  |
| UPeP                                  |                                                                                                    | and an owned with the second second                                                                             |  |  |
| HONS                                  |                                                                                                    |                                                                                                    |  |  |
| + SPAMP                               |                                                                                                    |                                                                                                    |  |  |
| Outgoing Mail Server (SMTP)           |                                                                                                    |                                                                                                    |  |  |
| Wreless                               |                                                                                                    |                                                                                                    |  |  |
| Pleature Default                      |                                                                                                    |                                                                                                    |  |  |
| · Decurly                             |                                                                                                    |                                                                                                    |  |  |
| <ul> <li>Bustern Seconds</li> </ul>   |                                                                                                    |                                                                                                    |  |  |
| + Network Security                    |                                                                                                    |                                                                                                    |  |  |
|                                       |                                                                                                    |                                                                                                    |  |  |

Guide (Οδηγός Διαχειριστή συστήματος).

Σημείωση: Η καρτέλα Properties (Ιδιότητες) εμφανίζεται μόνο όταν ο διαχειριστής είναι συνδεδεμένος ή έχει απενεργοποιηθεί ο Έλεγχος Πρόσβασης CWIS.

## Υποστήριξη

Η επιλογή Support (Υποστήριξη) περιέχει πληροφορίες για την έκδοση υλικολογισμικού του προϊόντος σας και πληροφορίες επικοινωνίας για το Διαχειριστή συστήματος.

Παρέχονται επίσης σύνδεσμοι για τον ιστότοπο της Xerox για τη λήψη Οδηγών εκτυπωτή και Οδηγών χρήσης, την παραγγελία αναλωσίμων, την πρόσβαση στην Τεχνική υποστήριξη ή την εγγραφή του μηχανήματός σας.

| gent I              | Formance Lipprade      | All Mikelield | addent                                |                |
|---------------------|------------------------|---------------|---------------------------------------|----------------|
| Disport             |                        |               |                                       | L Henry Marine |
| Firmware Upgrade    |                        |               |                                       |                |
| Contact Information | Manalana Indonesiation |               |                                       |                |
| Dupport Links       | Version Information    |               |                                       |                |
|                     |                        | Firmware      | Versio                                |                |
|                     | System                 |               | Phase/3520_VEX.001.05.000 NOV-14-2011 |                |
|                     | Main Controller 8      | wit (NCB)     | V2.50.00.87 MOV-14-2011               |                |
|                     | Setwork.               |               | Vx.08.58                              |                |
|                     | # Core                 |               | 447                                   |                |
|                     | Image Output Term      |               | V1.00.24                              |                |
|                     | PGLAX                  |               | PCL6+6.86.02115-06-2011               |                |
|                     | PCLXL                  |               | PCL8 8.23 11-11-2010                  |                |
|                     | rs.                    |               | 2 82 88 28 88 58 10-13-2010           |                |
|                     | BHEPSON                |               | EMEPSON 5.25 (1 (5-85-2011            |                |

Υποστήριξη

# Χαρτί και Μέσα εκτύπωσης

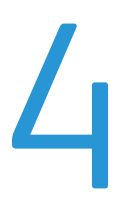

Αυτό το κεφάλαιο περιέχει πληροφορίες σχετικά με τα διαφορετικά είδη μέσων εκτύπωσης και τα μεγέθη τους που μπορούν να χρησιμοποιηθούν στο μηχάνημά σας, τους διαθέσιμους δίσκους χαρτιού και τα είδη και τα μεγέθη μέσων εκτύπωσης που υποστηρίζονται από κάθε δίσκο.

Αυτό το κεφάλαιο περιλαμβάνει:

- Τοποθέτηση χαρτιού στη σελίδα 70
- Ρύθμιση είδους και μεγέθους χαρτιού στη σελίδα 74
- Οδηγίες και προδιαγραφές μέσων εκτύπωσης στη σελίδα 75

## Τοποθέτηση χαρτιού

Ένας δίσκος χαρτιού και ένας δίσκος bypass είναι βασικοί στο μηχάνημά σας. Ο Δίσκος χαρτιού 2 είναι διαθέσιμος για αγορά ως προαιρετικός.

Στους δίσκους μπορούν να χρησιμοποιηθούν διάφορα μεγέθη και είδη μέσων εκτύπωσης. Για περισσότερα χαρακτηριστικά μέσων, ανατρέξτε στις ενότητες Οδηγίες και προδιαγραφές μέσων εκτύπωσης στη σελίδα 75 και Προδιαγραφές μέσων εκτύπωσης στη σελίδα 133.

## Προετοιμασία χαρτιού για τοποθέτηση

Πριν τοποθετήσετε το χαρτί στους δίσκους χαρτιού, αερίστε τις άκρες της δέσμης χαρτιού. Με αυτήν τη διαδικασία, διαχωρίζονται τα φύλλα χαρτιού που έχουν κολλήσει και ελαττώνονται οι πιθανότητες πρόκλησης εμπλοκών χαρτιού.

Σημείωση: Για την αποφυγή πρόκλησης εμπλοκών χαρτιού και εσφαλμένων τροφοδοσιών, μην αφαιρείτε

το χαρτί από τη συσκευασία του έως ότου είστε έτοιμοι να το χρησιμοποιήσετε.

## Τοποθέτηση χαρτιού στο Δίσκο 1 και Δίσκο 2 (προαιρετικός)

Η ένδειξη στάθμης χαρτιού στο μπροστινό μέρος του δίσκου 1 και του προαιρετικού δίσκου 2 δείχνει την ποσότητα χαρτιού που απομένει στο δίσκο. Όταν ο δίσκος είναι άδειος, η ένδειξη είναι εντελώς χαμηλή όπως φαίνεται στην εικόνα: 1 εμφανίζεται πλήρης, 2 εμφανίζεται άδειος.

Ακολουθήστε τις παρακάτω οδηγίες για να τοποθετήσετε χαρτί στο μηχάνημα. Ο Δίσκος χαρτιού 1 μπορεί να χωρέσει έως και 250 φύλλα και ο Δίσκος χαρτιού 2 (προαιρετικός) μπορεί να χωρέσει έως και 520 φύλλα χαρτιού 80 g/m². Για περισσότερα χαρακτηριστικά μέσων, ανατρέξτε στις ενότητες Οδηγίες και προδιαγραφές μέσων εκτύπωσης στη σελίδα 75 και Προδιαγραφές μέσων εκτύπωσης στη σελίδα 133.

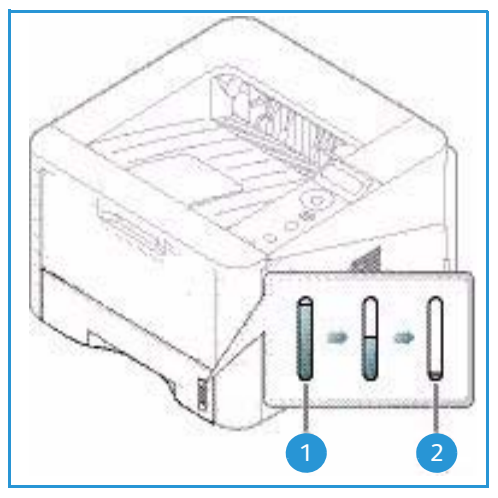

 Τραβήξτε προς τα έξω το δίσκο χαρτιού και τοποθετήστε χαρτί στο δίσκο, με την όψη εκτύπωσης προς τα κάτω. Μην γεμίσετε με χαρτί πάνω από τη γραμμή Μέγιστη πλήρωση που επισημαίνεται με το σύμβολο VVV.

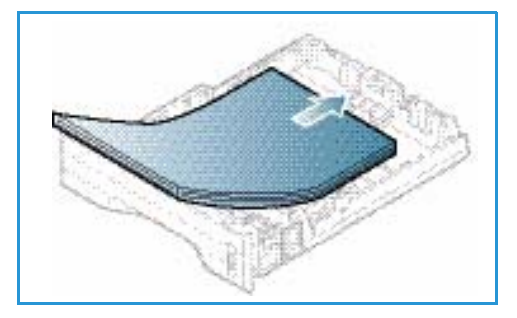

- Σύρετε τον οδηγό μήκους χαρτιού μέχρι να αγγίξει ελαφρά το τέλος της στοίβας χαρτιού.
- Τοποθετήστε τον πλευρικό οδηγό πιέζοντας το μοχλό και σύροντάς τον προς τη δέσμη του χαρτιού, μέχρι να έρθει σε επαφή με τη δέσμη.
- 4. Εισαγάγετε και πάλι το δίσκο χαρτιού στο μηχάνημα.
- 5. Μετά την τοποθέτηση χαρτιού στο δίσκο χαρτιού, ρυθμίστε το μέγεθος και το είδος χαρτιού χρησιμοποιώντας τον πίνακα ελέγχου. Για πληροφορίες σχετικά με τη ρύθμιση του είδους και του μεγέθους χαρτιού στον πίνακα ελέγχου, ανατρέξτε στην ενότητα Ρύθμιση είδους και μεγέθους χαρτιού στη σελίδα 74.

Κατά την εκτύπωση από τον υπολογιστή σας,

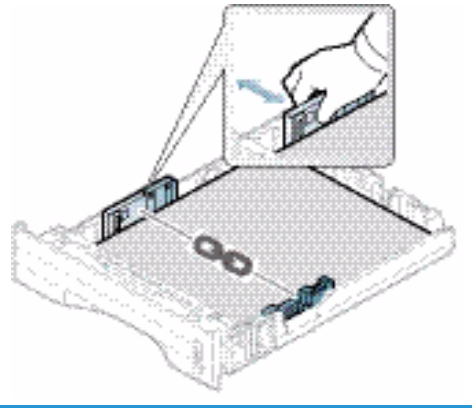

βεβαιωθείτε ότι επιλέξατε **Size** (Μέγεθος) στην καρτέλα του οδηγού **Paper** (Χαρτί) για να καθορίσετε το σωστό μέγεθος και είδος χαρτιού. Εάν δεν επιβεβαιώσετε τις λεπτομέρειες του χαρτιού μπορεί να έχετε καθυστερήσεις στην εκτύπωση. Για πληροφορίες σχετικά με τη ρύθμιση του είδους και του μεγέθους χαρτιού στον οδηγό εκτυπωτή, ανατρέξτε στην ενότητα Καρτέλα Paper (Χαρτί) στη σελίδα 38.

Σημείωση: Οι ρυθμίσεις που πραγματοποιήθηκαν στον οδηγό εκτυπωτή αντικαθιστούν τις ρυθμίσεις που πραγματοποιήθηκαν στον *πίνακα ελέγχου*.

## Χρήση του Δίσκου Bypass

6.

Ο δίσκος bypass βρίσκεται στο μπροστινό μέρος του μηχανήματος. Μπορείτε να τον κλείσετε όταν δεν χρησιμοποιείτε, κάνοντας έτσι το μηχάνημα πιο μικρών διαστάσεων. Χρησιμοποιήστε το δίσκο bypass για να εκτυπώσετε διαφάνειες, ετικέτες, φακέλους ή κάρτες και επιπλέον για μικρά τιράζ από είδη ή μεγέθη χαρτιού που δεν έχει τοποθετηθεί στον δίσκο χαρτιού.

Όταν χρησιμοποιείτε το *δίσκο bypass* για ειδικά μέσα ίσως είναι απαραίτητο να χρησιμοποιήσετε την *πίσω θύρα* για την έξοδο. Για περαιτέρω πληροφορίες, ανατρέξτε στην ενότητα θέσεις εξόδου μέσων εκτύπωσης στη σελίδα 19.

Σημείωση: Η *πίσω θύρα* μπορεί να χρησιμοποιηθεί μόνο για εργασίες εκτύπωσης μίας όψης. Η εκτύπωση διπλής όψης με ανοιχτή την πίσω θύρα θα προκαλέσει εμπλοκές χαρτιού.

Τα αποδεκτά μέσα εκτύπωσης είναι κοινό χαρτί από 76 χλστ. x 127 χλστ. έως 216 χλστ. x 356 χλστ. και με βάρος μεταξύ 60 g/m² και 220 g/m². Για περισσότερα χαρακτηριστικά μέσων, ανατρέξτε στις ενότητες Οδηγίες και προδιαγραφές μέσων εκτύπωσης στη σελίδα 75 και Προδιαγραφές μέσων εκτύπωσης στη σελίδα 133.

### Τοποθέτηση χαρτιού στο Δίσκο Bypass

- Χαμηλώστε το δίσκο bypass 1, που βρίσκεται στο μπροστινό τμήμα του μηχανήματος και ανοίξτε την επέκταση υποστήριξης χαρτιού 2.
- Προετοιμάστε μια δέσμη χαρτιού για τοποθέτηση, αερίζοντάς την μπροστά και πίσω. Ισιώστε τις άκρες πάνω σε μια επίπεδη επιφάνεια. Ισιώστε τυχόν καμπυλώσεις σε κάρτες, φακέλους και ετικέτες πριν τα τοποθετήσετε στο δίσκο bypass.

Σημείωση: Ο δίσκος bypass μπορεί να χωρέσει έως και 50 φύλλα το μέγιστο από χαρτί 80 g/m² bond, 5 φύλλα διαφανειών ή 5 φακέλους.

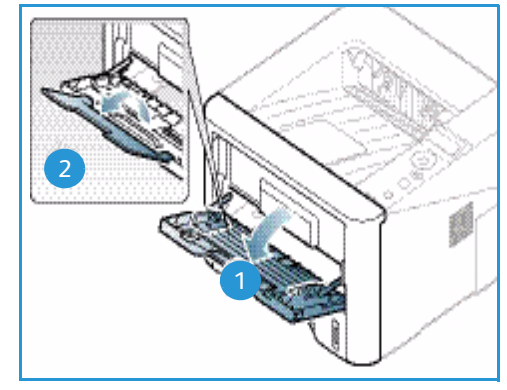

 Τοποθετήστε το υλικό εκτύπωσης ανάμεσα στους οδηγούς πλάτους με την όψη εκτύπωσης προς τα πάνω.

Σημείωση: Κρατάτε τις διαφάνειες από τις άκρες και αποφύγετε να αγγίξετε την όψη εκτύπωσης.

- Προσαρμόστε τον οδηγό χαρτιού στο πλάτος της δέσμης του υλικού εκτύπωσης. Βεβαιωθείτε ότι δεν έχετε τοποθετήσει πάρα πολλά μέσα εκτύπωσης. Η δέσμη πρέπει να φτάνει μέχρι κάτω από τη γραμμή Μέγιστη πλήρωση που επισημαίνεται με το σύμβολο VVV.
- 5. Κατά την εκτύπωση από τον υπολογιστή σας, βεβαιωθείτε ότι επιλέξατε Size (Μέγεθος) στην καρτέλα του οδηγού Paper (Χαρτί) για να καθορίσετε το σωστό μέγεθος και είδος χαρτιού. Εάν δεν επιβεβαιώσετε τις λεπτομέρειες του χαρτιού μπορεί να έχετε καθυστερήσεις στην εκτύπωση. Για πληροφορίες σχετικά με τη ρύθμιση του είδους και του μεγέθους

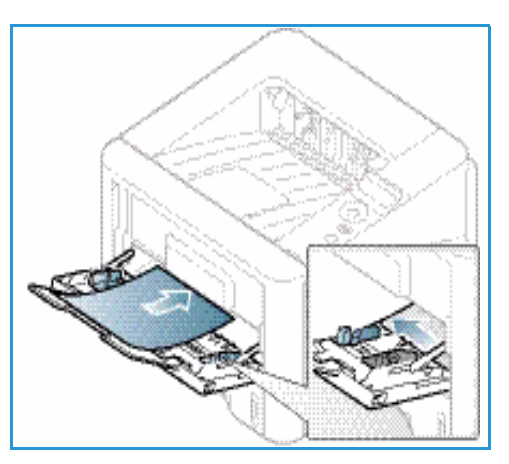

χαρτιού στον οδηγό εκτυπωτή, ανατρέξτε στην ενότητα Καρτέλα Paper (Χαρτί) στη σελίδα 38.

Σημείωση: Οι ρυθμίσεις που πραγματοποιήθηκαν στον οδηγό εκτυπωτή αντικαθιστούν τις ρυθμίσεις που πραγματοποιήθηκαν στον *πίνακα ελέγχου*.

6. Μετά την εκτύπωση, αφαιρέστε το χαρτί που περίσσεψε και κλείστε το δίσκο bypass.

### Λειτουργία Φακέλων

1. Χαμηλώστε το *δίσκο bypass*, που βρίσκεται στο μπροστινό τμήμα του μηχανήματος και ανοίξτε την επέκταση υποστήριξης χαρτιού.
Ισιώστε τυχόν καμπυλώσεις στους φακέλους πριν τους τοποθετήσετε στο δίσκο bypass.
 Προετοιμάστε μια δέσμη φακέλων για τοποθέτηση, αερίζοντάς την μπροστά και πίσω. Μπορείτε να τοποθετήσετε 5 φακέλους το μέγιστο. Ισιώστε τις άκρες πάνω σε μια επίπεδη επιφάνεια.

Σημείωση: Για περισσότερες πληροφορίες σχετικά με τις προδιαγραφές των μέσων εκτύπωσης, ανατρέξτε στις ενότητες Οδηγίες και προδιαγραφές μέσων εκτύπωσης στη σελίδα 75 και Προδιαγραφές μέσων εκτύπωσης στη σελίδα 133.

- Τοποθετήστε τους φακέλους με τροφοδοσία της μικρής πλευράς και με τα πτερύγια στραμμένα προς τα κάτω, όπως φαίνεται στην εικόνα.
- 4. Προσαρμόστε τον οδηγό χαρτιού στο πλάτος της δέσμης του υλικού εκτύπωσης. Βεβαιωθείτε ότι δεν έχετε τοποθετήσει πάρα πολλά μέσα εκτύπωσης. Η δέσμη πρέπει να φτάνει μέχρι κάτω από τη γραμμή Μέγιστη πλήρωση που επισημαίνεται με το σύμβολο ∇∇∇.

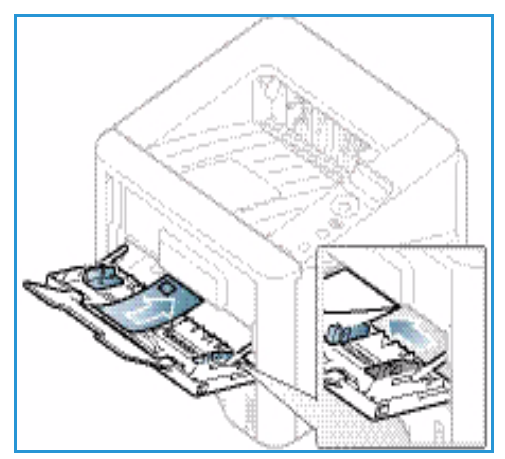

- 5. Ανοίξτε την *πίσω θύρα* και αφήστε την ανοιχτή κατά την εκτύπωση.
- 6. Κατά την εκτύπωση από τον υπολογιστή σας, βεβαιωθείτε ότι επιλέξατε Size (Μέγεθος) στην καρτέλα του οδηγού Paper (Χαρτί) για να καθορίσετε το σωστό μέγεθος και είδος χαρτιού. Εάν δεν επιβεβαιώσετε τις λεπτομέρειες του χαρτιού μπορεί να έχετε καθυστερήσεις στην εκτύπωση. Για πληροφορίες σχετικά με τη ρύθμιση του είδους και του μεγέθους χαρτιού στον οδηγό εκτυπωτή, ανατρέξτε στην ενότητα Καρτέλα Paper (Χαρτί) στη σελίδα 38.

Σημείωση: Οι ρυθμίσεις που πραγματοποιήθηκαν στον οδηγό εκτυπωτή αντικαθιστούν τις ρυθμίσεις που πραγματοποιήθηκαν στον *πίνακα ελέγχου*.

7. Μετά την εκτύπωση, κλείστε το δίσκο bypass.

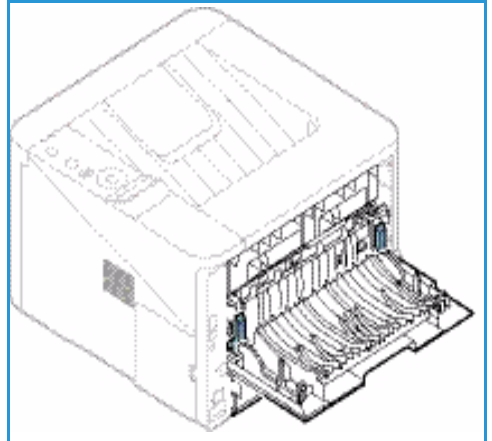

# Ρύθμιση είδους και μεγέθους χαρτιού

Μετά την τοποθέτηση χαρτιού στο δίσκο χαρτιού, ρυθμίστε το μέγεθος και το είδος χαρτιού χρησιμοποιώντας τον πίνακα ελέγχου. Για εκτύπωση από τον υπολογιστή, επιλέξτε το μέγεθος και το είδος χαρτιού από το πρόγραμμα εφαρμογής που χρησιμοποιείτε στον υπολογιστή σας.

Σημείωση: Οι ρυθμίσεις που πραγματοποιήθηκαν στον οδηγό εκτυπωτή αντικαθιστούν τις ρυθμίσεις που πραγματοποιήθηκαν στον *πίνακα ελέγχου*.

Αφού κλείσετε το δίσκο χαρτιού οι ρυθμίσεις Είδος και Μέγεθος χαρτιού εμφανίζονται αυτόματα. Εάν είναι σωστές, χρησιμοποιήστε τις ρυθμίσεις που εμφανίζονται ή ακολουθήστε τα παρακάτω βήματα για να αλλάξετε τις ρυθμίσεις ώστε να συμφωνούν με το είδος και το μέγεθος χαρτιού που έχει τοποθετηθεί.

### Ρύθμιση του Μεγέθους χαρτιού

- 1. Πατήστε **Μενού** στον πίνακα ελέγχου.
- 2. Πατήστε τα επάνω/κάτω βελάκια για να μεταβείτε στην επιλογή Paper (Χαρτί) και πατήστε OK. Εισαγάγετε τον Κωδικό πρόσβασης διαχειριστή, χρησιμοποιώντας το πληκτρολόγιο. Ανατρέξτε στην ενότητα Πρόσβαση στις Επιλογές ρύθμισης και Λειτουργιών στη σελίδα 80 για οδηγίες.
- Πατήστε τα πλήκτρα με τα βέλη για να επιλέξετε τον απαιτούμενο Δίσκο χαρτιού και πατήστε OK.
- 4. Πατήστε τα πλήκτρα με τα βέλη για να επιλέξετε το απαιτούμενο **Μέγεθος χαρτιού** και πατήστε **ΟΚ**.
- 5. Πατήστε τα πλήκτρα με τα βέλη για να επιλέξετε το μέγεθος χαρτιού που θέλετε και πατήστε **OK**.
- 6. Πατήστε **ΟΚ** για να αποθηκεύσετε τις επιλογές σας.

Σημείωση: Εάν θέλετε να χρησιμοποιήσετε χαρτί ειδικού μεγέθους, επιλέξτε ένα ειδικό μέγεθος χαρτιού στον Οδηγό εκτυπωτή. Ανατρέξτε στην ενότητα Επιλογές χαρτιού στη σελίδα 38 για οδηγίες.

### Ρύθμιση του είδους χαρτιού

- 1. Πατήστε **Μενού** στον πίνακα ελέγχου.
- 2. Πατήστε τα επάνω/κάτω βελάκια για να μεταβείτε στην επιλογή Paper (Χαρτί) και πατήστε OK. Εισαγάγετε τον Κωδικό πρόσβασης διαχειριστή, χρησιμοποιώντας το πληκτρολόγιο. Ανατρέξτε στην ενότητα Πρόσβαση στις Επιλογές ρύθμισης και Λειτουργιών στη σελίδα 80 για οδηγίες.
- Πατήστε τα πλήκτρα με τα βέλη για να επιλέξετε τον απαιτούμενο Δίσκο χαρτιού και πατήστε OK.
- 4. Πατήστε τα πλήκτρα με τα βέλη για να επιλέξετε το Είδος χαρτιού και πατήστε ΟΚ.
- 5. Πατήστε τα πλήκτρα με τα βέλη για να επιλέξετε το είδος χαρτιού που θέλετε και πατήστε **ΟΚ**.
- 6. Πατήστε **ΟΚ** για να αποθηκεύσετε τις επιλογές σας.

Σημείωση: Εάν θέλετε να χρησιμοποιήσετε χαρτί ειδικού μεγέθους, επιλέξτε ένα ειδικό μέγεθος χαρτιού στον Οδηγό εκτυπωτή. Ανατρέξτε στην ενότητα Επιλογές χαρτιού στη σελίδα 38 για οδηγίες.

74 Xerox Phaser 3320DN/3320DNI Οδηγός χρήσης

# Οδηγίες και προδιαγραφές μέσων εκτύπωσης

### Οδηγίες για τα μέσα εκτύπωσης

Όταν επιλέγετε ή τοποθετείτε χαρτί, φακέλους ή άλλα ειδικά μέσα εκτύπωσης, ακολουθήστε τις παρακάτω οδηγίες:

- Εάν επιχειρήσετε να εκτυπώσετε σε νοτισμένο, ζαρωμένο ή σκισμένο χαρτί μπορεί να προκληθούν εμπλοκές χαρτιού και κακή ποιότητα εκτύπωσης.
- Χρησιμοποιείτε μόνο χαρτί για αντιγραφή υψηλής ποιότητας. Αποφεύγετε χαρτί με ανάγλυφα γράμματα, διατρήσεις ή υφή που είναι πολύ απαλή ή πολύ τραχιά.
- Διατηρείτε το χαρτί αποθηκευμένο στη συσκευασία δέσμης μέχρι να είστε έτοιμοι να το χρησιμοποιήσετε. Τοποθετείτε τις συσκευασίες σε παλέτες ή ράφια και όχι στο πάτωμα. Μην τοποθετείτε βαριά αντικείμενα πάνω στο χαρτί, είτε είναι συσκευασμένο είτε όχι. Φυλάσσετε το χαρτί μακριά από υγρασία ή άλλες συνθήκες που μπορεί να προκαλέσουν ζάρες ή καμπυλώσεις στο χαρτί.
- Κατά την αποθήκευση, πρέπει να χρησιμοποιείτε συσκευασία που αντέχει στην υγρασία (οποιαδήποτε πλαστική τσάντα ή συσκευασία) για να αποφύγετε την έκθεση του χαρτιού σε σκόνη και υγρασία.
- Χρησιμοποιείτε πάντα χαρτί και άλλα μέσα εκτύπωσης που πληρούν τις προδιαγραφές.
- Χρησιμοποιείτε μόνο καλά κατασκευασμένους φακέλους με καθαρά, καλά τσακισμένα πτερύγια:
  - MHN χρησιμοποιείτε φακέλους με κουμπώματα οποιουδήποτε είδους.
  - ΜΗΝ χρησιμοποιείτε φακέλους με ανοίγματα, επένδυση με επίστρωση, αυτοκόλλητο κλείσιμο ή άλλα συνθετικά υλικά.
  - ΜΗΝ χρησιμοποιείτε κατεστραμμένους ή κακής ποιότητας φακέλους.
- Χρησιμοποιείτε μόνο ειδικά μέσα εκτύπωσης που συνιστώνται για χρήση με εκτυπωτές λέιζερ.
- Για να αποφύγετε τα ειδικά μέσα εκτύπωσης, όπως διαφάνειες και φύλλα με ετικέτες, να κολλήσουν μεταξύ τους, αφαιρέστε τα από το δίσκο εξόδου καθώς εκτυπώνονται.
- Τοποθετήστε τις διαφάνειες σε μια επίπεδη επιφάνεια αφού τις αφαιρέσετε από το μηχάνημα.
- Μην αφήνετε τα ειδικά μέσα εκτύπωσης στο δίσκο bypass για μεγάλα χρονικά διαστήματα.
   Μπορεί να συγκεντρώσουν σκόνη και ακαθαρσίες με αποτέλεσμα εκτύπωση με κηλίδες.
- Για να αποφύγετε τους λεκέδες που αφήνουν τα δαχτυλικά αποτυπώματα, να μεταχειρίζεστε τις διαφάνειες και το επιστρωμένο χαρτί με προσοχή.
- Για να αποφύγετε το ξεθώριασμα, μην εκθέτετε τις εκτυπωμένες διαφάνειες σε παρατεταμένο ηλιακό φως.
- Αποθηκεύετε τα αχρησιμοποίητα μέσα εκτύπωσης σε θερμοκρασίες μεταξύ 15°C έως 30°C.
   Η σχετική υγρασία πρέπει να είναι μεταξύ 10% και 70%.
- Κατά την τοποθέτηση, μην γεμίσετε με χαρτί πάνω από τη γραμμή Μέγιστη πλήρωση που επισημαίνεται με το σύμβολο VVV.

- Βεβαιωθείτε ότι η κόλλα των ετικετών σας μπορεί να αντέξει τη θερμοκρασία του φούρνου 200°C για 0,1 του δευτερολέπτου.
- Βεβαιωθείτε ότι δεν υπάρχει κόλλα ανάμεσα στις ετικέτες.

**ΠΡΟΣΟΧΗ:** Οι εκτεθειμένες περιοχές με κόλλα μπορεί να κάνουν τις ετικέτες να ξεκολλήσουν κατά την εκτύπωση, που μπορεί να προκαλέσει εμπλοκές χαρτιού. Η εκτεθειμένη κόλλα μπορεί επίσης να προκαλέσει ζημιά σε τμήματα του μηχανήματος.

- Μην τροφοδοτείτε περισσότερες από μία φορές ένα φύλλο ετικετών στο μηχάνημα. Η αυτοκόλλητη πλευρά έχει σχεδιαστεί μόνο για ένα πέρασμα από το μηχάνημα.
- Μην χρησιμοποιείτε ετικέτες που διαχωρίζονται από το πίσω φύλλο (αυτοκόλλητο) ή που είναι ζαρωμένες, έχουν κενά αέρος ή είναι κατεστραμμένες με οποιονδήποτε τρόπο.

### Είδη μέσων εκτύπωσης

Ο παρακάτω πίνακας δείχνει τα είδη μέσων εκτύπωσης που υποστηρίζονται για κάθε δίσκο με τα ακόλουθα μεγέθη χαρτιού:

- Α4 210 x 297 χλστ.
- Letter 216 x 279 χλστ.
- Legal 216 x 355 χλστ.
- Oficio 216 x 343 χλστ.
- Folio 216 x 330 χλστ.

#### Πλήκτρο:

Ο Υποστηρίζεται Χ Δεν υποστηρίζεται

| Είδη        | Υποστηριζόμενα βάρη | Δίσκος 1 | Δίσκος 2 | Δίσκος<br>bypass | Μονάδα<br>Duplex<br>(εκτύ-<br>πωσης<br>διπλής<br>όψης) |
|-------------|---------------------|----------|----------|------------------|--------------------------------------------------------|
| Κοινό       | 70 έως 90 g/m²      | 0        | 0        | 0                | 0                                                      |
| Παχύ        | 91 έως 105 g/m²     | 0        | 0        | 0                | 0                                                      |
| Πιο παχύ    | 164 έως 220 g/m²    | Х        | Х        | 0                | Х                                                      |
| Λεπτό       | 60 έως 70 g/m²      | 0        | 0        | 0                | 0                                                      |
| Βαμβάκι     | 75 έως 90 g/m²      | Х        | Х        | 0                | Х                                                      |
| Έγχρωμο     | 75 έως 90 g/m²      | Х        | Х        | 0                | Х                                                      |
| Προτυπωμένο | 75 έως 90 g/m²      | Х        | Х        | 0                | Х                                                      |

| Είδη                               | Υποστηριζόμενα βάρη                                                                                                    | Δίσκος 1 | Δίσκος 2 | Δίσκος<br>bypass | Μονάδα<br>Duplex<br>(εκτύ-<br>πωσης<br>διπλής<br>όψης) |
|------------------------------------|----------------------------------------------------------------------------------------------------|----------|----------|------------------|--------------------------------------------------------|
| Ανακυκλωμένο                       | 70 έως 90 g/m²                                                                                                    | 0        | 0        | 0                | 0                                                      |
| Διαφάνεια<br>(A4 / Móvo<br>Letter) | 138 έως 146 g/m²                                                                                                    | Х        | Х        | 0                | Х                                                      |
| Ετικέτες                           | 120 έως 150 g/m²                                                                                                    | Х        | Х        | 0                | Х                                                      |
| Χαρτόνι                            | 121 έως 163 g/m²                                                                                                    | 0        | 0        | 0                | Х                                                      |
| Bond                               | 105 έως 120 g/m²                                                                                                    | 0        | 0        | 0                | 0                                                      |
| Αρχειοθέτησης                      | 105 έως 120 g/m² εάν πρέπει να<br>διατηρήσετε την εκτύπωση για<br>μεγάλο χρονικό διάστημα, όπως για<br>αρχειοθέτηση, επιλέξτε αυτή την<br>επιλογή | 0        | 0        | 0                | X                                                      |

Ο παρακάτω πίνακας δείχνει τα είδη μέσων εκτύπωσης που υποστηρίζονται για Αντιγραφή για κάθε δίσκο με τα ακόλουθα μεγέθη χαρτιού:

- JIS B5 182 x 257 χλστ.
- ISO B5 176 x 250 χλστ.
- Executive 184,2 x 266,7 χλστ.
- A5 148,5 x 210 χλστ.
- A6 105 x 148,5 χλστ.
- Postcard 101,6 x 152,4 χλστ.
- Φάκελοι Monarch 98,4 x 190,5 χλστ.
- Φάκελοι DL 110 x 220 χλστ.
- Φάκελοι C5 162,0 x 229 χλστ.
- Φάκελοι C6
   114 x 162 χλστ.
- Φάκελοι Νο.10 105 x 241 χλστ.

### Πλήκτρο:

Ο Υποστηρίζεται

**Χ** Δεν υποστηρίζεται

| Είδη         | Υποστηριζόμενα βάρη      | Δίσκος 1 | Δίσκος 2 | Δίσκος<br>bypαss | Μονάδα<br>Duplex<br>(εκτύ-<br>πωσης<br>διπλής<br>όψης) |
|--------------|--------------------------|----------|----------|------------------|--------------------------------------------------------|
| Κοινό        | 70 έως 90 g/m²           | 0        | 0        | 0                | Х                                                      |
| Παχύ         | 91 έως 105 g/m²          | 0        | 0        | 0                | Х                                                      |
| Πιο παχύ     | 164 έως 220 g/m²         | Х        | Х        | 0                | Х                                                      |
| Λεπτό        | 60 έως 70 g/m²           | 0        | 0        | 0                | Х                                                      |
| Βαμβάκι      | 75 έως 90 g/m²           | Х        | Х        | 0                | Х                                                      |
| Έγχρωμο      | 75 έως 90 g/m²           | Х        | Х        | 0                | Х                                                      |
| Προτυπωμένο  | 75 έως 90 g/m²           | Х        | Х        | 0                | Х                                                      |
| Ανακυκλωμένο | 70 έως 90 g/m²           | 0        | 0        | 0                | Х                                                      |
| Postcard     | 121 έως 163 g/m² χαρτόνι | Х        | Х        | 0                | Х                                                      |
| φάκελοι      | 75 έως 90 g/m²           | Х        | Х        | 0                | Х                                                      |

Για περισσότερες πληροφορίες σχετικά με τα υποστηριζόμενα μεγέθη και βάρη χαρτιού, ανατρέξτε στην ενότητα Προδιαγραφές μέσων εκτύπωσης στη σελίδα 133.

# 5

# Ρυθμίσεις και Λειτουργίες μηχανήματος

Αυτό το κεφάλαιο προσδιορίζει τις κύριες ρυθμίσεις που μπορείτε να προσαρμόσετε για να ικανοποιούν τις απαιτήσεις σας. Η αλλαγή αυτών των ρυθμίσεων είναι εύκολη και θα σας εξοικονομήσει χρόνο κατά τη χρήση του μηχανήματος.

Σημείωση: Μερικές επιλογές μπορεί να μην είναι διαθέσιμες ανάλογα με το μοντέλο του μηχανήματός σας.

Αυτό το κεφάλαιο περιλαμβάνει:

- Πρόσβαση στις Επιλογές ρύθμισης και Λειτουργιών στη σελίδα 80
- Επιλογές λειτουργιών στη σελίδα 81
- Επιλογές ρύθμισης στη σελίδα 88

### Πρόσβαση στις Επιλογές ρύθμισης και Λειτουργιών

Η πρόσβαση στις επιλογές ρύθμισης και λειτουργιών του μηχανήματος γίνεται από το κουμπί **Μενού** στον *πίνακα ελέγχου*. Οι επιλογές ρύθμισης πρέπει να ρυθμιστούν και να προσαρμοστούν από τον Διαχειριστή συστήματος. Η πρόσβαση σε αυτές τις επιλογές μερικές φορές προστατεύεται με κωδικό πρόσβασης.

### Εισαγωγή κωδικού πρόσβασης:

- 1. Πατήστε το κουμπί **Μενού** 📰 στον *πίνακα ελέγχου*.
- Πατήστε το πλήκτρο με το κάτω βέλος για να μεταβείτε στην επιλογή Network Setup (Ρύθμιση δικτύου) και πατήστε OK. Εμφανίζεται η οθόνη Enter Password (Εισαγωγή κωδικού πρόσβασης).
- 3. Εισαγάγετε τον κωδικό πρόσβασης του μηχανήματος, ο προεπιλεγμένος είναι 1111:
  - Πατήστε το πλήκτρο με το επάνω βέλος για να εμφανιστεί ο αριθμός 1 στην οθόνη.
  - Πατήστε το πλήκτρο με το δεξί βέλος για να πάτε στον δεύτερο αριθμό του κωδικού πρόσβασης.
  - Συνεχίστε να πατάτε το επάνω βέλος για να επιλέξετε τον απαιτούμενο αριθμό και το δεξί βέλος για να μετακινηθείτε στον κωδικό σας μέχρι να εισάγετε ολόκληρο τον κωδικό πρόσβασης.
- 4. Επιλέξτε **ΟΚ**.

### Πρόσβαση στις επιλογές μενού:

- 1. Πατήστε το κουμπί **Μενού** 📰 στον *πίνακα ελέγχου*.
- Πατήστε τα πλήκτρα με τα βέλη Πάνω/Κάτω για να μετακινηθείτε ανάμεσα στα στοιχεία μενού. Πατήστε OK για να επιλέξετε το στοιχείο μενού.
- 3. Πατήστε τα πλήκτρα με τα βέλη **Δεξιά/Αριστερά** για να μετακινηθείτε σε μια επιλογή μενού στο επιλεγμένο στοιχείο μενού. Πατήστε **ΟΚ** για να επιλέξετε την επιλογή μενού.
- 4. Προσαρμόστε τις επιλογές που απαιτούνται χρησιμοποιώντας τις οδηγίες στις ακόλουθες σελίδες.
- 5. Οι ρυθμίσεις μπορούν να προσαρμοστούν επίσης χρησιμοποιώντας τις υπηρεσίες CentreWare Internet Services. Ανατρέξτε στο System Administrator Guide (Οδηγός Διαχειριστή συστήματος) για περισσότερες πληροφορίες.

## Επιλογές λειτουργιών

Τα στοιχεία μενού των λειτουργιών ανήκουν στις ακόλουθες ομάδες:

- Information (Πληροφορίες)
- Layout (Διάταξη)
- Paper (Χαρτί)
- Graphics (Γραφικά)

Ακολουθεί μια περιγραφή των διαθέσιμων επιλογών για κάθε ομάδα.

### Information (Πληροφορίες)

Οι ακόλουθες Information Pages (Σελίδες πληροφοριών) είναι διαθέσιμες για εκτύπωση:

| Αναφορά                                      | Περιγραφή                                                                                                    | Ρύθμιση                                    |
|----------------------------------------------|----------------------------------------------------------------------------------------------------|--------------------------------------------|
| Χάρτης μενού                                 | Αυτή η επιλογή σας επιτρέπει να εκτυπώσετε όλες τις<br>αναφορές και τις σελίδες πληροφοριών.                                                                          | Print? (Εκτύπωση;)<br>Yes (Ναι) / Νο (Όχι) |
| Configuration<br>(Ρύθμιση<br>παραμέτρων)     | Αυτή η αναφορά παρέχει πληροφορίες για τη<br>διαμόρφωση του μηχανήματος, όπως σειριακό<br>αριθμό, διεύθυνση IP, εγκατεστημένες επιλογές και<br>την έκδοση λογισμικού. | Print? (Εκτύπωση;)<br>Yes (Ναι) / Νο (Όχι) |
| Supplies Info<br>(Πληροφορίες<br>αναλωσίμων) | Εκτυπώνει τη σελίδα με τις πληροφορίες αναλωσίμων.                                                                                                    | Print? (Εκτύπωση;)<br>Yes (Ναι) / Νο (Όχι) |
| Demo Page<br>(Δοκιμαστική σελίδα)            | Η δοκιμαστική σελίδα εκτυπώνεται για να ελέγξετε την<br>ποιότητα της εκτύπωσης.                                                                                       | Print? (Εκτύπωση;)<br>Yes (Ναι) / Νο (Όχι) |
| PCL Font<br>(Γραμματοσειρά PCL)              | Εκτυπώνει τη λίστα γραμματοσειρών PCL.                                                                                                    | Print? (Εκτύπωση;)<br>Yes (Ναι) / Νο (Όχι) |
| PS Font<br>(Γραμματοσειρά PS)                | Εκτυπώνει τη λίστα γραμματοσειρών PS.                                                                                                    | Print? (Εκτύπωση;)<br>Yes (Ναι) / Νο (Όχι) |
| EPSON Font<br>(Γραμματοσειρά<br>EPSON)       | Εκτυπώνει τη λίστα γραμματοσειρών EPSON.                                                                                                    | Print? (Εκτύπωση;)<br>Yes (Ναι) / Νο (Όχι) |

| Αναφορά                                 | Περιγραφή                                                                                                    | Ρύθμιση                                    |
|-----------------------------------------|----------------------------------------------------------------------------------------------------|--------------------------------------------|
| Stored Job<br>(Αποθηκευμένη<br>εργασία) | Εκτυπώνει μια λίστα με τις αποθηκευμένες εργασίες                                                                                                    | Print? (Εκτύπωση;)<br>Yes (Ναι) / Νο (Όχι) |
| Usage Counter<br>(Μετρητές χρήσης)      | Αυτή η αναφορά εμφανίζει τον αριθμό των<br>αποτυπώσεων που έγιναν στο μηχάνημα. Η λίστα<br>περιλαμβάνει:<br>• Σύνολο αποτυπώσεων<br>• Ασπρόμαυρες αποτυπώσεις<br>• Ασπρόμαυρες εκτυπωμένες αποτυπώσεις<br>• Φύλλα<br>• Φύλλα διπλής όψης<br>• Εκτυπωμένα φύλλα<br>• Εκτυπωμένα φύλλα διπλής όψης<br>• Ασπρόμαυρα εκτυπωμένα φύλλα διπλής όψης<br>• Αποτυπώσεις συντήρησης | Print? (Εκτύπωση;)<br>Yes (Ναι) / Νο (Όχι) |

### Layout (Διάταξη)

Οι ακόλουθες επιλογές της λειτουργίας Layout (Διάταξη) είναι διαθέσιμες.

| Επιλογή                          | Περιγραφή                                                                                                    | Ρυθμίσεις<br>* δηλώνει εργοστασιακή<br>προεπιλεγμένη ρύθμιση                |
|----------------------------------|----------------------------------------------------------------------------------------------------|-----------------------------------------------------------------------------|
| Orientation<br>(Προσανατολισμός) | Σας επιτρέπει να επιλέξετε την κατεύθυνση με την<br>οποία εκτυπώνονται οι πληροφορίες σε μια<br>σελίδα. Η κατακόρυφη εκτυπώνεται κατά μήκος<br>της μεγάλης πλευράς και η οριζόντια κατά μήκος<br>της μικρής. | <ul> <li>Portrait (Κατακόρυφος)*</li> <li>Landscape (Οριζόντιος)</li> </ul> |

| Επιλογή                            | Περιγραφή                                                                                                    | Ρυθμίσεις<br>* δηλώνει εργοστασιακή<br>προεπιλεγμένη ρύθμιση                                                                                                    |
|------------------------------------|----------------------------------------------------------------------------------------------------|----------------------------------------------------------------------------------------------------|
| Common Margin<br>(Κοινό περιθώριο) | <ul> <li>Simplex Margin (Περιθώριο μονής όψης):<br/>Καθορίζει το περιθώριο για εκτύπωση μίας<br/>όψης.</li> </ul>                                                                                                    | <ul> <li>Τορ Margin<br/>(Επάνω περιθώριο):<br/>-5 έως 5χλστ. (0*)</li> <li>Left Margin (Αριστερό<br/>περιθώριο):<br/>-5 έως 5χλστ. (0*)</li> </ul>                                                                                                    |
|                                    | <ul> <li>Duplex (Περιθώριο διπλής όψης): Καθορίζει το<br/>περιθώριο για εκτύπωση δύο όψεων.</li> </ul>                                                                                                    | <ul> <li>Όψη 1:</li> <li>Τορ Margin<br/>(Επάνω περιθώριο):<br/>-5 έως 5χλστ. (0*)</li> <li>Left Margin<br/>(Αριστερό περιθώριο):<br/>-5 έως 5χλστ. (0*)</li> <li>Όψη 2:</li> <li>Τορ Margin<br/>(Επάνω περιθώριο):<br/>-5 έως 5χλστ. (0*)</li> <li>Left Margin<br/>(Αριστερό περιθώριο):<br/>-5 έως 5χλστ. (0*)</li> </ul> |
|                                    | <ul> <li>Binding (Βιβλιοδεσία): Κατά την εκτύπωση και<br/>στις δύο όψεις χαρτιού, το περιθώριο της όψης<br/>Α που είναι πλησιέστερο στη βιβλιοδεσία θα<br/>είναι ίδιο με το περιθώριο της όψης Α που είναι<br/>πλησιέστερο στη βιβλιοδεσία. Ομοίως, τα<br/>περιθώρια των όψεων που είναι πιο<br/>απομακρυσμένα από τη βιβλιοδεσία θα είναι<br/>ίδια.</li> </ul> | <ul> <li>Short Binding:<br/>(Βιβλιοδεσία μικρής<br/>πλευράς) 0* έως 22χλστ.</li> <li>Long Binding: (Βιβλιοδεσία<br/>μεγάλης πλευράς) 0* έως<br/>22χλστ.</li> </ul>                                                                                                    |

#### Επιλογές λειτουργιών

| Επιλογή                        | Περιγραφή                                                                                                    | Ρυθμίσεις<br>* δηλώνει εργοστασιακή<br>προεπιλεγμένη ρύθμιση                                                                                                    |
|--------------------------------|----------------------------------------------------------------------------------------------------|----------------------------------------------------------------------------------------------------|
| Bypass Tray<br>(Δίσκος Bypass) | Καθορίζει τα περιθώρια χαρτιού όταν<br>χρησιμοποιείται ο δίσκος Bypass:                                                |                                                                                                    |
|                                | <ul> <li>Simplex Margin (Περιθώριο μονής όψης):<br/>Καθορίζει το περιθώριο για εκτύπωση μίας<br/>όψης.</li> </ul>      | <ul> <li>Τορ Margin<br/>(Επάνω περιθώριο):<br/>-5 έως 5χλστ. (0*)</li> <li>Left Margin (Αριστερό<br/>περιθώριο):<br/>-5 έως 5χλστ. (0*)</li> </ul>                                                                                                    |
|                                | <ul> <li>Duplex (Περιθώριο διπλής όψης): Καθορίζει το<br/>περιθώριο για εκτύπωση δύο όψεων.</li> </ul>                 | <ul> <li>Όψη 1:</li> <li>Τορ Margin<br/>(Επάνω περιθώριο):<br/>-5 έως 5χλστ. (0*)</li> <li>Left Margin (Αριστερό<br/>περιθώριο):<br/>-5 έως 5χλστ. (0*)</li> <li>Όψη 2:</li> <li>Τορ Margin<br/>(Επάνω περιθώριο):<br/>-5 έως 5χλστ. (0*)</li> <li>Left Margin (Αριστερό<br/>περιθώριο):<br/>-5 έως 5χλστ. (0*)</li> </ul> |
| Τray X (Δίσκος X)              | Καθορίζει τα περιθώρια χαρτιού όταν<br>χρησιμοποιείται ο Δίσκος 1 ή ο Δίσκος 2:                                        |                                                                                                    |
|                                | <ul> <li>Simplex Margin (Περιθώριο μονής όψης):</li> <li>Καθορίζει το περιθώριο για εκτύπωση μίας<br/>όψης.</li> </ul> | <ul> <li>Τορ Margin         <ul> <li>(Επάνω περιθώριο):</li> <li>-5 έως 5χλστ. (0*)</li> </ul> </li> <li>Left Margin (Αριστερό             <ul> <li>περιθώριο):</li> <li>-5 έως 5χλστ. (0*)</li> </ul> </li> </ul>                                                                                                    |
|                                | <ul> <li>Duplex (Περιθώριο διπλής όψης): Καθορίζει το<br/>περιθώριο για εκτύπωση δύο όψεων.</li> </ul>                 | <ul> <li>Όψη 1:</li> <li>Τορ Margin<br/>(Επάνω περιθώριο):<br/>-5 έως 5χλστ. (0*)</li> <li>Left Margin (Αριστερό<br/>περιθώριο):<br/>-5 έως 5χλστ. (0*)</li> <li>Όψη 2:</li> <li>Τορ Margin<br/>(Επάνω περιθώριο):<br/>-5 έως 5χλστ. (0*)</li> <li>Left Margin<br/>(Αριστερό περιθώριο):<br/>-5 έως 5χλστ. (0*)</li> </ul> |

| Επιλογή                                       | Περιγραφή                                                                                                    | Ρυθμίσεις<br>* δηλώνει εργοστασιακή<br>προεπιλεγμένη ρύθμιση                                                                        |
|-----------------------------------------------|----------------------------------------------------------------------------------------------------|----------------------------------------------------------------------------------------------------|
| Emulation Margin<br>(Περιθώριο<br>εξομοίωσης) | Καθορίζει τα περιθώρια χαρτιού για τις<br>εκτυπωμένες σελίδες εξομοίωσης.                                                                                                    | <ul> <li>Τορ Margin: (Επάνω<br/>περιθώριο) 0* έως 250χλστ.</li> <li>Left Margin (Αριστερό<br/>περιθώριο) 0* έως 186χλστ.</li> </ul> |
| Duplex (Διπλής όψης)                          | Επιλέγει την πλευρά βιβλιοδεσίας κατά την<br>εκτύπωση και στις δύο όψεις του χαρτιού:<br>• Off (Όχι): Αυτή η επιλογή είναι<br>απενεργοποιημένη.<br>• Long Edge (Μεγάλη πλευρά): Πρόκειται για<br>την παραδοσιακή διάταξη που<br>χρησιμοποιείται στη βιβλιοδεσία.<br>• Short Edge (Μικρή πλευρά): Πρόκειται για την<br>παραδοσιακή διάταξη που χρησιμοποιείται<br>στα ημερολόγια. | <ul> <li>Off (Όχι)*</li> <li>Long Edge (Μεγάλη πλευρά)</li> <li>Short Edge (Μικρή πλευρά)</li> </ul>                                |

### Paper (Χαρτί)

Οι ακόλουθες επιλογές της λειτουργίας **Paper** (Χαρτί) είναι διαθέσιμες.

| Επιλογή                       | Περιγραφή                                                                                                    | Ρυθμίσεις<br>* δηλώνει εργοστασιακή<br>προεπιλεγμένη ρύθμιση                                                                                                    |
|-------------------------------|----------------------------------------------------------------------------------------------------|----------------------------------------------------------------------------------------------------|
| Quantity (Ποσότητα)           | Επιλέξτε αριθμό αντιγράφων.                                                                                                    | <ul> <li>1* έως 999</li> </ul>                                                                                                    |
| Δίσκος Bypass και<br>Δίσκος Χ | <ul> <li>Paper Size (Μέγεθος χαρτιού):<br/>Καθορίζει το προεπιλεγμένο μέγεθος<br/>χαρτιού.</li> </ul>                                          | <ul> <li>Επιλογή μεγέθους χαρτιού -<br/>ανατρέξτε στην ενότητα<br/>Προδιαγραφές μέσων εκτύπωσης στη<br/>σελίδα 133 για τα διαθέσιμα μεγέθη<br/>χαρτιού για κάθε δίσκο. (A4/Letter*)</li> <li>Ειδική επιλογή:<br/>- Πλάτος: 76 έως 216χλστ. (210*)<br/>- Ύψος: 127 έως 356χλστ. (297*)</li> </ul> |
|                               | <ul> <li>Paper Type (Είδος χαρτιού): Επιλέγει</li> <li>το είδος χαρτιού που έχει τοποθετηθεί</li> <li>τη δεδομένη στιγμή στο δίσκο.</li> </ul> | <ul> <li>Επιλογή είδους χαρτιού - ανατρέξτε<br/>στην ενότητα Προδιαγραφές μέσων<br/>εκτύπωσης στη σελίδα 133 για τα<br/>διαθέσιμα είδη χαρτιού για κάθε<br/>δίσκο. (Κοινό χαρτί*)</li> </ul>                                                                                                    |

| Επιλογή                             | Περιγραφή                                                                                                    | Ρυθμίσεις<br>* δηλώνει εργοστασιακή<br>προεπιλεγμένη ρύθμιση                                                                                                |
|-------------------------------------|----------------------------------------------------------------------------------------------------|----------------------------------------------------------------------------------------------------|
| Paper Source<br>(Προέλευση χαρτιού) | <ul> <li>Επιλέγει τον προεπιλεγμένο δίσκο<br/>χαρτιού.</li> </ul>                                                                                                   | <ul> <li>Tray 1 (Δίσκος 1)</li> <li>Tray 2 (Δίσκος 2) (εάν έχει<br/>εγκατασταθεί)</li> <li>Bypass Tray (Δίσκος Bypass)</li> <li>Auto (Αυτόματο)*</li> </ul> |
| Bypass Mode<br>(Λειτουργία Bypass)  | <ul> <li>Επιτρέπει την εκτύπωση από το Δίσκο<br/>Bypass ανεξάρτητα από τα μέσα<br/>εκτύπωσης που έχουν τοποθετηθεί ή<br/>τα χαρακτηριστικά της εργασίας.</li> </ul> | <ul> <li>Off (Όχι)*</li> <li>On (Ναι)</li> </ul>                                                                                                    |

### Graphics (Γραφικά)

Οι ακόλουθες επιλογές της λειτουργίας Graphics (Γραφικά) είναι διαθέσιμες

- Resolution (Ανάλυση)
- Darken Text (Σκούρο κείμενο)

| Επιλογή                         | Περιγραφή                                                                                                    | Ρυθμίσεις<br>* δηλώνει εργοστασιακή<br>προεπιλεγμένη ρύθμιση                                                          |
|---------------------------------|----------------------------------------------------------------------------------------------------|----------------------------------------------------------------------------------------------------|
| Resolution (Ανάλυση)            | Καθορίζει τον αριθμό των κουκκίδων που<br>εκτυπώνονται ανά ίντσα (dpi). Όσο πιο<br>υψηλή η ρύθμιση, τόσο μεγαλύτερη<br>ευκρίνεια θα έχουν οι εκτυπωμένοι<br>χαρακτήρες και τα γραφικά. | <ul> <li>600dpi - Κανονική*</li> <li>1200dpi - Άριστη</li> </ul>                                                      |
| Darken Text<br>(Σκούρο κείμενο) | <ul> <li>Κάνει πιο φωτεινή ή πιο σκούρα την<br/>εκτύπωση στη σελίδα. Η ρύθμιση<br/>Normal (Κανονικό) παράγει συνήθως<br/>τα καλύτερα αποτελέσματα.</li> </ul>                          | <ul> <li>Off (Όχι)</li> <li>Lighter (Πιο φωτεινό)</li> <li>Normal (Κανονικό)*</li> <li>Darker (Πιο σκούρο)</li> </ul> |

### Job Manage (Διαχείριση εργασιών - Προαιρετική)

Εάν το μηχάνημά σας έχει τοποθετημένη την προαιρετική μνήμη, διατίθενται οι ακόλουθες επιλογές της λειτουργίας **Job Management** (Διαχείριση εργασιών):

- Active Job (Ενεργή εργασία)
- Stored Job (Αποθηκευμένη εργασία)

• File Policy (Πολιτική αρχειοθέτησης):

| Επιλογή                                 | Περιγραφή                                                                                                    | Ρυθμίσεις                                                                             |
|-----------------------------------------|----------------------------------------------------------------------------------------------------|---------------------------------------------------------------------------------------|
| Active Job<br>(Ενεργή εργασία)          | <ul> <li>Όλες οι εργασίες εκτύπωσης που<br/>αναμένουν εκτύπωση παρατίθενται<br/>στη σειρά προτεραιότητας ενεργών<br/>εργασιών με τη σειρά που τις στέλνετε<br/>στον εκτυπωτή.</li> </ul>                                                                                                    | <ul> <li>Print (Εκτύπωση)</li> <li>Cancel (Ακύρωση)</li> </ul>                        |
| Stored Job<br>(Αποθηκευμένη<br>εργασία) | <ul> <li>Παρέχει πρόσβαση στις<br/>αποθηκευμένες εργασίες.</li> </ul>                                                                                                    | <ul> <li>Print: (Εκτύπωση) Yes (Ναι) / Νο (Όχι)</li> <li>Delete (Διαγραφή)</li> </ul> |
| File Policy (Πολιτική<br>αρχειοθέτησης) | <ul> <li>Μπορείτε να επιλέξετε την πολιτική αρχειοθέτησης για τη δημιουργία του ονόματος αρχείου πριν συνεχίσετε με την εργασία.</li> <li>Η Επεγγραφή ειδώλου είναι ένα μέτρο ασφάλειας για να εμποδίσετε την μη εξουσιοδοτημένη πρόσβαση σε και την αναπαραγωγή εμπιστευτικών ή ιδιωτικών εγγράφων. Όταν επιλεγεί Επεγγραφή ειδώλου μετά την εκτύπωση μιας εργασίας, όλα τα δεδομένα που είναι αποθηκευμένα στην προαιρετική μνήμη για αυτή την εργασία διαγράφονται.</li> </ul> | <ul> <li>Rename (Μετονομασία)</li> <li>Overwrite (Επεγγραφή)</li> </ul>               |

# Επιλογές ρύθμισης

Το μενού Setup (Ρύθμιση) σας επιτρέπει να προσαρμόσετε επιλογές που είναι συγκεκριμένες για το μηχάνημα, όπως οι ρυθμίσεις Language (Γλώσσα), Power Save (Εξοικονόμηση ενέργειας) και Emulation (Εξομοίωση). Μπορεί να απαιτείται ένας κωδικός πρόσβασης για την πρόσβαση σε και την αλλαγή των ρυθμίσεων Setup (Ρύθμιση).

Μπορείτε επίσης να ρυθμίσετε το δίκτυο χρησιμοποιώντας την οθόνη του μηχανήματος. Πριν από αυτό, θα πρέπει να διαθέτετε τις σχετικές πληροφορίες που αφορούν στο είδος των πρωτοκόλλων δικτύου και του συστήματος υπολογιστή που χρησιμοποιείτε. Εάν δεν είστε βέβαιοι για το ποια ρύθμιση να χρησιμοποιήσετε, επικοινωνήστε με τον Διαχειριστή συστήματος για να διαμορφώσετε αυτό το μηχάνημα στο δίκτυο. Μπορεί να απαιτείται ένας κωδικός πρόσβασης για την πρόσβαση σε και την αλλαγή των ρυθμίσεων Network Setups (Ρυθμίσεις δικτύου).

Τα στοιχεία μενού των ρυθμίσεων ανήκουν στις ακόλουθες ομάδες:

- System Setup (Ρύθμιση συστήματος)
- Emulation (Εξομοίωση)
- Network Setup (Ρύθμιση δικτύου)

Ακολουθεί μια περιγραφή των διαθέσιμων επιλογών για κάθε ομάδα.

### System Setup (Ρύθμιση συστήματος)

Οι ακόλουθες επιλογές της λειτουργίας System Setup (Ρύθμιση συστήματος) είναι διαθέσιμες.

| Επιλογή                                   | Περιγραφή                                                                                                    | Ρυθμίσεις<br>* δηλώνει εργοστασιακή<br>προεπιλεγμένη ρύθμιση                                                                                                    |
|-------------------------------------------|----------------------------------------------------------------------------------------------------|----------------------------------------------------------------------------------------------------|
| Language (γλώσσα)                         | Χρησιμοποιήστε αυτή την επιλογή για να<br>ρυθμίσετε τη γλώσσα εμφάνισης των<br>μηνυμάτων.                                                                                                    | <ul> <li>English (Αγγλικά) *</li> <li>Λίστα με διαθέσιμες γλώσσες</li> </ul>                                                                                                    |
| Power Save<br>(Εξοικονόμηση<br>ενέργειας) | Χρησιμοποιήστε αυτή την επιλογή για να<br>ρυθμίσετε τον χρόνο αναμονής του<br>μηχανήματος πριν μπει σε λειτουργία<br><i>Εξοικονόμησης ενέργειας</i> . Όταν το<br>μηχάνημα δεν λαμβάνει δεδομένα για μια<br>παρατεταμένη χρονική περίοδο, η<br>κατανάλωση ενέργειας αυτόματα<br>μειώνεται. | <ul> <li>1 Min (1 λεπτό)*</li> <li>5 Min (5 λεπτά)</li> <li>10 Min (10 λεπτά)</li> <li>15 Min (15 λεπτά)</li> <li>20 Min (20 λεπτά)</li> <li>30 Min (30 λεπτά)</li> <li>45 Min (45 λεπτά)</li> <li>60 Min (60 λεπτά)</li> <li>120 Min (120 λεπτά)</li> </ul> |

| Επιλογή                                   | Περιγραφή                                                                                                    | Ρυθμίσεις<br>* δηλώνει εργοστασιακή<br>προεπιλεγμένη ρύθμιση                                                                        |
|-------------------------------------------|----------------------------------------------------------------------------------------------------|----------------------------------------------------------------------------------------------------|
| Wakeup Event<br>(Συμβάν αφύπνισης)        | <ul> <li>Χρησιμοποιήστε αυτή την επιλογή για να προσδιορίσετε τι θα 'αφυπνίσει' το μηχάνημα από τη λειτουργία εξοικονόμησης ενέργειας.</li> <li>Button Press (Πάτημα κουμπιού): Όταν πατήσετε ένα οποιοδήποτε κουμπί το μηχάνημα θα 'αφυπνιστεί' από τη λειτουργία εξοικονόμησης ενέργειας.</li> <li>Printer (Εκτυπωτής): Όταν ανοίξετε ή κλείσετε το δίσκο χαρτιού, το μηχάνημα θα 'αφυπνιστεί' από τη λειτουργία εξοικονόμησης ενέργειας.</li> </ul>                   | <ul> <li>Button Press (Πάτημα κουμπιού)<br/>On (Ναι) / Off (Όχι)*</li> <li>Printer (Εκτυπωτής)<br/>On (Ναι) / Off (Όχι)*</li> </ul> |
| Auto Continue<br>(Αυτόματη συνέχιση)      | Καθορίζει εάν το μηχάνημα θα συνεχίσει<br>την εκτύπωση ή όχι όταν εντοπίσει ότι το<br>χαρτί δεν συμφωνεί με τις ρυθμίσεις<br>χαρτιού.<br>• Off (Όχι): Εάν προκύψει ασυμφωνία<br>χαρτιού, το μηχάνημα περιμένει μέχρι να<br>τοποθετήσετε το σωστό χαρτί.<br>• On (Ναι): Εάν προκύψει ασυμφωνία<br>χαρτιού, θα εμφανιστεί ένα μήνυμα<br>σφάλματος. Το μηχάνημα περιμένει<br>περίπου 30 δευτερόλεπτα, μετά<br>διαγράφεται αυτόματα το μήνυμα και<br>συνεχίζεται η εκτύπωση. | <ul> <li>On (Ναι)*</li> <li>Off (Όχι)</li> </ul>                                                                                    |
| Paper Subst.<br>(Υποκατάστατο<br>χαρτιού) | Αντικαθιστά αυτόματα το μέγεθος<br>χαρτιού του οδηγού εκτυπωτή για να<br>αποφευχθεί η ασυμφωνία χαρτιού μεταξύ<br>Letter και Α4. Για παράδειγμα, εάν έχετε<br>χαρτί Α4 στο δίσκο και επιλέξετε Letter<br>στον οδηγό εκτυπωτή, το μηχάνημα<br>εκτυπώνει σε χαρτί Α4 και αντίστροφα.                                                                                                    | <ul> <li>On (Ναι)</li> <li>Off (Όχι)*</li> </ul>                                                                                    |
| Paper Mismatch<br>(Ασυμφωνία χαρτιού)     | Προσδιορίζει εάν θα παραβλέψει το<br>σφάλμα ασυμφωνίας χαρτιού ή όχι. Εάν<br>έχει επιλεγεί <b>Off</b> (Όχι), το μηχάνημα<br>συνεχίζει να εκτυπώνει ακόμα και αν<br>υπάρχει ασυμφωνία χαρτιού.                                                                                                    | <ul> <li>On (Ναι)*</li> <li>Off (Όχι)</li> </ul>                                                                                    |

| Επιλογή                                              | Περιγραφή                                                                                                    | Ρυθμίσεις<br>* δηλώνει εργοστασιακή<br>προεπιλεγμένη ρύθμιση                                                            |
|------------------------------------------------------|----------------------------------------------------------------------------------------------------|----------------------------------------------------------------------------------------------------|
| Tray Chaining<br>(Αυτόματη<br>εναλλαγή δίσκων)       | Προσδιορίζει εάν το μηχάνημα θα<br>συνεχίσει την εκτύπωση ή όχι, όταν<br>εξαντληθεί το χαρτί σε ένα δίσκο. Όταν<br>έχει επιλεγεί <b>On</b> (Ναι), η τροφοδοσία<br>χαρτιού θα γίνει αυτόματα από έναν<br>εναλλακτικό δίσκο, εάν είναι δυνατόν, και<br>η εκτύπωση θα συνεχιστεί.<br>Η επιλογή δεν είναι διαθέσιμη εάν η<br>ρύθμιση Paper Source (Προέλευση<br>χαρτιού) έχει τιμή Auto (Αυτόματη). | <ul> <li>On (Ναι)*</li> <li>Off (Όχι)</li> </ul>                                                                        |
| Default Paper<br>(Προεπιλεγμένο χαρτί)               | Χρησιμοποιήστε αυτή την επιλογή για να<br>ρυθμίσετε το προεπιλεγμένο μέγεθος<br>χαρτιού.                                                                                                    | <ul><li>Letter*</li><li>A4</li></ul>                                                                                    |
| Metric Default<br>(Προεπιλεγμένο<br>μετρικό σύστημα) | Χρησιμοποιήστε τις για να ρυθμίσετε το<br>μηχάνημα να εμφανίζει τις μετρήσεις σε<br>χιλιοστά ή ίντσες.                                                                                                    | <ul> <li>Inches (Ίντσες)*</li> <li>Millimeters (Χιλιοστά)</li> </ul>                                                    |
| Altitude Adj.<br>(Προσαρμογή<br>υψόμετρου)           | Η ξηρογραφική διαδικασία που<br>χρησιμοποιείται από το μηχάνημα για να<br>εκτυπώνει επηρεάζεται από την<br>ατμοσφαιρική πίεση. Η ατμοσφαιρική<br>πίεση καθορίζεται από το ύψος του<br>μηχανήματος πάνω από τη στάθμη της<br>θάλασσας. Εάν ενεργοποιήσετε τη<br>λειτουργία, το μηχάνημα αυτόματα<br>προσαρμόζεται στις διαφορές της<br>ατμοσφαιρικής πίεσης.                                     | <ul> <li>Normal (Κανονικό)*</li> <li>High1 (Υψόμετρο1)</li> <li>High2 (Υψόμετρο2)</li> <li>High3 (Υψόμετρο3)</li> </ul> |
| Line Term.<br>(Τερματισμός<br>γραμμής)               | Σας επιτρέπει να προσθέσετε την<br>απαιτούμενη αλλαγή γραμμής σε κάθε<br>γραμμή, πράγμα που είναι χρήσιμο για<br>χρήστες Unix ή DOS.                                                                                                    | <ul> <li>LF*</li> <li>LF+CR</li> </ul>                                                                                  |
| Job Timeout<br>(Χρονικό περιθώριο<br>εργασίας)       | Όταν δεν υπάρχει είσοδος δεδομένων για<br>ένα καθορισμένο χρονικό διάστημα, το<br>μηχάνημα ακυρώνει την τρέχουσα<br>εργασία. Μπορείτε να ρυθμίσετε το<br>χρονικό διάστημα αναμονής του<br>μηχανήματος πριν την ακύρωση της<br>εργασίας.                                                                                                    | <ul> <li>15 έως 300 δευτ. (16 δευτ.*)</li> </ul>                                                                        |
| Config. Page<br>(Σελίδα διαμόρφωσης)                 | Αυτή η αναφορά παρέχει πληροφορίες<br>για τη διαμόρφωση του μηχανήματος,<br>όπως σειριακό αριθμό, διεύθυνση IP,<br>εγκατεστημένες επιλογές και την έκδοση<br>λογισμικού. Επιλέξτε On (Ναι) για να<br>ενεργοποιήσετε αυτή τη λειτουργία.                                                                                                    | <ul> <li>On (Ναι)*</li> <li>Off (Όχι)</li> </ul>                                                                        |

| Επιλογή                                    | Περιγραφή                                                                                                    | Ρυθμίσεις<br>* δηλώνει εργοστασιακή<br>προεπιλεγμένη ρύθμιση                               |
|--------------------------------------------|----------------------------------------------------------------------------------------------------|--------------------------------------------------------------------------------------------|
| Maintenance<br>(Συντήρηση)                 | Supplies Info. (Πληροφορίες<br>αναλωσίμων): Σας επιτρέπει να ελέγχετε<br>πόσες σελίδες εκτυπώθηκαν και πόσος<br>γραφίτης υπολείπεται στην κασέτα.                                                                                                    | <ul> <li>Εμφανίζονται οι εκτυπωμένες σελίδες</li> </ul>                                    |
|                                            | Toner Low Alert (Προειδοποίηση χαμηλής<br>στάθμης γραφίτη): Εάν εξαντληθεί ο<br>γραφίτης στην κασέτα, εμφανίζεται ένα<br>μήνυμα που ενημερώνει το χρήστη ότι<br>πρέπει να αλλάξει την κασέτα γραφίτη.<br>Μπορείτε να ρυθμίσετε την επιλογή να<br>εμφανίζεται ή όχι αυτό το μήνυμα.                                                                                                   | <ul> <li>On (Ναι)*</li> <li>Off (Όχι)</li> </ul>                                           |
| Toner Save<br>(Εξοικονόμηση<br>γραφίτη)    | Ενεργοποιώντας αυτή τη λειτουργία<br>επεκτείνετε τη διάρκεια ζωής της κασέτας<br>γραφίτη και μειώνετε το κόστος ανά<br>σελίδα πέραν αυτού που θα είχατε στην<br>κανονική λειτουργία, αλλά υποβαθμίζεται<br>ωστόσο η ποιότητα εκτύπωσης.                                                                                                    | <ul> <li>On (Ναι)</li> <li>Off (Όχι) *</li> </ul>                                          |
| Earth Smart<br>(Οικολογικές<br>ρυθμίσεις)  | Σας επιτρέπουν να εξοικονομήσετε<br>πόρους εκτύπωσης και ενεργοποιεί την<br>οικολογική εκτύπωση. Η ρύθμιση<br><b>Onforce</b> (Ενεργοποίηση με κωδικό)<br>απαιτεί κωδικό πρόσβασης για να<br>απενεργοποιηθούν οι ρυθμίσεις Earth<br>Smart.                                                                                                    |                                                                                            |
|                                            | <b>Προεπιλεγμένη λειτουργία</b> :<br>Επιλέξτε Off (Όχι), On (Ναι) ή Onforce<br>(Ενεργοποίηση με κωδικό).<br>Η επιλογή Onforce ρυθμίζει την<br>λειτουργία <i>Earth Smart</i> σε <b>On</b> (Ναι) με<br>κωδικό πρόσβασης. Εάν ένας χρήστης<br>θέλει να ενεργοποιήσει ή να<br>απενεργοποιήσει τη λειτουργία <i>Earth</i><br><i>Smart</i> , πρέπει να εισαγάγει έναν κωδικό<br>πρόσβασης. | <ul> <li>Off (Όχι)*</li> <li>On (Ναι)</li> <li>Onforce (Ενεργοποίηση με κωδικό)</li> </ul> |
|                                            | <b>Change Template</b> (Αλλαγή προτύπου):<br>Επιλέγει το σύνολο προτύπων <i>Earth<br/>Smart</i> από τις υπηρεσίες CentreWare<br>Internet Services.                                                                                                    | <ul> <li>Default (Προεπιλογή)*</li> <li>Custom (Ειδική επιλογή)</li> </ul>                 |
| Clear Setting<br>(Εκκαθάριση<br>ρυθμίσεων) | Επαναφέρει τις εργοστασιακές<br>προεπιλεγμένες ρυθμίσεις του<br>μηχανήματος.                                                                                                    | <ul> <li>Yes (Ναι) / Νο (Όχι)</li> </ul>                                                   |

### Emulation (Εξομοίωση)

| Οι ακόλουθες | επιλονές τ   | το λειτουονία | ac <b>Emulation</b> | (Εξομοίωση) | είναι διαθέσιμες. |
|--------------|--------------|---------------|---------------------|-------------|-------------------|
| OI UKONOOOEG | , επιλυγες ι | της πειτουργι |                     | ιεςομοιωση  | είναι σιασεσιμές. |

| Επιλογή                              | Περιγραφή                                                                                 | Ρυθμίσεις<br>* δηλώνει εργοστασιακή<br>προεπιλεγμένη ρύθμιση                                                                                                    |
|--------------------------------------|-------------------------------------------------------------------------------------------|----------------------------------------------------------------------------------------------------|
| Emulation Type<br>(Είδος εξομοίωσης) | Η γλώσσα του μηχανήματος προσδιορίζει<br>πώς επικοινωνεί ο υπολογιστής με το<br>μηχάνημα. | <ul> <li>Auto (Αυτόματο)*</li> <li>PCL</li> <li>PostScript</li> <li>EPSON</li> <li>IBM</li> </ul>                                                                                                    |
| Ρύθμιση εξομοίωσης                   | Καθορίζει τις αναλυτικές ρυθμίσεις για το<br>επιλεγμένο είδος εξομοίωσης:                 |                                                                                                    |
|                                      | • PCL                                                                                     | <ul> <li>Typeface (Οικογένεια γραμμ/σειράς)</li> <li>Σύμβολο</li> <li>Courier</li> <li>Pitch</li> <li>Lines (Γραμμές)</li> <li>Wide A4 (Ευρύ A4)</li> </ul>                                                   |
|                                      | PostScript                                                                                | <ul> <li>Print PS Error: (Σφάλμα εκτύπωσης PS)<br/>On (Ναι) / Off (Όχι)*</li> </ul>                                                                                                    |
|                                      | • EPSON/IBM                                                                               | <ul> <li>Font (Γραμματοσειρά)</li> <li>Character Set (Σύνολο χαρακτήρων)</li> <li>Character Tab (Διαχωριστικό<br/>χαρακτήρων)</li> <li>Pitch</li> <li>LPI</li> <li>Auto Wrap (Αυτόματη αναδίπλωση)</li> </ul> |

### Network Setup (Ρύθμιση δικτύου)

Οι ακόλουθες επιλογές της λειτουργίας Network Setup (Ρύθμιση δικτύου) είναι διαθέσιμες:

Για περισσότερες πληροφορίες, ανατρέξτε στο Xerox Phaser 3320DN/3320DNI System Administrator Guide (Οδηγός Διαχειριστή συστήματος).

| Επιλογή                                             | Περιγραφή                                                                                                    | Ρυθμίσεις<br>* δηλώνει εργοστασιακή<br>προεπιλεγμένη ρύθμιση                                                                                                    |  |
|-----------------------------------------------------|----------------------------------------------------------------------------------------------------|----------------------------------------------------------------------------------------------------|--|
| TCP/IP(IPv4)                                        | Επιλογή του κατάλληλου πρωτοκόλλου<br>και ρύθμιση των παραμέτρων που θα<br>χρησιμοποιηθούν στο περιβάλλον<br>δικτύου.<br>Σημείωση: Υπάρχουν πολλές παράμετρου<br>προς ρύθμιση. Εάν δεν είστε βέβαιοι,<br>αφήστε τις ως έχουν, ή συμβουλευτείτε<br>τον διαχειριστή δικτύου. | <ul> <li>DHCP*</li> <li>BOOTP</li> <li>Static (Στατικό)</li> </ul>                                                                                                    |  |
| TCP/IP(IPv6)                                        | Κάντε αυτή την επιλογή για να<br>χρησιμοποιήσετε το δίκτυο μέσω ΙΡν6.                                                                                                    | <ul> <li>IPv6 Activate (Ενεργοποίηση IPv6):</li> <li>On (Ναι)*/ Off (Όχι)</li> <li>DHCPV6 Config (Ρύθμιση DHCPV6):</li> <li>Router (Δρομολογητής)*</li> <li>DHCPv6 Address (Διεύθυνση DHCPv6)</li> <li>DHCPv6 Off (DHCPv6 Όχι)</li> </ul>                                                                                                    |  |
| Ethernet Speed<br>(Ταχύτητα Ethernet)               | Ρυθμίζει την ταχύτητα μετάδοσης στο<br>δίκτυο.                                                                                                    | <ul> <li>Auto (Αυτόματο)*</li> <li>10M Half</li> <li>10M Full</li> <li>100M Half</li> <li>100M Full</li> <li>Giga Full</li> </ul>                                                                                                    |  |
| 802.1x                                              | Χρησιμοποιείται για την ενεργοποίηση<br>του 802.1x και των υπηρεσιών<br>CentreWare Internet Services.                                                                                                    | Off (Όχι)* / On (Ναι):<br>• EAP-MD5<br>• EAP-MSCHAPv2<br>• PEAP<br>• EAP-TLS                                                                                                    |  |
| Wireless (Ασύρματο)<br>(Μόνο στο Phaser<br>3320DNI) | Χρησιμοποιείται για να επιτρέψει τη<br>ρύθμιση του μηχανήματος σε ένα<br>ασύρματο δίκτυο.<br>Σημείωση: Εάν επιλέξετε μια ασύρματη<br>σύνδεση για τον εκτυπωτή σας, δεν<br>μπορείτε να χρησιμοποιήσετε μια<br>ενσύρματη σύνδεση ταυτόχρονα.                                 | <ul> <li>Wi-Fi:</li> <li>On (Ναι) / Off (Όχι)</li> <li>WPS Setting (Ρύθμιση WPS):</li> <li>PBC*</li> <li>PIN</li> <li>WLAN Default (Προεπιλογή WLAN):</li> <li>Restore (Επαναφορά)</li> <li>WLAN Signal (Σήμα WLAN):</li> <li>Excellent (Άριστο)</li> <li>Very Good (Πολύ καλό)</li> <li>Good (Καλό)</li> <li>Low (Χαμηλό)</li> <li>Very Low (Πολύ χαμηλό)</li> <li>No Signal (Χωρίς σήμα)</li> </ul> |  |

| Επιλογή                                    | Περιγραφή                                                                                | Ρυθμίσεις<br>* δηλώνει εργοστασιακή<br>προεπιλεγμένη ρύθμιση           |
|--------------------------------------------|------------------------------------------------------------------------------------------|------------------------------------------------------------------------|
| Clear Setting<br>(Εκκαθάριση<br>ρυθμίσεων) | Επαναφέρει τις ρυθμίσεις δικτύου στις<br>προεπιλεγμένες τιμές.                           | <ul> <li>Clear? (Εκκαθάριση;)</li> <li>Yes (Ναι) / Νο (Όχι)</li> </ul> |
| Network Conf.<br>(Ρυθμίσεις δικτύου)       | Επιτρέπει την εκτύπωση της αναφοράς<br>διαμόρφωσης δικτύου.                              | <ul> <li>Print? (Εκτύπωση;)</li> <li>Yes (Ναι) / Νο (Όχι)</li> </ul>   |
| Net. Activate<br>(Ενεργοποίηση<br>δικτύου) | Ενεργοποιεί ή απενεργοποιεί την<br>πρόσβαση στο δίκτυο Ethernet.                         | <ul> <li>On (Ναι)*/ Off (Όχι)</li> </ul>                               |
| HTTP Activate<br>(Ενεργοποίηση ΗΤΤΡ)       | Ενεργοποιεί το Http στο μηχάνημα<br>παρέχοντας πρόσβαση στην<br>ενσωματωμένη ιστοσελίδα. | <ul> <li>On (Ναι)*/ Off (Όχι)</li> </ul>                               |

# Γενικές εργασίες φροντίδας και Αντιμετώπιση προβλημάτων

Αυτό το κεφάλαιο περιλαμβάνει:

- Γενικές εργασίες φροντίδας στη σελίδα 96
- Αντιμετώπιση προβλημάτων στη σελίδα 102
- Περαιτέρω βοήθεια στη σελίδα 129

# Γενικές εργασίες φροντίδας

Υπάρχει μόνο ένα αναλώσιμο αντικαθιστώμενο από τον πελάτη στο μηχάνημα, η κασέτα εκτύπωσης. Για να κάνετε μια παραγγελία για αναλώσιμα Xerox, επικοινωνήστε με τον τοπικό Αντιπρόσωπο της Xerox και δώστε του το όνομα της εταιρείας σας, τον αριθμό του προϊόντος και το σειριακό αριθμό του μηχανήματος. Μπορείτε επίσης να παραγγείλετε αναλώσιμα από τη διεύθυνση www.xerox.com, ανατρέξτε στην ενότητα Υποστήριξη στη σελίδα 67 για περαιτέρω πληροφορίες.

Ο σειριακός αριθμός του μηχανήματος βρίσκεται στο εσωτερικό της μπροστινής θύρας του μηχανήματος και εκτυπώνεται στην αναφορά διαμόρφωσης. Για περισσότερες πληροφορίες σχετικά με τον εντοπισμό του σειριακού αριθμού, ανατρέξτε στην ενότητα Εντοπισμός του σειριακού αριθμού στη σελίδα 129.

### Κασέτα εκτύπωσης

Για να αποφύγετε προβλήματα στην ποιότητα εκτύπωσης που οφείλονται σε φθαρμένα εξαρτήματα και για να διατηρήσετε το μηχάνημα σε άριστη κατάσταση λειτουργίας, η *κασέτα εκτύπωσης* θα πρέπει να αντικατασταθεί μετά την εκτύπωση του καθορισμένου αριθμού σελίδων ή όταν λήξει η διάρκεια ζωής της κασέτας.

Όταν πρέπει να αντικατασταθεί η κασέτα εκτύπωσης, θα εμφανιστεί ένα σχετικό μήνυμα στο μηχάνημα. Να αντικαθιστάτε την κασέτα μόνο όταν σας προτρέπει σχετικά ένα μήνυμα, ή όταν σας δοθεί σχετική οδηγία από κάποιον αντιπρόσωπο της Xerox. Για να αντικαταστήσετε την κασέτα εκτύπωσης, ακολουθήστε τις οδηγίες που παρέχονται στον παρόντα οδηγό ή με το αναλώσιμο.

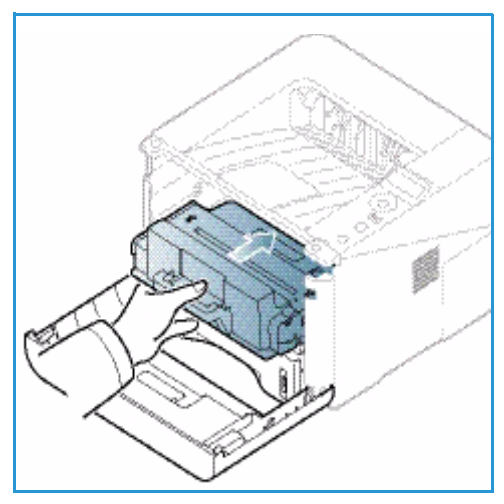

ΠΡΟΕΙΔΟΠΟΙΗΣΗ: ΜΗΝ αφαιρείτε τα καλύμματα ή τις διατάξεις ασφαλείας που είναι βιδωμένα κατά την αντικατάσταση αναλωσίμων. Δεν είναι δυνατή η συντήρηση ή η επισκευή των εξαρτημάτων που βρίσκονται πίσω από αυτά τα καλύμματα και τις διατάξεις ασφαλείας. ΜΗΝ επιχειρήσετε καμία διαδικασία συντήρησης, η οποία ΔΕΝ περιγράφεται με ακρίβεια στα έντυπα που συνοδεύουν το μηχάνημά σας.

### Αποθήκευση και Χειρισμός

Ακολουθήστε τις παρακάτω οδηγίες για την αποθήκευση και το χειρισμό των αναλωσίμων:

- Αποθηκεύετε πάντα τις κασέτες εκτύπωσης κλειστές και εντός της αρχικής τους συσκευασίας.
- Αποθηκεύετε τη σωστή πλευρά επάνω σε οριζόντια θέση (και όχι όρθια στο άκρο της).
- Μην αποθηκεύετε αναλώσιμα σε:
  - Θερμοκρασίες μεγαλύτερες από 40°C.
  - Εύρος υγρασίας μικρότερο από 20% και μεγαλύτερο από 80%.
  - Ένα περιβάλλον με ακραίες αλλαγές στην υγρασία ή τη θερμοκρασία.

- Απευθείας ηλιακό φως ή φωτισμό δωματίου.
- Σκονισμένα μέρη.
- Οχήματα για μεγάλη χρονική περίοδο.
- Ένα περιβάλλον όπου υπάρχουν διαβρωτικά αέρια.
- Ένα περιβάλλον με αλμυρό αέρα.
- Μην αποθηκεύετε τα αναλώσιμα απευθείας πάνω στο πάτωμα.
- Μην αγγίζετε την επιφάνεια του φωτοευαίσθητου τυμπάνου στην κασέτα εκτύπωσης.
- Μην εκθέτετε την *κασέτα εκτύπωσης* σε περιτούς κραδασμούς ή χτυπήματα.
- Μην περιστρέφετε ποτέ με τα χέρια το τύμπανο στην κασέτα εκτύπωσης, ειδικά προς την αντίστροφη κατεύθυνση. Μπορεί να προκαλέσετε εσωτερική ζημιά και να χυθεί ο γραφίτης.

### Αντικατάσταση της Κασέτας εκτύπωσης

Η *κασέτα εκτύπωσ*ης περιέχει εξαρτήματα που είναι ευαίσθητα στο φως, την θερμοκρασία και την υγρασία. Ακολουθήστε τις συστάσεις που παρέχονται για να εξασφαλίσετε την βέλτιστη απόδοση, την υψηλότερη ποιότητα και την μεγαλύτερη διάρκεια ζωής από τη νέα σας *κασέτα εκτύπωσης*.

Αποθηκεύστε την κασέτα στο ίδιο περιβάλλον με τον εκτυπωτή που θα χρησιμοποιηθεί, το οποίο πρέπει να είναι σε ελεγχόμενη θερμοκρασία γραφείου και συνθήκες υγρασίας. Η *κασέτα εκτύπωσης* πρέπει να παραμένει στην αρχική της, κλειστή συσκευασία μέχρι την εγκατάστασή της. Εάν η αρχική συσκευασία δεν είναι διαθέσιμη, καλύψτε το επάνω άνοιγμα της κασέτας με χαρτί και αποθηκεύστε την σε ένα σκοτεινό ντουλάπι. Ανοίγοντας τη συσκευασία της κασέτας πριν τη χρήση της μειώνει δραματικά τη διάρκεια ζωής της.

Όταν η κασέτα εκτύπωσης είναι άδεια, εμφανίζεται το μήνυμα Replace new cartridge (Αντικαταστήστε με νέα κασέτα) στην οθόνη. Σε αυτό το στάδιο η κασέτα εκτύπωσης πρέπει να αντικατασταθεί. Εάν δεν την αντικαταστήσετε, το μηχάνημα θα σταματήσει να εκτυπώνει. Αντικαταστήστε την κασέτα εκτύπωσης ακολουθώντας τις παρακάτω οδηγίες.

- Πατήστε το μοχλό απασφάλισης στα αριστερά του μηχανήματος.
- 2. Ανοίξτε την μπροστινή θύρα.
- 3. Τραβήξτε την κασέτα εκτύπωσης προς τα έξω.

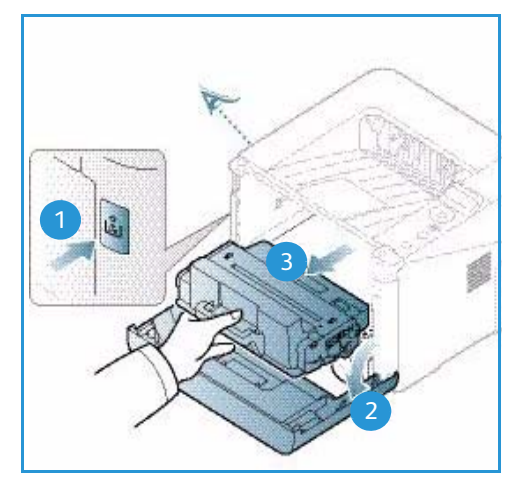

- 4. Αφαιρέστε τη νέα *κασέτα εκτύπωσης* από τη συσκευασία.
- Αφαιρέστε το προστατευτικό φύλλο από την κασέτα και την πλαστική λαβή που είναι συνδεδεμένη με το προστατευτικό φύλλο. Αφαιρέστε προσεκτικά την υπόλοιπη ταινία και τη συσκευασία από την κασέτα.

6. Ανακινήστε αργά την κασέτα πέντε με έξι φορές για να κατανεμηθεί ομοιόμορφα ο γραφίτης μέσα σε αυτή.

Σημείωση: Εάν πέσει γραφίτης στα ρούχα σας, σκουπίστε τον με ένα στεγνό πανί και πλύνετε τα ρούχα με κρύο νερό. Το ζεστό νερό διατηρεί το γραφίτη στο ύφασμα.

**ΠΡΟΣΟΧΗ:** Μην αγγίζετε την πράσινη κάτω πλευρά της κασέτας εκτύπωσης. Χρησιμοποιήστε τη λαβή στην κασέτα για να αποφύγετε να ακουμπίσετε αυτή την περιοχή.

- 7. Κρατάτε την *κασέτα εκτύπωσης* από τη λαβή και εισάγετε αργά την κασέτα στο άνοιγμα μέσα στο μηχάνημα.
- Τα πτερύγια στα πλάγια της κασέτας και τα αντίστοιχα αυλάκια εντός του μηχανήματος θα οδηγήσουν την κασέτα στη σωστή θέση μέχρι να ασφαλίσει στη θέση της.
- 9. Κλείστε την μπροστινή θύρα. Βεβαιωθείτε ότι η θύρα είναι κλεισμένη με ασφάλεια.

### Έλεγχος της διάρκειας ζωής των αναλωσίμων

- 1. Πατήστε **Μενού** στον *πίνακα ελέγχου*.
- 2. Πατήστε τα πλήκτρα με τα βέλη για να επιλέξετε Maintenance (Συντήρηση) και πατήστε OK.

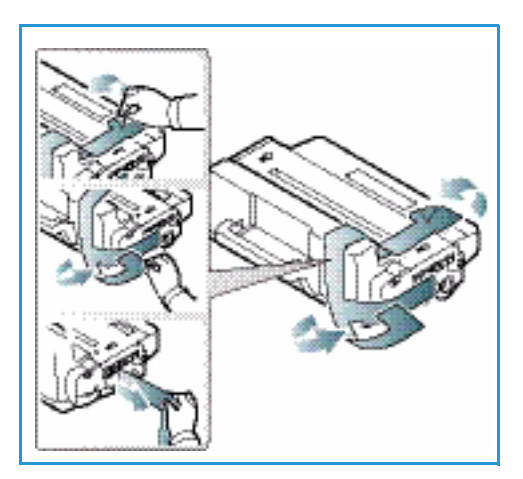

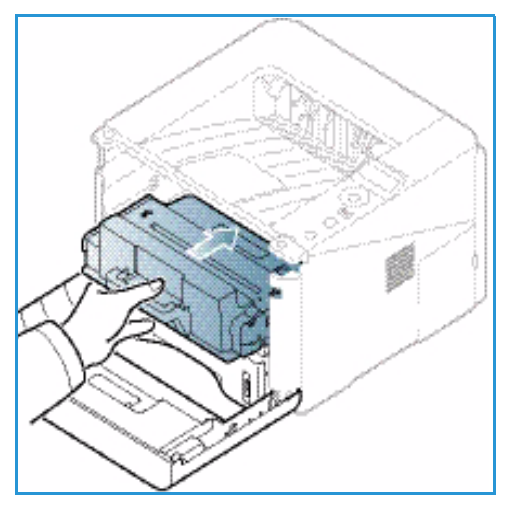

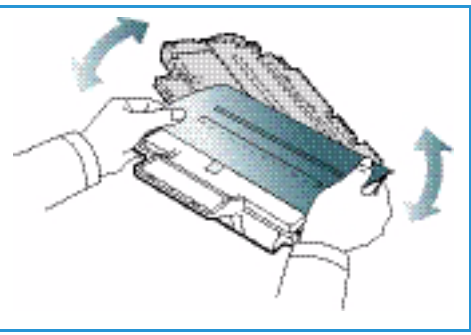

3. Πατήστε τα πλήκτρα με τα βέλη για να επιλέξετε **Supplies Info.** (Πληροφορίες αναλωσίμων) και πατήστε **OK**.

Εμφανίζονται πληροφορίες για το γραφίτη και τον αριθμό σελίδων.

### Καθαρισμός του μηχανήματος

ΠΡΟΕΙΔΟΠΟΙΗΣΗ: Όταν καθαρίζετε το μηχάνημα, ΜΗΝ χρησιμοποιείτε οργανικά ή δυνατά χημικά διαλυτικά, ούτε καθαριστικά αεροζόλ. ΜΗΝ ρίχνετε υγρά απευθείας σε οποιαδήποτε περιοχή της συσκευής. Χρησιμοποιείτε τα αναλώσιμα και τα υλικά καθαρισμού μόνο με τον τρόπο που περιγράφεται σε αυτό το έντυπο. Φυλάσσετε όλα τα υλικά καθαρισμού μακριά από παιδιά.

ΠΡΟΕΙΔΟΠΟΙΗΣΗ: Μην χρησιμοποιείτε υλικά καθαρισμού με πεπιεσμένο αέρα σε μορφή σπρέι επάνω ή μέσα σε αυτόν τον εξοπλισμό. Ορισμένα δοχεία με πεπιεσμένο αέρα περιέχουν εκρηκτικά μίγματα και δεν είναι κατάλληλα για χρήση σε ηλεκτρικές εφαρμογές. Η χρήση αυτών των καθαριστικών μπορεί να προκαλέσει έκρηξη και πυρκαγιά.

### Πίνακας ελέγχου, Δίσκοι χαρτιού και Δίσκος εξόδου

Ο τακτικός καθαρισμός διατηρεί την οθόνη, τον *πίνακα ελέγχου* και άλλες περιοχές του μηχανήματος καθαρά από σκόνη και ακαθαρσίες.

- 1. Χρησιμοποιήστε ένα μαλακό πανί που δεν αφήνει χνούδι, ελαφρώς νοτισμένο με νερό.
- 2. Σκουπίστε ολόκληρη την περιοχή του πίνακα ελέγχου, συμπεριλαμβανομένης και της οθόνης.
- 3. Σκουπίστε τον δίσκο εξόδου, τους δίσκους χαρτιού και τις άλλες εξωτερικές περιοχές του μηχανήματος.
- 4. Απομακρύνετε τυχόν κατάλοιπα με ένα καθαρό πανί ή χάρτινη πετσέτα.

### Εσωτερικές περιοχές

Στη διάρκεια της διαδικασίας εκτύπωσης, μπορεί να συσσωρευθούν σωματίδια χαρτιού, γραφίτη και σκόνης στο εσωτερικό του μηχανήματος. Αυτό μπορεί να προκαλέσει προβλήματα στην ποιότητα εκτύπωσης, όπως λεκέδες γραφίτη. Ο καθαρισμός του εσωτερικού του μηχανήματος μειώνει αυτά τα προβλήματα.

- Απενεργοποιήστε το μηχάνημα και βγάλτε το καλώδιο τροφοδοσίας από την πρίζα. Περιμένετε μέχρι να κρυώσει το μηχάνημα.
- 2. Πατήστε το μοχλό απασφάλισης στα αριστερά του μηχανήματος και ανοίξτε την μπροστινή θύρα.
- Τραβήξτε την κασέτα εκτύπωσης προς τα έξω και τοποθετήστε την σε μια καθαρή επίπεδη επιφάνεια.

### Λ ΠΡΟΣΟΧΗ:

 Για να αποφύγετε ζημιά στην κασέτα εκτύπωσης, μην την εκθέτετε στο φως για περισσότερο από λίγα λεπτά. Καλύψτε την με ένα κομμάτι χαρτιού, εάν είναι απαραίτητο.

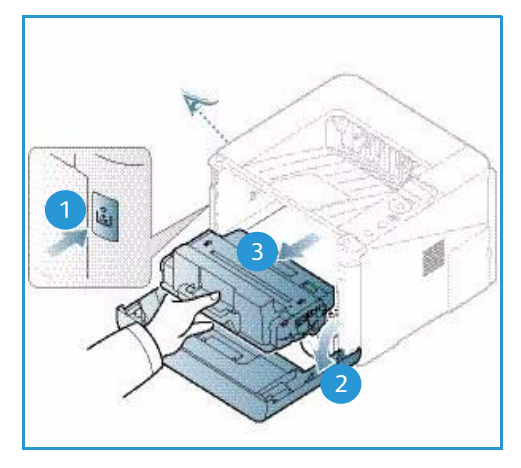

- Μην αγγίζετε την πράσινη επιφάνεια στην κάτω πλευρά της κασέτας εκτύπωσης.
   Χρησιμοποιήστε τη λαβή στην κασέτα για να αποφύγετε να ακουμπίσετε αυτή την περιοχή.
- Με ένα στεγνό, πανί που δεν αφήνει χνούδι, σκουπίστε τη σκόνη και το χυμένο γραφίτη από την περιοχή της κασέτας εκτύπωσης.

ΠΡΟΣΟΧΗ: Ενώ καθαρίζετε το εσωτερικό του μηχανήματος, προσέχετε μην προκαλέσετε ζημιά στον κύλινδρο μεταφοράς ή άλλα εσωτερικά εξαρτήματα. Μην χρησιμοποιείτε διαλυτικά, όπως βενζίνη για τον καθαρισμό. Μπορεί να εμφανιστούν προβλήματα στην ποιότητα εκτύπωσης και να προκληθεί ζημιά στο μηχάνημα.

- 5. Τοποθετήστε πάλι την κασέτα εκτύπωσης. Τα πτερύγια στα πλάγια της κασέτας και τα αντίστοιχα αυλάκια εντός του μηχανήματος θα οδηγήσουν την κασέτα στη σωστή θέση μέχρι να ασφαλίσει στη θέση της. Κλείστε την μπροστινή θύρα.
- Βάλτε το καλώδιο τροφοδοσίας πάλι στην πρίζα και ενεργοποιήστε το μηχάνημα.

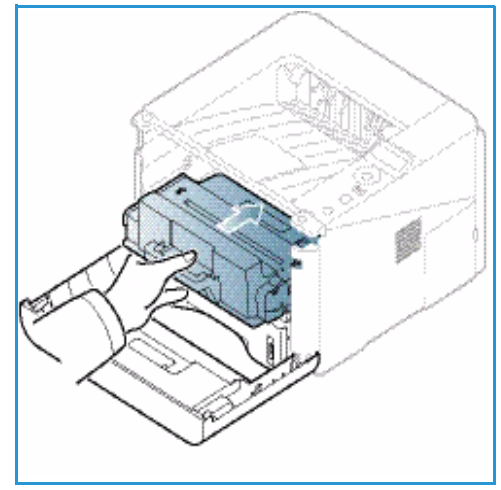

DNI

### Μεταφορά του μηχανήματος

- Κατά τη μεταφορά του μηχανήματος, μην το γέρνετε ή το γυρνάτε ανάποδα καθώς το εσωτερικό του μηχανήματος μπορεί να γεμίσει γραφίτη, γεγονός που μπορεί να προκαλέσει ζημιά στο μηχάνημα ή να επηρεάσει την ποιότητα εκτύπωσης.
- Κατά τη μεταφορά του μηχανήματος, βεβαιωθείτε ότι τουλάχιστον δύο άτομα κρατάνε το μηχάνημα καλά.

## Αντιμετώπιση προβλημάτων

Εάν εμφανιστεί κάποιο πρόβλημα, εμφανίζονται μηνύματα στην οθόνη του *πίνακα ελέγχου* που δηλώνουν το σφάλμα. Ακολουθήστε την παρακάτω διαδικασία επίλυσης του προβλήματος:

- 1. Όταν εμφανιστούν σφάλματα, εμφανίζεται ένα μήνυμα στην οθόνη. Πατήστε **ΟΚ**.
- Ελέγξτε το μήνυμα στην οθόνη για να δείτε τι είδους σφάλμα προέκυψε.
   Εάν εμφανίζονται διάφορα μηνύματα, πατήστε τα πάνω/κάτω βέλη για να επιλέξετε το μήνυμα που θέλετε να επιλύσετε.
- 3. Χρησιμοποιήστε τις ακόλουθες πληροφορίες για να επιλύσετε το πρόβλημα:
  - Αναδιανομή του γραφίτη στη σελίδα 103
  - Εμπλοκές χαρτιού στη σελίδα 105
  - Μηνύματα σφάλματος στη σελίδα 111
  - Προβλήματα στην τροφοδοσία χαρτιού στη σελίδα 115
  - Προβλήματα στην εκτύπωση στη σελίδα 116
- 4. Πατήστε **ΟΚ** στον *πίνακα ελέγχου*. Εάν το μήνυμα σφάλματος εμφανίζεται ακόμα, επαναλάβετε την διαδικασία.
- 5. Εάν το πρόβλημα δεν μπορεί να επιλυθεί, απενεργοποιήστε και ενεργοποιήστε το μηχάνημα και προσπαθήστε να εκτελέσετε πάλι την εργασία.

Εάν το πρόβλημα παραμένει, καλέστε την τεχνική υποστήριξη. Όταν καλείτε την τεχνική υποστήριξη, ενημερώστε τον εκπρόσωπο για τα περιεχόμενα του μηνύματος στην οθόνη.

### Ενδεικτική λυχνία Κατάσταση / Ασύρματο

Το χρώμα της ενδεικτικής λυχνίας Κατάσταση / Ασύρματο που βρίσκεται στον *πίνακα ελέγχου* δηλώνει την τρέχουσα κατάσταση του μηχανήματος. Ο παρακάτω πίνακας περιγράφει τις διάφορες ενδείξεις.

Σημείωση: Ορισμένες ενδεικτικές λυχνίες μπορεί να μην είναι διαθέσιμες, ανάλογα με το μοντέλο του μηχανήματός σας.

| LED       | Χρώμα   | Κατάσταση   | Περιγραφή                                                                  |
|-----------|---------|-------------|----------------------------------------------------------------------------|
| Κατάσταση | Κανένα  | Σβηστή      | Το μηχάνημα είναι απενεργοποιημένο.                                        |
|           | Πράσινο | Αναμμένη    | Το μηχάνημα είναι ενεργοποιημένο και μπορεί να<br>χρησιμοποιηθεί.          |
|           | Πράσινο | Αναβοσβήνει | Όταν η λυχνία αναβοσβήνει, το μηχάνημα λαμβάνει<br>και εκτυπώνει δεδομένα. |

| LED                                                 | Χρώμα     | Κατάσταση   | Περιγραφή                                                                                                    |
|-----------------------------------------------------|-----------|-------------|----------------------------------------------------------------------------------------------------|
|                                                     | Πορτοκαλί | Αναμμένη    | <ul> <li>Ένα κάλυμμα είναι ανοιχτό. Κλείστε το κάλυμμα.</li> <li>Δεν υπάρχει χαρτί στο δίσκο. Τοποθετήστε χαρτί στο δίσκο.</li> <li>Το μηχάνημα σταμάτησε λόγω σφάλματος. Ελέγξτε το μήνυμα στην οθόνη για να επιλύσετε το πρόβλημα.</li> <li>Η κασέτα εκτύπωσης βρίσκεται στο εκτιμώμενο τέλος της διάρκειας ζωής της. Αντικαταστήστε την κασέτα εκτύπωσης - βλ. Αντικατάσταση της Κασέτας εκτύπωσης στη σελίδα 97.</li> </ul>                                         |
|                                                     | Πορτοκαλί | Αναβοσβήνει | <ul> <li>Ένα όχι τόσο κρίσιμο σφάλμα προέκυψε και το μηχάνημα περιμένει να διορθωθεί το σφάλμα. Ελέγξτε το μήνυμα στην οθόνη. Όταν το πρόβλημα επιλυθεί, το μηχάνημα συνεχίζει.</li> <li>Η κασέτα εκτύπωσης βρίσκεται κοντά στο εκτιμώμενο τέλος της διάρκειας ζωής της. Προετοιμάστε μια νέα κασέτα για αντικατάσταση. Μπορείτε να βελτιώσετε προσωρινά την ποιότητα εκτύπωσης κάνοντας αναδιανομή του γραφίτη - βλ. Αναδιανομή του γραφίτη στη σελίδα 103.</li> </ul> |
| Ασύρματο<br>(μόνο στο<br>μοντέλο Phaser<br>3320DNI) | Μπλε      | On (Ναι)    | Αυτή είναι η προεπιλεγμένη ρύθμιση. Επίσης είναι<br>μπλε όταν το μηχάνημα είναι συνδεδεμένο με ένα<br>ασύρματο δίκτυο. (Μόνο στο Phaser 3320 DNI).                                                                                                    |

### Αναδιανομή του γραφίτη

Όταν η κασέτα εκτύπωσης είναι κοντά στο τέλος της διάρκειας ζωής της:

- Εμφανίζονται άσπρες λωρίδες ή αχνή εκτύπωση.
- Στην οθόνη εμφανίζεται το μήνυμα Prepare new cartridge (Προετοιμάστε τη νέα κασέτα) ή Replace new cartridge (Αντικαταστήστε με νέα κασέτα).

Εάν συμβεί αυτό, μπορείτε να βελτιώσετε προσωρινά την ποιότητα εκτύπωσης αναδιανέμοντας τον υπόλοιπο γραφίτη στην κασέτα. Σε μερικές περιπτώσεις, θα εμφανιστούν άσπρες λωρίδες ή αχνή εκτύπωση ακόμα και αφού έχετε κάνει αναδιανομή του γραφίτη.

1. Πατήστε το μοχλό απασφάλισης στα αριστερά του μηχανήματος.

Αντιμετώπιση προβλημάτων

- 2. Ανοίξτε την μπροστινή θύρα.
- 3. Τραβήξτε την κασέτα εκτύπωσης προς τα έξω.

4. Ανακινήστε αργά την κασέτα πέντε με έξι φορές για να κατανεμηθεί ομοιόμορφα ο γραφίτης μέσα σε αυτή.

Σημείωση: Εάν πέσει γραφίτης στα ρούχα σας, σκουπίστε τον με ένα στεγνό πανί και πλύνετε τα ρούχα με κρύο νερό. Το ζεστό νερό διατηρεί το γραφίτη στο ύφασμα.

**ΠΡΟΣΟΧΗ:** Μην αγγίζετε την πράσινη κάτω πλευρά της κασέτας εκτύπωσης. Χρησιμοποιήστε τη λαβή στην κασέτα για να αποφύγετε να ακουμπίσετε αυτή την περιοχή.

- Κρατάτε την κασέτα εκτύπωσης από τη λαβή και εισάγετε αργά την κασέτα στο άνοιγμα μέσα στο μηχάνημα.
- Τα πτερύγια στα πλάγια της κασέτας και τα αντίστοιχα αυλάκια εντός του μηχανήματος θα οδηγήσουν την κασέτα στη σωστή θέση μέχρι να ασφαλίσει στη θέση της.
- Κλείστε την μπροστινή θύρα. Βεβαιωθείτε ότι η θύρα είναι κλεισμένη με ασφάλεια.

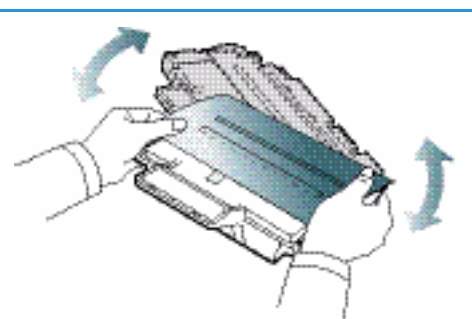

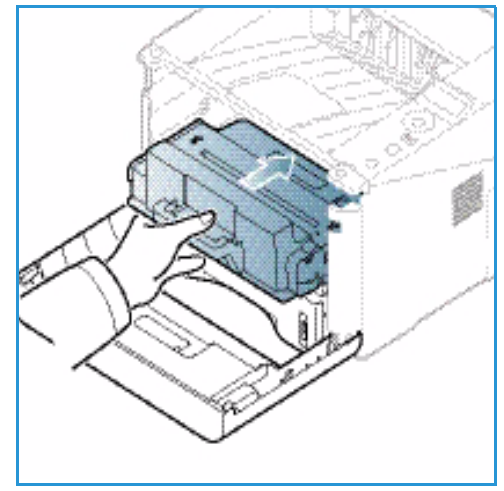

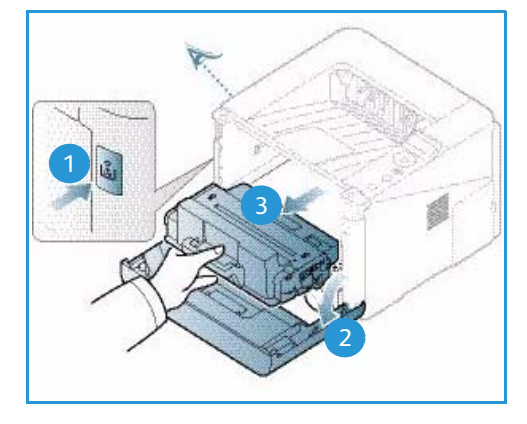

### Εμπλοκές χαρτιού

### Συμβουλές για την αποφυγή ζαρωμένου χαρτιού

- 1. Ανοίξτε την πίσω θύρα.
- Αφήστε την πίσω θύρα ανοιχτή. Οι εκτυπώσεις παραδίδονται με την μπροστινή όψη προς τα πάνω.

Σημείωση: Η πίσω θύρα μπορεί να χρησιμοποιηθεί μόνο για εργασίες εκτύπωσης μίας όψης, ένα φύλλο κάθε φορά. Η εκτύπωση διπλής όψης με ανοιχτή την πίσω θύρα θα προκαλέσει εμπλοκές χαρτιού.

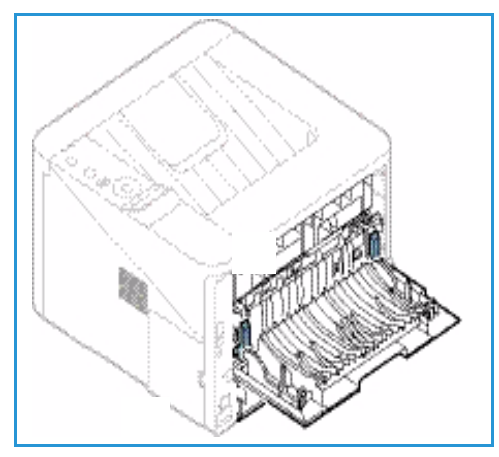

Σημείωση: Χρησιμοποιήστε το μόνο όταν η εκτύπωση έχει ζάρες μεγαλύτερες από 20 χλστ.

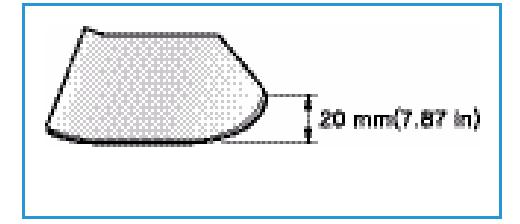

### Συμβουλές για την αποφυγή εμπλοκών χαρτιού

Επιλέγοντας τα σωστά είδη μέσων εκτύπωσης, μπορείτε να αποφύγετε τις περισσότερες εμπλοκές χαρτιού. Όταν προκύψει μια εμπλοκή χαρτιού, ανατρέξτε στην ενότητα Εμπλοκές χαρτιού στη σελίδα 105.

- Βεβαιωθείτε ότι οι ρυθμιζόμενοι οδηγοί στο δίσκο χαρτιού έχουν τοποθετηθεί σωστά.
   (Βλ. Τοποθέτηση χαρτιού στο Δίσκο 1 και Δίσκο 2 (προαιρετικός) στη σελίδα 70.)
- Μην υπερφορτώνετε το δίσκο χαρτιού. Βεβαιωθείτε ότι η στάθμη του χαρτιού είναι κάτω από το σημάδι της μέγιστης χωρητικότητας χαρτιού VVV στο εσωτερικό του δίσκου.
- Μην αφαιρείτε χαρτί από το δίσκο ενώ το μηχάνημα εκτυπώνει.
- Αερίστε και ισιώστε το χαρτί πριν το τοποθετήσετε.
- Μην χρησιμοποιείτε ζαρωμένο, νοτισμένο ή χαρτί με πολλές τσακίσεις.
- Μην χρησιμοποιείται ανάμικτα είδη χαρτιού σε ένα δίσκο.
- Χρησιμοποιείτε μόνο τα συνιστώμενα μέσα εκτύπωσης. (Βλ. Είδη μέσων εκτύπωσης στη σελίδα 76.)
- Βεβαιωθείτε ότι η συνιστώμενη όψη του μέσου εκτύπωσης είναι στραμμένη προς τα κάτω στο δίσκο, ή προς τα πάνω στο δίσκο bypass.
- Μην εκτυπώνετε έγγραφα διπλής όψης με την πίσω θύρα ανοιχτή.

Όταν προκύψει εμπλοκή χαρτιού, εμφανίζεται μια προειδοποίηση στην οθόνη του μηχανήματος.

**ΠΡΟΣΟΧΗ:** Για να αποφύγετε το σχίσιμο του χαρτιού, τραβήξτε το μπλοκαρισμένο χαρτί προς τα έξω αργά και προσεκτικά. Ακολουθήστε τις οδηγίες στις παρακάτω ενότητες για να αποκαταστήσετε την εμπλοκή.

### Δίσκος χαρτιού 1

 Πατήστε το μοχλό απασφάλισης στα αριστερά του μηχανήματος και ανοίξτε και μετά κλείστε την μπροστινή θύρα. Το κολλημένο χαρτί εξάγεται αυτόματα από το μηχάνημα.

Εάν το χαρτί δεν βγει, μεταβείτε στο επόμενο βήμα.

2. Τραβήξτε προς τα έξω το δίσκο χαρτιού 1.

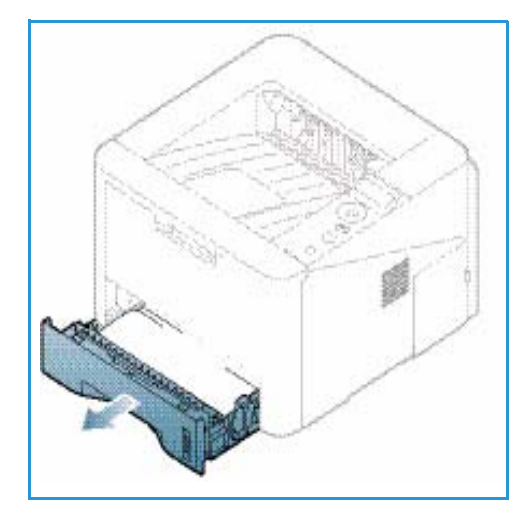

- Αφαιρέστε το μπλοκαρισμένο χαρτί τραβώντας το προσεκτικά ευθεία προς τα έξω.
- 4. Αν το χαρτί δεν μετακινείται καθώς το τραβάτε, ή αν δεν βλέπετε το χαρτί σε αυτή την περιοχή, ελέγξτε την περιοχή γύρω από την κασέτα εκτύπωσης. Ανατρέξτε στην ενότητα Στο εσωτερικό του μηχανήματος στη σελίδα 108.
- Τοποθετήστε το δίσκο 1 πίσω στο μηχάνημα μέχρι να ασφαλίσει στη θέση του. Η διαδικασία εκτύπωσης συνεχίζεται αυτόματα.

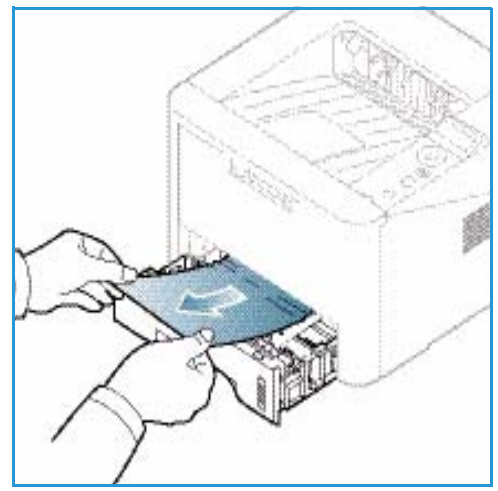

### Δίσκος χαρτιού 2

- 1. Τραβήξτε προς τα έξω το δίσκο χαρτιού 2.
- Αφαιρέστε το χαρτί που έχει εμπλακεί από το μηχάνημα.

Αν το χαρτί δεν μετακινείται καθώς το τραβάτε, ή αν δεν βλέπετε το χαρτί σε αυτή την περιοχή, σταματήστε και μεταβείτε στο επόμενο βήμα. Εάν αφαιρέσατε το χαρτί, τοποθετήστε το δίσκο 2 πίσω στο μηχάνημα μέχρι να ασφαλίσει στη θέση του. Η διαδικασία εκτύπωσης συνεχίζεται αυτόματα.

3. Τραβήξτε το δίσκο 1 έξω κατά το ήμισι.

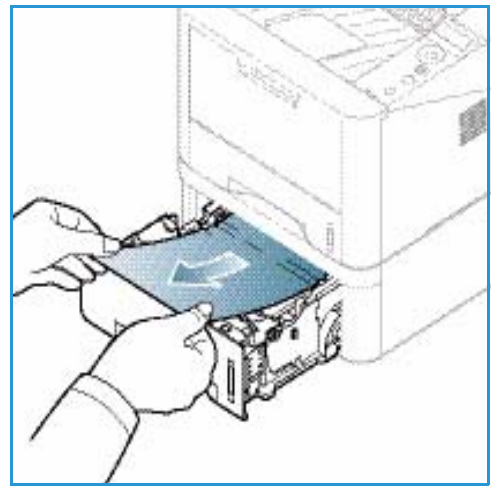

- 4. Τραβήξτε το χαρτί ευθεία και προς τα έξω.
- Εισαγάγετε και πάλι τους δίσκους στο μηχάνημα.Η διαδικασία εκτύπωσης συνεχίζεται αυτόματα.

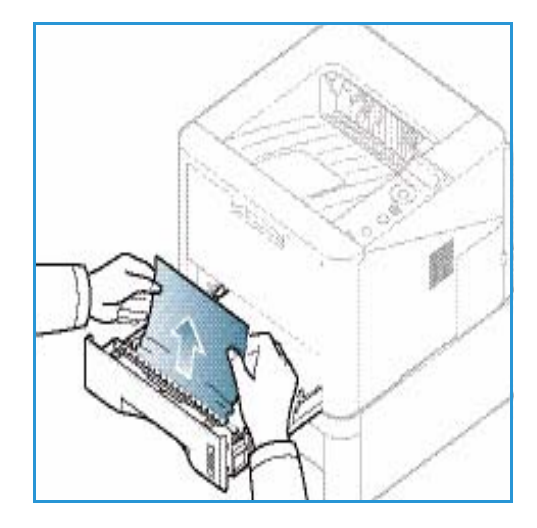

### Δίσκος Bypass

- Εάν το χαρτί δεν τροφοδοτείται σωστά, τραβήξτε το χαρτί έξω από το μηχάνημα.
- Πατήστε το μοχλό απασφάλισης στα αριστερά του μηχανήματος και ανοίξτε και μετά κλείστε την μπροστινή θύρα.
- 3. Τοποθετήστε πάλι το δίσκο bypass για να συνεχιστεί η εκτύπωση.

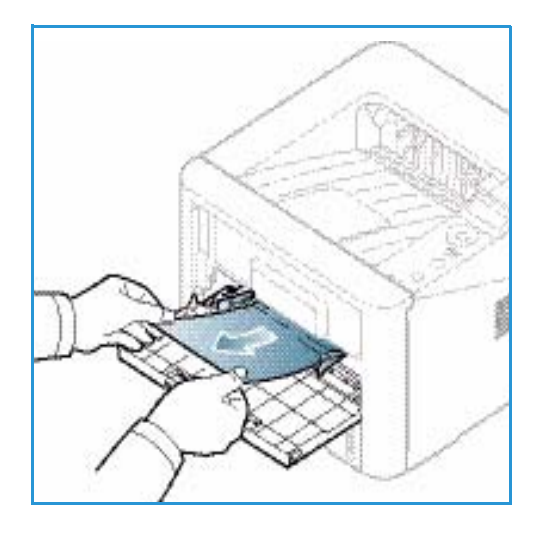

### Στο εσωτερικό του μηχανήματος

**ΠΡΟΣΟΧΗ:** Η περιοχή του φούρνου είναι πολύ ζεστή. Αφαιρέστε το χαρτί από το μηχάνημα με προσοχή.

- Πατήστε το μοχλό απασφάλισης στα αριστερά του μηχανήματος.
- 2. Ανοίξτε την μπροστινή θύρα.
- Τραβήξτε την κασέτα εκτύπωσης προς τα έξω, ανασηκώνοντάς την ελαφρά από μπροστά.

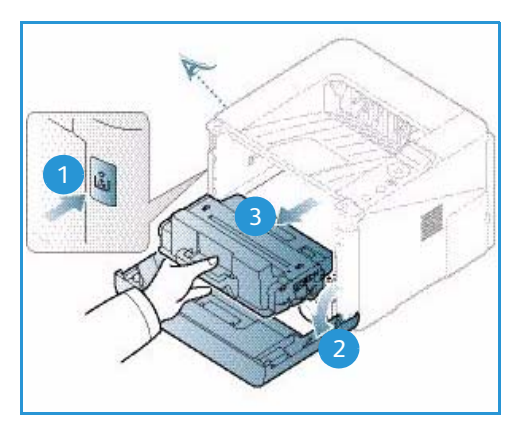
- Αφαιρέστε το μπλοκαρισμένο χαρτί τραβώντας το προσεκτικά ευθεία προς τα έξω.
- 5. Αντικαταστήστε την κασέτα εκτύπωσης. Τα πτερύγια στα πλάγια της κασέτας και τα αντίστοιχα αυλάκια εντός του μηχανήματος θα οδηγήσουν την κασέτα στη σωστή θέση μέχρι να ασφαλίσει στη θέση της. Κλείστε την μπροστινή θύρα. Η διαδικασία εκτύπωσης συνεχίζεται αυτόματα.

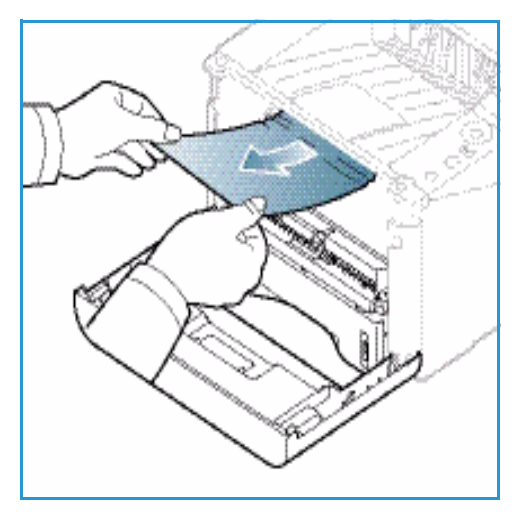

#### Περιοχή εξόδου

- Πατήστε το μοχλό απασφάλισης στα αριστερά του μηχανήματος και ανοίξτε και μετά κλείστε την μπροστινή θύρα. Το κολλημένο χαρτί εξάγεται αυτόματα από το μηχάνημα.
   Εάν δεν βγει αυτόματα το χαρτί και δεν βλέπετε το κολλημένο χαρτί, μεταβείτε στο επόμενο βήμα.
- Τραβήξτε προσεκτικά το χαρτί από το δίσκο εξόδου.
   Εάν δεν βλέπετε το κολλημένο χαρτί ή εάν βρείτε αντίσταση καθώς τραβάτε, σταματήστε και μεταβείτε στο επόμενο βήμα.

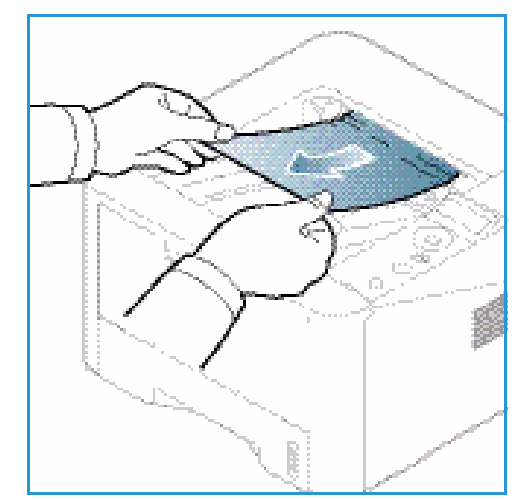

- Πατήστε το κουμπί αποδέσμευσης () και ανοίξτε την πίσω θύρα (2).
- Εάν βλέπετε το κολλημένο χαρτί, τραβήξτε προς τα κάτω τους μοχλούς πίεσης σε κάθε πλευρά περίπου 90 μοίρες και αφαιρέστε το χαρτί

Εάν ακόμα δεν βλέπετε το χαρτί, μεταβείτε στο βήμα 1 στην επόμενη ενότητα, διαφορετικά κλείστε το πίσω κάλυμμα. Η διαδικασία εκτύπωσης συνεχίζεται αυτόματα.

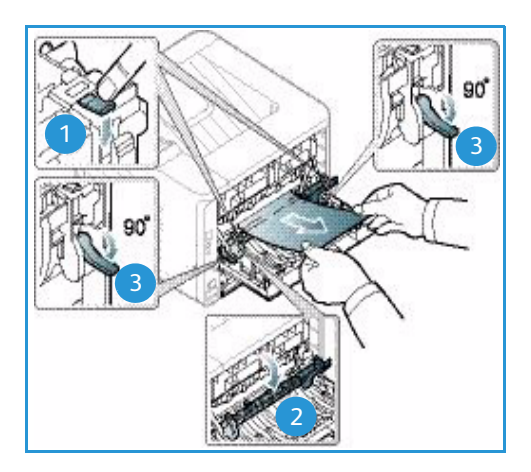

### Περιοχή Μονάδας Duplex (Διπλής όψης)

Αν δεν έχει τοποθετηθεί σωστά η μονάδα duplex, ενδέχεται να προκληθεί εμπλοκή χαρτιού. Για να αποφύγετε τις εμπλοκές χαρτιού, βεβαιωθείτε ότι η μονάδα duplex έχει τοποθετηθεί σωστά με τις άκρες της μονάδας ευθυγραμμισμένες με τα αυλάκια τροφοδοσίας στο εσωτερικό του μηχανήματος. Η μονάδα duplex βρίσκεται στο πίσω μέρος του μηχανήματος.

- 1. . Τραβήξτε τη μονάδα duplex έξω από το μηχάνημα.
- 2. Αφαιρέστε το χαρτί που έχει εμπλακεί από τη μονάδα duplex.

Εάν το χαρτί δεν βγει με τη *μονάδα duplex*, μεταβείτε στο επόμενο βήμα.

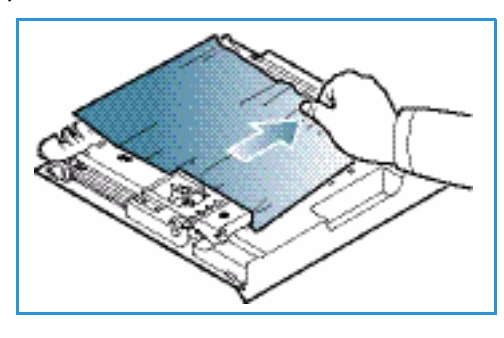

 Αφαιρέστε το χαρτί από το κάτω μέρος του μηχανήματος.

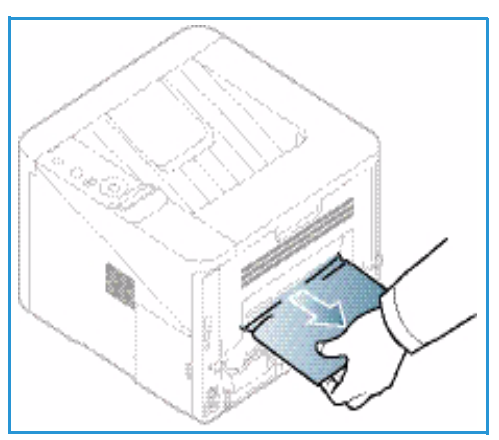

- Τοποθετήστε τη μονάδα duplex πίσω στο μηχάνημα, ευθυγραμμίζοντας τις άκρες της μονάδας με τα αυλάκια τροφοδοσίας στο εσωτερικό του μηχανήματος. Βεβαιωθείτε ότι η μονάδα duplex έχει φθάσει μέχρι το τέρμα.
- 5. Εάν το χαρτί είναι ακόμα κολλημένο, μεταβείτε στο επόμενο βήμα.

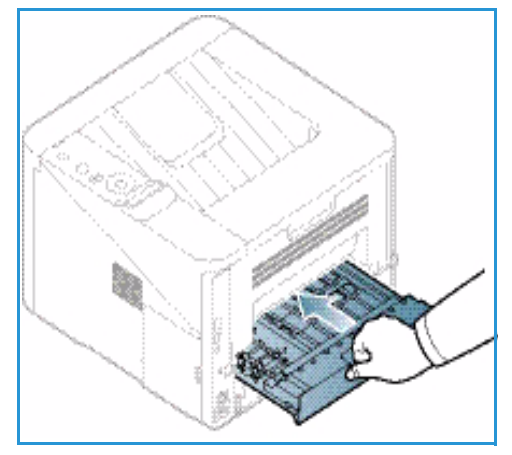

- ο μπλοκαρισμένο (λούς πίεσης 1 ι αφαιρέστε το ικτύπωσης 90
- Ανοίξτε την πίσω θύρα. Εάν βλέπετε το μπλοκαρισμένο χαρτί, σπρώξτε προς τα κάτω τους μοχλούς πίεσης
   σε κάθε πλευρά περίπου 90 μοίρες και αφαιρέστε το χαρτί.
- Κλείστε την πίσω θύρα. Η διαδικασία εκτύπωσης συνεχίζεται αυτόματα.

# Μηνύματα σφάλματος

Στην οθόνη του πίνακα ελέγχου εμφανίζονται μηνύματα που δηλώνουν την κατάσταση του μηχανήματος ή σφάλματα. Ανατρέξτε στους παρακάτω πίνακες για να καταλάβετε τα μηνύματα και τη σημασία τους, και διορθώστε το πρόβλημα, εάν είναι απαραίτητο.

#### Σημειώσεις:

- Εάν ένα μήνυμα δεν υπάρχει στον πίνακα, κάντε επανεκκίνηση και δοκιμάστε πάλι την εργασία εκτύπωσης. Εάν το πρόβλημα παραμένει, καλέστε έναν εκπρόσωπο της τεχνικής υποστήριξης.
- Όταν καλείτε την τεχνική υποστήριξη, ενημερώστε τον εκπρόσωπο για τα περιεχόμενα του μηνύματος στην οθόνη.
- Ορισμένα μηνύματα μπορεί να μην εμφανίζονται στην οθόνη ανάλογα με τον προαιρετικό εξοπλισμό ή τα μοντέλα μηχανήματος.

### Μηνύματα εμπλοκής χαρτιού

| Μήνυμα                                                                       | Ερμηνεία                                                     | Προτεινόμενες λύσεις                                                                              |
|------------------------------------------------------------------------------|--------------------------------------------------------------|---------------------------------------------------------------------------------------------------|
| Paper Jam<br>in Tray 1<br>(Εμπλοκή χαρτιού<br>στο Δίσκο 1)                   | Το χαρτί έχει κολλήσει στην περιοχή<br>τροφοδοσίας χαρτιού.  | Αποκαταστήστε την εμπλοκή χαρτιού<br>(βλ. Δίσκος χαρτιού 1 στη σελίδα 106)                        |
| Paper Jam<br>in Tray 2<br>(Εμπλοκή χαρτιού<br>στο Δίσκο 2)                   | Το χαρτί έχει κολλήσει στον προαιρετικό<br>δίσκο.            | Αποκαταστήστε την εμπλοκή χαρτιού<br>(βλ. <u>Δίσκος χαρτιού 2</u> στη σελίδα 107)                 |
| Paper Jam<br>in Bypass<br>(Εμπλοκή χαρτιού<br>στο δίσκο Bypass)              | Το χαρτί έχει κολλήσει στο δίσκο<br>πολλαπλών χρήσεων.       | Αποκαταστήστε την εμπλοκή χαρτιού<br>(βλ. Δίσκος Bypass στη σελίδα 108)                           |
| Jam<br>inside machine<br>(Εμπλοκή εντός<br>του μηχανήματος)                  | Εμπλοκή χαρτιού στο εσωτερικό του<br>μηχανήματος.            | Αποκαταστήστε την εμπλοκή χαρτιού<br>(βλ. Στο εσωτερικό του μηχανήματος στη<br>σελίδα 108)        |
| Jam<br>in exit area<br>(Εμπλοκή στην<br>περιοχή εξόδου)                      | Το χαρτί έχει κολλήσει στην περιοχή<br>εξόδου χαρτιού.       | Αποκαταστήστε την εμπλοκή χαρτιού<br>(βλ. Περιοχή εξόδου στη σελίδα 109)                          |
| Jam<br>bottom of duplex<br>(Εμπλοκή στο<br>κάτω μέρος της<br>μονάδας duplex) | Το χαρτί έχει κολλήσει στην περιοχή<br>duplex (διπλής όψης). | Αποκαταστήστε την εμπλοκή χαρτιού<br>(βλ. Περιοχή Μονάδας Duplex (Διπλής<br>όψης) στη σελίδα 110) |

### Μηνύματα για την Κασέτα εκτύπωσης

| Μήνυμα                                                                  | Ερμηνεία                                                                            | Προτεινόμενες λύσεις                                                                           |
|-------------------------------------------------------------------------|-------------------------------------------------------------------------------------|------------------------------------------------------------------------------------------------|
| Install Print<br>Cartridge<br>(Εγκαταστήστε<br>την κασέτα<br>εκτύπωσης) | Η κασέτα εκτύπωσης δεν έχει<br>εγκατασταθεί.                                        | Εγκαταστήστε την κασέτα εκτύπωσης.                                                             |
| Invalid Print<br>Cartridge (Μη<br>έγκυρη κασέτα<br>εκτύπωσης)           | Η κασέτα εκτύπωσης που<br>εγκαταστήσατε δεν είναι κατάλληλη για<br>το μηχάνημά σας. | Εγκαταστήστε μια γνήσια κασέτα<br>εκτύπωσης Xerox, που έχει σχεδιαστεί για<br>το μηχάνημά σας. |

| Μήνυμα                                                                    | Ερμηνεία                                                                                                    | Προτεινόμενες λύσεις                                                                                                    |
|---------------------------------------------------------------------------|----------------------------------------------------------------------------------------------------|----------------------------------------------------------------------------------------------------|
| Replace Print<br>Cartridge<br>(Αντικαταστήστε<br>την κασέτα<br>εκτύπωσης) | Η κασέτα εκτύπωσης βρίσκεται στο<br>εκτιμώμενο τέλος της διάρκειας ζωής<br>της. Το μηχάνημα μπορεί να σταματήσει<br>την εκτύπωση. | Μπορείτε να επιλέξετε <b>Stop</b> (Τερματισμός)<br>ή <b>Continue</b> (Συνέχεια), όπως φαίνεται στον<br>πίνακα ελέγχου. Εάν επιλέξετε <b>Stop</b><br>(Τερματισμός), ο εκτυπωτής σταματά να<br>εκτυπώνει και δεν μπορείτε να εκτυπώσετε<br>περισσότερο χωρίς να αλλάξετε την<br>κασέτα. Εάν επιλέξετε <b>Continue</b> (Συνέχεια),<br>ο εκτυπωτής συνεχίζει να εκτυπώνει αλλά η<br>ποιότητα εκτύπωσης δεν μπορεί να<br>εγγυηθεί.<br>Αντικαταστήστε την κασέτα εκτύπωσης για<br>την καλύτερη δυνατή ποιότητα εκτύπωσης για<br>την καλύτερη δυνατή ποιότητα εκτύπωσης<br>όταν εμφανιστεί αυτό το μήνυμα<br>(βλ. Αντικατάσταση της Κασέτας<br>εκτύπωσης στη σελίδα 97).<br>Εάν το μηχάνημα σταματήστε την κασέτα<br>εκτύπωσης (βλ. Αντικατάσταση της<br>Κασέτας εκτύπωσης στη σελίδα 97). |
| Order Print<br>Cartridge<br>(Παραγγείλετε<br>κασέτα<br>εκτύπωσης)         | Έχει απομείνει μικρή ποσότητα γραφίτη<br>στην κασέτα εκτύπωσης.                                                                   | Παραγγείλετε μια νέα κασέτα για<br>αντικατάσταση. Μπορείτε να βελτιώσετε<br>προσωρινά την ποιότητα εκτύπωσης<br>κάνοντας αναδιανομή του γραφίτη<br>(βλ. Αναδιανομή του γραφίτη στη<br>σελίδα 103).                                                                                                    |

# Μηνύματα για τους δίσκους χαρτιού

| Μήνυμα                                                 | Ερμηνεία                                         | Προτεινόμενες λύσεις                                                                                                  |
|--------------------------------------------------------|--------------------------------------------------|----------------------------------------------------------------------------------------------------|
| Tray 1 Empty<br>(Ο Δίσκος 1 είναι άδειος)              | Δεν υπάρχει χαρτί στο δίσκο 1.                   | Τοποθετήστε χαρτί στο δίσκο 1<br>(βλ. Τοποθέτηση χαρτιού στο Δίσκο 1<br>και Δίσκο 2 (προαιρετικός) στη<br>σελίδα 70). |
| Tray 2 Empty<br>(Ο Δίσκος 2 είναι άδειος)              | Δεν υπάρχει χαρτί στο δίσκο 2.                   | Τοποθετήστε χαρτί στο δίσκο 2<br>(βλ. Τοποθέτηση χαρτιού στο Δίσκο 1<br>και Δίσκο 2 (προαιρετικός) στη<br>σελίδα 70). |
| Bypass Tray Empty<br>(Ο Δίσκος Bypass είναι<br>άδειος) | Δεν υπάρχει χαρτί στο δίσκο bypass.              | Τοποθετήστε χαρτί στο δίσκο bypass<br>(βλ. Χρήση του Δίσκου Bypass στη<br>σελίδα 71).                                 |
| Tray 2 is open<br>(Ο δίσκος 2 είναι ανοιχτός)          | Ο Δίσκος 2 δεν έχει τοποθετηθεί<br>στη θέση του. | Σπρώξτε στο Δίσκο χαρτιού 2 μέσα<br>στο μηχάνημα μέχρι το τέλος.                                                      |
| OutputBin Full (Ο Δίσκος<br>εξόδου είναι πλήρης)       | Ο δισκος εξόδου εγγράφων είναι<br>γεμάτος.       | Αφαιρέστε χαρτί από το δίσκο εξόδου,<br>ο εκτυπωτής θα συνεχίσει την<br>εκτύπωση.                                     |

# Μηνύματα για το δίκτυο

| Μήνυμα                                                             | Ερμηνεία                                                                    | Προτεινόμενες λύσεις                                                                                                    |
|--------------------------------------------------------------------|-----------------------------------------------------------------------------|----------------------------------------------------------------------------------------------------|
| Network Problem<br>(Πρόβλημα δικτύου)<br>IP Conflict (Σύμπτωση IP) | Η διεύθυνση ΙΡ δικτύου που<br>ορίσατε χρησιμοποιείται από<br>κάποιον άλλον. | Ελέγξτε τη διεύθυνση ΙΡ και<br>επαναπροσδιορίστε την εάν χρειάζεται<br>(βλ. System Administrator Guide<br>(Οδηγός Διαχειριστή συστήματος)). |
| 802.1x<br>Network Error<br>(Σφάλμα δικτύου)                        | Απέτυχε η πιστοποίηση.                                                      | Ελέγξτε το πρωτόκολλο πιστοποίησης<br>δικτύου. Εάν το πρόβλημα παραμένει,<br>επικοινωνήστε με τον Διαχειριστή<br>δικτύου.                   |

# Διάφορα μηνύματα

| Μήνυμα                                                                                                    | Ερμηνεία                                                 | Προτεινόμενες λύσεις                                                                                                    |
|----------------------------------------------------------------------------------------------------|----------------------------------------------------------|----------------------------------------------------------------------------------------------------|
| Door Open (Ανοιχτή θύρα)<br>Close it (Κλείστε την)                                                                             | Το μπροστινό ή πίσω κάλυμμα δεν<br>είναι κλεισμένο καλά. | Κλείστε την θύρα μέχρι να ασφαλίσει<br>στη θέση της.                                                                             |
| Error [error number]<br>(Σφάλμα [αριθμός<br>σφάλματος])<br>Call for service (Καλέστε την<br>τεχνική υποστήριξη)                | Έχει προκύψει κάποιο σφάλμα στο<br>σύστημα.              | Κάντε επανεκκίνηση και δοκιμάστε<br>πάλι την εργασία εκτύπωσης. Εάν το<br>πρόβλημα παραμένει, καλέστε την<br>τεχνική υποστήριξη. |
| Error [error number]<br>(Σφάλμα [αριθμός<br>σφάλματος])<br>Turn Off then On (Κάντε<br>απενεργοποίηση και μετά<br>ενεργοποίηση) | Η μονάδα του μηχανήματος δεν<br>μπορεί να ελεγχθεί.      | Κάντε επανεκκίνηση και δοκιμάστε<br>πάλι την εργασία εκτύπωσης. Εάν το<br>πρόβλημα παραμένει, καλέστε την<br>τεχνική υποστήριξη. |

### Κοινά προβλήματα

Ο ακόλουθος πίνακας περιγράφει μερικά προβλήματα που μπορεί να προκύψουν και τις προτεινόμενες λύσεις. Ακολουθήστε τις προτεινόμενες λύσεις μέχρι να διορθωθεί το πρόβλημα. Εάν το πρόβλημα παραμένει, καλέστε την τεχνική υποστήριξη.

### Προβλήματα στην τροφοδοσία χαρτιού

| Πρόβλημα                                                 | Προτεινόμενες λύσεις                                                                                                    |  |
|----------------------------------------------------------|----------------------------------------------------------------------------------------------------|--|
| Εμπλοκές χαρτιού κατά την<br>εκτύπωση.                   | <ul> <li>Αποκαταστήστε την εμπλοκή χαρτιού. (Βλ. Εμπλοκές χαρτιού στη<br/>σελίδα 105.)</li> </ul>                                                                                                    |  |
| Το χαρτί κολλάει μεταξύ του.                             | <ul> <li>Ελέγξτε τη μέγιστη χωρητικότητα χαρτιού στο δίσκο.<br/>(Βλ. Προδιαγραφές μέσων εκτύπωσης στη σελίδα 133.)</li> <li>Βεβαιωθείτε ότι χρησιμοποιείτε το σωστό είδος χαρτιού.<br/>(Βλ. Είδη μέσων εκτύπωσης στη σελίδα 76.)</li> <li>Αφαιρέστε το χαρτί από το δίσκο και αερίστε το.</li> <li>Οι συνθήκες υγρασίας μπορεί να προκαλέσουν το κόλλημα του χαρτιού μεταξύ του.</li> <li>Μπορεί να έχουν κολλήσει διαφορετικά είδη χαρτιού στο δίσκο.<br/>Τοποθετήστε χαρτί μόνο ενός είδους, μεγέθους και βάρους.</li> </ul>                                                                                          |  |
| Το χαρτί δεν τροφοδοτείται<br>στο μηχάνημα.              | <ul> <li>Αφαιρέστε τυχόν εμπόδια από το εσωτερικό του μηχανήματος.</li> <li>Το χαρτί δεν έχει τοποθετηθεί σωστά. Αφαιρέστε το χαρτί από το δίσκο και τοποθετήστε το πάλι σωστά.</li> <li>Υπάρχει πάρα πολύ χαρτί στο δίσκο. Αφαιρέστε το περισσεούμενο χαρτί από το δίσκο.</li> <li>Το χαρτί είναι πολύ παχύ. Χρησιμοποιείτε μόνο χαρτί που ικανοποιεί τις προδιαγραφές που απαιτούνται από το μηχάνημα. (Βλ. Προδιαγραφές μέσων εκτύπωσης στη σελίδα 133.)</li> <li>Εάν εκτυπώνετε σε ειδικά μέσα, χρησιμοποιήστε το δίσκο bypass.</li> </ul>                                                                          |  |
| Το χαρτί εξακολουθεί να<br>κολλάει.                      | <ul> <li>Υπάρχει πάρα πολύ χαρτί στο δίσκο. Αφαιρέστε το περισσεούμενο χαρτί από το δίσκο. Εάν εκτυπώνετε σε ειδικά μέσα, χρησιμοποιήστε το δίσκο bypass.</li> <li>Χρησιμοποιείτε λανθασμένο είδος χαρτιού. Χρησιμοποιείτε μόνο χαρτί που ικανοποιεί τις προδιαγραφές που απαιτούνται από το μηχάνημα. (Βλ. Είδη μέσων εκτύπωσης στη σελίδα 76.)</li> <li>Μπορεί να υπάρχουν ακαθαρσίες στο εσωτερικό του μηχανήματος. Πατήστε το μοχλό απασφάλισης στα αριστερά του μηχανήματος και ανοίξτε την μπροστινή θύρα, αφαιρέστε την κασέτα εκτύπωσης και τυχόν ακαθαρσίες. Τοποθετήστε ξανά την κασέτα εκτύπωσης.</li> </ul> |  |
| Οι διαφάνειες κολλάνε μεταξύ<br>τους στην έξοδο χαρτιού. | <ul> <li>Χρησιμοποιείτε μόνο διαφάνειες που έχουν σχεδιαστεί ειδικά για<br/>εκτυπωτές λέιζερ. Αφαιρέστε κάθε διαφάνεια καθώς εξέρχεται από το<br/>μηχάνημα.</li> </ul>                                                                                                    |  |
| Οι φάκελοι ζαρώνουν ή δεν<br>τροφοδοτούνται σωστά.       | <ul> <li>Βεβαιωθείτε ότι οι οδηγοί χαρτιού ακουμπάνε και στις δύο άκρες των<br/>φακέλων.</li> </ul>                                                                                                    |  |

# Προβλήματα στην εκτύπωση

| Πρόβλημα                      | Πιθανή αιτία                                                                                                    | Προτεινόμενες λύσεις                                                                                                    |
|-------------------------------|----------------------------------------------------------------------------------------------------|----------------------------------------------------------------------------------------------------|
| Το μηχάνημα δεν<br>εκτυπώνει. | Το μηχάνημα δεν τροφοδοτείται με<br>ηλεκτρικό ρεύμα.                                                                                                    | <ul> <li>Ελέγξτε τις συνδέσεις του καλωδίου<br/>τροφοδοσίας.</li> <li>Ελέγξτε το διακόπτη λειτουργίας και την<br/>πηγή τροφοδοσίας ηλ. ρεύματος.</li> </ul>                                                                                                    |
|                               | Το μηχάνημα δεν έχει επιλεγεί ως το<br>προεπιλεγμένο μηχάνημα.                                                                                                    | <ul> <li>Επιλέξτε το μηχάνημά σας ως το<br/>προεπιλεγμένο μηχάνημα στα Windows.</li> </ul>                                                                                                    |
|                               | <ul> <li>Ελέγξτε το μηχάνημα για τα ακόλουθα:</li> <li>Η μπροστινή θύρα δεν είναι κλειστή. Κλ</li> <li>Εμπλοκή χαρτιού. Αποκαταστήστε την εσελίδα 105.)</li> <li>Δεν έχει τοποθετηθεί χαρτί. Τοποθετήσ<br/>Δίσκο 2 (προαιρετικός) στη σελίδα 70.)</li> <li>Η κασέτα εκτύπωσης δεν έχει εγκαταστ</li> <li>Εάν εμφανιστεί σφάλμα συστήματος, επικο<br/>υποστήριξης.</li> </ul> | είστε την μπροστινή θύρα.<br>εμπλοκή χαρτιού. (Βλ. Εμπλοκές χαρτιού στη<br>τε χαρτί. (Βλ. Τοποθέτηση χαρτιού στο Δίσκο 1 και<br>αθεί. Εγκαταστήστε την κασέτα εκτύπωσης.<br>ινωνήστε με τον εκπρόσωπο της τεχνικής                                               |
|                               | Το καλώδιο σύνδεσης μεταξύ του<br>υπολογιστή και του μηχανήματος δεν έχει<br>συνδεθεί σωστά.                                                                                                    | <ul> <li>Αποσυνδέστε το καλώδιο του μηχανήματος<br/>και συνδέστε το πάλι.</li> </ul>                                                                                                    |
|                               | Το καλώδιο σύνδεσης μεταξύ του<br>υπολογιστή και του μηχανήματος είναι<br>ελαττωματικό.                                                                                                    | <ul> <li>Εάν είναι δυνατόν, συνδέστε το καλώδιο με<br/>έναν άλλο υπολογιστή που λειτουργεί σωστά<br/>και εκτυπώστε μια εργασία. Μπορείτε επίσης<br/>να δοκιμάσετε να χρησιμοποιήσετε ένα<br/>διαφορετικό καλώδιο μηχανήματος.</li> </ul>                         |
|                               | Η ρύθμιση θύρας είναι λανθασμένη.                                                                                                    | <ul> <li>Ελέγξτε τη ρύθμιση εκτυπωτή των Windows<br/>για να βεβαιωθείτε ότι η εργασία εκτύπωσης<br/>έχει σταλεί στη σωστή θύρα. Εάν ο<br/>υπολογιστής έχει περισσότερες από μία<br/>θύρες, βεβαιωθείτε ότι το μηχάνημα έχει<br/>συνδεθεί με τη σωστή.</li> </ul> |
|                               | Το μηχάνημα μπορεί να μην έχει<br>ρυθμιστεί σωστά.                                                                                                    | <ul> <li>Ελέγξτε τις επιλογές του οδηγού εκτυπωτή<br/>για να βεβαιωθείτε ότι όλες οι ρυθμίσεις<br/>εκτύπωσης είναι σωστές. (Βλ. Διαδικασία<br/>εκτύπωσης στη σελίδα 34.)</li> </ul>                                                                              |
|                               | Ο οδηγος εκτυπωτή μπορεί να μην έχει<br>εγκατασταθεί σωστά.                                                                                                    | <ul> <li>Εγκαταστήστε πάλι το λογισμικό εκτυπωτή.</li> <li>(Βλ. Εγκατάσταση λογισμικού εκτυπωτή στη σελίδα 24.)</li> </ul>                                                                                                    |
|                               | Το μηχάνημα δεν λειτουργεί σωστά.                                                                                                    | <ul> <li>Ελέγξτε τα μηνύματα στην οθόνη του πίνακα<br/>ελέγχου για να δείτε εάν το μηχάνημα<br/>δηλώνει σφάλμα συστήματος. Επικοινωνήστε<br/>με έναν εκπρόσωπο της τεχνικής<br/>υποστήριξης.</li> </ul>                                                          |
|                               | Το μέγεθος εγγράφου είναι τόσο μεγάλο<br>που ο χώρος στο σκληρό δίσκο του<br>υπολογιστή δεν επαρκεί για την<br>πρόσβαση στην εργασία εκτύπωσης.                                                                                                    | <ul> <li>Αποκτήστε περισσότερο χώρο στο σκληρό<br/>δίσκο και εκτυπώστε πάλι το έγγραφο.</li> </ul>                                                                                                    |

| Πρόβλημα                                                                                | Πιθανή αιτία                                                                           | Προτεινόμενες λύσεις                                                                                                    |
|-----------------------------------------------------------------------------------------|----------------------------------------------------------------------------------------|----------------------------------------------------------------------------------------------------|
| Το μηχάνημα επιλέγει<br>υλικά εκτύπωσης από<br>λάθος προέλευση<br>χαρτιού.              | Η επιλογή χαρτιού που επελέγη στις<br>επιλογές εκτύπωσης μπορεί να μην είναι<br>σωστή. | <ul> <li>Για πολλές εφαρμογές λογισμικού, η επιλογή<br/>της προέλευσης χαρτιού βρίσκεται στην<br/>καρτέλα Paper (Χαρτί) στο Printing<br/>Preferences (Προτιμήσεις εκτύπωσης).<br/>Επιλέξτε την σωστή πηγή χαρτιού. (Βλ.<br/>Επιλογές χαρτιού στη σελίδα 38.)</li> </ul>                                                                               |
| Μια εργασία<br>εκτύπωσης είναι<br>εξαιρετικά αργή.                                      | Η εργασία μπορεί να είναι πολύ<br>πολύπλοκη.                                           | <ul> <li>Μειώστε την πολυπλοκότητα της σελίδας ή<br/>προσπαθήστε να προσαρμόσετε τις<br/>ρυθμίσεις της ποιότητας εκτύπωσης.</li> </ul>                                                                                                    |
| Η μισή σελίδα είναι<br>κενή.                                                            | Η ρύθμιση προσανατολισμού της σελίδας<br>μπορεί να μην είναι σωστή.                    | <ul> <li>Αλλάξτε τον προσανατολισμό της σελίδας</li> <li>στην εφαρμογή σας. Ανατρέξτε στην οθόνη</li> <li>βοήθειας του οδηγού εκτυπωτή.</li> </ul>                                                                                                    |
|                                                                                         | Οι ρυθμίσεις μεγέθους χαρτιού και το<br>μέγεθος χαρτιού δεν συμφωνούν.                 | <ul> <li>Βεβαιωθείτε ότι το μέγεθος χαρτιού στις ρυθμίσεις του οδηγού εκτυπωτή συμφωνεί με το χαρτί στο δίσκο.</li> <li>Ή, βεβαιωθείτε ότι το μέγεθος χαρτιού στις ρυθμίσεις του οδηγού εκτυπωτή συμφωνεί με την επιλογή χαρτιού στις ρυθμίσεις της εφαρμογής λογισμικού που χρησιμοποιείτε.</li> </ul>                                               |
| Το μηχάνημα<br>εκτυπώνει, αλλά το<br>κείμενο είναι<br>λανθασμένο,<br>δυσνόητο ή ατελές. | Το καλώδιο του μηχανήματος δεν είναι<br>καλά στη θέση του ή είναι ελαττωματικό.        | <ul> <li>Αποσυνδέστε το καλώδιο του μηχανήματος και συνδέστε το πάλι. Δοκιμάστε μια εργασία εκτύπωσης που έχετε εκτυπώσει ήδη επιτυχώς. Εάν είναι δυνατόν, συνδέστε το καλώδιο και το μηχάνημα σε έναν άλλον υπολογιστή που ξέρετε ότι λειτουργεί και δοκιμάστε να εκτυπώσετε μια εργασία.</li> <li>Δοκιμάστε ένα νέο καλώδιο μηχανήματος.</li> </ul> |
|                                                                                         | Επιλέξατε λανθασμένο οδηγό εκτυπωτή.                                                   | <ul> <li>Ελέγξτε την επιλογή εκτυπωτή της</li> <li>εφαρμογής για να βεβαιωθείτε ότι επιλέξατε</li> <li>το μηχάνημά σας.</li> </ul>                                                                                                    |
|                                                                                         | Η εφαρμογή λογισμικού δεν λειτουργεί<br>σωστά.                                         | <ul> <li>Δοκιμάστε να εκτυπώσετε μια εργασία από<br/>μια άλλη εφαρμογή.</li> </ul>                                                                                                    |
|                                                                                         | Το λειτουργικό σύστημα δεν λειτουργεί<br>σωστά.                                        | <ul> <li>Βγείτε από τα Windows και κάντε<br/>επανεκκίνηση στον υπολογιστή σας.</li> <li>Απενεργοποιήστε το μηχάνημα και στη<br/>συνέχεια ενεργοποιήστε το ξανά.</li> </ul>                                                                                                    |
| Οι σελίδες<br>εκτυπώνονται αλλά<br>είναι κενές.                                         | Η κασέτα εκτύπωσης είναι ελαττωματική<br>ή άδεια από γραφίτη.                          | <ul> <li>Κάντε αναδιανομή του γραφίτη, εάν είναι<br/>απαραίτητο (βλ. Αναδιανομή του γραφίτη<br/>στη σελίδα 103).</li> <li>Εάν χρειάζεται, αντικαταστήστε την κασέτα<br/>εκτύπωσης (βλ. Αντικατάσταση της Κασέτας<br/>εκτύπωσης στη σελίδα 97).</li> </ul>                                                                                             |
|                                                                                         | Το αρχείο μπορεί να έχει κενές σελίδες.                                                | <ul> <li>Ελέγξτε το αρχείο για να βεβαιωθείτε ότι δεν<br/>περιέχει κενές σελίδες.</li> </ul>                                                                                                    |
|                                                                                         | Ορισμένα εξαρτήματα, όπως ο ελεγκτής ή<br>η κάρτα, μπορεί να είναι ελαττωματικά.       | <ul> <li>Επικοινωνήστε με έναν εκπρόσωπο της<br/>τεχνικής υποστήριξης.</li> </ul>                                                                                                    |

#### Αντιμετώπιση προβλημάτων

| Πρόβλημα                                                                                                    | Πιθανή αιτία                                                               | Προτεινόμενες λύσεις                                                                                                    |
|----------------------------------------------------------------------------------------------------|----------------------------------------------------------------------------|----------------------------------------------------------------------------------------------------|
| Το μηχάνημα δεν<br>εκτυπώνει ένα αρχείο<br>PDF σωστά. Μερικά<br>τμήματα των<br>γραφικών, του<br>κειμένου ή των<br>φωτογραφιών<br>λείπουν. | Ασυμβατότητα μεταξύ του αρχείου PDF<br>και των προϊόντων Acrobat.          | <ul> <li>Η εκτύπωση του αρχείου PDF ως εικόνα<br/>μπορεί να επιτρέψει την εκτύπωση του<br/>αρχείου. Ενεργοποιήστε την επιλογή Print As<br/>Image (Εκτύπωση ως εικόνα) από τις<br/>επιλογές εκτύπωσης του Acrobat. Η<br/>εκτύπωση του αρχείου PDF ως εικόνα θα<br/>διαρκέσει περισσότερο.</li> </ul> |
| Η ποιότητα<br>εκτύπωσης των<br>φωτογραφιών δεν<br>είναι καλή. Οι εικόνες<br>δεν είναι καθαρές.                                            | Η ανάλυση της φωτογραφίας είναι πολύ<br>χαμηλή.                            | <ul> <li>Μειώστε το μέγεθος της φωτογραφίας. Εάν<br/>αυξήσετε το μέγεθος της φωτογραφίας στην<br/>εφαρμογή λογισμικού, η ανάλυση θα μειωθεί.</li> </ul>                                                                                                    |
| Πριν την εκτύπωση, το<br>μηχάνημα εκπέμπει<br>ατμό κοντά στο δίσκο<br>εξόδου.                                                             | Η χρήση νοτισμένου χαρτιού μπορεί να<br>προκαλέσει ατμό κατά την εκτύπωση. | <ul> <li>Τοποθετήστε μια νέα δέσμη χαρτιού.</li> <li>Για να αποφύγετε το χαρτί να απορροφά<br/>πολύ υγρασία, μην ανοίγετε τις συσκευασίες<br/>χαρτιού μέχρι να το χρειαστείτε.</li> </ul>                                                                                                    |
| Το μηχάνημα δεν<br>εκτυπώνει χαρτί<br>ειδικού μεγέθους,<br>όπως τιμολόγια.                                                                | Το μέγεθος χαρτιού και η ρύθμιση<br>μεγέθους χαρτιού δεν συμφωνούν.        | <ul> <li>Ρυθμίστε το σωστό μέγεθος χαρτιού στο<br/><i>Custom Paper Size Settings</i> (Ρυθμίσεις ειδικού<br/>μεγέθους χαρτιού) στην καρτέλα <i>Paper</i><br/>(Χαρτί) στο <i>Printing Preferences</i> (Προτιμήσεις<br/>εκτύπωσης) (βλ. Επιλογές χαρτιού στη<br/>σελίδα 38).</li> </ul>                |

#### Προβλήματα με την ποιότητα εκτύπωσης

Εάν στο εσωτερικό του μηχανήματος υπάρχουν ακαθαρσίες ή το χαρτί δεν έχει τοποθετηθεί σωστά, μπορεί να υπάρχει υποβάθμιση στην ποιότητα εκτύπωσης. Ανατρέξτε στον παρακάτω πίνακα για να διορθώσετε το πρόβλημα.

| Πρόβλημα                                                                              | Προτεινόμενες λύσεις                                                                                                    |
|---------------------------------------------------------------------------------------|----------------------------------------------------------------------------------------------------|
| Αχνή ή<br>ξεθωριασμένη<br>εκτύπωση<br>ΑαβbCc<br>ΑαβbCc<br>ΑαβbCc<br>ΑαβbCc<br>ΑαβbCc  | <ul> <li>Εάν εμφανίζεται μια άσπρη λωρίδα ή μια ξεθωριασμένη περιοχή στη σελίδα, η στάθμη γραφίτη είναι χαμηλή. Ίσως μπορείτε προσωρινά να επεκτείνετε τη διάρκεια ζωής της κασέτας εκτύπωσης. (Βλ. Αναδιανομή του γραφίτη στη σελίδα 103.) Εάν δεν βελτιωθεί έτσι η ποιότητα εκτύπωσης, εγκαταστήστε μια νέα κασέτα εκτύπωσης.</li> <li>Το χαρτί μπορεί να μην ικανοποιεί τις προδιαγραφές χαρτιού, για παράδειγμα, μπορεί να είναι πολύ υγρό ή τραχύ. (Βλ. Οδηγίες για τα μέσα εκτύπωσης στη σελίδα 75.)</li> <li>Εάν ολόκληρη η σελίδα είναι αχνή, η ρύθμιση ανάλυσης εκτύπωσης είναι πολύ χαμηλή ή έχει ενεργοποιηθεί η λειτουργία <i>Toner Save</i> (Εξοικονόμηση γραφίτη). Προσαρμόστε την ανάλυση εκτύπωσης και απενεργοποιήστε τη λειτουργία <i>Toner Save</i> (Εξοικονόμηση γραφίτη). Ανατρέξτε στην οθόνη βοήθειας του οδηγού εκτυπωτή.</li> <li>Ένας συνδυασμός ξεθωριασμένων σελίδων ή λεκέδων στη σελίδα μπορεί να δηλώνει ότι η κασέτα εκτύπωσης χρειάζεται αντικατάσταση. (Βλ. Αντικατάσταση της Κασέτας εκτύπωσης στη σελίδα 97.)</li> </ul> |
| $\begin{tabular}{lllllllllllllllllllllllllllllllllll$                                 | <ul> <li>Το χαρτί μπορεί να μην ικανοποιεί τις προδιαγραφές χαρτιού, για παράδειγμα, μπορεί να είναι πολύ υγρό ή τραχύ. (Βλ. Οδηγίες για τα μέσα εκτύπωσης στη σελίδα 75.)</li> <li>Ο κύλινδρος μεταφοράς μπορεί να είναι λερωμένος. Καθαρίστε το εσωτερικό του μηχανήματός σας. (Βλ. Εσωτερικές περιοχές στη σελίδα 99.)</li> <li>Η διαδρομή χαρτιού μπορεί να χρειάζεται καθαρισμό. (Βλ. Εσωτερικές περιοχές στη σελίδα 99.)</li> </ul>                                                                                                    |
| Διάχυση<br>A a B b C<br>A a B b C<br>A a B b C<br>A a B b C<br>A a B b C<br>A a B b C | <ul> <li>Εάν εμφανίζονται τυχαία στη σελίδα ξεθωριασμένες περιοχές, γενικά κυκλικές:</li> <li>Μπορεί ένα μοναδικό φύλλο χαρτιού να είναι ελαττωματικό. Δοκιμάστε να επανεκτυπώσετε την εργασία.</li> <li>Η υγρασία του χαρτιού δεν είναι ομοιόμορφη ή το χαρτί έχει κηλίδες υγρασίας στην επιφάνειά του. Δοκιμάσυτε μια διαφορετική μάρκα χαρτιού. (Βλ. Οδηγίες για τα μέσα εκτύπωσης στη σελίδα 75.)</li> <li>Το χαρτί είναι κατεστραμμένο. Οι διαδικασίες κατασκευής μπορεί να προκαλέσουν ορισμένες περιοχές να απορρίπτουν το γραφίτη. Δοκιμάστε μια καινούρια δεσμίδα ή μάρκα χαρτιού.</li> <li>Αλλάξτε την επιλογή εκτυπωτή και δοκιμάστε πάλι. Μεταβείτε σε Printing Preferences (Προτιμήσεις εκτύπωσης), πατήστε την καρτέλα Paper (Χαρτί), και ρυθμίστε το είδος σε Thick (Παχύ). (Βλ. Επιλογές χαρτιού στη σελίδα 38.)</li> <li>Εάν με αυτά τα βήματα δεν διορθώσετε το πρόβλημα, επικοινωνήστε με έναν εκπρόσωπο τεχνικής υποστήριξης.</li> </ul>                                                                                                 |

| Πρόβλημα                                                                    | Προτεινόμενες λύσεις                                                                                                    |
|-----------------------------------------------------------------------------|----------------------------------------------------------------------------------------------------|
| Άσπρα σημάδια                                                               | <ul> <li>Εάν εμφανίζονται άσπρα σημάδια στη σελίδα:</li> <li>Το χαρτί είναι πολύ τραχύ και ακαθαρσίες από το χαρτί πέφτουν στις εσωτερικές περιοχές του μηχανήματος πάνω στον κύλινδρο μεταφοράς. Καθαρίστε το εσωτερικό του μηχανήματός σας. (Βλ. Εσωτερικές περιοχές στη σελίδα 99.)</li> <li>Η διαδρομή χαρτιού μπορεί να χρειάζεται καθαρισμό. (Βλ. Εσωτερικές περιοχές στη σελίδα 99.)</li> </ul>                                                                                                    |
| Kάθετες γραμμές<br>AaBbC¢<br>AaBbC¢<br>AaBbC¢<br>AaBbC¢<br>AaBbC¢<br>AaBbCc | <ul> <li>Εάν εμφανίζονται μαύρες κάθετες λωρίδες στη σελίδα, η επιφάνεια (το τμήμα τυμπάνου) της κασέτας εκτύπωσης στο εσωτερικό του μηχανήματος μάλλον έχει γρατζουνιές.</li> <li>Αφαιρέστε την κασέτα εκτύπωσης και εγκαταστήστε μια νέα. (Βλ. Αντικατάσταση της Κασέτας εκτύπωσης στη σελίδα 97.)</li> <li>Εάν εμφανίζονται λευκές κάθετες λωρίδες στη σελίδα, το εσωτερικό του μηχανήματος μπορεί να έχει ακαθαρσίες.</li> <li>Καθαρίστε το εσωτερικό του μηχανήματός σας. (Βλ. Εσωτερικές περιοχές στη σελίδα 99.)</li> <li>Εάν με αυτά τα βήματα δεν διορθώσετε το πρόβλημα, επικοινωνήστε με έναν εκπρόσωπο τεχνικής υποστήριξης.</li> </ul> |
| Φόντο<br>AaBbCc<br>AaBbCc<br>AaBbCc<br>AaBbCc<br>AaBbCc<br>AaBbCc           | <ul> <li>Εάν η σκίαση του φόντου δεν είναι αποδεκτή:</li> <li>Αλλάξτε σε ένα πιο ελαφρύ χαρτί. (Βλ. Προδιαγραφές μέσων εκτύπωσης στη σελίδα 133 για προδιαγραφές.)</li> <li>Ελέγξτε τις περιβαλλοντικές συνθήκες: πολυ ξηρές συνθήκες ή υψηλό επίπεδο υγρασίας (υψηλότερο από σχετική υγρασία 80%) μπορεί να αυξήσει την σκίαση του φόντου.</li> <li>Αφαιρέστε την παλιά κασέτα εκτύπωσης και εγκαταστήστε μια νέα. (Βλ. Αντικατάσταση της Κασέτας εκτύπωσης στη σελίδα 97.)</li> </ul>                                                                                                    |
| Λεκέδες γραφίτη<br>AaBbCc<br>AaBbCc<br>AaBbCc<br>AaBbCc<br>AaBbCc<br>AaBbCc | <ul> <li>Εάν ο γραφίτης λεκιάζει τη σελίδα:</li> <li>Καθαρίστε το εσωτερικό του μηχανήματός σας. (Βλ. Εσωτερικές περιοχές στη σελίδα 99.)</li> <li>Ελέγξτε το είδος και την ποιότητα χαρτιού. (Βλ. Οδηγίες για τα μέσα εκτύπωσης στη σελίδα 75.)</li> <li>Αφαιρέστε την κασέτα εκτύπωσης και εγκαταστήστε μια νέα. (Βλ. Αντικατάσταση της Κασέτας εκτύπωσης στη σελίδα 97.)</li> </ul>                                                                                                    |

| Πρόβλημα                                                                                               | Προτεινόμενες λύσεις                                                                                                    |
|----------------------------------------------------------------------------------------------------|----------------------------------------------------------------------------------------------------|
| $\begin{tabular}{lllllllllllllllllllllllllllllllllll$                                                  | <ul> <li>Εάν εμφανίζονται επαναλαμβανόμενα σημάδια στην εκτυπωμένη όψη της σελίδας σε ίσα διαστήματα:</li> <li>Η κασέτα εκτύπωσης μπορεί να είναι κατεστραμμένη, εκτελέστε μερικές εκτυπώσεις στο μηχάνημα και αν έχετε ακόμα πρόβλημα, αφαιρέστε την κασέτα εκτύπωσης και εγκαταστήστε μια νέα. (Βλ. Αντικατάσταση της Κασέτας εκτύπωσης στη σελίδα 97.)</li> <li>Τα εξαρτήματα του μηχανήματος μπορεί να έχουν γραφίτη πάνω τους. Εάν τα ελαττώματα εμφανίζονται στην πίσω όψη της σελίδας, το πρόβλημα θα διορθωθεί πιθανόν μετά από λίγες σελίδες ακόμα.</li> <li>Το συναρμολόγημα φούρνου ίσως έχει καταστραφεί. Επικοινωνήστε με έναν εκπρόσωπο της τεχνικής υποστήριξης.</li> </ul>                                                                                                    |
|                                                                                                    | <ul> <li>Η διασπορά στο φόντο οφείλεται σε σωματίδια γραφίτη που διανέμονται τυχαία στην εκτυπωμένη σελίδα.</li> <li>Το χαρτί μπορεί να είναι πολύ νοτισμένο. Τοποθετήστε μια νέα δέσμη χαρτιού. Μην ανοίγετε τις συσκευασίες χαρτιού μέχρις ότου χρειάζεστε το χαρτί, ώστε το χαρτί να μην απορροφά πολύ υγρασία.</li> <li>Εάν η διασπορά στο φόντο εμφανίζεται σε ένα φάκελο, αλλάξτε τη διάταξη εκτύπωσης για να αποφύγετε την εκτύπωση πάνω σε περιοχές με ενώσεις που επικαλύπτονται στην πίσω όψη. Η εκτύπωση πάνω στις ενώσεις μπορεί να προκαλέσει προβλήματα.</li> <li>Εάν η διασπορά στο φόντο καλύπτει ολόκληρη την επιφάνεια μιας εκτυπωμένης σελίδας, προσαρμόστε την ανάλυση εκτύπωσης από την εφαρμογή λογισμικού ή μέσω των επιλογών του οδηγού εκτυπωτή. (Βλ. Διαδικασία εκτύπωσης στη σελίδα 34.)</li> </ul> |
| Κακοσχηματισμέν<br>οι χαρακτήρες<br>ΑαΒbCc<br>ΑαΒbCc<br>ΑαΒbCc<br>ΑαΒbCc<br>ΑαΒbCc<br>ΑαΒbCc<br>ΑαΒbCc | <ul> <li>Εάν οι χαρακήρες δεν έχουν σχηματιστεί σωστά και παράγουν κοίλα είδωλα, το χαρτί εκτύπωσης μπορεί να είναι πολύ λείο. Δοκιμάστε διαφορετικό χαρτί. (Βλ. Οδηγίες για τα μέσα εκτύπωσης στη σελίδα 75.)</li> </ul>                                                                                                    |
| Παραμόρφωση<br>σελίδας<br>Α a B b C<br>Α a B b C<br>Α a B b C<br>Α a B b C<br>Α a B b C                | <ul> <li>Βεβαιωθείτε πως το χαρτί έχει τοποθετηθεί σωστά.</li> <li>Ελέγξτε το είδος και την ποιότητα χαρτιού. (Βλ. Οδηγίες για τα μέσα εκτύπωσης στη σελίδα 75.)</li> <li>Βεβαιωθείτε ότι οι οδηγοί δεν είναι πολύ σφιχτοί ή πολύ χαλαροί πάνω στη δεσμίδα χαρτιού. (Βλ. Τοποθέτηση χαρτιού στο Δίσκο 1 και Δίσκο 2 (προαιρετικός) στη σελίδα 70.)</li> </ul>                                                                                                    |

| Πρόβλημα                                                                                         | Προτεινόμενες λύσεις                                                                                                    |
|--------------------------------------------------------------------------------------------------|----------------------------------------------------------------------------------------------------|
| Kαμπύλωση ή<br>κυμματισμός<br>AaBbCC<br>AaBbCC<br>AaBbCC<br>AaBbCC<br>AaBbCC                     | <ul> <li>Βεβαιωθείτε πως το χαρτί έχει τοποθετηθεί σωστά.</li> <li>Ελέγξτε το είδος και την ποιότητα χαρτιού. Τόσο η υψηλή θερμοκρασία όσο και η υγρασία μπορεί να προκαλέσουν καμπυλώσεις στο χαρτί. (Βλ. Οδηγίες για τα μέσα εκτύπωσης στη σελίδα 75.)</li> <li>Γυρίστε ανάποδα τη δέσμη χαρτιού στο δίσκο. Επίσης, δοκιμάστε να γυρίσετε το χαρτί 180 μοίρες στο δίσκο.</li> <li>Εάν η εργασία είναι μονής όψης, χρησιμοποιήστε την πίσω θύρα ως θέση εξόδου. Για οδηγίες, ανατρέξτε στην ενότητα Χρήση της Πίσω θύρας στη σελίδα 20.</li> </ul> |
| Zάρες ή τσακίσεις<br>AabbCc<br>AabbCc<br>AabbCc<br>AabbCc<br>AabbCc<br>AabbCc                    | <ul> <li>Βεβαιωθείτε πως το χαρτί έχει τοποθετηθεί σωστά.</li> <li>Ελέγξτε το είδος και την ποιότητα χαρτιού. (Βλ. Οδηγίες για τα μέσα εκτύπωσης στη σελίδα 75.)</li> <li>Γυρίστε ανάποδα τη δέσμη χαρτιού στο δίσκο. Επίσης, δοκιμάστε να γυρίσετε το χαρτί 180 μοίρες στο δίσκο.</li> <li>Εάν η εργασία είναι μονής όψης, χρησιμοποιήστε την πίσω θύρα ως θέση εξόδου. Για οδηγίες, ανατρέξτε στην ενότητα Χρήση της Πίσω θύρας στη σελίδα 20.</li> </ul>                                                                                         |
| Η πίσω όψη των<br>εκτυπώσεων είναι<br>λερωμένη<br>ΑαΒbCc<br>ΑαΒbCc<br>ΑαΒbCc<br>ΑαΒbCc<br>ΑαΒbCc | Ελέγξτε για διαρροή γραφίτη. Καθαρίστε το εσωτερικό του μηχανήματός σας.<br>(Βλ. Εσωτερικές περιοχές στη σελίδα 99.)                                                                                                    |
| Σκέτες μαύρες<br>σελίδες                                                                         | <ul> <li>Η κασέτα εκτύπωσης μπορεί να μην έχει εγκατασταθεί σωστά. Αφαιρέστε την κασέτα και τοποθετήστε την πάλι.</li> <li>Η κασέτα εκτύπωσης μπορεί να είναι ελαττωματική. Αφαιρέστε την κασέτα εκτύπωσης και εγκαταστήστε μια νέα. (Βλ. Αντικατάσταση της Κασέτας εκτύπωσης στη σελίδα 97.)</li> <li>Το μηχάνημα μπορεί να χρειάζεται επισκευή. Επικοινωνήστε με έναν εκπρόσωπο της τεχνικής υποστήριξης.</li> </ul>                                                                                                    |

| Πρόβλημα                                                                                                    | Προτεινόμενες λύσεις                                                                                                    |
|----------------------------------------------------------------------------------------------------|----------------------------------------------------------------------------------------------------|
| Aραιός γραφίτης<br>AaBbCc<br>AaBbCc<br>AaBbCc<br>AaBbCc<br>AaBbCc<br>AaBbCc<br>AaBbCc                                                                                                    | <ul> <li>Καθαρίστε το εσωτερικό του μηχανήματός σας. (Βλ. Εσωτερικές περιοχές στη σελίδα 99.)</li> <li>Ελέγξτε το είδος και την ποιότητα χαρτιού. (Βλ. Οδηγίες για τα μέσα εκτύπωσης στη σελίδα 75.)</li> <li>Αφαιρέστε την κασέτα εκτύπωσης και εγκαταστήστε μια νέα. (Βλ. Αντικατάσταση της Κασέτας εκτύπωσης στη σελίδα 97.)</li> <li>Το μηχάνημα μπορεί να χρειάζεται επισκευή. Επικοινωνήστε με έναν εκπρόσωπο της τεχνικής υποστήριξης.</li> </ul>                                                                               |
| Κενά στους<br>χαρακτήρες                                                                                                    | <ul> <li>Τα κενά στους χαρακτήρες είναι λευκές περιοχές εντός των χαρακτήρων που έπρεπε να είναι σκέτο μαύρο:</li> <li>Εάν χρησιμοποιείται διαφάνειες, δοκιμάστε άλλο είδος διαφάνειας. Λόγω της σύνθεσης των διαφανειών, ορισμένα κενά στους χαρακτήρες είναι κανονικά.</li> <li>Μπορεί να εκτυπώνετε στη λάθος επιφάνεια του χαρτιού. Αφαιρέστε το χαρτί και γυρίστε το ανάποδα.</li> <li>Το χαρτί μπορεί να μην πληρεί τις προδιαγραφές χαρτιού. (Βλ. Προδιαγραφές μέσων εκτύπωσης στη σελίδα 133.)</li> </ul>                      |
| $ \begin{array}{c} \text{Opi}\zeta \dot{o} \tau \iota \epsilon \zeta \lambda \omega \rho i \delta \epsilon \varsigma \\ \hline     A & a & B & b & C \\     A & a & B & b & C \\ \hline     A & a & B & b & C \\ \hline     A & a & B & b & C \\ \hline     A & a & B & b & C \\ \hline     A & a & B & b & C \\ \end{array} $ | <ul> <li>Εάν εμφανίζονται οριζόντια ευθυγραμμισμένες μαύρες γραμμές, λωρίδες ή λεκέδες:</li> <li>Η κασέτα εκτύπωσης μπορεί να μην έχει εγκατασταθεί σωστά. Αφαιρέστε την κασέτα και τοποθετήστε την πάλι.</li> <li>Η κασέτα εκτύπωσης μπορεί να είναι ελαττωματική. Αφαιρέστε την κασέτα εκτύπωσης και εγκαταστήστε μια νέα. (Βλ. Αντικατάσταση της Κασέτας εκτύπωσης στη σελίδα 97.)</li> <li>Εάν το πρόβλημα παραμένει, το μηχάνημα μπορεί να απαιτεί επισκευή. Επικοινωνήστε με έναν εκπρόσωπο της τεχνικής υποστήριξης.</li> </ul> |
| Kαμπύλωση<br>AaBbCc<br>AaBbCc<br>AaBbCc                                                                                                    | <ul> <li>Εάν το εκτυπωμένο χαρτί είναι καμπυλωμένο ή το χαρτί δεν τροφοδοτείται στο μηχάνημα:</li> <li>Γυρίστε ανάποδα τη δέσμη χαρτιού στο δίσκο. Επίσης, δοκιμάστε να γυρίσετε το χαρτί 180 μοίρες στο δίσκο.</li> <li>Αλλάξτε την επιλογή εκτυπωτή και δοκιμάστε πάλι. Μεταβείτε σε Printing Preferences (Προτιμήσεις εκτύπωσης), πατήστε την καρτέλα Paper (Χαρτί), και ρυθμίστε το είδος σε Thin (Λεπτό). (Βλ. Διαδικασία εκτύπωσης στη σελίδα 34.)</li> </ul>                                                                    |
| Ένα άγνωστο<br>είδωλο<br>εμφανίζεται κατ'<br>επανάληψη σε<br>λίγα φύλλα ή<br>εμφανίζεται<br>αραιός γραφίτης,<br>αχνή εκτύπωση ή<br>διαρροή σε όλη<br>την επιφάνεια<br>κάλυψης.                                                                                                    | <ul> <li>Το μηχάνημα χρησιμοποιείται μάλλον σε υψόμετρο 1.500 m ή και μεγαλύτερο.</li> <li>Το μεγάλο υψόμετρο μπορεί να επηρεάσει την ποιότητα εκτύπωσης, όπως με αραιό γραφίτη ή αχνά είδωλα. Αλλάξτε τη σωστή ρύθμιση υψόμετρου στο μηχάνημά σας. (Βλ. System Setup (Ρύθμιση συστήματος) στη σελίδα 88.)</li> </ul>                                                                                                    |

### Κοινά προβλήματα Windows

| Πρόβλημα                                                                                                    | Προτεινόμενες λύσεις                                                                                                    |
|----------------------------------------------------------------------------------------------------|----------------------------------------------------------------------------------------------------|
| Κατά την εγκατάσταση εμφανίζεται ένα μήνυμα<br>«File in Use» (Αρχείο σε χρήση).                                                                                                    | <ul> <li>Τερματίστε όλες τις εφαρμογές λογισμικού.</li> <li>Αφαιρέστε όλο το λογισμικό από την ομάδα<br/>εκκίνησης του εκτυπωτή, και μετά κάντε<br/>επανεκκίνηση στα Windows. Εγκαταστήστε πάλι<br/>τον οδηγό εκτυπωτή.</li> </ul>                                                                 |
| Εμφανίζεται το μήνυμα «General Protection Fault»<br>(Γενικό σφάλμα προστασίας), «Exception OE»<br>(Εξαίρεση OE), «Spool 32» (Παροχέτευση 32) ή<br>«Illegal Operation» (Μη έγκυρη λειτουργία). | <ul> <li>Κλείστε όλες τις άλλες εφαρμογές, κάντε<br/>επανεκκίνηση στα Windows και δοκιμάστε να<br/>εκτυπώσετε πάλι.</li> </ul>                                                                                                    |
| Εμφανίζονται τα μηνύματα «Fail To Print» (Αποτυχία<br>εκτύπωσης), «A printer timeout error occurred»<br>(Προέκυψε σφάλμα προθεσμίας του εκτυπωτή).                                            | <ul> <li>Αυτά τα μηνύματα μπορεί να εμφανιστούν κατά<br/>την εκτύπωση. Περιμένετε απλά το μηχάνημα να<br/>ολοκληρώσει την εκτύπωση. Εάν το μήνυμα<br/>εμφανίζεται σε λειτουργία αναμονής ή αφού έχει<br/>ολοκληρωθεί η εκτύπωση, ελέγξτε τη σύνδεση<br/>ή/και εάν έχει προκύψει σφάλμα.</li> </ul> |

Σημείωση: Ανατρέξτε στον Οδηγό χρήσης των Microsoft Windows που παρέχεται με τον υπολογιστή σας για περισσότερες πληροφορίες σχετικά με τα μηνύματα σφάλματος των Windows.

#### Κοινά προβλήματα Macintosh

| Πρόβλημα                                                                                                    | Προτεινόμενες λύσεις                                                                                                    |
|----------------------------------------------------------------------------------------------------|----------------------------------------------------------------------------------------------------|
| Το μηχάνημα δεν εκτυπώνει τα<br>αρχεία PDF σωστά. Μερικά<br>τμήματα των γραφικών, του<br>κειμένου ή των φωτογραφιών<br>λείπουν.               | <ul> <li>Η εκτύπωση του αρχείου PDF ως εικόνα μπορεί να επιτρέψει την<br/>εκτύπωση του αρχείου. Ενεργοποιήστε την επιλογή Print As Image<br/>(Εκτύπωση ως εικόνα) από τις επιλογές εκτύπωσης του Acrobat.</li> <li>Σημείωση: Η εκτύπωση του αρχείου PDF ως εικόνα θα διαρκέσει<br/>περισσότερο.</li> </ul> |
| Το έγγραφο εκτυπώθηκε, αλλά<br>η εργασία εκτύπωσης δεν έχει<br>εξαφανιστεί από την<br>παροχέτευση στο Mac OS<br>X10.3.2.                      | <ul> <li>Κάντε αναβάθμιση του MAC OS σε OS X 10.3.3 ή μεταγενέστερη<br/>έκδοση.</li> </ul>                                                                                                    |
| Ορισμένα γράμματα δεν<br>εμφανίζονται κανονικά κατά<br>την εκτύπωση των εξωφύλλων.                                                            | <ul> <li>Το Mac OS δεν μπορεί να δημιουργήσει τη γραμματοσειρά κατά την<br/>εκτύπωση των εξωφύλλων. Η αγγλική αλφάβητος και οι αριθμοί<br/>εμφανίζονται κανονικά στα εξώφυλλα.</li> </ul>                                                                                                    |
| Κατά την εκτύπωση ενός<br>εγγράφου σε Macintosh με<br>Acrobat Reader 6.0 ή<br>μεταγενέστερη έκδοση, τα<br>χρώματα εκτυπώνονται<br>λανθασμένα. | <ul> <li>Βεβαιωθείτε ότι η ρύθμιση ανάλυσης στον οδηγό μηχανήματος<br/>συμφωνεί με αυτή στο Acrobat Reader.</li> </ul>                                                                                                    |

Σημείωση: Ανατρέξτε στον Οδηγό χρήσης Macintosh που παρέχεται με τον υπολογιστή σας για περισσότερες πληροφορίες σχετικά με τα μηνύματα σφάλματος Macintosh.

# Κοινά προβλήματα Linux

| Πρόβλημα                      | Προτεινόμενες λύσεις                                                                                                    |
|-------------------------------|----------------------------------------------------------------------------------------------------|
| Το μηχάνημα δεν<br>εκτυπώνει. | <ul> <li>Ελέγξτε εάν ο οδηγός εκτυπωτή έχει εγκατασταθεί στο σύστημά σας. Ανοίξτε το Unified Driver Configurator και πηγαίνετε στην καρτέλα Printers (Εκτυπωτές) στο παράθυρο Printers configuration (Διαμόρφωση εκτυπωτών) για να δείτε τη λίστα με τα διαθέσιμα μηχανήματα. Βεβαιωθείτε ότι το μηχάνημά σας εμφανίζεται στη λίστα. Εάν δεν εμφανίζεται, ανοίξτε τον Add new printer wizard (Οδηγό προσθήκης νέου εκτυπωτή) για να ρυθμίσετε το μηχάνημα όας.</li> <li>Ελέγξτε εάν το μηχάνημα έχει ενεργοποιηθεί. Ανοίξτε το παράθυρο Printers configuration (Διαμόρφωση εκτυπωτών) και επιλέξτε το μηχάνημά σας από τη λίστα εκτυπωτών. Δείτε την περιγραφή στο τμήμα Selected printer (Επιλεγμένος εκτυπωτής). Εάν η κατάστασή του περιέχει Stopped (Διακόπηκε), πατήστε το κουμπί Start (Έναρξη). Το μηχάνημα πρέπει να επανέρθει σε κανονική λειτουργία. Η κατάσταση «stopped» (Διακόπηκε) μπορεί να έγινε προσπάθεια για εκτύπωση ενός εγγράφου ενώ η θύρα χρησιμοποιείται από μια εφαρμογή σάρωσης.</li> <li>Βεβαιωθείτε ότι η θύρα δεν είναι απασχολημένη. Δεδομένου ότι τα λειτουργικά τμήματα του μηχανήματος (ο εκτυπωτής και ο σαρωτής) για γα ρύριμοποιούν συ μηχανήματος (ο εκτυπωτής και ο σαρωτής)</li> </ul>                                                                                                    |
|                               | <ul> <li>χρήσιμοποπούν από κοινού την ισια στεπαφή π/Ο (θορά), είναι πιθανή ή ταυτόχρονη πρόσβαση διαφορετικών «πελατειακών» εφαρμογών στην ίδια θύρα. Για να αποφύγετε πιθανές συμπτώσεις, μόνο μία από αυτές επιτρέπεται να έχει έλεγχο του μηχανήματος κάθε φορά. Ο άλλος «πελάτης» θα λάβει μια απόκριση «απασχολημένης συσκευής». Πρέπει να ανοίξετε το παράθυρο Ports Configuration (Διαμόρφωση θυρών) και να επιλέξετε τη θύρα που έχει αντιστοιχηθεί στο μηχάνημά σας. Στο τμήμα Selected port (Επιλεγμένη θύρα) μπορείτε να δείτε εάν η θύρα είναι απασχολημένη από κάποια άλλη εφαρμογή. Σε αυτή την περίπτωση, πρέπει είτε να περιμένετε να ολοκληρωθεί η τρέχουσα εργασία είτε να πατήσετε το κουμπί Release port (Αποδέσμευση θύρας).</li> <li>Ελέγξτε εάν η εφαρμογή σας έχει μια ειδική επιλογή εκτύπωσης, όπως «oraw». Εάν έχει οριστεί «-oraw» στην παράμετρο της γραμμής εντολών, αφαιρέστε την για να εκτυπώσετε κανονικά. Για περιβάλλον Gimp, επιλέξτε «print» -&gt; «Setup printer» και επεξεργαστείτε τις παραμέτρους της γραμμής εντολών στο στοιχείο εντολής.</li> <li>Η έκδοση του CUPS (Common Unix Printing System) που διανέμεται με το SuSE Linux 9.2 (cups-1.1.21) έχει πρόβλημα με το ipp (Internet Printing Protocol). Χρησιμοποιήστε εκτύπωση υποδοχής αντί για ipp ή εγκαταστήστε μια μεταγενέστερη έκδοση του CUPS (cups-1.1.22 ή μεταγενέστερο).</li> </ul> |

| Πρόβλημα                                                                                                    | Προτεινόμενες λύσεις                                                                                                    |
|----------------------------------------------------------------------------------------------------|----------------------------------------------------------------------------------------------------|
| Το μηχάνημα δεν<br>εκτυπώνει ολόκληρες<br>σελίδες, και το<br>αποτέλεσμα<br>εκτυπώνεται στη μισή<br>σελίδα.                                                                    | <ul> <li>Είναι ένα γνωστό πρόβλημα που συμβαίνει στην έκδοση 8.51 ή<br/>προγενέστερη του Ghostscript, 64-bit Linux OS. Το πρόβλημα έχει λυθεί στην<br/>έκδοση AFPL Ghostscript v. 8.52 ή μεταγενέστερη. Λάβετε την τελευταία<br/>έκδοση του AFPL Ghostscript από τη διεύθυνση<br/>http://sourceforge.net/projects/ghostscript/ και εγκαταστήστε την για να<br/>λύσετε αυτό το πρόβλημα.</li> </ul>                                                                                                    |
| Εμφανίζεται το μήνυμα<br>σφάλματος «Cannot<br>open port device file»<br>(Δεν είναι δυνατό το<br>άνοιγμα του αρχείου<br>συσκευής θύρας) κατά<br>την εκτύπωση ενός<br>εγγράφου. | <ul> <li>Αποφύγετε την αλλαγή των παραμέτρων εργασίας εκτύπωσης (μέσω του<br/>LPR GUI, για παράδειγμα) ενώ είναι σε εξέλιξη μια εργασία εκτύπωσης.<br/>Κάποιες γνωστές εκδόσεις του διακομιστή CUPS διακόπτουν την εργασία<br/>εκτύπωσης όποτε αλλάζουν οι επιλογές εκτύπωσης και μετά επιχειρούν να<br/>ξεκινήσουν την εργασία από την αρχή. Δεδομένου ότι ο Ενιαίος Οδηγός Linux<br/>κλειδώνει τη θύρα κατά την εκτύπωση, ο απότομος τερματισμός του οδηγού<br/>διατηρεί τη θύρα κλειδωμένη και μη διαθέσιμη για τις επόμενες εργασίες<br/>εκτύπωσης. Εάν προκύψει τέτοια κατάσταση, δοκιμάστε να αποδεσμεύσετε<br/>τη θύρα επιλέγοντας Release port (Αποδέσμευση θύρας) στο παράθυρο Port<br/>configuration (Διαμόρφωση θύρας).</li> </ul> |

Σημείωση: Ανατρέξτε στον Οδηγό χρήσης του Linux που παρέχεται με τον υπολογιστή σας για περισσότερες πληροφορίες σχετικά με τα μηνύματα σφάλματος στο Linux.

#### Κοινά προβλήματα PostScript

Οι ακόλουθες καταστάσεις αφορούν συγκεκριμένα τη γλώσσα PS και μπορεί να προκύψουν όταν χρησιμοποιούνται πολλές γλώσσες εκτυπωτή.

| Πρόβλημα                                                                | Πιθανή αιτία                                                  | Λύση                                                                                                    |
|-------------------------------------------------------------------------|---------------------------------------------------------------|----------------------------------------------------------------------------------------------------|
| Δεν μπορεί να εκτυπωθεί το<br>αρχείο PostScript.                        | Ο Οδηγός PostScript μπορεί να<br>μην έχει εγκατασταθεί σωστά. | <ul> <li>Εγκαταστήστε τον οδηγό<br/>PostScript. (Βλ. Εγκατάσταση<br/>λογισμικού εκτυπωτή στη<br/>σελίδα 24.)</li> <li>Εκτυπώστε μια σελίδα<br/>διαμόρφωσης και βεβαιωθείτε<br/>ότι η έκδοση PS είναι<br/>διαθέσιμη για εκτύπωση.</li> <li>Εάν το πρόβλημα παραμένει,<br/>καλέστε έναν εκπρόσωπο της<br/>τεχνικής υποστήριξης.</li> </ul> |
| Εκτυπώνεται η αναφορά «Limit<br>Check Error» (Σφάλμα ελέγχου<br>ορίου). | Η εργασία εκτύπωσης ήταν πολύ<br>πολύπλοκη.                   | <ul> <li>Ίσως χρειαστεί να μειώσετε<br/>την πολυπλοκότητα της<br/>σελίδας ή να εγκαταστήσετε<br/>περισσότερη μνήμη.<br/>(Ανατρέξτε στο System<br/>Administrator Guide (Οδηγός<br/>Διαχειριστή συστήματος).)</li> </ul>                                                                                                    |

| Πρόβλημα                                               | Πιθανή αιτία                                                                         | Λύση                                                                                                    |
|--------------------------------------------------------|--------------------------------------------------------------------------------------|----------------------------------------------------------------------------------------------------|
| Εκτυπώνεται μια σελίδα<br>σφάλματος PostScript.        | Η εργασία εκτύπωσης ίσως δεν<br>είναι PostScript.                                    | <ul> <li>Βεβαιωθείτε ότι η εργασία<br/>εκτύπωσης είναι εργασία<br/>PostScript. Ελέγξτε για να δείτε<br/>εάν η εφαρμογή λογισμικού<br/>ανέμενε μια ρύθμιση ή ένα<br/>αρχείο κεφαλίδας PostScript<br/>να σταλεί στο μηχάνημα.</li> </ul>                                                           |
| Ο προαιρετικός δίσκος δεν έχει<br>επιλεγεί στον οδηγό. | Ο οδηγός εκτυπωτή δεν έχει<br>ρυθμιστεί για να αναγνωρίζει τον<br>προαιρετικό δίσκο. | <ul> <li>Ανοίξτε τις ιδιότητες του<br/>οδηγού PostScript, επιλέξτε<br/>την καρτέλα Device Settings<br/>(Ρυθμίσεις συσκευής), και<br/>ρυθμίστε την επιλογή δίσκου<br/>στην ενότητα Installable<br/>Options (Επιλογές με<br/>δυνατότητα εγκατάστασης) σε<br/>Installed (Εγκαταστάθηκε).</li> </ul> |

# Περαιτέρω βοήθεια

Για πρόσθετη βοήθεια, επισκεφτείτε τον ιστότοπο εξυπηρέτησης πελατών στη διεύθυνση www.xerox.com, ή επικοινωνήστε με το *Κέντρο Υποστήριξης Πελατών της Xerox*, αναφέροντας το σειριακό αριθμό του μηχανήματος.

# Κέντρο Υποστήριξης Πελατών της Xerox

Εάν ένα σφάλμα δεν μπορεί να διορθωθεί ακολουθώντας τις οδηγίες επί της οθόνης, ελέγξτε το Μηνύματα σφάλματος στη σελίδα 111. Εάν το πρόβλημα παραμένει, επικοινωνήστε με το Κέντρο Υποστήριξης Πελατών της Xerox. Το Κέντρο Υποστήριξης Πελατών της Xerox θα θελήσει να ενημερωθεί για τη φύση του προβλήματος, το σειριακό αριθμό του μηχανήματος, τον κωδικό σφάλματος (αν υπάρχει), καθώς και το όνομα και την τοποθεσία της εταιρείας σας.

### Εντοπισμός του σειριακού αριθμού

Ο σειριακός αριθμός βρίσκεται στο εσωτερικό της μπροστινής θύρας του μηχανήματος.

Ο σειριακός αριθμός εκτυπώνεται επίσης στην αναφορά *Configuration* (Διαμόρφωσης). Δείτε τις παρακάτω οδηγίες για να εκτυπώσετε την αναφορά.

### Εκτύπωση της αναφοράς διαμόρφωσης

Μπορείτε να εκτυπώσετε την αναφορά διαμόρφωσης του μηχανήματος που παρέχει πληροφορίες για τη διαμόρφωση του μηχανήματος, όπως σειριακό αριθμό, διεύθυνση IP, εγκατεστημένες επιλογές και την έκδοση λογισμικού.

- 1. Πατήστε το κουμπί **Μενού** στον πίνακα ελέγχου.
- 2. Πατήστε τα πλήκτρα με τα βέλη για να επιλέξετε **Information** (Πληροφορίες) και πατήστε **ΟΚ**.
- 3. Πατήστε τα πλήκτρα με τα βέλη για να επιλέξετε Configuration (Διαμόρφωση) και πατήστε OK.
- 4. Πατήστε τα πλήκτρα με τα βέλη για να απαντήσετε **Yes** (Ναι) στην ερώτηση **Print?** (Εκτύπωση;) και μετά πατήστε **OK**.

Μπορείτε να χρησιμοποιήσετε τις υπηρεσίες CentreWare Internet Services για να εκτυπώσετε την αναφορά διαμόρφωσης του μηχανήματος, ή για να παρακολουθείτε την κατάστασή του. Ανοίξτε το πρόγραμμα περιήγησης web στο δικτυωμένο υπολογιστή και πληκτρολογήστε τη διεύθυνση IP του μηχανήματος. Όταν ανοίξουν οι υπηρεσίες CentreWare Internet Services, επιλέξτε **Print Information** (Εκτύπωση πληροφοριών) στην καρτέλα **Status** (Κατάσταση). Ανατρέξτε σχετικά στην ενότητα Κατάσταση στη σελίδα 62.

Περαιτέρω βοήθεια

# Προδιαγραφές

# 7

#### Αυτό το κεφάλαιο περιλαμβάνει:

- Προδιαγραφές μηχανήματος στη σελίδα 132
- Ηλεκτρικές προδιαγραφές στη σελίδα 135
- Προδιαγραφές εκτύπωσης στη σελίδα 136
- Απαιτήσεις συστήματος στη σελίδα 137
- Περιβάλλον δικτύου στη σελίδα 139

# Προδιαγραφές μηχανήματος

# Μοντέλα μηχανήματος

| Εξοπλισμός                                                                      | Phaser 3320DN/3320DNI                                                                                                    |
|---------------------------------------------------------------------------------|----------------------------------------------------------------------------------------------------|
| Διαμόρφωση υλικού εξοπλισμού                                                    | Επεξεργαστής<br>Δίσκος χαρτιού 1 και Δίσκος Bypass<br>δίσκος χαρτιού 2 (προαιρετικός)                                        |
| Μέγεθος μηχανήματος (χωρίς τον<br>προαιρετικό δίσκο)<br>(πλάτος x βάθος x ύψος) | 366 x 368 x 257 χλστ.                                                                                                    |
| Βάρος μηχανήματος<br>Καθαρό (με αναλώσιμα)                                      | 9,95 κιλά                                                                                                    |
| Πρόσβαση                                                                        | Από μπροστά και από πίσω                                                                                                    |
| Χρόνος παραγωγής πρώτης<br>εκτύπωσης                                            | Ταχύτητα 6,5 δευτερόλεπτα από την κατάσταση Έτοιμο<br>Ταχύτητα 14,0 δευτερόλεπτα από την κατάσταση Εξοικονόμηση<br>ενέργειας |
| Χρόνος προθέρμανσης                                                             | 15 δευτερόλεπτα από την κατάσταση Εξοικονόμηση ενέργειας                                                                     |

# Προδιαγραφές μέσων εκτύπωσης

#### Δίσκοι χαρτιού 1 και 2 (Προαιρετικός)

| Λειτουργία                                       | Προδιαγραφές                                                                                                    |
|--------------------------------------------------|----------------------------------------------------------------------------------------------------|
| Χωρητικότητα: Δίσκος χαρτιού 1                   | 250 φύλλα χαρτιού bond, βάρους 80 g/m²                                                                                                    |
| Χωρητικότητα: Δίσκος χαρτιού 2<br>(Προαιρετικός) | 520 φύλλα χαρτιού bond, βάρους 80 g/m²                                                                                                    |
| Βάρη χαρτιού                                     | 60 έως 163 g/m²                                                                                                    |
| Μεγέθη χαρτιού                                   | Μήκος: ελάχ.: 148,5 χλστ., μέγ.: 356 χλστ.<br>Πλάτος: ελάχ.: 105 χλστ., μέγ.: 216 χλστ.<br>Α4, Α5, Α6, Letter, Legal, Folio, Oficio, Executive, ISO B5, JIS B5,<br>Ειδικό μέγεθος |
| Είδη χαρτιού                                     | Κοινό χαρτί, λεπτό, παχύ, ανακυκλωμένο, Bond, χαρτόνι,<br>αρχειοθέτησης                                                                                                    |

#### Δίσκος Bypass

| Λειτουργία     | Προδιαγραφές                                                                                                    |
|----------------|----------------------------------------------------------------------------------------------------|
| Χωρητικότητα   | 50 φύλλα χαρτιού bond, βάρους 80 g/m²<br>5 φύλλα διαφάνειες<br>5 φάκελοι                                                                                                    |
| Βάρη χαρτιού   | 60 έως 220 g/m²                                                                                                    |
| Μεγέθη χαρτιού | Μήκος: ελάχ.: 127 χλστ., μέγ.: 356 χλστ.<br>Πλάτος: ελάχ.: 76,2 χλστ., μέγ.: 216 χλστ.<br>Α4, Α5, Α6, Letter, Legal, Folio, Oficio, Executive, ISO B5, JIS B5,<br>3 ίντσες x 5 ίντσες, Φάκελοι (Monarch, No.10, DL, C5, C6), Ειδικό<br>μέγεθος |
| Είδη χαρτιού   | Κοινό χαρτί, λεπτό, παχύ, πιο παχύ, βαμβάκι, έγχρωμο, φάκελος,<br>διαφάνεια, προτυπωμένο, ανακυκλωμένο, ετικέτες, Bond,<br>χαρτόνι, αρχειοθέτησης                                                                                              |

Σημείωση: Το ύψος της δέσμης χαρτιού δεν πρέπει να υπερβαίνει τις 10 χλστ..

### Μονάδα Duplex (εκτύπωσης διπλής όψης)

| Λειτουργία     | Προδιαγραφές                                 |  |
|----------------|----------------------------------------------|--|
| Βάρη χαρτιού   | 60 έως 120 g/m²                              |  |
| Μεγέθη χαρτιού | A4, Letter, Oficio, Folio, Legal             |  |
| Είδη χαρτιού   | Κοινό χαρτί, λεπτό, παχύ, ανακυκλωμένο, Bond |  |

### Δίσκος εξόδου

| Λειτουργία                                           | Προδιαγραφές                           |
|------------------------------------------------------|----------------------------------------|
| Δίσκος εξόδου - Με την μπροστινή όψη<br>προς τα κάτω | 150 φύλλα χαρτιού bond, βάρους 80 g/m² |
| Πίσω θύρα - Με την μπροστινή όψη<br>προς τα πάνω     | 1 φύλλο                                |

# Ηλεκτρικές προδιαγραφές

| Λειτουργία             | Προδιαγραφές                                                                                                    |
|------------------------|----------------------------------------------------------------------------------------------------|
| Συχνότητα              | 50/60 Hz                                                                                                    |
| Ηλεκτρική τάση         | 110-127 VAC & 220-240 VAC                                                                                                    |
| Μέση κατανάλωση ισχύος | Μέση σε κατάσταση λειτουργίας: Λιγότερο από 600 Watts<br>Λειτουργία Εξοικονόμησης ενέργειας: Λιγότερο από 3,5 Watts<br>Λειτουργία απενεργοποίησης: Λιγότερο από 0,4 Watts<br>Λειτουργία Σε Αναμονή: Λιγότερο από 60 Watts |

# Προδιαγραφές εκτύπωσης

| Λειτουργία                     | Προδιαγραφές                                                                                   |
|--------------------------------|------------------------------------------------------------------------------------------------|
| Συμβατότητα                    | Windows PC / MAC / Linux                                                                       |
| Ταχύτητα: Μίας όψης            | Έως και 33 σελ./λεπτό σε Letter<br>Έως και 31 σελ./λεπτό σε Α4                                 |
| Ταχύτητα: Διπλής όψης          | Έως και 16 σελ./λεπτό σε Letter<br>Έως και 15 σελ./λεπτό σε Α4                                 |
| Μέγιστη περιοχή εκτύπωσης      | 16 χλστ. x 356 χλστ.                                                                           |
| Ανάλυση εκτύπωσης              | Έως 1200 x 1200 αποδοτική έξοδος                                                               |
| Μέση απόδοση κασέτας εκτύπωσης | 11.000 εκτυπώσεις<br>Εκτυπώνει από την κασέτα εκτύπωσης που παρέχεται με το<br>μηχάνημα: 2.000 |
| Μέγιστη ανάλυση                | 300 x 300 dpi                                                                                  |
| Βασική μνήμη εκτυπωτή          | 128MB                                                                                          |
| Επέκταση μνήμης (Επιλογή)      | 256 MB                                                                                         |
| PDL / PCL                      | PCL5e, PCL6, Postscript 3, PDF1.4, Μονοσέλιδο-TIFF                                             |

# Απαιτήσεις συστήματος

### Microsoft® Windows®

| Λειτουργικό<br>σύστημα                 | CPU                                                                                                    | RAM                | Ελεύθερος<br>χώρος στο<br>σκληρό δίσκο<br>(HDD) |
|----------------------------------------|----------------------------------------------------------------------------------------------------|--------------------|-------------------------------------------------|
| Windows <sup>®</sup> 2000              | Intel <sup>®</sup> Pentium <sup>®</sup> II 400 MHz (Pentium III<br>933 MHz)                                                                                                    | 64 MB<br>(128 MB)  | 600 MB                                          |
| Windows <sup>®</sup> XP                | Intel <sup>®</sup> Pentium <sup>®</sup> III 933 MHz (Pentium IV 1 GHz)                                                                                                    | 128 MB<br>(256 MB) | 1,5 GB                                          |
| Windows<br>Server <sup>®</sup> 2003    | Intel <sup>®</sup> Pentium <sup>®</sup> III 933 MHz (Pentium IV 1 GHz)                                                                                                    | 128 MB<br>(512 MB) | 1,25 GB έως<br>2 GB                             |
| Windows<br>Server <sup>®</sup> 2008    | Intel <sup>®</sup> Pentium <sup>®</sup> IV 1 GHz (Pentium IV 2 GHz)                                                                                                    | 512 MB<br>(2 GB)   | 10 GB                                           |
| Windows Vista®                         | Intel <sup>®</sup> Pentium <sup>®</sup> IV 3 GHz                                                                                                    | 512 MB<br>(1 GB)   | 15 GB                                           |
| Windows <sup>®</sup> 7                 | Intel <sup>®</sup> Pentium <sup>®</sup> IV 1 GHz 32-bit ή 64-bit<br>επεξεργαστής ή μεγαλύτερος                                                                                                    | 1 GB<br>(2 GB)     | 16 GB                                           |
|                                        | <ul> <li>Υποστήριξη για γραφικά DirectX<sup>®</sup> 9 με μνήμη 128 MB (για ενεργοποίηση του Aero theme).</li> <li>Μονάδα DVD-R/W</li> </ul>                                                                                                    |                    |                                                 |
| Windows<br>Server <sup>®</sup> 2008 R2 | Intel <sup>®</sup> Pentium <sup>®</sup> IV 1 GHz (x86) ή 1.4 GHz (x64)<br>επεξεργαστές (2 GHz ή ταχύτεροι)                                                                                                    | 512 MB (2 GB)      | 10 GB                                           |
| Σημειώσεις:                            | <ul> <li>Internet Explorer 6.0 ή μεταγενέστερη έκδοση είναι οι ελάχιστες απαιτήσεις για όλα τα λειτουργικά συστήματα Windows.</li> <li>Οι χρήστες με δικαιώματα διαχειριστή μπορούν να εγκαταστήσουν το λογισμικό.</li> <li>Οι Υπηρεσίες Τερματικού των Windows (Windows Terminal Services) είναι συμβατές με το μηχάνημά σας.</li> <li>Για Windows 2000, απαιτείται Services Pack 4 ή μεταγενέστερο.</li> </ul> |                    |                                                 |

### Macintosh

| Λειτουργικό σύστημα  | CPU                                                                        | RAM                                                                                                    | Ελεύθερος<br>χώρος στο<br>σκληρό<br>δίσκο (HDD) |
|----------------------|----------------------------------------------------------------------------|----------------------------------------------------------------------------------------------------|-------------------------------------------------|
| Mac OS X 10.3 ~ 10.7 | <ul> <li>Επεξεργαστές Intel<sup>®</sup></li> <li>PowerPC G4/ G5</li> </ul> | <ul> <li>128 MB για Mac με<br/>βάση powerPC<br/>(512 MB)</li> <li>512 MB για Mac με<br/>βάση Intel (1 GB)</li> </ul> | 1 GB                                            |
| Mαc OS X 10.5        | Επεξεργαστές Intel <sup>®</sup><br>867 MHz ή ταχύτερο<br>PowerPC G4/ G5    | 512 MB (1 GB)                                                                                                    | 1 GB                                            |
| Mac OS X 10.6        | Επεξεργαστές Intel <sup>®</sup>                                            | 1 GB (2 GB)                                                                                                    | 1 GB                                            |

# Linux

| Λειτουργικό σύστημα                                                                                                    | CPU                                 | RAM           | Ελεύθερος<br>χώρος στο<br>σκληρό<br>δίσκο (HDD) |
|----------------------------------------------------------------------------------------------------|-------------------------------------|---------------|-------------------------------------------------|
| <ul> <li>Fedora 5 ~ 13 (32/ 64 bit)</li> <li>OpenSuSE<sup>®</sup> 10.2, 10.3, 11.0, 11.1, 11.2 (32/64 bit)</li> <li>SuSE 10.1 (32 bit)</li> <li>Ubuntu 6.10, 7.04, 7.10, 8.04, 8.10, 9.04, 9.10, 10.04 (32/64 bit)</li> <li>Mandriva 2007, 2008, 2009, 2009.1, 2010 (32/64 bit)</li> <li>Debian 4.0, 5.0 (32/64 bit)</li> <li>Redhat<sup>®</sup> Enterprise Linux WS 4, 5 (32/64 bit)</li> <li>SuSE Linux Enterprise Desktop 10, 11 (32/64 bit)</li> </ul> | Pentium IV 2,4GHz<br>(Intel Core™2) | 512 MB (1 GB) | 1 GB (2 GB)                                     |

# Unix

| Λειτουργικό σύστημα                                                                                                   | Ελεύθερος<br>χώρος στο<br>σκληρό δίσκο<br>(HDD) |
|----------------------------------------------------------------------------------------------------|-------------------------------------------------|
| Sun Solaris 9, 10 (x86, SPARC)<br>HP-UX 11.0, 11i v1, 11i v2, 11i v3 (PA-RISC, Itanium)<br>IBM AIX 5.1, 5.2, 5,3, 5.4 | Έως και 100 MB                                  |

# Περιβάλλον δικτύου

| Στοιχείο                                    | Προδιαγραφές                                                                                                    |
|---------------------------------------------|----------------------------------------------------------------------------------------------------|
| Περιβάλλον δικτύου                          | <ul> <li>Ethernet 10/100/1000 Base-TX</li> <li>802.11b/g/n Ασύρματο LAN</li> </ul>                                                                                                    |
| Λειτουργικό σύστημα δικτύου                 | <ul> <li>Windows 2000/Server 2003 /Server<br/>2008/XP/Vista/7/Server 2008 R2</li> <li>Various Linux OS</li> <li>Mac OS X 10.3 ~ 10.7</li> <li>Unix</li> </ul>                                                                                             |
| Πρωτόκολλα δικτύου                          | <ul> <li>TCP/IPv4</li> <li>DHCP, BOOTP</li> <li>DNS, WINS, Bonjour, SLP, UPnP</li> <li>Βασική Εκτύπωση TCP/IP (RAW), LPR, IPP, WSD</li> <li>SNMPv 1/2/3, HTTP (S), IPSec</li> <li>TCP/IPv6 (DHCP, DNS, RAW, LPR, SNMPv 1/2/3, HTTP (S), IPSec)</li> </ul> |
| Ασύρματη ασφάλεια (Μόνο στο Phaser 3320DNI) | <ul> <li>Πιστοποίηση: Open System, Shared Key, WPA<br/>Personal, WPA2 Personal (PSK), WPA</li> <li>Enterprise, WPA2 Enterprise</li> <li>Κρυπτογράφηση: WEP64, WEP128, TKIP, AES</li> </ul>                                                                |

Περιβάλλον δικτύου

# Ασφάλεια

#### Αυτό το κεφάλαιο περιλαμβάνει:

- Ειδοποιήσεις και ασφάλεια στη σελίδα 142
- Ετικέτες ασφαλείας και σύμβολα στη σελίδα 143
- Πληροφορίες σχετικά με την ασφάλεια λειτουργίας στη σελίδα 144
- Βασικοί κανονισμοί στη σελίδα 148
- Φύλλα δεδομένων ασφάλειας υλικού στη σελίδα 153
- Ανακύκλωση και απόρριψη προϊόντος στη σελίδα 154
- Συμμόρφωση με το πρόγραμμα εξοικονόμησης ενέργειας στη σελίδα 156
- Πληροφορίες επικοινωνίας για θέματα περιβάλλοντος, υγείας και ασφαλείας στη σελίδα 157

# Ειδοποιήσεις και ασφάλεια

Διαβάστε προσεκτικά τις παρακάτω οδηγίες προτού χρησιμοποιήσετε το μηχάνημα. Ανατρέχετε σε αυτές τις οδηγίες, όποτε χρειάζεται, για να διασφαλιστεί η συνεχής και ασφαλής λειτουργία του μηχανήματός σας.

Το μηχάνημα και τα αναλώσιμα της Xerox έχουν σχεδιαστεί και δοκιμαστεί σύμφωνα με αυστηρές προδιαγραφές ασφαλείας. Αυτές περιλαμβάνουν αξιολόγηση και πιστοποίηση από φορέα ασφάλειας, καθώς και συμμόρφωση με τους κανονισμούς περί ηλεκτρομαγνητικής ακτινοβολίας και καθιερωμένα περιβαλλοντικά πρότυπα.

Οι δοκιμές σχετικά με την ασφάλεια και την επίδραση στο περιβάλλον και η απόδοση αυτού του μηχανήματος επιβεβαιώθηκαν μόνο με τη χρήση αναλωσίμων της XEROX.

ΠΡΟΕΙΔΟΠΟΙΗΣΗ: Οποιεσδήποτε μη εξουσιοδοτημένες τροποποιήσεις, στις οποίες ενδέχεται να συγκαταλέγεται η προσθήκη νέων λειτουργιών ή η σύνδεση εξωτερικών μηχανημάτων, ενδέχεται να επηρεάσει την πιστοποίηση του μηχανήματος. Για περισσότερες πληροφορίες, επικοινωνήστε με τον τοπικό αντιπρόσωπο της Xerox.

# Ετικέτες ασφαλείας και σύμβολα

Πρέπει να τηρείτε όλες τις προειδοποιήσεις και οδηγίες που επισημαίνονται επάνω στο, ή παρέχονται μαζί με το μηχάνημα.

Αυτή η ΠΡΟΕΙΔΟΠΟΙΗΣΗ ενημερώνει τους χρήστες για περιοχές του μηχανήματος όπου υπάρχει πιθανότητα τραυματισμού.

Αυτή η ΠΡΟΕΙΔΟΠΟΙΗΣΗ ενημερώνει τους χρήστες για περιοχές του μηχανήματος όπου υπάρχουν θερμές επιφάνειες, τις οποίες δεν πρέπει να αγγίζετε.

Αυτή η ΠΡΟΕΙΔΟΠΟΙΗΣΗ ενημερώνει τους χρήστες να μην εκτελούν μη εξουσιοδοτημένες ενέργειες που μπορεί να προκαλέσουν την έκθεση στο φως με καταστροφικές συνέπειες.

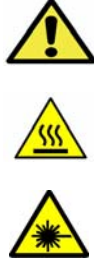

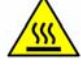

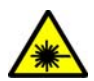

# Πληροφορίες σχετικά με την ασφάλεια λειτουργίας

Το μηχάνημα και τα αναλώσιμα της Xerox έχουν σχεδιαστεί και δοκιμαστεί σύμφωνα με αυστηρές προδιαγραφές ασφαλείας. Αυτές περιλαμβάνουν τη διεξαγωγή ελέγχων από φορέα ασφάλειας, την έγκριση αυτού και την εξασφάλιση συμμόρφωσης με τα καθιερωμένα περιβαλλοντικά πρότυπα. Για τη διασφάλιση της συνεχούς και ασφαλούς λειτουργίας του μηχανήματος της Xerox, τηρείτε αυτές τις οδηγίες ασφαλείας ανά πάσα στιγμή:

# Ηλεκτρική παροχή

Σε αυτήν την ενότητα παρέχονται σημαντικές πληροφορίες σχετικά με την ασφάλεια που αφορά στην ηλεκτρική παροχή, τις οποίες και πρέπει να διαβάσετε πριν την εγκατάσταση ή χρήση της συσκευής.

Διαβάστε τις πληροφορίες που περιέχονται στις παρακάτω ενότητες:

- Ηλεκτρική ασφάλεια που αφορά στην ισχύ εξόδου στη σελίδα 144
- Ηλεκτρική ασφάλεια που αφορά στο καλώδιο τροφοδοσίας στη σελίδα 145
- Πληροφορίες σχετικά με την ασφάλεια λέιζερ στη σελίδα 145
- Ασφάλεια συσκευής στη σελίδα 145
- Απενεργοποίηση εκτάκτου ανάγκης στη σελίδα 146
- Αποσύνδεση συσκευής στη σελίδα 146

#### Ηλεκτρική ασφάλεια που αφορά στην ισχύ εξόδου

Αυτή η συσκευή πρέπει να χρησιμοποιεί το είδος της ηλεκτρικής παροχής που υποδεικνύεται στην ετικέτα δεδομένων που βρίσκεται στο πίσω κάλυμμα της συσκευής. Εάν δεν είστε σίγουροι για το κατά πόσο η ηλεκτρική παροχή πληροί τις προϋποθέσεις, επικοινωνήστε με την τοπική εταιρεία ηλεκτρισμού ή έναν εξουσιοδοτημένο ηλεκτρολόγο για συμβουλές.

Η πρίζα ηλεκτρικής παροχής πρέπει να είναι εγκατεστημένη κοντά στη συσκευή και να είναι εύκολα προσβάσιμη.

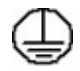

ΠΡΟΕΙΔΟΠΟΙΗΣΗ: Αυτή η συσκευή πρέπει να είναι συνδεδεμένη σε ένα προστατευτικό κύκλωμα γείωσης. Αυτή η συσκευή διαθέτει ρευματολήπτη με προστατευτικό ακροδέκτη γείωσης. Αυτός ο ρευματολήπτης εισέρχεται μόνο σε γειωμένη πρίζα. Πρόκειται για λειτουργία ασφαλείας. Εάν δεν μπορείτε να εισαγάγετε το ρευματολήπτη στην πρίζα, επικοινωνήστε με έναν εξουσιοδοτημένο ηλεκτρολόγο για την αντικατάσταση της πρίζας. Συνδέετε πάντα τη συσκευή σε μια σωστά γειωμένη πρίζα. Εάν αροστά γειωμένη πρίζα. Εάν έχετε αμφιβολίες, ζητήστε από έναν αρμόδιο ηλεκτρολόγο να ελέγξει την πρίζα. Η μη σωστή σύνδεση του αγωγού γείωσης της συσκευής μπορεί να προκαλέσει ηλεκτρικό σοκ.
## Ηλεκτρική ασφάλεια που αφορά στο καλώδιο τροφοδοσίας

- Χρησιμοποιείτε μόνο το καλώδιο τροφοδοσίας που συνοδεύει αυτή τη συσκευή.
- Συνδέστε το καλώδιο τροφοδοσίας απευθείας σε μια γειωμένη πρίζα. Μην χρησιμοποιείτε προέκταση καλωδίου. Εάν δεν γνωρίζετε κατά πόσο είναι γειωμένη μια πρίζα, συμβουλευτείτε έναν αρμόδιο ηλεκτρολόγο.
- Μην τοποθετείτε αυτή τη συσκευή σε σημεία που ενδέχεται κάποιος να πατήσει ή να σκοντάψει στο καλώδιο τροφοδοσίας.
- Μην τοποθετείτε αντικείμενα επάνω στο καλώδιο τροφοδοσίας.

## Πληροφορίες σχετικά με την ασφάλεια λέιζερ

ΠΡΟΕΙΔΟΠΟΙΗΣΗ: Η χρήση στοιχείων ελέγχου, η εκτέλεση ρυθμίσεων ή η διεξαγωγή διαδικασιών που διαφέρουν από εκείνες που καθορίζονται στον παρόντα οδηγό μπορεί να έχει ως αποτέλεσμα την έκθεση σε επικίνδυνη ακτινοβολία.

Όσον αφορά ειδικά στην ασφάλεια λέιζερ, η συσκευή συμμορφώνεται με τα πρότυπα απόδοσης για προϊόντα λέιζερ που έχουν θεσπιστεί από το κράτος, εθνικούς και διεθνείς φορείς ως προϊόν λέιζερ Class 1. Δεν εκπέμπει βλαβερή ακτινοβολία, επειδή η ακτίνα είναι πλήρως έγκλειστη σε όλα τα στάδια της λειτουργίας και συντήρησής της από τον πελάτη.

#### Ασφάλεια συσκευής

Αυτή η συσκευή έχει σχεδιαστεί έτσι, ώστε να παρέχει στο χειριστή πρόσβαση σε ασφαλείς μόνο περιοχές. Η πρόσβαση του χειριστή σε επικίνδυνες περιοχές περιορίζεται με τη χρήση καλυμμάτων ή διατάξεων ασφαλείας, η αφαίρεση των οποίων απαιτεί τη χρήση εργαλείου. Ποτέ μην αφαιρείτε τα καλύμματα ή τις διατάξεις ασφαλείας που προστατεύουν τις επικίνδυνες περιοχές.

#### Ασφάλεια συσκευής - Κάντε τα εξής

- Τηρείτε πάντα όλες τις προειδοποιήσεις και οδηγίες που επισημαίνονται επάνω στη συσκευή ή παρέχονται με αυτήν.
- Πριν καθαρίσετε αυτή τη συσκευή, αφαιρέστε το ρευματολήπτη από την πρίζα. Χρησιμοποιείτε πάντα υλικά που έχουν σχεδιαστεί ειδικά για αυτή τη συσκευή. Η χρήση άλλων υλικών ενδέχεται να μειώσει την απόδοση και να δημιουργήσει επικίνδυνες καταστάσεις.
- Να είστε πάντα προσεχτικοί κατά τη μετακίνηση της συσκευής. Επικοινωνήστε με τον τοπικό αντιπρόσωπο της Xerox για να κανονίσετε τη μετακίνηση της συσκευής σε μια τοποθεσία εκτός του κτιρίου.
- Τοποθετείτε πάντα την συσκευή σε στερεή επιφάνεια (όχι σε βελούδινη μοκέτα) που είναι αρκετά γερή και μπορεί να στηρίξει το βάρος του μηχανήματος.
- Τοποθετείτε πάντα την συσκευή σε περιοχή που αερίζεται επαρκώς και διαθέτει αρκετό χώρο για εργασίες συντήρησης.
- Αφαιρείτε πάντα το ρευματολήπτη της συσκευής από την πρίζα πριν τον καθαρισμό.

Σημείωση: Η συσκευή της Xerox διαθέτει μια λειτουργία εξοικονόμησης ενέργειας για την εξοικονόμηση ισχύος όταν δεν χρησιμοποιείται. Η συσκευή ενδέχεται να είναι συνεχώς ενεργοποιημένη.

#### Ασφάλεια συσκευής - Μην κάνετε τα εξής

Δ ΠΡΟΕΙΔΟΠΟΙΗΣΗ: Μην χρησιμοποιείτε καθαριστικά ψεκασμού. Τα καθαριστικά ψεκασμού μπορεί να είναι εκρηκτικά ή εύφλεκτα όταν χρησιμοποιούνται σε ηλεκτρομηχανικό εξοπλισμό.

- Μην χρησιμοποιείτε ποτέ ρευματολήπτη που διαθέτει πόλο γείωσης για να συνδέσετε τη συσκευή σε πρίζα χωρίς τερματική διάταξη γείωσης.
- Μην επιχειρείτε ποτέ εργασίες συντήρησης που δεν περιγράφονται ειδικά σε αυτό το έντυπο.
- Μην φράζετε ποτέ τις οπές εξαερισμού. Οι οπές παρέχονται για την αποφυγή υπερθέρμανσης του εξοπλισμού.
- Μην αφαιρείτε ποτέ τα καλύμματα ή τις διατάξεις ασφαλείας που είναι βιδωμένα. Δεν υπάρχουν περιοχές που μπορούν να επισκευαστούν από το χειριστή πίσω από αυτά τα καλύμματα.
- Μην τοποθετείτε ποτέ το μηχάνημα δίπλα σε καλοριφέρ ή οποιαδήποτε άλλη πηγή θερμότητας.
- Μην σπρώχνετε ποτέ αντικείμενα οποιουδήποτε είδους στις οπές εξαερισμού.
- Μην παρακάμπτετε ποτέ οποιαδήποτε από τις ηλεκτρικές ή μηχανικές συσκευές ενδασφάλισης.
- Μην τοποθετείτε ποτέ αυτή την συσκευή σε σημεία που ενδέχεται κάποιος να πατήσει ή να σκοντάψει στο καλώδιο τροφοδοσίας.
- Αυτή η συσκευή δεν πρέπει να τοποθετηθεί σε δωμάτιο, εκτός και αν υπάρχει κατάλληλος εξαερισμός.

Επικοινωνήστε με τον τοπικό εξουσιοδοτημένο αντιπρόσωπο για περαιτέρω πληροφορίες.

#### Απενεργοποίηση εκτάκτου ανάγκης

Εάν προκύψει οποιαδήποτε από τις παρακάτω περιπτώσεις, απενεργοποιήστε αμέσως την συσκευή και αποσυνδέστε το(α) καλώδιο(α) τροφοδοσίας από την(τις) πρίζα(ες). Επικοινωνήστε με έναν εξουσιοδοτημένο αντιπρόσωπο τεχνικής υποστήριξης της Xerox για να επιλύσετε το πρόβλημα:

- Η συσκευή εκλύει ασυνήθιστες οσμές ή παράγει ασυνήθιστους θορύβους.
- Το καλώδιο τροφοδοσίας είναι φθαρμένο ή ξεφτισμένο.
- Ενεργοποιήθηκε ένας διακόπτης κυκλώματος στον τοίχο, μια ασφάλεια ή κάποια άλλη συσκευή ασφαλείας.
- Έχει χυθεί υγρό μέσα στο μηχάνημα.
- Το μηχάνημα έχει εκτεθεί σε νερό ή άλλα υγρά.
- Οποιοδήποτε εξάρτημα της συσκευής έχει υποστεί ζημιά.

#### Αποσύνδεση συσκευής

Το καλώδιο τροφοδοσίας αποτελεί τη συσκευή αποσύνδεσης αυτής της συσκευής. Είναι προσκολλημένο στο πίσω μέρος του μηχανήματος ως προσθήκη. Για να διακόψετε κάθε ηλεκτρική παροχή προς την συσκευή, αποσυνδέστε το καλώδιο τροφοδοσίας από την πρίζα.

# Πληροφορίες σχετικά με την ασφάλεια όζοντος

Αυτή η συσκευή παράγει όζον υπό συνθήκες κανονικής λειτουργίας. Το παραγόμενο όζον είναι βαρύτερο από τον αέρα και εξαρτάται από τον όγκο των αντιγράφων. Η τήρηση των σωστών περιβαλλοντικών παραμέτρων, όπως ορίζονται στη διαδικασία εγκατάστασης της Xerox, θα διασφαλίσει ότι τα επίπεδα συγκέντρωσης κυμαίνονται εντός των επιπέδων ασφαλείας.

Εάν χρειάζεστε πρόσθετες πληροφορίες σχετικά με το όζον, ζητήστε την ειδική έκδοση της Xerox για το Όζον, καλώντας τον αριθμό 1-800-828-6571 στις Ηνωμένες Πολιτείες και τον Καναδά. Σε άλλες αγορές επικοινωνήστε με τον εξουσιοδοτημένο τοπικό αντιπρόσωπο ή τον Πάροχο υπηρεσιών.

# Πληροφορίες σχετικά με τη συντήρηση

ΠΡΟΕΙΔΟΠΟΙΗΣΗ: Μην χρησιμοποιείτε καθαριστικά ψεκασμού. Τα καθαριστικά ψεκασμού μπορεί να είναι εκρηκτικά ή εύφλεκτα όταν χρησιμοποιούνται σε ηλεκτρομηχανικό εξοπλισμό.

- Τυχόν διαδικασίες συντήρησης της συσκευής που διεξάγονται από το χειριστή περιγράφονται στα έγγραφα για τον χρήστη, τα οποία παρέχονται μαζί με τη συσκευή.
- Μην διεξάγετε εργασίες συντήρησης σε αυτή τη συσκευή, οι οποίες δεν περιγράφονται στα έγγραφα για τον πελάτη.
- Χρησιμοποιείτε αναλώσιμα και υλικά καθαρισμού μόνο με τον τρόπο που περιγράφεται στα έγγραφα για το χρήστη.
- Μην αφαιρείτε τα καλύμματα ή τις διατάξεις ασφαλείας που είναι βιδωμένα. Δεν υπάρχουν εξαρτήματα που μπορούν να συντηρηθούν ή επισκευαστούν πίσω από αυτά τα καλύμματα.

# Πληροφορίες σχετικά με τα αναλώσιμα

- Αποθηκεύετε όλα τα αναλώσιμα σύμφωνα με τις οδηγίες που παρέχονται στη συσκευασία ή στον περιέκτη.
- Κρατάτε όλα τα αναλώσιμα μακριά από παιδιά.
- Ποτέ μην πετάτε γραφίτη, *κασέτες εκτύπωσης* ή δοχεία γραφίτη σε γυμνή φλόγα.

# Πιστοποίηση ασφάλειας προϊόντος

Αυτή η συσκευή έχει πιστοποιηθεί από τον παρακάτω φορέα, χρησιμοποιώντας τα πρότυπα ασφαλείας που παρατίθενται.

| Φορέας                         | Πρότυπο                              |
|--------------------------------|--------------------------------------|
| Underwriters Laboratories Inc. | UL60950-1 2η έκδοση (Η.Π.Α./Καναδάς) |
|                                | ΙΕC/ΕΝ60950-1 2η Έκδοση              |

Αυτή η συσκευή έχει κατασκευαστεί βάσει ενός καταχωρισμένου συστήματος ποιότητας ISO9001.

# Βασικοί κανονισμοί

Η Xerox έχει ελέγξει αυτή τη συσκευή για ηλεκτρομαγνητικές εκπομπές και πρότυπα ατρωσίας. Αυτά τα πρότυπα έχουν σχεδιαστεί για να περιορίζουν τις παρεμβολές που προκαλούνται ή λαμβάνονται από αυτή τη συσκευή σε ένα συνηθισμένο περιβάλλον γραφείου.

# Ηνωμένες Πολιτείες [(Κανονισμοί Ομοσπονδιακής Επιτροπής Επικοινωνιών (FCC)]

Αυτή η συσκευή έχει δοκιμαστεί και βρέθηκε εντός των ορίων ψηφιακής συσκευής Class A, σύμφωνα με το Άρθρο 15 των Κανονισμών της Ομοσπονδιακής Επιτροπής Επικοινωνιών (FCC). Τα εν λόγω όρια δημιουργήθηκαν για να παρέχουν λογική προστασία από επιζήμιες παρεμβολές σε επιχειρησιακό περιβάλλον. Η εν λόγω συσκευή παράγει, χρησιμοποιεί και μπορεί να εκπέμπει ενέργεια ραδιοσυχνοτήτων. Εάν η εγκατάσταση και η χρήση της δεν ακολουθεί τις παρούσες οδηγίες, ενδέχεται να προκαλέσει επιζήμιες παρεμβολές στις ραδιοεπικοινωνίες. Η χρήση αυτής της συσκευής σε οικιστική περιοχή είναι πιθανό να προκαλέσει επιζήμιες παρεμβολές. Στην περίπτωση αυτή, ο χρήστης θα πρέπει με δικά του έξοδα να αποκαταστήσει τις παρεμβολές αυτές.

Εάν η συσκευή προκαλέσει επιζήμιες παρεμβολές στη ραδιοφωνική ή τηλεοπτική λήψη, το οποίο καθορίζεται με την ενεργοποίηση ή απενεργοποίηση της συσκευής, ο χρήστης θα πρέπει να προσπαθήσει να διορθώσει την παρεμβολή με έναν ή περισσότερους από τους ακόλουθους τρόπους:

- Επαναπροσανατολισμό ή αλλαγή της τοποθεσίας του δέκτη.
- Αύξηση της απόστασης μεταξύ της συσκευής και του δέκτη.
- Σύνδεση της συσκευής στην πρίζα ενός κυκλώματος διαφορετικού από αυτό στο οποίο είναι συνδεδεμένος ο δέκτης.
- Επικοινωνία με τον αντιπρόσωπο ή έναν εξειδικευμένο τεχνικό ραδιοφώνου/τηλεόρασης για βοήθεια.

Τυχόν αλλαγές ή τροποποιήσεις που δεν εγκρίνονται ρητά από τη Xerox ενδέχεται να ακυρώσουν τη δυνατότητα λειτουργίας της συσκευής από το χρήστη. Για να διασφαλιστεί η συμμόρφωση με το Άρθρο 15 των Κανονισμών της Ομοσπονδιακής Επιτροπής Επικοινωνιών (FCC), χρησιμοποιήστε θωρακισμένα καλώδια διασύνδεσης.

# Ρυθμιστικές πληροφορίες που αφορούν σε μονάδα ασύρματου τοπικού δικτύου 2,4 Ghz

Αυτό το προϊόν περιέχει ένα ραδιοπομπό ασύρματου τοπικού δικτύου 2,4 Ghz που συμμορφώνεται με τις απαιτήσεις που ορίζονται στο Άρθρο 15 των κανονισμών της FCC, στις προδιαγραφές Industry Canada RSS-210 και στην Οδηγία 99/5/ΕΚ του Ευρωπαϊκού Συμβουλίου.

Η λειτουργία αυτής της συσκευής υπόκειται στις παρακάτω δύο προϋποθέσεις: (1) αυτή η συσκευή δεν θα προκαλεί επιβλαβείς παρεμβολές και (2) αυτή η συσκευή πρέεπι να αποδέχεται κάθε παρεμβολή που λαμβάνει, συμπεριλαμβανομένης παρεμβολής που ενδέχεται να προκαλέσει μη επιθυμητή λειτουργία.

Τυχόν αλλαγές ή τροποποιήσεις που πραγματοποιούνται σε αυτήν τη συσκευή χωρίς την πρότερη έγκριση της Xerox Corporation ενδέχεται να ακυρώσουν την εξουσιοδότηση του χρήστη που αφορά στη χρήση αυτού του εξοπλισμού.

# Καναδάς (Κανονισμοί)

Αυτή η ψηφιακή συσκευή Class Α συμμορφώνεται με τα πρότυπα ICES-003 του Καναδά.

Cet appareil numrique de la classe A est conforme la norme NMB-003 du Canada.

# Ευρωπαϊκή Ένωση

ΠΡΟΕΙΔΟΠΟΙΗΣΗ: Αυτό το προϊόν αποτελεί προϊόν Class Α. Σε οικιακό περιβάλλον, η εν λόγω συσκευή ενδέχεται να προκαλέσει ραδιοφωνικές παρεμβολές. Στην περίπτωση αυτή, ο χρήστης ενδέχεται να πρέπει να λάβει τα κατάλληλα μέτρα.

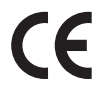

Η σήμανση CE που υπάρχει σε αυτή τη συσκευή συμβολίζει τη δήλωση συμμόρφωσης της Xerox με τις παρακάτω ισχύουσες Οδηγίες της Ευρωπαϊκής Ένωσης από τις ημερομηνίες που υποδεικνύονται:

- 12 Δεκεμβρίου 2006: Οδηγία για τη χαμηλή τάση 2006/95/ΕΚ. Προσέγγιση της νομοθεσίας των κρατών μελών σχετικά με τον εξοπλισμό χαμηλής τάσης.
- 15 Δεκεμβρίου 2004: Οδηγία για την ηλεκτρομαγνητική συμβατότητα 2004/108/ΕΚ. Προσέγγιση της νομοθεσίας των κρατών μελών σχετικά με την ηλεκτρομαγνητική συμβατότητα.
- 9 Μαρτίου 1999: Οδηγία για τον τερματικό ραδιοφωνικό και τηλεπικοινωνιακό εξοπλισμό 1999/5/ΕΚ.

Αυτή η συσκευή, εάν χρησιμοποιηθεί σωστά και σύμφωνα με τις οδηγίες χρήστη, δεν είναι επικίνδυνη ούτε για το περιβάλλον.

Για να διασφαλιστεί η συμμόρφωση με τους κανονισμούς της Ευρωπαϊκής Ένωσης, χρησιμοποιήστε θωρακισμένα καλώδια διασύνδεσης.

Μπορείτε να προμηθευτείτε από τη Xerox ένα υπογεγραμμένο αντίγραφο της Δήλωσης Συμμόρφωσης για αυτή τη συσκευή.

# Ευρωπαϊκή ένωση, Παρτίδα 4, Περιβαλλοντικές πληροφορίες συμφωνίας εξοπλισμού απεικόνισης

# Περιβαλλοντικές πληροφορίες που συντελούν σε περιβαλλοντικές λύσεις και σε μείωση κόστους

#### Εισαγωγή

Οι παρακάτω πληροφορίες έχουν προετοιμαστεί για να βοηθήσουν τους χρήστες και έχουν εκδοθεί σε συνάρτηση με την Οδηγία της ευρωπαϊκής ένωσης σχετικά με τα συνδεόμενα με ενέργεια προϊόντα, συγκεκριμένα με τη μελέτη της Παρτίδας 4 αναφορικά με τον Εξοπλισμό απεικόνισης. Σύμφωνα με αυτήν, οι κατασκευαστές οφείλουν να βελτιώνουν τις περιβαλλοντικές επιδόσεις των προϊόντων του πεδίου εφαρμογής και υποστηρίζεται το σχέδιο δράσης της ΕΕ για την ενεργειακή απόδοση.

Τα προϊόντα του πεδίου εφαρμογής είναι οικιακός και γραφειακός εξοπλισμός που ικανοποιεί τα ακόλουθα κριτήρια.

- Βασικά μονόχρωμα προϊόντα με μέγιστη ταχύτητα μικρότερη από 66 είδωλα Α4 ανά λεπτό
- Βασικά έγχρωμα προϊόντα με μέγιστη ταχύτητα μικρότερη από 51 είδωλα Α4 ανά λεπτό

#### Περιβαλλοντικά οφέλη της εκτύπωσης duplex

Τα περισσότερα προϊόντα Xerox διαθέτουν δυνατότητα εκτύπωσης duplex, που είναι επίσης γνωστή ως εκτύπωση διπλής όψης. Έτσι είναι δυνατή η εκτύπωση και στις δύο πλευρές του χαρτιού αυτόματα, συντελώντας κατά συνέπεια στη μείωση της χρήσης πολύτιμων πόρων, μειώνοντας την κατανάλωση χαρτιού. Η Συμφωνία εξοπλισμού απεικόνισης της Παρτίδας 4 επιβάλλει, να ορίζεται η λειτουργία duplex σε αυτόματη ενεργοποίηση, κατά τη ρύθμιση και την εγκατάσταση του οδηγού, για μοντέλα με 40 ppm έγχρωμα ή περισσότερα, ή με 45 ppm μονόχρωμα ή περισσότερα. Ορισμένα μοντέλα Xerox με χαμηλότερες ταχύτητες μπορεί να έχουν ρυθμιστεί με προεπιλεγμένη ενεργοποίηση των ρυθμίσεων εκτύπωσης διπλής όψης κατά την εγκατάσταση. Η συνεχής χρήση της λειτουργίας duplex θα μειώσει τις περιβαλλοντικές επιπτώσεις της εργασίας σας. Ωστόσο, εάν απαιτείτε εκτύπωση simplex/μονής όψης, μπορείτε να τροποποιήσετε τις ρυθμίσεις εκτύπωσης στον οδηγό εκτυπωτή.

#### Είδη χαρτιού

Το προϊόν αυτό μπορεί να χρησιμοποιηθεί για εκτύπωση τόσο σε ανακυκλωμένο όσο και σε παρθένο χαρτί, εγκεκριμένο από καθεστώς περιβαλλοντικής διαχείρισης, που συμμορφώνεται με το πρότυπο ποιότητας EN12281 ή παρόμοιο πρότυπο. Σε ορισμένες εφαρμογές, μπορεί να χρησιμοποιηθεί χαρτί μικρότερου βάρους (60 g/m²), που περιέχει λιγότερες πρώτες ύλες και κατά συνέπεια συντελεί στην εξοικονόμηση πόρων ανά εκτύπωση. Σας ενθαρρύνουμε να ελέγξετε κάτι τέτοιο μπορεί να καλύψει τις εκτυπωτικές σας ανάγκες.

#### **ENERGY STAR**

#### Κατανάλωση ισχύος και χρόνος ενεργοποίησης

Η ποσότητα ηλεκτρισμού που καταναλώνεται από ένα προϊόν εξαρτάται από τον τρόπο που χρησιμοποιείται η συσκευή. Το προϊόν αυτό έχει σχεδιαστεί και διαμορφωθεί έτσι ώστε να επιτρέπει τη μείωση των δαπανών σας για ηλεκτρισμό. Μετά από την τελευταία εκτύπωση, μεταβαίνει σε λειτουργία *Ετοιμότητας*. Σε αυτό τον τρόπο λειτουργίας, μπορεί να εκτελέσει άμεση επανεκτύπωση αν χρειαστεί. Εάν το προϊόν δεν χρησιμοποιηθεί για ένα χρονικό διάστημα, η συσκευή μεταβαίνει σε λειτουργία Εξοικονόμησης ενέργειας. Σε αυτούς τους τρόπους λειτουργίας, παραμένουν ενεργές μόνο οι βασικές λειτουργίες προκειμένου να είναι δυνατή η μειωμένη κατανάλωση ισχύος του προϊόντος.

Κατά την έξοδο από τη λειτουργία Εξοικονόμησης ενέργειας, για την πρώτη εκτύπωση θα απαιτηθεί ελαφρώς μεγαλύτερη διάρκεια από ότι στη λειτουργία *Ετοιμότητας*. Η καθυστέρηση αυτή οφείλεται στην «επαναφορά» του συστήματος από τη λειτουργία Εξοικονόμησης ενέργειας και είναι τυπικό χαρακτηριστικό των περισσότερων προϊόντων απεικόνισης στην αγορά.

Εάν θέλετε να ορίσετε μεγαλύτερο χρόνο ενεργοποίησης, ή θα θέλατε να απενεργοποιήσετε τελείως τη λειτουργία Εξοικονόμησης ενέργειας, παρακαλείσθε να λάβετε υπόψη πως θα απαιτείται μεγαλύτερο χρονικό διάστημα για να μεταβεί αυτή η συσκευή σε χαμηλότερο ενεργειακό επίπεδο, ή δεν θα πραγματοποιεί καθόλου τη μετάβαση αυτή.

Για να μάθετε περισσότερα σχετικά με τη συμμετοχή της Xerox σε πρωτοβουλίες βιωσιμότητας, επισκεφτείτε τον ιστότοπό μας στη διεύθυνση: www.xerox.com/about-xerox/environment/enus.html

# Γερμανία

#### Blendschutz

Das Gert ist nicht fr die Benutzung im unmittelbaren Gesichtsfeld am Bildschirmarbeitsplatz vorgesehen. Um strende Reflexionen am Bildschirmarbeitsplatz zu vermeiden, darf dieses Produkt nicht im unmittelbaren Gesichtsfeld platziert werden.

#### Larmemission

Maschinenlrminformatians-Verordnung3 . GPSGV: Der hchste Schalldruckpegel betrgt 70 dB(A) oder weniger gem EN I S 0 7779.

#### Importeur

Deutschland Xerox GmbH Hellersbergstrae 2-4 41460 Neuss

## Τουρκία - Κανονισμός RoHS

Σε συμμόρφωση με το Άρθρο 7 (d) Δια του παρόντος, πιστοποιούμε ότι:

«Το προϊόν συμμορφώνεται απόλυτα με τον κανονισμό ΕΕΕ.»

«EEE yönetmeliğine uygundur»

## Καναδάς

Αυτή η συσκευή έχει δοκιμαστεί και είναι συμβατή με το CS03 Τεύχος 9 Προσθήκες 1, 2 και 3.

Αυτό το προϊόν ικανοποιεί τις ισχύουσες τεχνικές προδιαγραφές Industry Canada.

Επισκευές στον πιστοποιημένο εξοπλισμό πρέπει να συντονίζονται από έναν αντιπρόσωπο που ορίζει ο προμηθευτής. Η τηλεπικοινωνιακή εταιρεία μπορεί να ζητήσει από το χρήστη να αποσυνδέσει την συσκευή από το δίκτυό της εφόσον σημειωθούν δυσλειτουργίες της, ή εφόσον ο χρήστης προβεί σε οποιεσδήποτε επισκευές ή μετατροπές.

Για τη δική τους ασφάλεια, οι χρήστες οφείλουν να βεβαιωθούν ότι οι ηλεκτρικές γειώσεις της επιχείρισης ηλεκτρισμού, οι τηλεφωνικές γραμμές και οι εσωτερικές μεταλλικές σωληνώσεις

υδροδότησης, εφόσον υπάρχουν, είναι συνδεδεμένες μαζί. Το μέτρο αυτό ενδέχεται να φανεί ιδιαίτερα σημαντικό σε αγροτικές περιοχές.

Δ ΠΡΟΣΟΧΗ: Οι χρήστες δεν θα πρέπει να επιχειρήσουν να κάνουν τέτοιες συνδέσεις μόνοι τους, αλλά θα πρέπει να επικοινωνήσουν με την αρμόδια αρχή επιθεώρησης ηλεκτρικών εγκαταστάσεων ή με έναν ηλεκτρολόγο, ανάλογα με την περίσταση.

# Φύλλα δεδομένων ασφάλειας υλικού

Για πληροφορίες σχετικά με τα φύλλα δεδομένων ασφάλειας υλικού που αφορούν στον εκτυπωτή σας, μεταβείτε στις παρακάτω διευθύνσεις:

Βόρεια Αμερική: www.xerox.com/msds

Ευρωπαϊκή Ένωση: www.xerox.com/environment\_europe

Για τους αριθμούς τηλεφώνου του Κέντρου υποστήριξης πελατών, επισκεφτείτε τη διεύθυνση www.xerox.com/office/worldcontacts.

# Ανακύκλωση και απόρριψη προϊόντος

# ΗΠΑ & Καναδάς

Η Xerox διαθέτει ένα παγκόσμιο πρόγραμμα επιστροφής και επαναχρησιμοποίησης/ανακύκλωσης εξοπλισμού. Επικοινωνήστε με τον αντιπρόσωπο πωλήσεων της Xerox (1-800-ASK-XEROX) για να μάθετε εάν η συγκεκριμένη συσκευή της Xerox εντάσσεται στο πρόγραμμα. Για περισσότερες πληροφορίες σχετικά με τα περιβαλλοντικά προγράμματα της Xerox, επισκεφτείτε τη διεύθυνση www.xerox.com/environment.html.

Εάν είστε υπεύθυνοι για την απόρριψη της συσκευής της Xerox, λάβετε υπόψη σας ότι η συσκευή ενδέχεται να περιέχει μόλυβδο, υδράργυρο, υπερχλωρικό και άλλα υλικά, η απόρριψη των οποίων μπορεί να ελέγχεται για περιβαλλοντικούς λόγους. Η παρουσία αυτών των υλικών είναι πλήρως σύμφωνη με τους παγκόσμιους κανονισμούς που ίσχυαν τη στιγμή κυκλοφορίας της συσκευής στην αγορά. Για πληροφορίες ανακύκλωσης και απόρριψης, επικοινωνήστε με τις τοπικές αρχές. Για τις Ηνωμένες Πολιτείες, μπορείτε επίσης να ανατρέξετε στη τοποθεσία web της Electronic Industries Alliance: *http://www.eiae.org/.* 

# Ευρωπαϊκή Ένωση

#### Οδηγία για απόβλητα ειδών ηλεκτρικού και ηλεκτρονικού εξοπλισμού (WEEE) 2002/96/EK

#### Απόρριψη και Ανακύκλωση Προϊόντος (Επαγγελματίες/Επιχειρηματικό περιβάλλον ΕΕ)

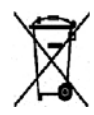

Η ύπαρξη αυτού του συμβόλου στον εξοπλισμό σας αποτελεί επιβεβαίωση ότι πρέπει να απορρίψετε αυτόν τον εξοπλισμό σε συμμόρφωση με τις συμφωνημένες κρατικές διαδικασίες. Προς συμμόρφωση με την ευρωπαϊκή νομοθεσία, ηλεκτρικός και ηλεκτρονικός εξοπλισμός που εξάντλησε την λειτουργική του διάρκεια πρέπει να απορρίπτεται σύμφωνα με τις προβλεπόμενες διαδικασίες.

#### (Οδηγία ΕΕ για Μπαταρίες)

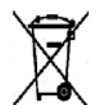

Η ύπαρξη αυτών των συμβόλων στα προϊόντα, ή/και στα συνοδευτικά έγγραφα, σημαίνει ότι τα χρησιμοποιημένα ηλεκτρικά/ηλεκτρονικά προϊόντα και οι μπαταρίες πρέπει να διαχωρίζονται από τα γενικά οικιακά απορρίμματα.

Για τη σωστή επεξεργασία, περισυλλογή και ανακύκλωση των παλιών προϊόντων και των χρησιμοποιημένων μπαταριών, μεταφέρετέ τα στα κατάλληλα σημεία συλλογής, σύμφωνα με την εθνική σας νομοθεσία και τις Οδηγίες 2002/96/ΕΚ και 2006/66/ΕΚ.

Με τη σωστή απόρριψη αυτών των προϊόντων και μπαταριών, συντελείτε στην εξοικονόμηση πολύτιμων πόρων και αποτρέπετε πιθανές αρνητικές επιδράσεις στην υγεία του ανθρώπου και στο περιβάλλον, οι οποίες θα προέκυπταν από τον ακατάλληλο χειρισμό απορριμμάτων.

Για περισσότερες πληροφορίες σχετικά με τη συλλογή και ανακύκλωση των παλιών προϊόντων και των μπαταριών, επικοινωνήστε με τις δημοτικές αρχές, την υπηρεσία απόρριψης αποβλήτων της περιοχής σας ή το σημείο πώλησης από όπου αγοράσατε τα προϊόντα. Ενδέχεται να επιβάλλονται ποινές για την ακατάλληλη απόρριψη αυτών των αποβλήτων, σύμφωνα με την εθνική νομοθεσία.

#### Για τους εταιρικούς χρήστες στην Ευρωπαϊκή Ένωση

Εάν επιθυμείτε να απορρίψετε ηλεκτρικό και ηλεκτρονικό εξοπλισμό, επικοινωνήστε με τον αντιπρόσωπο ή τον προμηθευτή σας για επιπλέον πληροφορίες.

#### Πληροφορίες σχετικά με την απόρριψη σε χώρες εκτός της Ευρωπαϊκής Ένωσης

Αυτά τα σύμβολα ισχύουν μόνο στην Ευρωπαϊκή Ένωση. Εάν επιθυμείτε να απορρίψετε αυτά τα είδη, επικοινωνήστε με τις τοπικές αρχές ή τον αντιπρόσωπο και ζητήστε πληροφορίες για τη σωστή μέθοδο απόρριψης.

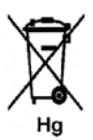

#### Σημείωση για το σύμβολο μπαταρίας

Αυτό το σύμβολο τροχοφόρου κάδου μπορεί να χρησιμοποιηθεί σε συνδυασμό με ένα χημικό σύμβολο. Με αυτόν τον τρόπο υποδεικνύεται η συμμόρφωση με τις απαιτήσεις που ορίζει η Οδηγία.

# Συμμόρφωση με το πρόγραμμα εξοικονόμησης ενέργειας

# Όλες οι αγορές

#### **ENERGY STAR**

Το πρόγραμμα ENERGY STAR είναι ένα εθελοντικό σχέδιο προώθησης της ανάπτυξης και αγοράς ενεργειακά αποδοτικών μοντέλων, τα οποία βοηθούν στη μείωση των περιβαλλοντικών επιπτώσεων. Λεπτομέρειες σχετικά με το πρόγραμμα ENERGY STAR και τα προϊόντα που αξιολογούνται με ENERGY STAR μπορούν να αναζητηθούν στον ακόλουθο ιστότοπο: www.energystar.gov/index.cfm?fuseaction=find\_a\_product.showProductGroup&pgw\_code=IEQ

Ως συνεργάτης του ENERGY STAR<sup>®</sup>, η Xerox Corporation πιστοποιεί ότι αυτό το προϊόν είναι πλήρως συμβατό με τις κατευθυντήριες οδηγίες του ENERGY STAR που αφορούν την εξοικονόμηση ενέργειας.

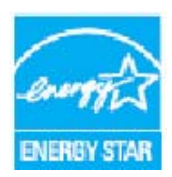

Η ονομασία ENERGY STAR και το σήμα ENERGY STAR είναι σήματα κατατεθέντα στις Ηνωμένες Πολιτείες. Το πρόγραμμα εξοπλισμού γραφείου ENERGY STAR είναι μια ομαδική προσπάθεια μεταξύ των κυβερνήσεων των Ηνωμένων Πολιτειών, της Ευρωπαϊκής Ένωσης, της Ιαπωνίας και της βιομηχανίας εξοπλισμού γραφείων για την προώθηση φωτοτυπικών, εκτυπωτών, συσκευών φαξ, πολυμηχανημάτων, προσωπικών υπολογιστών και οθονών που εξοικονομούν ενέργεια. Η μείωση της κατανάλωσης ενέργειας από τις συσκευές βοηθά στην καταπολέμηση του νέφους, της όξινης βροχής και των μακροπρόθεσμων αλλαγών στο κλίμα, με την ελάττωση των

εκπομπών που προκαλούνται από την παραγωγή ηλεκτρισμού.

Ο εξοπλισμός ENERGY STAR της Xerox είναι προκαθορισμένος από το εργοστάσιο, να μεταβαίνει σε Λειτουργία Εξοικονόμησης Ενέργειας μετά από ένα προκαθορισμένο χρονικό διάστημα από το τελευταίο αντίγραφο/την εκτύπωση. Ο προεπιλεγμένος χρόνος που έχει ρυθμιστεί για το Xerox Phaser 3320DN/3320DNI είναι 30 λεπτά. Μια πιο αναλυτική περιγραφή αυτής της λειτουργίας μπορείτε να βρείτε στον Οδηγό χρήσης. Ανατρέξτε στην ενότητα System Setup (Ρύθμιση συστήματος) στη σελίδα 88 για οδηγίες σχετικά με την αλλαγή της ρύθμισης **Εξοικονόμησης ενέργειας**.

# Πληροφορίες επικοινωνίας για θέματα περιβάλλοντος, υγείας και ασφαλείας

Για περισσότερες πληροφορίες σχετικά με το περιβάλλον, την υγεία και την ασφάλεια που αφορούν σε αυτή τη συσκευή και τα αναλώσιμα της Xerox, επικοινωνήστε με τις ακόλουθες γραμμές εξυπηρέτησης πελατών:

ΗΠΑ: 1-800 828-6571 Καναδάς: 1-800 828-6571 Ευρώπη: +44 1707 353 434

Πληροφορίες σχετικά με την ασφάλεια της συσκευής διατίθενται, επίσης, στην τοποθεσία web της Xerox:

www.xerox.com/about-xerox/environment

Πληροφορίες επικοινωνίας για θέματα περιβάλλοντος, υγείας και ασφαλείας

# Ευρετήριο

# A-Z

CentreWare Internet Services, 59 αρχική σελίδα, 60 εκτύπωση, 65 εργασίες, 63 ιδιότητες, 66 κατάσταση, 62 λήψη αρχείου, 65 υποστήριξη, 67 Demo Page (Δοκιμαστική σελίδα), 13 ENERGY STAR, 156 Linux απαιτήσεις συστήματος, 138 Macintosh ανάλυση, 51 απαιτήσεις συστήματος, 138 γραφικά, 51 διάταξη, 50 διπλής όψης, 52 εκτύπωση πολλαπλών ειδώλων, 51 λειτουργία εξοικονόμησης γραφίτη, 51 λειτουργίες, 51 ρυθμίσεις εκτυπωτή, 50 γαρτί, 51 Menu Map (Χάρτης μενού), 13 SetIP. 49 Supplies Info (Πληροφορίες αναλωσίμων)., 13 Unix απαιτήσεις συστήματος, 138 Windows απαιτήσεις συστήματος, 137 εκτύπωση, 24 Xerox Easy Printer Manager (EPM), 46

## A

αλλαγή των ρυθμίσεων εκτυπωτή Macintosh, 50 ανακύκλωση και απόρριψη προϊόντος, 154 ανάλυση Macintosh, 51 αναλώσιμο αντικαθιστώμενο από τον πελάτη, 21, 96

αποθήκευση και χειρισμός, 96 κασέτα εκτύπωσης, 97 αναφορά διαμόρφωσης, 13, 129 αναφορά μηχανήματος, 129 αναφορές, 13, 129 Demo Page (Δοκιμαστική σελίδα), 13 Menu Map (Χάρτης μενού), 13 Supplies Info (Πληροφορίες αναλωσίμων)., 13 αναφορά διαμόρφωσης, 13, 129 λίστα γραμματοσειρών EPSON, 13 λίστα γραμματοσειρών PCL, 13 λίστα γραμματοσειρών PS, 13 αντικαθιστώμενο αναλώσιμο, 21, 96 αντικατάσταση γραφίτη, 21, 96 αντικατάσταση κασέτας εκτύπωσης, 97 αντικατάσταση της κασέτας εκτύπωσης, 97 αντιμετώπιση προβλημάτων, 95, 102 απαιτήσεις συστήματος, 137 Linux, 138 Macintosh, 138 Unix. 138 Windows, 137 αποθηκευμένη εργασία, 86 αποστολή εργασίας εκτύπωσης, 23, 34 αριθμός εκτυπώσεων, 38, 82 αρχική σελίδα, CentreWare Internet Services, 60 ασφάλεια, 141 αναλώσιμα, 147 απενεργοποίηση εκτάκτου ανάγκης, 146 αποσύνδεση συσκευής, 146 βασικοί κανονισμοί, 148 ηλεκτρική παροχή, 144 πιστοποίηση, 147 πληροφορίες για το όζον, 147 στοιχεία επικοινωνίας, 157 ασφάλεια κατά τη λειτουργία, 141 ασφάλεια συσκευής, 145

## В

βάρος μηχανήματος, 132 βασικοί κανονισμοί, 148 βλάβες, 102 Linux, 126 Macintosh, 125 δίσκος 1, 106 δίσκος bypass, 108 δίσκος χαρτιού 1, 106 εκτύπωση, 116 εκτύπωση Windows, 124 εμπλοκές χαρτιού, 105 εσωτερικό του μηχανήματος, 108 μηνύματα σφάλματος, 111 περιοχή εξόδου, 109 ποιότητα εκτύπωσης, 119 προβλήματα PostScript, 127 τροφοδοσία χαρτιού, 115 Βοήθεια, 22, 129

## Γ

γενικές εργασίες φροντίδας, 96 γενικές εργασίες φροντίδας και αντιμετώπιση προβλημάτων, 95 γνωριμία με το μηχάνημα, 5 γραμματοσειρά/κείμενο, 39

## Δ

διαδικασία εκτύπωσης, 34 Διαχείριση εργασιών - Προαιρετική ενεργή εργασία, αποθηκευμένη εργασία, 86 διπλής όψης, Macintosh, 52 δίσκοι χαρτιού, 69 δίσκος 1, 106 δίσκος Bypass επέκταση, 6 οδηγοί πλάτους, 6 τοποθέτηση χαρτιού, 16 δίσκος bypass, 6, 71, 108 δίσκος εξόδου, 6, 19 δίσκος χαρτιού 1, 6, 106 δίσκος χαρτιού 2 (προαιρετικός), 6

#### E

εγκατάσταση λογισμικού εκτυπωτή, 24 είδη μέσων εκτύπωσης, 76 ειδικά μέσα εκτύπωσης, 76 είδος και μέγεθος χαρτιού, 74 εισαγωγή κωδικού πρόσβασης, 80 εκτύπωση, 23 Easy Printer Manager, 46 αριθμός αντιγράφων, 38 γραμματοσειρά/κείμενο, 39 διπλής όψης, 37 εγκατάσταση λογισμικού, 24 εκτύπωση Linux, 54 εκτύπωση Macintosh, 50

εκτύπωση Unix, 56 εκτύπωση Windows, 24 εξοικονόμηση γραφίτη, 39 επικάλυψη, 42 επιλογές διάταξης, 36 επιλογές εξόδου, 43 επιλογές κλίμακας, 38 επιλογές χαρτιού, 38 καρτέλα Advanced (Προηγμένες ρυθμίσεις), 40 καρτέλα Basic (Βασικές ρυθμίσεις), 35 καρτέλα Earth Smart, 44 καρτέλα Graphics (Γραφικά), 39 καρτέλα Paper (Χαρτί), 38 καρτέλα Xerox, 45 προσανατολισμός, 36 τοπικός εκτυπωτής, 24 υδατογράφημα, 41 εκτύπωση Linux, 54 ιδιότητες εκτυπωτή, 55 προβλήματα, 126 εκτύπωση Unix, 56 εκτύπωση αναφοράς μηχανήματος, 129 εκτύπωση αναφορών, 129 εκτύπωση διπλής όψης, 37 εκτύπωση πολλαπλών ειδώλων Macintosh, 51 εκτύπωση, CentreWare Internet Services, 65 έλεγχος της διάρκειας ζωής των αναλωσίμων, 98 εμπλοκές χαρτιού, 105 αποφυγή ζαρωμένου χαρτιού, 105 ενδεικτική λυχνία Κατάσταση / Ασύρματο, 9 ενδείξεις μετρητών, 82 ένδειξη στάθμης χαρτιού, 6 ενεργή εργασία, 86 ενεργό/ανενεργό, 8 ενεργοποίηση/απενεργοποίηση, 8 εντοπισμός του σειριακού αριθμού, 129 εξοικονόμηση γραφίτη, 39 εξοπλισμός μηχανήματος, 7 επεγγραφή, 86 επεγγραφή ειδώλου, 86 επικάλυψη, 42 επιλογές γραφικών, 86 επιλογές διάταξης, 36, 82 επιλογές εξόδου, 43 επιλογές κλίμακας, 38 επιλογές λειτουργιών, 81 επιλογές ρύθμισης, 88 επιλογές χαρτιού, 38, 85

επίλυση προβλημάτων, 102 επισκόπηση μενού, 10 επισκόπηση μηχανήματος, 6 εργασίες, CentreWare Internet Services, 63 εσωτερικές περιοχές, 99 εσωτερικό του μηχανήματος, 108 ετικέτες ασφαλείας και σύμβολα, 143

#### Η

ηλεκτρικές προδιαγραφές, 135 ηλεκτρική ασφάλεια που αφορά στην ισχύ εξόδου, 144 ηλεκτρική παροχή, 144 ηλεκτρική τάση, 135 Ηνωμένες Πολιτείες (Κανονισμοί FCC), 148

## Θ

θέσεις εξόδου μέσων εκτύπωσης δίσκος εξόδου, 19 πίσω θύρα, 19 θύρα USB, 7 θύρα δικτύου, 7

#### Ι

ιδιότητες εκτυπωτή Linux, 55 ιδιότητες, CentreWare Internet Services, 66

#### Κ

καθαρισμός του μηχανήματος, 21, 99 δίσκοι χαρτιού, 99 δίσκος εξόδου, 99 εσωτερικές περιοχές, 99 Πίνακας ελέγχου, 99 κάλυμμα πίνακα ελέγχου, 6 Καναδάς (Κανονισμοί), 149 κανονισμοί, 141 Ευρωπαϊκή Ένωση, 149 Ηνωμένες Πολιτείες, 148 Ηνωμένες Πολιτείες - Κανονισμοί Ομοσπονδιακής Επιτροπής Επικοινωνιών (FCC), 148 Καναδάς, 149 Τουρκία - Κανονισμός RoHS, 151 Κανονισμοί FCC, 148 κανονισμοί της Ευρωπαϊκής Ένωσης, 149 καρτέλα Advanced (Προηγμένες ρυθμίσεις), 40 καρτέλα Basic (Βασικές ρυθμίσεις), 35 καρτέλα Earth Smart, 44 καρτέλα Graphics (Γραφικά), 39 καρτέλα Paper (Χαρτί), 38 καρτέλα Xerox, 45 κασέτα εκτύπωσης, 21, 96 αποθήκευση και χειρισμός, 96 στάθμη γραφίτη, 98 κατανάλωση ισχύος, 135 κατάσταση, CentreWare Internet Services, 62 Κέντρο Υποστήριξης Πελατών της Xerox, 22, 129 κλήση της τεχνικής υποστήριξης, 22, 129 κοινά προβλήματα Linux, 126 Macintosh, 125 PostScript, 127 Windows, 124 κωδικός πρόσβασης, 80 κωδικός πρόσβασης Διαχειριστή, 80

# ٨

λειτουργία εξοικονόμησης γραφίτη, 51 λειτουργία Φακέλων, 72 λήψη αρχείου, CentreWare Internet Services, 65 λίστα γραμματοσειρών EPSON, 13 λίστα γραμματοσειρών PCL, 13 λίστα γραμματοσειρών PS, 13 λογισμικό, 14 λογισμικό εκτυπωτή, 24

#### Μ

μέγεθος μηχανήματος, 132 Μενού εισαγωγή χαρακτήρων, 10 επιλογή στοιχείων, 10 λειτουργίες, 10 ρυθμίσεις, 11 μενού γραφικά, 86 διάταξη, 82 εξομοίωση, 92 επιλογές λειτουργιών, 81 πληροφορίες, 81 ρύθμιση δικτύου, 92 ρύθμιση συστήματος, 88 γαρτί, 85 μενού Setup (Ρύθμιση), 11 μενού λειτουργιών, 10

μέσα εκτύπωσης, 69 μετακίνηση του μηγανήματος, 101 μεταφορά του μηχανήματος, 101 μετονομασία αρχείου, 86 μετρητές χρέωσης, 82 μετρητές χρήσης, 82 μετρητής, 82 μηνύματα, 111 μηνύματα βλαβών, 111 μηνύματα σφάλματος, 111 μηχάνημα, βάρος, 132 μηχάνημα, επισκόπηση, 6 μηχάνημα, μέγεθος, 132 μονάδα duplex (εκτύπωσης διπλής όψης), 7, 17 προσαρμογή μεγέθους, 17 μοντέλα μηχανήματος, 132 ταχύτητα, 136 υλικός εξοπλισμός, 132 μοντέλα προϊόντος, 7 μπροστινό κάλυμμα, 6

#### 0

Οδηγία για απόβλητα ειδών ηλεκτρικού και ηλεκτρονικού εξοπλισμού (WEEE) 2002/96/EK, 154

#### Π

περαιτέρω βοήθεια, 22, 129 περιβάλλον δικτύου, 139 περιοχή εξόδου, 109 Πίνακας ελέγχου, 6, 9 πιστοποίηση ασφάλειας προϊόντος, 147 πίσω θύρα, 7, 20 πίσω κάλυμμα δίσκου χαρτιού, 7 Πλήκτρα με βέλη, 9 πλήκτρο Έναρξη, 9 πλήκτρο Εξοικονόμηση ενέργειας, 9 πλήκτρο Μενού, 9 πλήκτρο ΟΚ, 9 πλήκτρο Πίσω, 9 πλήκτρο Τερματισμός, 9 πληροφορίες, 81 πληροφορίες λειτουργιών, 79 πληροφορίες σχετικά με την ασφάλεια αναλωσίμων, 147 πληροφορίες σχετικά με την ασφάλεια λειτουργίας, 144

πληροφορίες σχετικά με την ασφάλεια συντήρησης, 147 πολιτική αρχειοθέτησης, 86 προβλήματα Linux, 126 Macintosh, 125 PostScript, 127 δίσκος 1, 106 δίσκος bypass, 108 δίσκος χαρτιού 1, 106 εκτύπωση, 116 εκτύπωση Windows, 124 εσωτερικό του μηγανήματος, 108 μηνύματα βλαβών, 111 περιοχή εξόδου, 109 ποιότητα εκτύπωσης, 119 τροφοδοσία χαρτιού, 115 προβλήματα Macintosh, 125 προβλήματα Windows, 124 προβλήματα με την ποιότητα, 119 προβλήματα με την ποιότητα εκτύπωσης, 119 προβλήματα στην εκτύπωση, 116 προβλήματα στην τροφοδοσία χαρτιού, 115 πρόγραμμα ρύθμισης ασύρματου, 47 προδιαγραφές, 131 δίσκοι 1 & 2, 133 δίσκος bypass, 133 ηλεκτρικές, 135 ηλεκτρική τάση, 135 κατανάλωση ισχύος, 135 λειτουργίες εκτύπωσης, 136 μέσα εκτύπωσης, 133 μηχάνημα, 132 μοντέλα μηχανήματος, 132 προδιαγραφές εκτύπωσης, 136 προδιαγραφές μέσων εκτύπωσης, 75, 133 προδιαγραφές μηχανήματος, 131, 132 προδιαγραφές τροφοδοσίας χαρτιού δίσκοι 1 & 2, 133 δίσκος bypass, 133 προετοιμασία χαρτιού για τοποθέτηση, 70 προσανατολισμός, 36 πρόσβαση στα μενού, 80 πρόσβαση στις επιλογές ρύθμισης και λειτουργιών, 80

#### Ρ

ρυθμίσεις, 79 ρυθμίσεις εκτυπωτή Macintosh, 50 ρυθμίσεις και λειτουργίες μηχανήματος, 79 ρύθμιση δικτύου, 92 ρύθμιση είδους και μεγέθους χαρτιού, 74 ρύθμιση εξομοίωσης, 92 ρύθμιση συστήματος, 88

#### Σ

σειριακός αριθμός, 129 σειριακός αριθμός μηχανήματος, 129 στάθμη γραφίτη, 98 στάθμη γραφίτη της κασέτας εκτύπωσης, 98 στοιχεία επικοινωνίας για θέματα ασφάλειας, 157 στοιχεία επικοινωνίας για θέματα υγείας και ασφάλειας, 157 συμβουλές για την αποφυγή εμπλοκών χαρτιού, 105 συμβουλές για την αποφυγή ζαρωμένου χαρτιού, 105 Συμμόρφωση με το πρόγραμμα εξοικονόμησης ενέργειας, 156 σύνολο αποτυπώσεων, 82 συντήρηση, 96, 147

#### Т

ταχύτητα μηχανήματος, 136 τεχνικά χαρακτηριστικά, 131 τεχνική βοήθεια, 22, 129 τμήματα μηχανήματος, 6 τοπικός εκτυπωτής, 24 τοποθέτηση χαρτιού, 15, 69, 70 Δίσκοι χαρτιού 1 και 2, 70 δίσκοι χαρτιού 1 και 2, 15 Δίσκος Bypass, 16 δίσκος bypass, 71 είδη μέσων εκτύπωσης, 76 είδος και μέγεθος χαρτιού, 74 προδιαγραφές μέσων εκτύπωσης, 75 φάκελοι, 72 τοποθέτηση χαρτιού στους δίσκους, 70 Τουρκία - Κανονισμός RoHS, 151 τροφοδοσία μηχανήματος με ηλ. ρεύμα, 8

#### γ

υδατογράφημα, 41 Υπηρεσίες Διαδικτύου, 59 αρχική σελίδα, 60 εκτύπωση, 65 εργασίες, 63 ιδιότητες, 66 κατάσταση, 62 υποδοχή παράλληλης σύνδεσης ΙΕΕΕ 1284 (προαιρετική), 7 υποδοχή τροφοδοσίας ηλ. ρεύματος, 7 υποστήριξη δίσκου εξόδου, 6 υποστήριξη, CentreWare Internet Services, 67

#### Φ

φροντίδα για το μηχάνημά σας, 96 φύλλα δεδομένων ασφάλειας υλικού, 153

#### Х

χαρτί και μέσα εκτύπωσης, 69 χαρτί, τοποθέτηση, 15, 70 Δίσκοι χαρτιού 1 και 2, 70 δίσκος bypass, 71 είδη μέσων εκτύπωσης, 76 είδος και μέγεθος χαρτιού, 74 προδιαγραφές μέσων εκτύπωσης, 75 προετοιμασία, 70 φάκελοι, 72 χρήση του δίσκου bypass, 71 χρήση του μηχανήματος, 5 χρόνος παραγωγής πρώτου αντιγράφου, 132 χρόνος προθέρμανσης, 132

164 Xerox Phaser 3320DN/3320DNI Οδηγός χρήσης